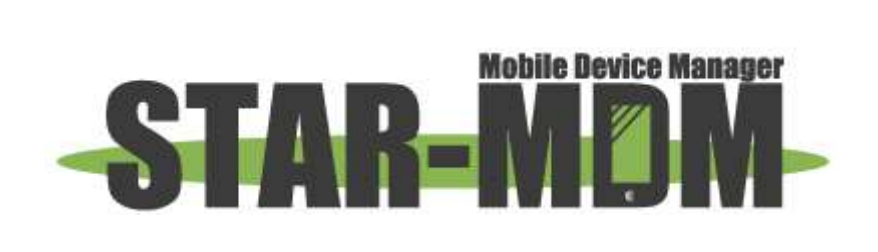

# Android Enterpriseマニュアル

第 2.4 版

| 版     | 日付         | 内容                                  | 備考 |
|-------|------------|-------------------------------------|----|
| 1.0.0 | 2017/08/24 | 初版                                  |    |
| 1.1.0 | 2018/01/24 | デバイス制御:シングルアプリモード追加                 |    |
| 1.2.0 | 2018/01/24 | デバイス制御:SmartLock 制限追加               |    |
| 1.3.0 | 2018/06/21 | デバイス制御:節電モード許可追加                    |    |
| 1.4.0 | 2018/07/05 | 管理モード:Comp 追加                       |    |
| 1.5.0 | 2019/08/01 | 証明書配布機能 追加                          |    |
|       |            | 承認アプリ管理 アクセス権対応                     |    |
|       |            | LINE WORKS 連携設定                     |    |
|       |            | 管理モード:WorkProfile 追加                |    |
|       |            | SafetyNet 機能追加                      |    |
|       |            | パスワード管理ポリシー追加                       |    |
|       |            | デバイス制御:複数機能追加                       |    |
|       |            | 証明書管理機能追加                           |    |
|       |            | EAP Wi-Fi 設定機能追加                    |    |
|       |            | 証明書配布拡張子対応                          |    |
|       |            | 限定公開アプリ/ウェブアプリ機能追加                  |    |
|       |            | Zero-touch enrollment 追加            |    |
|       |            | Work Managed Device 端末での E-API による外 |    |
|       |            | 部メモリ削除対応                            |    |
|       |            | Comp OS 9 に対応                       |    |
|       |            | ChromeURL 制限対応                      |    |
|       |            | AE 管理アカウントの追加削除制限                   |    |
| 1.6.0 | 2020/05/21 | QRコード自動設定項目に関する機能追加                 |    |
|       |            | 緊急指示画面の変更に伴う修正                      |    |
|       |            | サイレントインストール/アンインストール機能お             |    |
|       |            | よびアプリ設定機能の一部仕様変更に伴う修正               |    |
|       |            | ハッシュタグキッティングの手順追加                   |    |
|       |            | アプリ設定(高度な設定)機能追加                    |    |
|       |            | Android10 対応に伴う修正                   |    |
|       |            | QRコード /SetUpMaster に関する変更           |    |
|       |            | デバイス制御機能の機能追加に伴う修正                  |    |
|       |            | パスワード管理機能の機能追加に伴う修正                 |    |
|       |            | アカウント無効および削除時の対応を追記                 |    |
|       |            | Gsuite アカウントで企業登録時のトークン生成           |    |
|       |            | 方法変更に伴う修正                           |    |
|       |            | キオスク管理機能追加に伴う修正                     |    |
|       |            | サイレントインストールの新機能追加に伴う修正              |    |
| 1.6.1 | 2020/12/01 | システムアップデートの新機能追加に伴う修正               |    |

| 0001/04/01 |                                                                                                    |                                                                                                    |
|------------|----------------------------------------------------------------------------------------------------|----------------------------------------------------------------------------------------------------|
| 2021/04/21 | サイレントインストールの新機能追加に作う修正                                                                               |                                                                                                    |
|            | Android11 対応に伴う修正                                                                                    |                                                                                                    |
|            | アプリ設定のブックマーク設定方法およびホー                                                                                |                                                                                                    |
|            | ムページ URL 設定方法の追加                                                                                     |                                                                                                    |
| 2022/2/13  | 管理モード:WorkProfile[企業所有] 追加                                                                           |                                                                                                    |
|            | 個人情報利用の許諾追加に伴う修正                                                                                     |                                                                                                    |
|            | アプリ設定の設定反映状況機能追加                                                                                     |                                                                                                    |
|            | クロスプロファイル権限設定の機能追加に伴う                                                                                |                                                                                                    |
|            | 修正                                                                                                   |                                                                                                    |
| 2022/9/25  | Android12 対応に伴う修正                                                                                    |                                                                                                    |
|            | Android Enterprise 企業登録のリンク変更に                                                                       |                                                                                                    |
|            | 伴う修正                                                                                                 |                                                                                                    |
|            | Google 管理コンソール画面変更に伴う修正                                                                              |                                                                                                    |
|            | 承認アプリ管理機能変更に伴う修正                                                                                     |                                                                                                    |
| 2023/3/24  | Android13 対応に伴う修正                                                                                    |                                                                                                    |
| 2023/9/6   | 軽微な表現の見直し                                                                                            |                                                                                                    |
| 2023/11/10 | URL の変更・削除                                                                                           |                                                                                                    |
| 2024/4/25  | Android14 対応に伴う修正                                                                                    |                                                                                                    |
| 2024/8/6   | Managed Google Play アカウント登録手順変更                                                                      |                                                                                                    |
|            | に伴う修正                                                                                                |                                                                                                    |
|            | 位置情報の権限許可に関する修正                                                                                      |                                                                                                    |
|            | EAP Wi-Fi 設定登録に関する修正                                                                                 |                                                                                                    |
|            | 2021/04/21<br>2022/2/13<br>2022/9/25<br>2023/3/24<br>2023/9/6<br>2023/11/10<br>2024/4/25<br>2024/8/6 | 2021/04/21         サイレントインストールの新機能追加に伴う修正<br>アプリ設定のブックマーク設定方法およびホー<br>ムページ URL 設定方法の追加           2022/2/13         管理モード:WorkProfile[企業所有]追加<br>個人情報利用の許諾追加に伴う修正<br>アプリ設定の設定反映状況機能追加<br>クロスプロファイル権限設定の機能追加に伴う<br>修正           2022/9/25         Android12 対応に伴う修正<br>Google 管理コンソール画面変更に伴う修正<br>承認アプリ管理機能変更に伴う修正<br>又023/3/24           2023/9/6         軽微な表現の見直し           2023/11/10         URL の変更・削除<br>风anged Google Play アカウント登録手順変更<br>に伴う修正<br>位置情報の権限許可に関する修正 |

| 1章 | Android Enterprise とは                | 6  |
|----|--------------------------------------|----|
|    | 1. 概要                                | 6  |
|    | 2 稼働環境                               | 7  |
|    |                                      |    |
|    |                                      |    |
|    | 4. 使用アカウントについて                       | 7  |
| 2章 | 企業登録                                 | 11 |
|    | 1. 登録方法                              | 11 |
|    | G Suiteアカウント / Google管理者アカウント        | 11 |
|    | Managed Google Playアカウント             | 15 |
|    | 2. 企業登録情報確認                          | 22 |
|    | QR⊐ード∕SetUpMaster ダウンロードページ          | 23 |
| 3章 | 端末登録                                 |    |
|    | 1. Work Managed Device端末登録方法         |    |
|    | 端末初期設定方法                             | 26 |
|    | SPPM Agent 登録方法                      |    |
|    | 2. Work Profile端末登録方法                | 42 |
|    | SPPM Agent 登録方法                      | 43 |
|    | 3. Work Profile[企業所有]端末登録方法          |    |
|    | 端末初期設定方法                             |    |
|    | SPPM Agent 登録方法                      |    |
|    | 4. Comp端末登録方法                        | 65 |
|    | 5. Zero-touch enrollmentによるキッティング方法  | 68 |
| 4章 | Android Enterprise 機能 / ポリシー         | 74 |
|    | 1. 各管理モードにおけるAndroid Enterprise機能 概要 |    |
|    | Work Managed Device                  |    |
|    | Work Profile                         |    |
|    | Comp (Work Profile)                  |    |
|    | Work Profile [企業所有]                  | 80 |
|    | 2. パスワード管理ポリシー                       | 83 |
|    | 管理モード別 パスワード制御対象                     | 83 |
|    | Work Profileパスワード制御                  |    |
|    | Android Enterprise端末向け設定             | 85 |

|    | 3. デバイス制御ポリシー                          |     |
|----|----------------------------------------|-----|
|    | 設定方法について                               |     |
|    | Work Managed Device/Work Profile[個人所有] | 87  |
|    | Comp/Work Profile[企業所有]                |     |
|    | 4. キオスク管理ポリシー                          |     |
| 5章 | Android Enterprise 機能 / Google         | 138 |
|    | 1. 概要                                  |     |
|    | 2. SafetyNet設定                         |     |
|    | 3. Googleアカウント管理                       |     |
|    | 4. Comp / Work Profile[企業所有]設定         |     |
|    | Comp設定                                 |     |
|    | クロスファイル権限設定                            |     |
|    | 5. 承認アプリ管理                             |     |
|    | 限定公開アプリ / ウェブアプリ                       |     |
|    | 6. サイレントインストール / アンインストール              |     |
|    | 7. アプリ設定                               |     |
|    | アプリ設定                                  |     |
|    | アプリ設定(高度な設定)                           |     |
|    | 設定反映状況                                 |     |
|    | 8. Playストア設定                           |     |
|    | レイアウト設定                                |     |
|    | 個人領域のアプリ表示設定(Work Profile[企業所有]のみ)     |     |
|    | 9. 証明書管理                               |     |
|    | 証明書配布                                  |     |
|    | EAP Wi-Fi設定登録                          |     |
|    | 配布証明書管理                                |     |
|    | EAP Wi-Fi設定管理                          |     |
|    | クローズドテストアプリインストール / アンインストール           |     |
|    | 10. 連携アプリ設定                            |     |
|    | LINE WORKS 連携設定                        |     |
|    | ChromeアプリのURLアクセス制限                    | 220 |
|    | Lookout 連携設定                           |     |
|    | 11. ログ管理について                           |     |
| ٥÷ | プションマンション                              | 000 |
| ୰₽ | <b>ニ イ゙リ/フフ ル可 レン /エ 恋 示</b>           |     |

# 1. 概要

1

本書は、STAR-MDMにおけるAndroid Enterpriseの利用方法を記載した管理者用のマニュアルです。

Android Enterprise はビジネスデバイスをより安全・便利にご利用いただくためのデバイス管理機能です。 Google社より提供される企業向けデバイス制御機能(旧称: Android for Work)を利用し、 通常のMDMアプリでは実現できなかった項目の制御を、OSレベルで実現できます。

※本マニュアルに掲載しているGoogle社が管理するWEB画面キャプチャは2018年6月時点のものであり、 Google社により予告なく変更される場合がございます。予めご了承ください。

STAR-MDMにおけるAndroid Enterpriseでは Work Managed Device / Work Profile / Work Profile[仕事領域]/ Comp の4つの管理モードを提供しています。

#### Work Managed Device

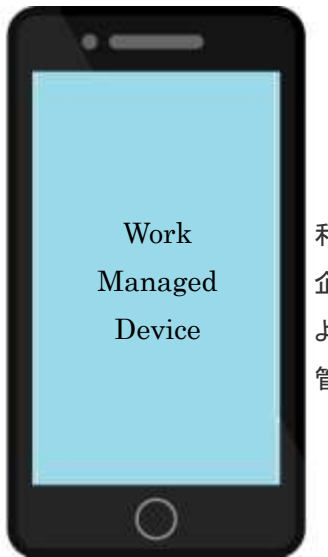

利用デバイス全体を 企業の監視下におき、 より強い制御機能により 管理することができます。

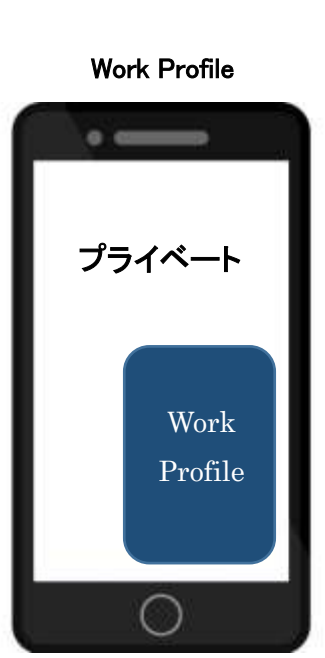

デバイス内に仕事領域を作成し、 仕事領域のみ企業の監視下で 管理することができます。

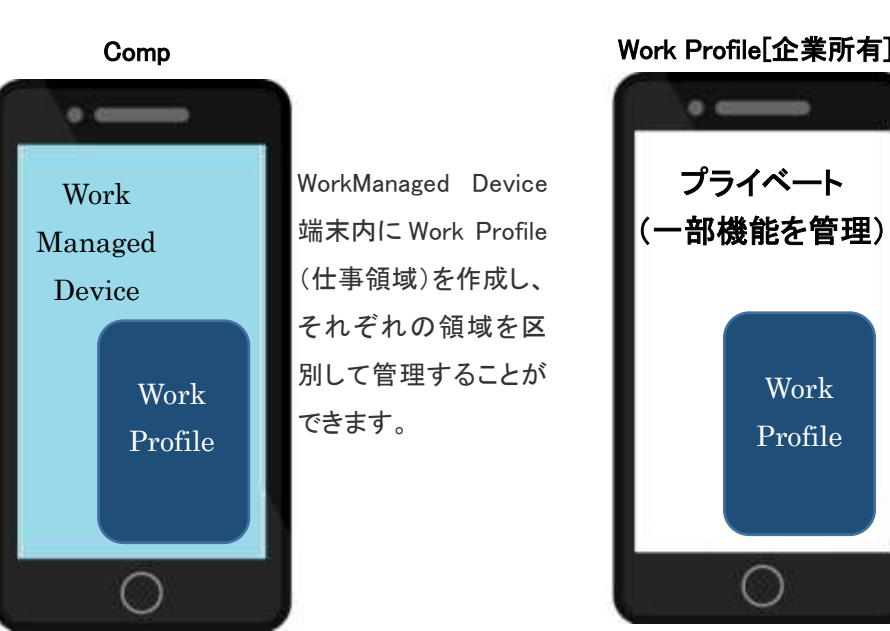

#### Work Profile[企業所有]

Work

Profile

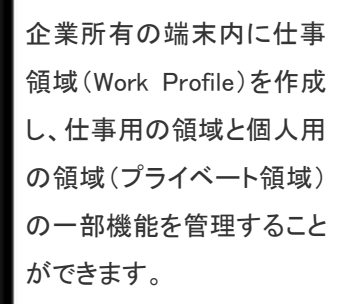

# 2. 稼働環境

#### 【対応端末】 ■対応OS Work Managed Device : Android OS 6.0 以降 Work Profile : Android OS 8.0 以降 Work Profile[企業所有] : Android 11以降 : Android OS 8.0~OS 10 ※Android 11 以降は、Compは非対応です。 Comp ■対応SPPM Agent ver : SPPM Agent v3.25 以降 Work Managed Device Work Profile : SPPM Agent v3.40 以降 Work Profile[企業所有] : SPPM Agent v3.59 以降 Comp : SPPM Agent v3.30 以降

## ■対応機種

動作検証とAgent対応を行っていない端末につきましては、対応OS以降であっても、 動作保証対象外となります。非対応機種でのご利用はユーザー様の責任において行ってください。 Android Enterpriseの動作検証対応が完了している端末につきましては、弊社にお問い合わせください。 ※Android Enterprise の対応状況については、「対応一覧」をご覧ください。 ※新機種における対応状況については、検証機貸し出し時にご相談ください。

# 3. 設定手順について

Android Enterprise では組織で管理する G Suite アカウント/Google 管理者アカウント/Managed Google Play アカウントのいずれかを利用し、デバイスを Android Enterprise 端末として STAR-MDM の管理下に置きます。

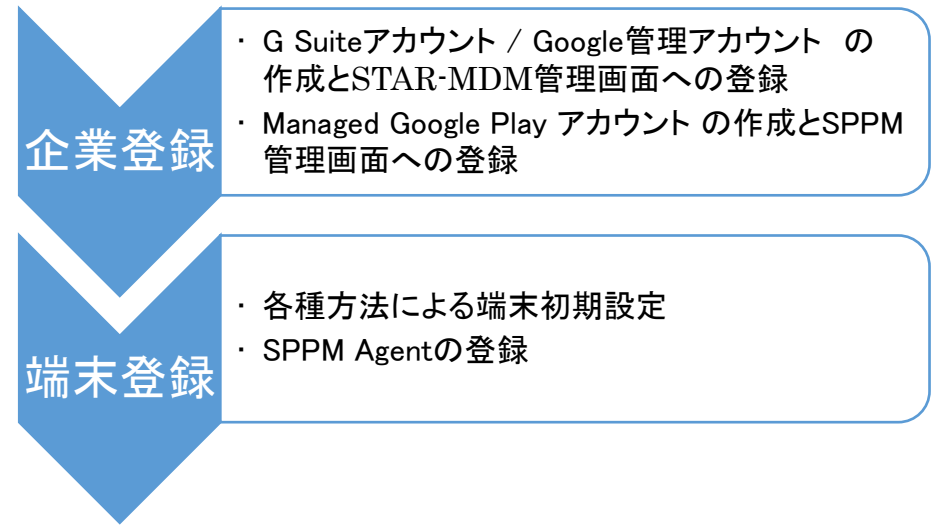

# 4. 使用アカウントについて

組織で管理するG Suiteアカウント/Google管理者アカウント/ManagedGooglePlayアカウントをSTAR-MDM管理 画面へ登録することで、Android Enterpriseをご利用いただけます。 ■G Suite アカウント G Suiteにお申し込みされた組織によって発行されます。 https://gsuite.google.com/

■Google 管理者アカウント(管理対象のGoogleアカウント)

Androidを管理する組織のドメインによって管理されます。

申込みページ:<u>https://workspace.google.com/gcpidentity/signup?sku=identitybasic</u>

■Managed Google Play アカウント

G Suiteアカウントや管理対象のGoogleアカウントを持っていない組織に適しています。

〇〇〇@gmail.comのような個人向けGoogleアカウントを利用して管理設定を実施する事が可能です。

※個人向けGoogleアカウントを利用する場合の注意事項はこちら。

※各アカウント種別の詳細については下記を参照してください。

<u>https://support.google.com/work/android/answer/6371476?hl=ja&ref\_topic=6151012</u> ※設定手順や端末に追加されるアカウントを除き、STAR-MDMの機能上は登録アカウントの種別による差分 はありません。

|            | G Suite | キッティング方法        | 個別のGoogleアカウントの          | ドメイン | 対応管理                 |
|------------|---------|-----------------|--------------------------|------|----------------------|
|            | サービス    |                 | 必要有無                     | 取得   | モード                  |
| G Suite    | 利用可能    | ①QR⊐ <b>ー</b> ド | STAR-MDM登録時に、1台につき       | 必要   | •Work Managed Device |
| アカウント      |         | ②SetUpMaster    | 1つのG Suiteアカウントが必要       |      | •WorkProfile         |
|            |         | ③Googleアカウント入力  | <b>※</b> 1               |      | •WorkProfile[企]      |
|            |         | ④ハッシュタグ         |                          |      |                      |
| Google管理者  | 利用不可    | ①QR⊐ <b>—</b> ド | STAR-MDM登録時に、1台につき       | 必要   | •Work Managed Device |
| アカウント      |         | ②SetUpMaster    | 1つの自社ドメインアカウント           |      | •WorkProfile         |
|            |         | ③Googleアカウント入力  | (管理対象のGoogleアカウント)       |      | •WorkProfile[企]      |
|            |         | ④ハッシュタグ         | が必要 ※1                   |      |                      |
| Managed    | 利用不可    | ①QR⊐ <b>−</b> ド | 1社で1つのManaged GooglePlay | 不要   | •Work Managed Device |
| GooglePlay |         | ②SetUpMaster    | アカウントが必要                 |      | •WorkProfile         |
| アカウント      |         | ③ハッシュタグ         | ※設定方法は <u>こちら</u> 。      |      | • Comp               |
|            |         |                 |                          |      | •WorkProfile[企]      |

【Android Enterpriseにおけるアカウントの種別と扱いについて】

※1 各端末ユーザー毎のG Suite/自社ドメインアカウントはGoogle管理コンソール、またはSTAR-MDM管理画 面のGoogleアカウント管理機能からのアカウント追加が可能です。

STAR-MDM管理画面のGoogleアカウント管理機能は企業登録時にGoogle管理コンソールとの連携設定が必要です。設定方法は<u>こちら</u>。

#### ≪Managed Google Play アカウント利用時の注意事項≫

〇〇〇@gmail.com のような個人向けGmailアカウントは、長期間ログインされない場合や、 Googleでポリシー違反※と判断された場合にアカウントの無効化や削除(もしくは無効化後、削除)がGoogleに よって実施されることがあります。そのため、アカウントへの定期的なログインやサブアカウントの登録をお願い いたします。

#### ※無効化される要因は状況によって異なります。

アカウントが無効になる理由については下記のURLをご参照ください。 https://support.google.com/accounts/answer/40695?hl=ja/#why

※ Googleのポリシーと規約については下記のURLをご参照ください。

・Googleポリシーと規約

https://policies.google.com/?gl=JP&hl=ja

•Managed Google Play 契約

https://www.android.com/enterprise/terms/

#### ■Gooogleアカウントが無効または削除された場合に影響を受ける機能

Google APIを利用する以下の機能が利用できなくなります。

- •SafetyNet 設定
- ・Googleアカウント管理
- ・Comp 設定
- ・承認アプリ管理
- ・サイレントインストール / アンインストール
- ・アプリ設定
- ・PlayStoreレイアウト設定
- ·証明書管理

#### ■アカウント無効時に発生する影響への対策

アカウント無効時に発生する、一部機能の利用不可状態を防いだり、再キッティングを実施する事態を回避す るため、あらかじめサブアカウントの登録をお願いしています。 詳細は『Google サブアカウントの登録方法』

#### ■アカウント無効および削除時の対応

アカウントが無効となった場合は、以下の Google のサイトに記載された内容で復元することが可能です。 https://support.google.com/accounts/answer/40695?hl=ja

※復元が行えなかった場合、速やかに弊社までお問合せください。

復旧可否含め、調査・Google社への問い合わせを実施いたします。

アカウントが削除されて復元ができない場合は、全台ライセンスキーリセットと初期化を実施した上で、 再取得したアカウントでの企業登録と端末の再キッティングを実施する必要があります。 企

# 企業登録

# 1. 登録方法

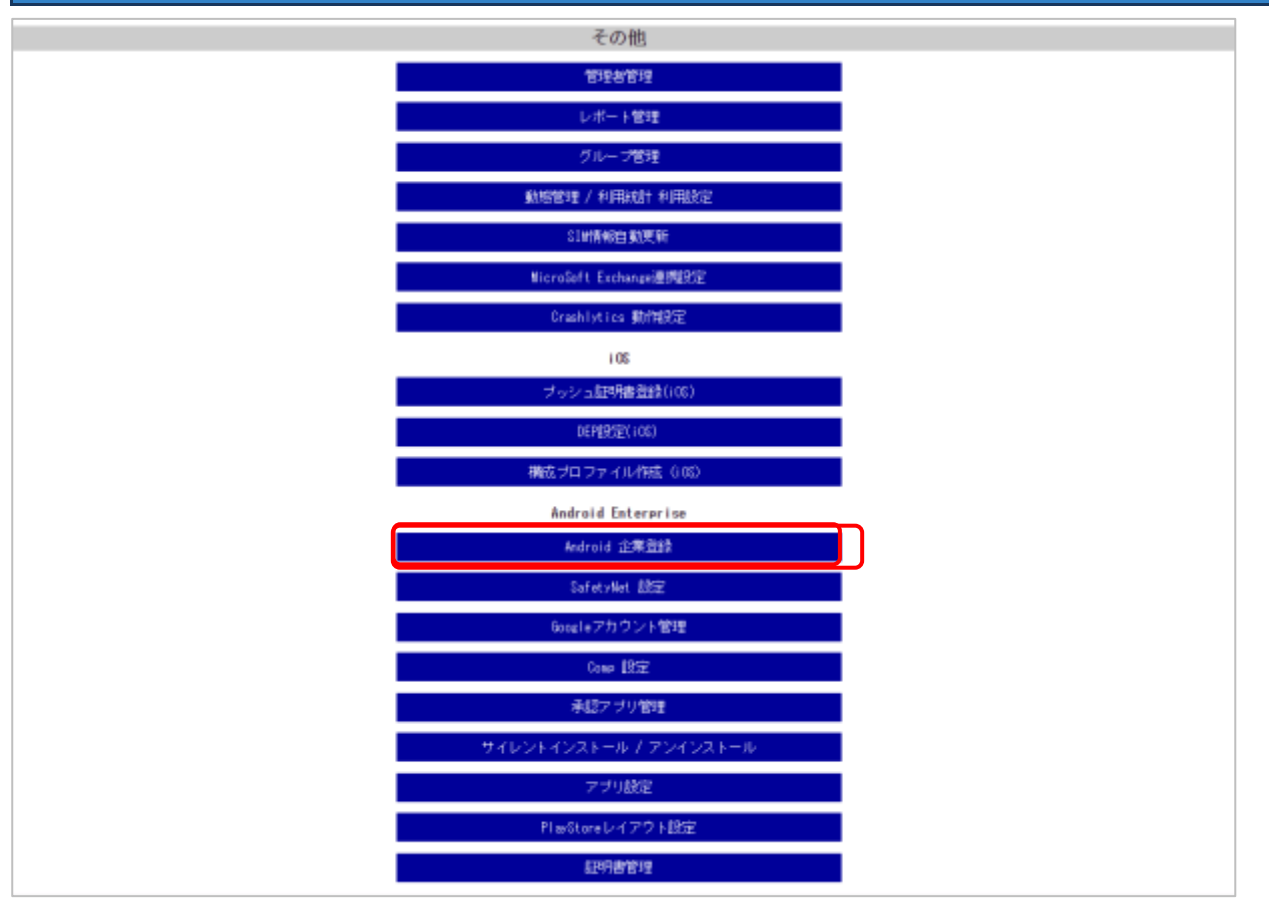

管理画面のメニューバー[その他]のAndroid企業登録をクリックしてください。 次の画面で、登録に使用するアカウントの種類を選択します。 ※「G Suiteアカウント / Google管理者アカウント」ではCompモードに対応していないためご注意ください。

# G Suiteアカウント / Google管理者アカウント

「G Suiteアカウント / Google管理者アカウント」を選択し、「登録」をクリックしてください。

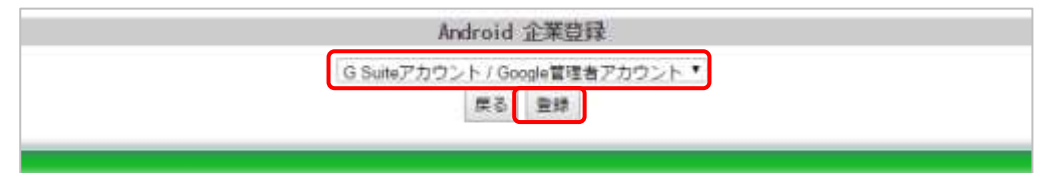

## 必要な情報を入力し、「登録」をクリックします。

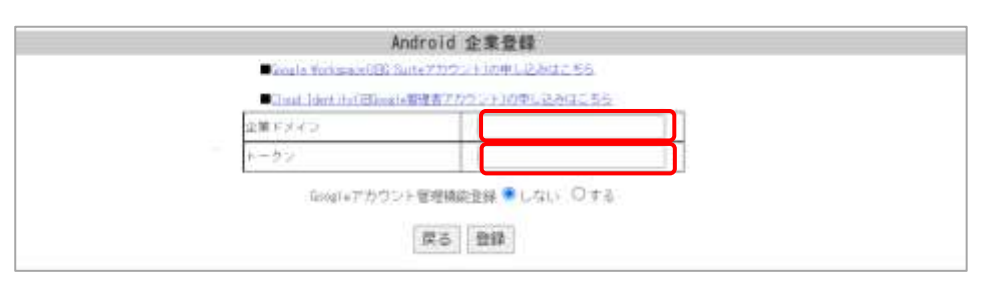

≪各入力項目について≫

■企業メイン(必須)

G Suiteアカウント・Google管理者アカウントで使用しているドメインを入力します。

■トークン(必須)

Google管理コンソールで発行したトークンを入力します。

▶参照:<u>トークン生成方法</u>

# ■Googleアカウント管理機能登録(任意)

「する」に設定すると、Googleアカウントの管理をSTAR-MDM管理画面上で行えるようになります。 ▶参照: Googleアカウント管理機能登録 設定方法

※アカウントの申し込みは以下から行えます。

Google Workspace(旧G Suiteアカウント)の申し込みは<u>こちら</u>

Cloud Identity(旧Gogle管理者アカウント)の申し込みはこちら

## Android 企業登録が完了し、企業登録情報が表示されます。

| An                     | droid 企業登録                                     |
|------------------------|------------------------------------------------|
| Android Enterpris      | e(Work Managed Device)設定ツール                    |
| >>>>> <u>QRコード/Set</u> | <u>:UpMaster ダウンロードページ&lt;&lt;&lt;&lt;&lt;</u> |
| 企業ドメイン                 | Transfer of the American                       |
| トークン                   | 70AD0E0C2C7269D4                               |
| Googleアカウント管理機能登録      | しない                                            |
| ESA                    |                                                |
| Google Apps管理者アカウント    |                                                |
| クライアントID               |                                                |
| P12ファイル                |                                                |
|                        | 戻る削除                                           |

## ■トークン生成方法

Google管理コンソール : <u>https://admin.google.com/AdminHome</u>

Google管理コンソールへ「G Suiteアカウント / Google管理者アカウント」でログインし、トークンを生成します。 ホーム>デバイス> Third-party Integrations >EMM プロバイダの管理>トークンを生成

管理コンソールにログインし、サイドバーのメニューから「デバイス」>「モバイルとエンドポイント」>「設定」
 「サードパーティとの連携」の順にクリックします。

| = 🔿 Admin                                                                                                    | Q、ユーザー、グループ、設定を検索                                                                                                    |                                                             | 080 11 🤇                                                                                                    |
|----------------------------------------------------------------------------------------------------|----------------------------------------------------------------------------------------------------|-------------------------------------------------------------|----------------------------------------------------------------------------------------------------|
| <ul> <li></li></ul>                                                                                                    | (mai) 株式会社<br>Google Workapace 管理コンソールへようご                                                                                                    | e                                                           | ¢                                                                                                    |
| <ul> <li>・ CD サバイス<br/>報題</li> <li>・ Churne</li> <li>・ E/Lイルとエンドポイント<br/>デバイス<br/>並招所称のインペントリ</li> <li>・ 1222</li> <li>Windown cettings<br/>- 何9232</li> </ul> | <ul> <li>ユーザー</li> <li>アウティブ</li> <li>19</li> <li>ユーザーを相談</li> <li>ユーザーを相談</li> <li>ユーザーの名前家たはメールアドレスを参照</li> <li>予備カメールアドレス (メール エイリアス) を作成</li> </ul> | ■ お支払い ■■ へ<br>サブスクリプションを登録<br>おき払いアカウント<br>そ23時20日・ビス制作用する | G ジービスの更新情報 INCLES へ<br>Geogle Warkspace (patients Weekly Recap: 1973年)<br>September 2, 2022<br>Geogle Chargooth will be fully upgraded to 1977年<br>Geogle Chargooth will be fully upgraded to 1977年<br>Geogle Chargooth will be fully upgraded to 1977年<br>Geogle Chargooth will be fully upgraded to 1977年<br>Geogle Meet<br>Insert encopils Inline with text in Geogle 1977年<br>Geogle |
| サードパーディとの<br>連携<br>キットワーク<br>・ 田 アプリ                                                                                                    | © FX45                                                                                                    | ¢ 75-1- 75-10-5-€ ∧                                         | グループ<br>メーシングリストやポリシー調用のためグル<br>ープを作成します                                                                                                    |

### 2. 「Android EMM」をクリックします。

| = 🔿 Admin                             | Q、 ユーザー、グループ、 副定改換第                                     |                                                                                                    | D. | g | 0 | Ш | • |
|---------------------------------------|---------------------------------------------------------|----------------------------------------------------------------------------------------------------|----|---|---|---|---|
| • <b>LD</b> =R.a.                     | デバイス > モバイルとエンドボイント > ガードバーティとの連載                       |                                                                                                    |    |   |   |   |   |
| 敬誉<br>・Channa<br>・モバイルとエンドポイント        | <ul> <li>・・・・・・・・・・・・・・・・・・・・・・・・・・・・・・・・・・・・</li></ul> | のの相關部門がのスープー論定を進手しています: axafw3.xyz                                                                              |    |   |   |   |   |
| ジバイス<br>会社所称のインペントリ<br>・ 設定           | 10800111 A                                              | <ul> <li>サードパーディとの連携</li> <li>Android ENM サードパーディのAndroid モバイル服用<br/>Geothebases 空間用しました</li> <li>有効</li> </ul> |    |   |   |   | ~ |
| Windows settings<br>一般設定<br>タードパーティとの | = arthW3.xyz<br>맛スト                                     |                                                                                                    |    | _ | _ |   |   |
| ネットワーク<br>・Ⅲ フプリ<br>・ Ⅲ フプリ           |                                                         |                                                                                                    |    |   |   |   |   |

10.0

3.「サードパーティの Android モバイル管理を有効にする」にチェックを入れます。

その後、「EMMプロバイダを追加」をクリックします。

| = 🔿 Admin                                                          | Q、ユーザー、グループ、根淀毛検索                                |                                                                                                    | 080 ==                                                         |
|--------------------------------------------------------------------|--------------------------------------------------|----------------------------------------------------------------------------------------------------|----------------------------------------------------------------|
| · D FARA                                                           | デルイル・私たわしたエンドボイント・・                              | サードパイーディンの連携                                                                                                    |                                                                |
| 40番<br>+ Chrome<br>+ モバイルとエンドボイント                                  | <ul> <li>ゴ サードパーティ<br/>との連携</li> </ul>           | 次の組織部門のユーザー設定を表示しています axafw3.xyz<br>サードパーティとの連携                                                                                      |                                                                |
| 他世界称のインベントリ<br>* 322<br>Windows anthrop<br>一般的で<br>サートバーティナの<br>道路 | IBBANYI A<br>Kalekanya Aka<br>Fati Aka<br>Fati A | Android EMM<br>Sensitation: で活発しました<br>ウードバーティの Android モバイル管理<br>ドボイント 毎日を受って管理することは<br>た管理が必要になります。詳細<br>図 ウードバーティの Android モバイル管理 | OFTAL Android アプリモ Google エン<br>できなくなり、EMM プロバイタを介し<br>1を有効に下る |
| ≫ットワーク<br>・ 田 アプリ<br>・ ② ロキュリティ<br>・ 仙 レポート                        |                                                  |                                                                                                    | M プロパイダを3000<br>キャンパスト 単行                                      |
| · 🖽 :#(\$40.0)                                                     |                                                  |                                                                                                    |                                                                |

4.「トークンを生成」をクリック。生成されたトークンをAndroid企業登録「トークン」へ入力してください。

※トークンの期限は30日と表示されますが、登録までの有効期限であり、登録後は再度トークンの更新は必要ありません。

※生成したトークンは1回のみ使用可能です。企業登録を削除し再登録する場合、トークンを生成し直す必要 があります。

※トークン登録後、Google管理コンソール画面に反映されるまでに時間がかかる場合があります。

| × EMM プロバイダの管理 |                                                                                                    |  |
|----------------|----------------------------------------------------------------------------------------------------|--|
|                | トークン生成ツール<br>DMM プロバイダを設定するとは、トークンを主体してください。第00ウィッドウモ BMM プロバイダ<br>のサイトを開き、主体したトークンを使用して Dangle 製造コンソールでその BMM プロバイダを設定<br>します。<br>トークンを引成 |  |
|                | EMM プロバイダ                                                                                                    |  |
|                | パインドされたEMM プロバイダを適用するたね、細胞部門にプロバイダを割り当てます。<br>1790                                                                                         |  |
|                | EMM プロバイタが良いなかていません                                                                                                    |  |

■Google アカウント管理機能登録 設定方法

| And                 | droid 企業登録        |
|---------------------|-------------------|
| Android Er          | iterpriseの申し込みを行う |
| 企業ドメイン              |                   |
| トークン                |                   |
|                     | 管理機能登録 ◎ しない ◉ する |
| ESA                 |                   |
| Google Apps管理者アカウント |                   |
| クライアントロ             |                   |
| P12ファイル             | ファイルを選択           |
|                     | 戻る登録              |
|                     |                   |

利用にはGoogle Developers ConsoleとGoogle管理コンソールでの設定が必要です。

詳細な設定方法は「Android\_Enterprise Googleアカウント管理機能登録 設定手順書」をご確認ください。

# Managed Google Playアカウント

「Managed Google Play アカウント」を選択し、「登録」をクリックしてください。

| Android 企業登録                         |
|--------------------------------------|
| Managed Google Playアカウント<br>戻る<br>登録 |
|                                      |

管理者アカウント作成画面に遷移するので、個人のメールアドレスを入力して「次へ」をクリックしてください。 ※メールアドレスを入力すると「次へ」ボタンが活性化します。

※ 本画面では、G-Suiteのメールアドレスを設定しないでください。正常に利用できない可能性があります。

| ndroid 🞽               |                                       |
|------------------------|---------------------------------------|
|                        | •                                     |
| • • • • •              | • *                                   |
| 管理者アカウントを作成する          |                                       |
| ビ車得メールアドレスを入力してください?   | Android はあらゆるビジネスで利用できるパワ             |
| kensho.sppm3@gmail.com | フルなプラットフォームです                         |
| ·                      | ✓ モバイル デバイスを管理して企業アプリをインストール          |
| z                      | エンタープライズ クラスのセキュリティを活用してデータ<br>を保護    |
|                        | ✓ 仕事用プロファイルを使ってデバイスを仕事とプライベート<br>の両用に |

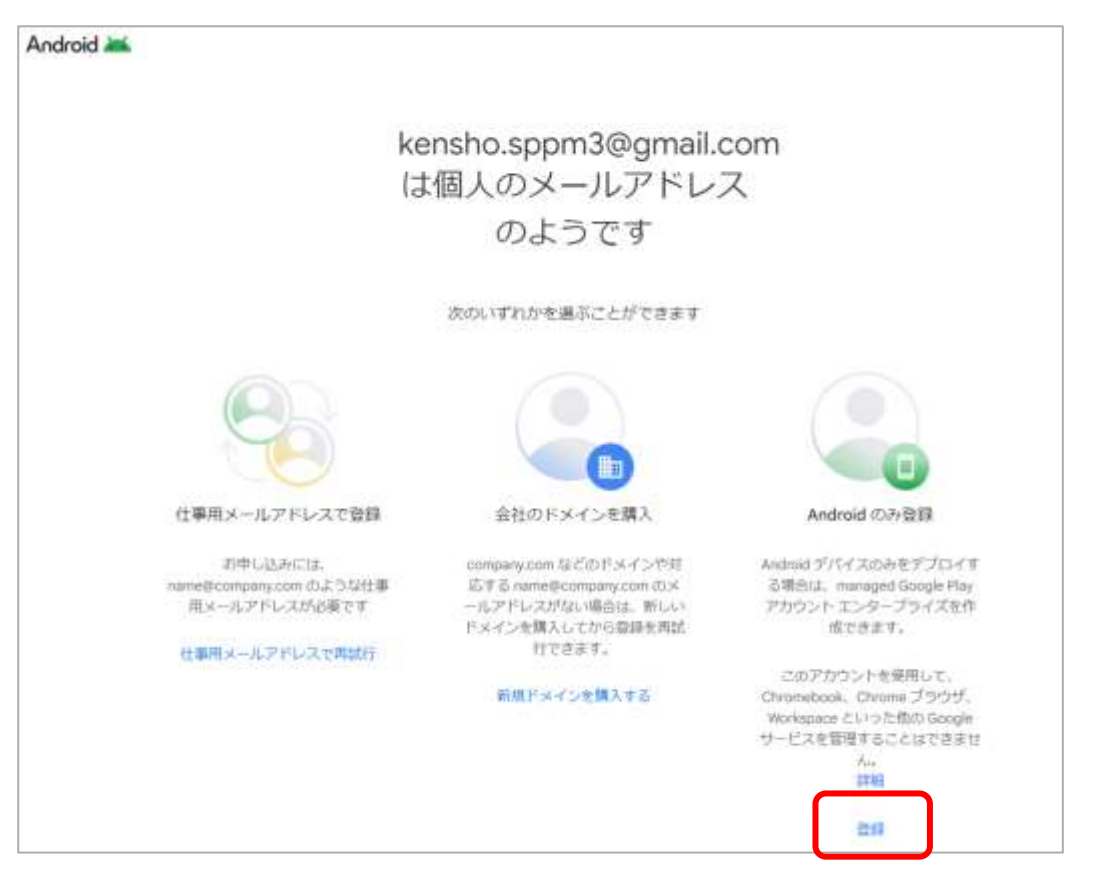

登録方法選択画面が表示されるので、「Android のみ登録」の下部にある「登録」リンクをクリックしてください。

Google Play画面に遷移するので「ログイン」をクリックし、Googleのログイン画面でログインしてください。 このときアカウントは通常のGoogleアカウントを使用できます。

※Android Enterprise企業登録用のアカウントをひとつ用意し、管理することを推奨します。

通常のGoogleアカウントは、状況によりアカウントの無効化や削除状態となる場合があり、

<sup>1</sup>企業登録の再実施や再キッティングが必要になる場合があります。詳細は<u>こちら</u>。

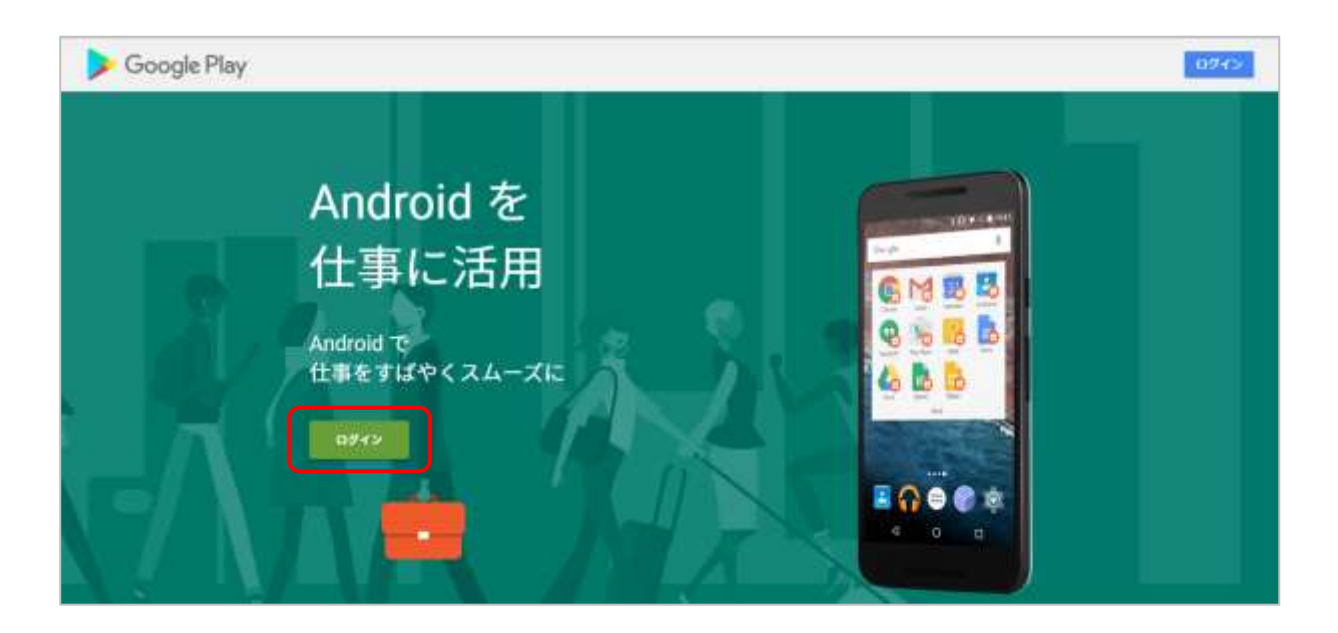

企業登録で使用するアカウントでログインされていることを確認し、Google Play画面で「スタートガイド」をクリックしてください。

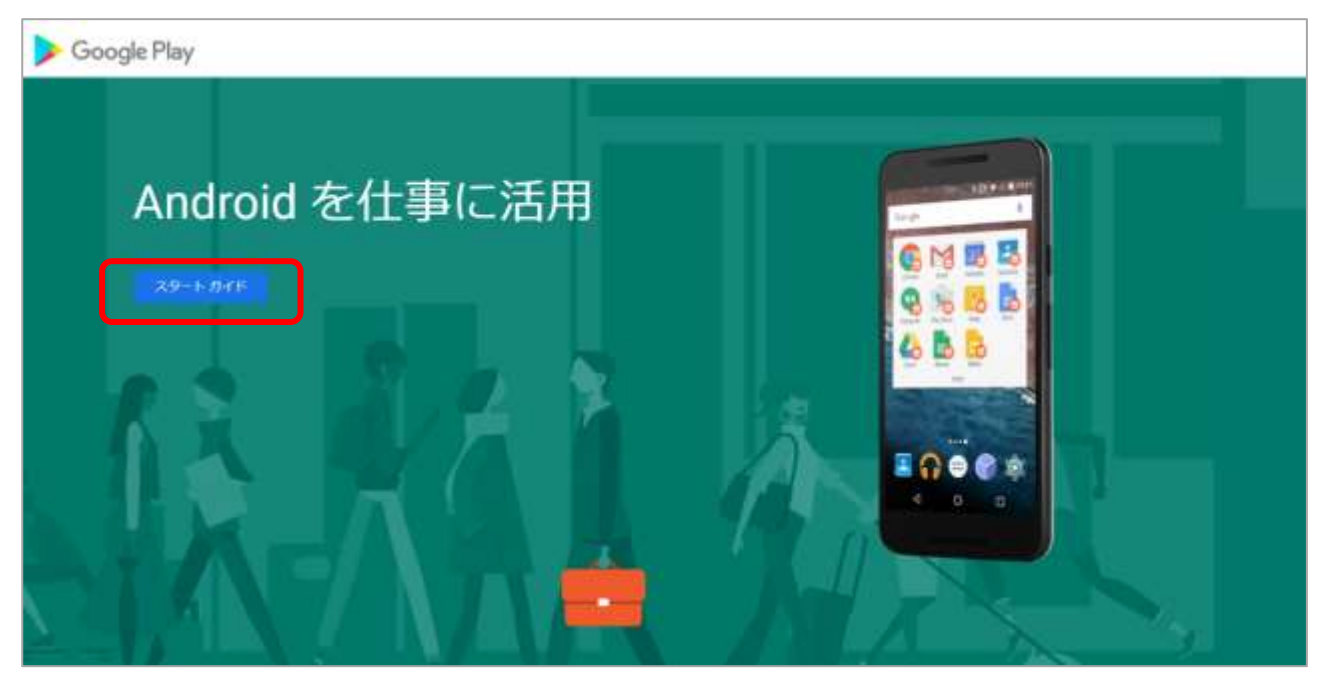

# 「企業/組織名」を入力し、「次へ」をクリックしてください。 ※「組織名」はSTAR-MDM管理画面上では使用されません。

| Google Play |                                          |
|-------------|------------------------------------------|
|             | 企業/組織名<br>企業向けモバイル管理 (EMM) プロバイダ<br>SPPM |
|             |                                          |

データ保護責任者とEU担当者の入力欄に情報を入力し「managed Google Play 契約を確認しました。この内容 に同意します。」にチェックをいれて、「確認」をクリックしてください。

| Google Play |                                                                                                    |
|-------------|----------------------------------------------------------------------------------------------------|
|             |                                                                                                    |
|             | Numph では、デーラを見て始するための利用したして、相応データを加めた場所を用いた用いた用いた用いた目的をはないのないではないです。この利用は、Numph には、「しいにいたはデータのプライバムーシロドルンドイン制作で見なれたにはありらったいいてご通知するものに用いた<br>ます。<br>この利用したこだを見てきていた。特点は、Numphel Numph Files 6 環境を設定された後年であるただます。<br>データの原環境で者<br>また<br>また<br>たい<br>たい<br>たい<br>たい<br>たい<br>たい<br>たい<br>たい<br>たい<br>たい<br>たい<br>たい<br>たい                                                                                                    |
|             | 24.00 · · · · · · · · · · · · · · · · · ·                                                                                                    |
|             | This is a second the second time second time in the second second |

## 設定完了画面が表示されるので、「登録を完了」をクリックしてください。

| Google Play |                                         | o 😳 |
|-------------|-----------------------------------------|-----|
|             | 設定が完了しました<br>Android をご利用いただきありがとうございます |     |
|             | 登録を完了するには、EMM プロバイダに戻る必要があります。<br>使業を充了 |     |
|             |                                         |     |

Android 企業登録が完了し、企業登録情報が表示されます。

| Ar                           | droid 企業登録                                                                             |
|------------------------------|----------------------------------------------------------------------------------------|
| Android Enterpris            | se(Work Managed Device)設定ツール                                                           |
| >>>>> <u>QR⊐ — ŀ″/Se</u> t   | <u>:UpMaster ダウンロードページ</u> <<<<<                                                       |
| 企業ドメイン                       |                                                                                        |
| トークン                         |                                                                                        |
| Googleアカウント管理機能登録            | する                                                                                     |
| ESA                          | w2a1061e8922026a6bc9e416383af8®pfwp-<br>comsppmmdm2.google.com.iam.gserviceaccount.com |
| Google Apps <b>管理者</b> アカウント | kensho.sppm3@gmail.com                                                                 |
| クライアントID                     |                                                                                        |
| P12ファイル                      | 002_esa.p12                                                                            |
|                              | 戻る削除                                                                                   |

※Managed Google Play アカウントによる登録が行われた場合、「企業ドメイン」「トークン」「クライアントID」は空欄となります。また、Googleアカウント管理機能登録「する」の設定になりますが、STAR-MDM管理画面の「Googleアカウント管理」機能は非対応です。

○○○@gmail.com のような個人向け Gmail アカウントは、長期間ログインされない場合や、Google でポリシー 違反と判断された場合にアカウントの無効化や削除(もしくは無効化後、削除)が Google によって実施されるこ とがあります。

アカウント無効時に発生する、AndroidEnterpise 機能の利用不可状態を防いだり、再キッティングを実施する事態を回避するため、次ページの手順にてあらかじめサブアカウントの登録をお願いいたします。(推奨設定) 関連情報<sup>(3)</sup>「Managed Google Play アカウント利用時の注意事項」

## ■Googleサブアカウントの登録方法

Google Play for Work (<u>https://play.google.com/work</u>)に企業登録した際のアカウントでログインをし、 管理者設定画面を開く。

|                                |                  |                                  |                                         |                                       | BOCKE                                                     |
|--------------------------------|------------------|----------------------------------|-----------------------------------------|---------------------------------------|-----------------------------------------------------------|
|                                | Ja               | in                               | -                                       | -                                     |                                                           |
| Begines (* 1771)<br>1700 c. in | Anite Arritic    | Lipitatis                        | 10aA                                    | Server rent                           | Tearmer part                                              |
|                                | Despise (* 1973) | Despise Tarita Andre Annald Tari | Degree 7 2711 Andre Amerikanin Linnette | Despess 7 2717 Autor Autor Att 1 Park | Degree 7.271 Adda Australian United Black Speeds (* 2.21) |

管理者横にある+アイコンをクリックし、日常的に使用しているアカウントを入力して招待する。

| 管理者             | •                   |
|-----------------|---------------------|
| 2 agrinal.stern | 管理者の招待              |
|                 | メールアドレスを追加          |
|                 | 加速したアドレコン領導電を通信します。 |
|                 | キャンセル 加州            |

入力したメールアドレス宛に招待メールが届いたら、GET STARTED をクリックする。

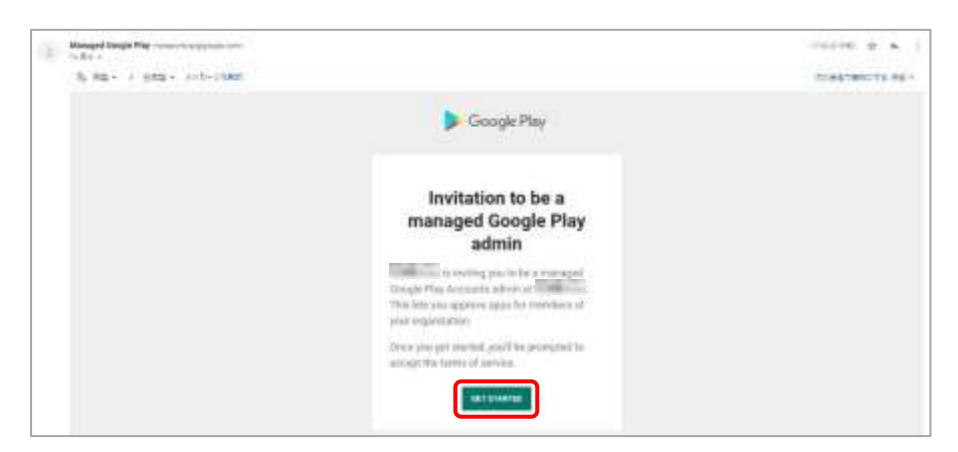

ログイン画面が表示されるので、先ほどメールが送られてきたアカウントでログインする。 ログインしたあと、再度管理者画面を開きアカウントが追加されていることを確認します。

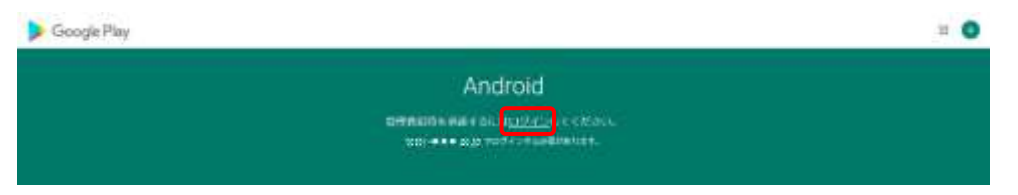

再度、企業登録した際のアカウントでログイン後、サブアカウントの編集ボタンをクリックし、

追加したサブアカウントの権限を「所有者」に変更してください。

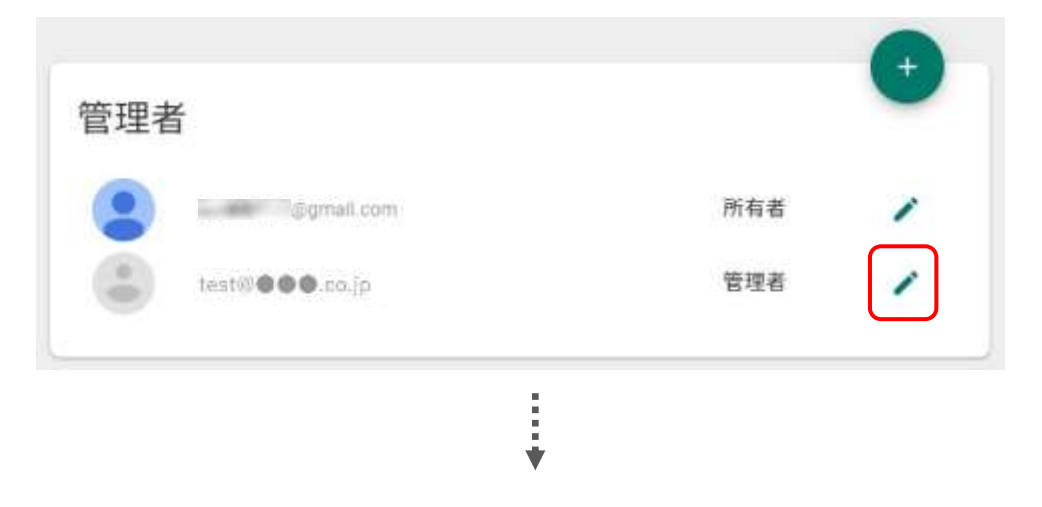

| 所有者 | 1   |
|-----|-----|
| 所有者 | 1   |
|     | 所有者 |

G-Suite で設定されているアカウントや、すでに別の環境で登録されているアカウントは 使用できません。 2. 企業登録情報確認

| A                      | Indroid 企業登録                                                                           |
|------------------------|----------------------------------------------------------------------------------------|
| Android Enterpri       | ise(Work Managed Device)設定ツール                                                          |
| >>>>> <u>QR⊐ — ド/S</u> | <u>etUpMaster ダウンロードページ</u> <<<<<                                                      |
| 企業ドメイン                 |                                                                                        |
| トークン                   |                                                                                        |
| Googleアカウント管理機能登録      | する                                                                                     |
| ESA                    | w2a1061e8922026a6bc9e416383af8@pfwp-<br>comsppmmdm2.google.com.iam.gserviceaccount.com |
| Google Apps管理者アカウント    | kensho.sppm3@gmail.com                                                                 |
| クライアントID               |                                                                                        |
| P12ファイル                | 002_esa.p12                                                                            |
|                        | 戻る削除                                                                                   |

#### 企業登録後、Android 企業登録画面から企業登録情報を確認できます。

#### ■Android Enterprise(Work Managed Device)設定ツール

## ・QRコード/SetUpMaster ダウンロードページ

端末をAndroid Enterprise(Work Managed Device)で登録するための「QRコード」「SetUpMasterアプリ」の ダウンロードページを表示します。

## ■「削除」ボタン

企業登録を削除(解除)するためのボタンです。ボタンをクリックすると削除確認画面が表示されます。 ※端末一覧画面にAndroid Enterprise端末が残っている場合は、企業登録を削除できません。該当端末のライ センスキーリセットを行って下さい。

### ≪登録したアカウント種別の確認について≫

GSuiteアカウント / Google管理者アカウント で登録した場合、「企業ドメイン」と「トークン」が表示されます。 Managed Google Play アカウント で登録した場合、「企業ドメイン」と「トークン」は表示されません。 QRコード/SetUpMaster ダウンロードページ

端末をAndroid Enterprise(Work Managed Device)で登録するための「QRコード」「SetUpMasterアプリ」をダウン ロードできます。また、Wi-Fi設定やポリシー設定を自動で設定可能な専用のQRコードを作成できます。

ORコード/SetUpMaster ダウンロードページ

Andruid Enterprise(Work Managed Device)設定ツール

>>>>><u>0Rコード ダウンロード(<<<<</u>

>>>>> 【モバイルデータ通信専用(089以降)】 0kコード ダウンロード(\*\*\*\*\*

>>>>>SetUpMaster ダウンロード(((())

・Rコード自動設定項目

>>>>> 【自動設定】08コード ダウンロードくくくくく

>>>>>【自動設定/モバイルデータ通信専用(0593以降)】08コード ダウンロード(((())

| グループキー                                  | Bass275    |   |
|-----------------------------------------|------------|---|
| 1410(サービスセット副別子)<br>説師するフィクレスネットワークの副別子 |            | ] |
| をキュリティの種類                               | WPA/WPA2   | , |
| パスワード                                   | crescent8F | 1 |
| 自由項目                                    | ◎ NHI 7 8  |   |

ポリシー設定項目

| サーバ病米間通信  | 設定しない | ۲ | ポリシー福集 |
|-----------|-------|---|--------|
| 紧急的       | 設定しない | • | ポリシー構築 |
| 異常種和 - 通難 | 設定しない |   | ポリシー編集 |
| パスワード管理   | 設定しない |   | ポリシー編集 |
| テバイス財産    | 設定しない |   | ポリシー編集 |
| vi-Fi 設定  | 設定しない | • | ポリシー編集 |
| キオスク管理    | 設定しない | • | ポリシー福集 |

展る 保存

#### ■Android Enterprise(Work Managed Device)設定ツール

### ・QRコード ダウンロード

端末を Android Enterprise(Work Managed Device)で登録するための「QR コード」がダウンロードされます。

### ・【モバイルデータ通信専用(OS9以降)】QR コード ダウンロード

Android9 以降で、キッティング時にモバイルデータ通信を利用する場合の専用 QR コードがダウンロードされま す。※Wi-Fi でのキッティングは行えませんのでご注意ください。

### •SetUpMaster ダウンロード

端末を Android Enterprise(Work Managed Device)で登録するための「SetUpMaster アプリ」の apk ファイルがダ ウンロードされます。

### ■QR コード自動設定項目

各項目に入力し、「保存」ボタンをクリックすると【自動設定】QRコード ダウンロード / 【自動設定/モバイル データ通信専用(OS9 以降)】QRコード ダウンロードのリンクが作成されます。 作成された自動設定用の QRコードでキッティングを行うと、各項目の内容が自動設定されます。

#### ・グループキー

「自動設定する」にチェックを入れると、Agentのライセンスキー有効化画面で自動的にグループキーが入力されます。

# •SSID(サービスセット識別子) / セキュリティの種類 / パスワード QR コード読込後の設定時に自動的に接続する WiFi を設定できます。

#### ·自由項目

この項目に入力したキーワードが「自由枠1」に自動登録されます。

#### ・ポリシー設定項目

専用 QR コード読み込み時に適用するポリシーを設定することができます。 (サーバ端末間通信 / 緊急時 / 異常検知・通報 / パスワード管理 / デバイス制御 / Wi-Fi 設定 ) 1. Work Managed Device端末登録方法

Work Managed Device 登録は端末工場出荷状態から下記の手順で行います。 ※機種や Android OS バージョンによって画面表示が異なります。

端末を工場出荷状態から、会社管理デバイスとして設定します。方法は複数の種類から選択できます。
 このとき管理アプリとして SPPM Agent がインストールされます。
 ※設定方法により登録後の端末に機能差分は生じません。

②SPPM Agent の登録を行います。

"Android 企業登録"に使用したアカウントの種類での登録手順を確認してください。

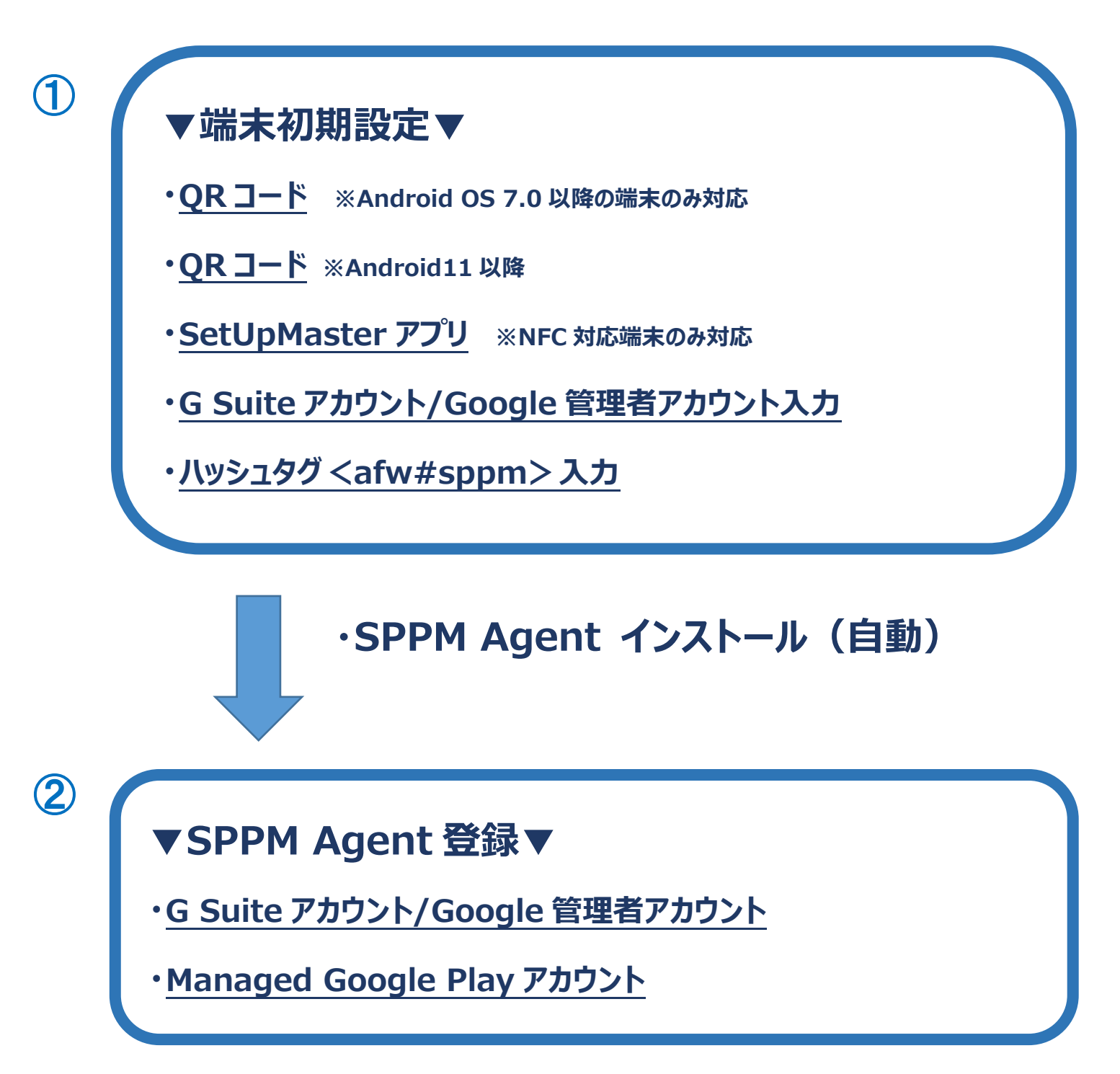

# 端末初期設定方法

## ■【QRコード】によるキッティング方法

セットアップ用のQRコードの読込みによりキッティングを行います。

※Android OS 7.0 未満の端末ではQRコードの読込みは非対応です。

※Android OS 9.0 以降の端末ではQRコードのセットアップ手順が省略される場合があります。

※Android11以降の場合は<sup>一回</sup>こちら

※セットアップ用のQRコードはSTAR-MDM管理画面"Android 企業登録"ページからダウンロードできます。

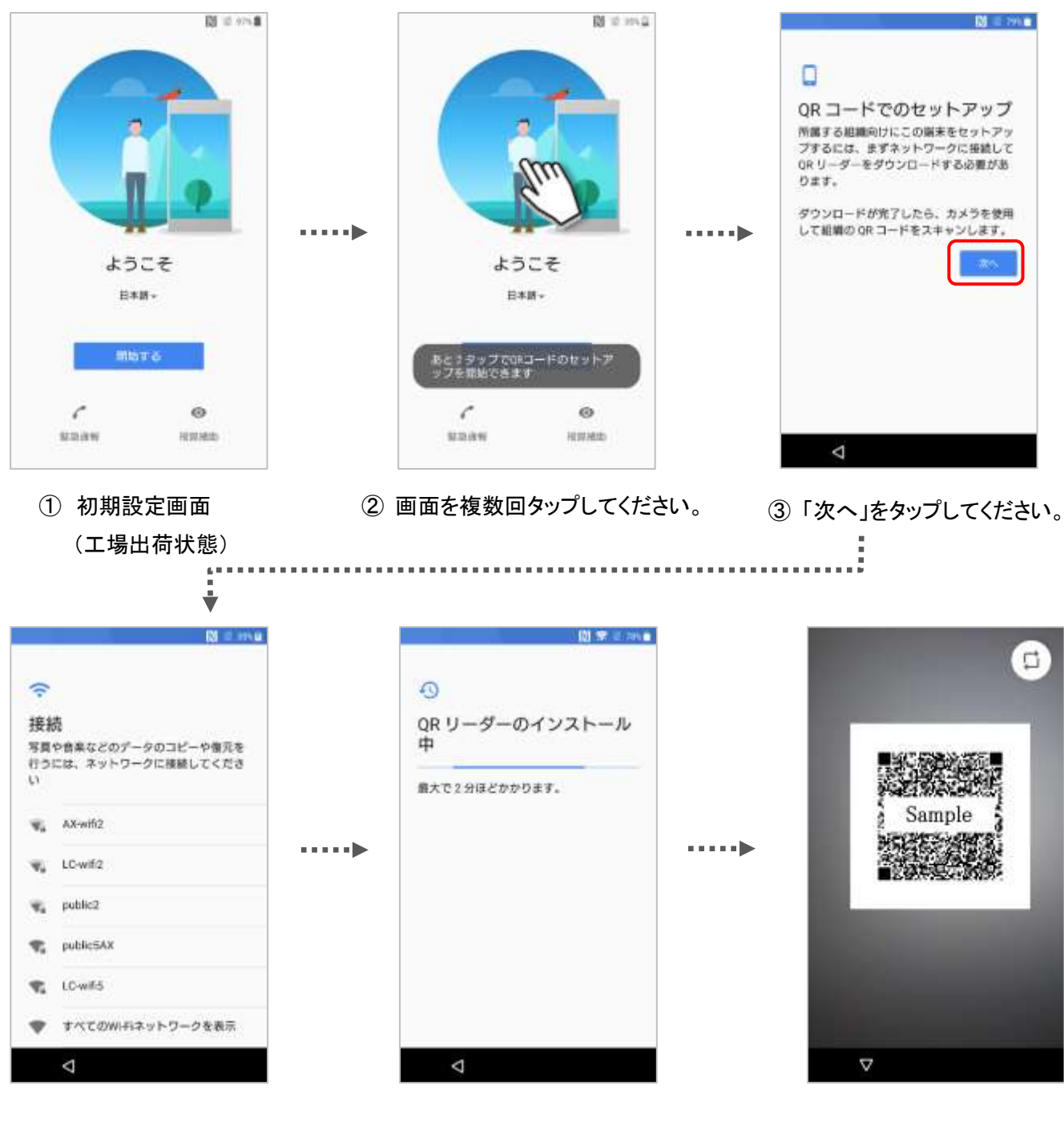

- ④ ネットワークの接続がない場合、
   WiFiの設定画面が表示されるの
   で接続してください。
- ⑤ QR リーダーのインストール が行われます。
- ⑥ QRリーダーが起動するので セットアップ用のQRコードをカ メラで読み込んでください。
   ▶参照:企業登録情報確認

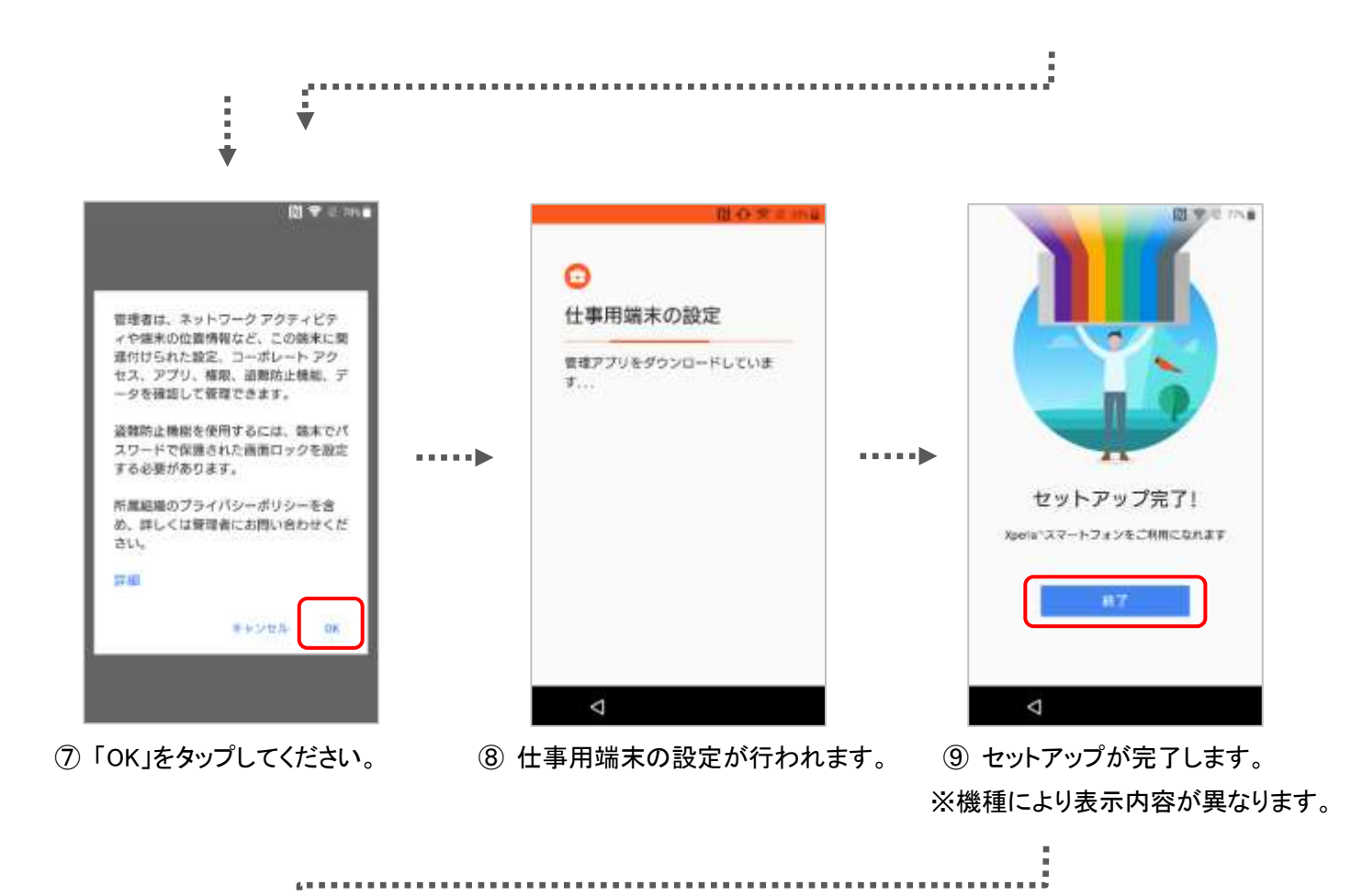

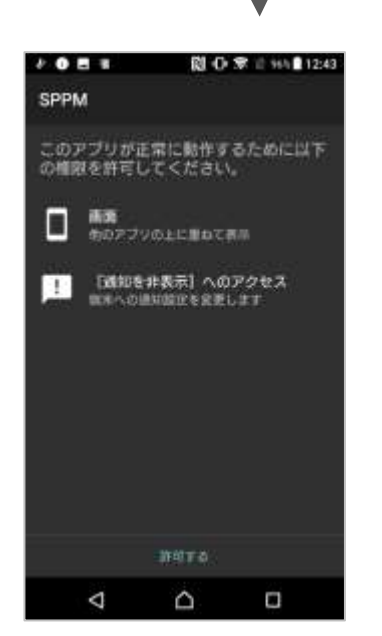

① SPPM Agent が起動します。

## ■SPPM Agent 登録方法について

「SPPM Agent」の登録方法は"Android企業登録"の種類によって異なります。 下記から環境に合わせた方法を確認し、登録を行ってください。 「G Suiteアカウント/Google管理者アカウント」での登録方法はこちら

「Managed Google Play アカウント」での登録方法はこちら

# ■【QRコード】によるキッティング方法(Android11以降)

セットアップ用のQRコードの読込みによりキッティングを行います。

※セットアップ用のQRコードはSPPM管理画面"Android 企業登録"ページからダウンロードできます。

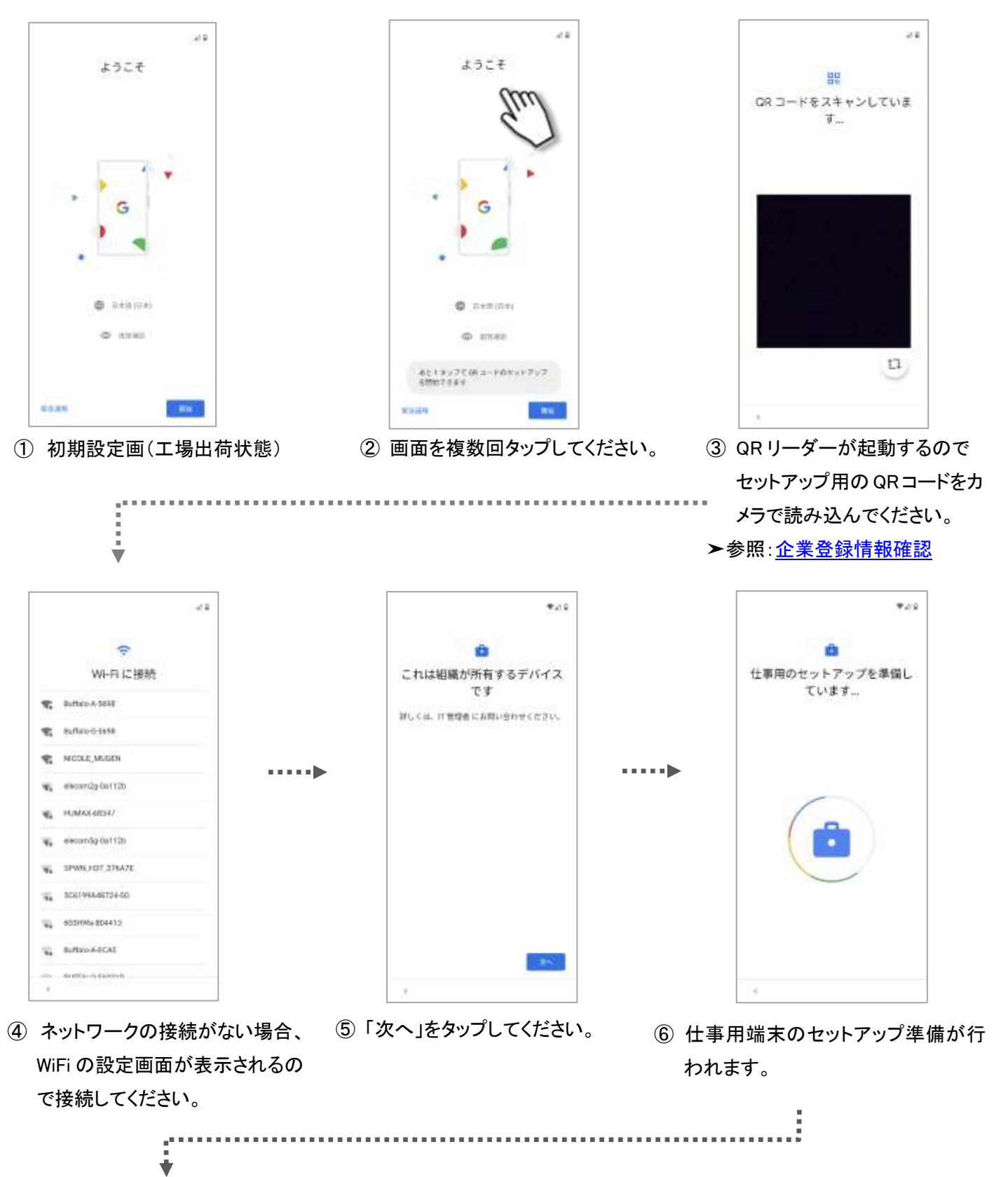

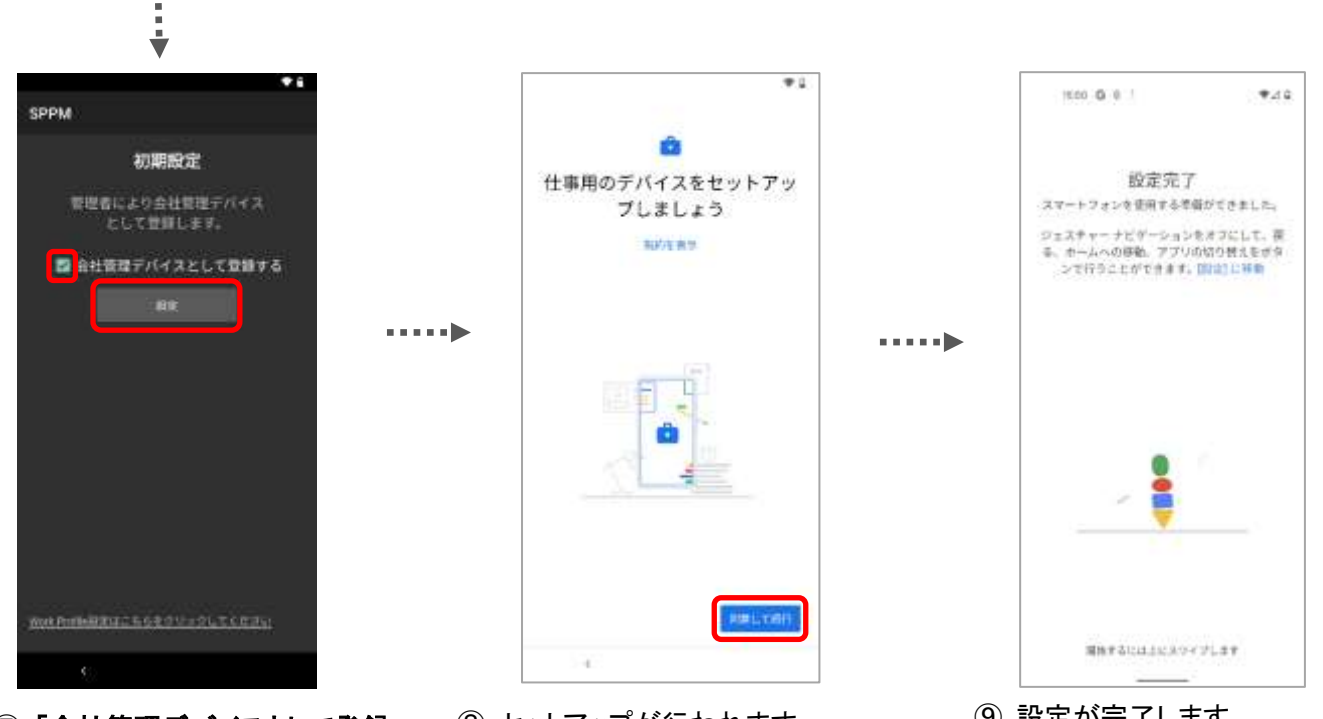

- ⑦「会社管理デバイスとして登録 する」にチェックを付け、「設定」を タップします。
- ⑧ セットアップが行われます。 「同意して続行」をタップし、案内 に従って設定してください。

⑨ 設定が完了します。※機種により表示内容が異なります。

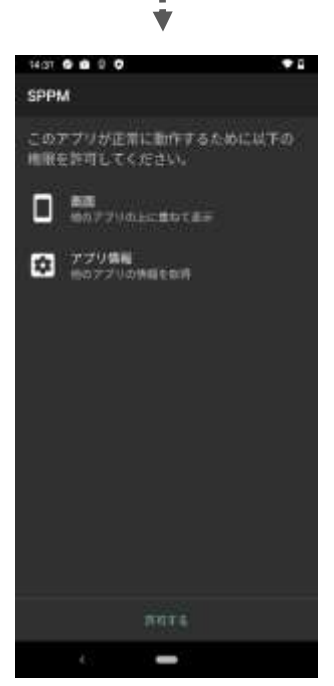

■SPPM Agent 登録方法について

「SPPM Agent」の登録方法は"Android企業登録"の種類によって異なります。 下記から環境に合わせた方法を確認し、登録を行ってください。 「G Suiteアカウント/Google管理者アカウント」での登録方法はこちら 「Managed Google Play アカウント」での登録方法はこちら

① SPPM Agent が起動します。

#### ■SPPM Agent v3.51以降をご利用の場合

SPPM Agent v3.51以降をご利用の場合、キッティング後に 「SPPM 管理者により更新されています」の通知が表示される 場合があります。

正常な動作となりますが、通知は自動では消えないため、 必要に応じて手動で削除してください。

#### ■Android 11 以降の場合

Android 11 以降をご利用の場合、キッティング時に 「位置情報のアクセスが許可されています IT 管理者があなたの位置情報アクセスを SPPM に許可しています」 の通知が表示されます。 正常な動作となりますが、通知は自動では消えないため、

必要に応じて手動で削除してください。

| Alacuity.       | 0 <b>9</b> 41935 | 22 |
|-----------------|------------------|----|
| 0 3 0           | B 0 B            |    |
| 🖉 Aninsi 2274 🕷 | -                |    |
| SPPM            |                  |    |

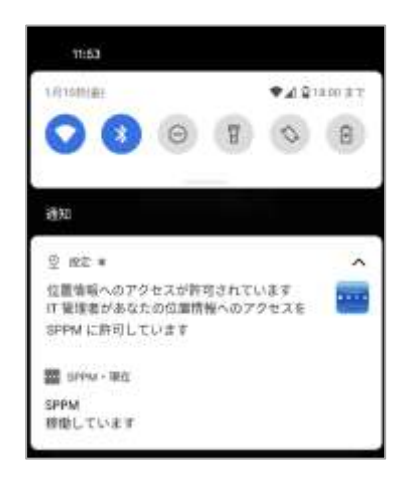

# ■【SetUpMasterアプリ】によるキッティング方法

セットアップ専用アプリをインストールした端末とのNFC通信によりキッティングを行います。 ※NFC非対応端末ではSetUpMasterアプリによる設定は非対応です。 ※AndroidOS10以降では非推奨です。端末によっては利用できない場合もあります。

#### ≪事前準備≫

- ・キッティング対象端末とは別のNFC対応端末を用意し、SetUpMasterアプリをインストールしてください。
   SetUpMasterアプリのapkファイルはSTAR-MDM管理画面"Android企業登録"ページからダウンロードできます。
- ・SetUpMasterアプリをインストールした端末のNFC機能をONにしてください。

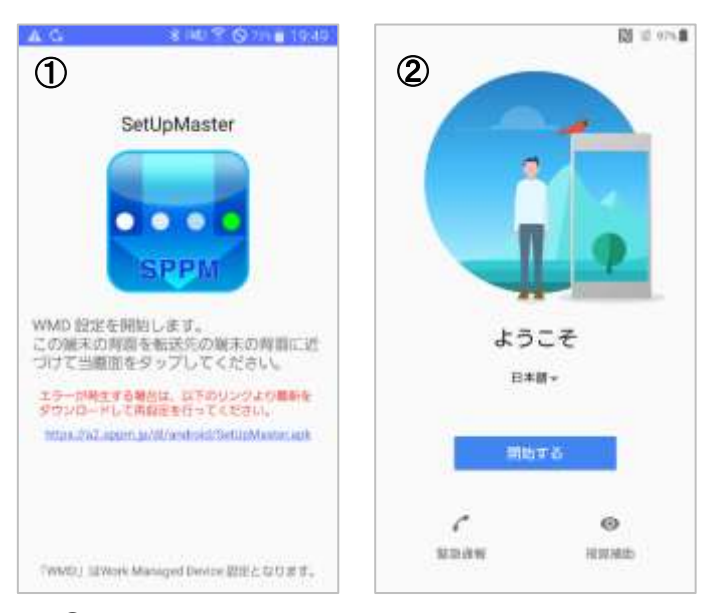

- ①「SetUpMaster」を起動した端末を用意。
- ② キッティング対象端末の初期設定画面を表示。

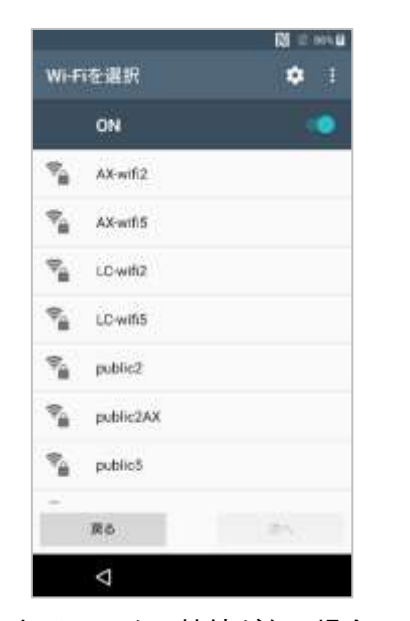

④ ネットワークの接続がない場合、
 WiFiの設定画面が表示されるので
 接続して「次へ」をタップしてください。

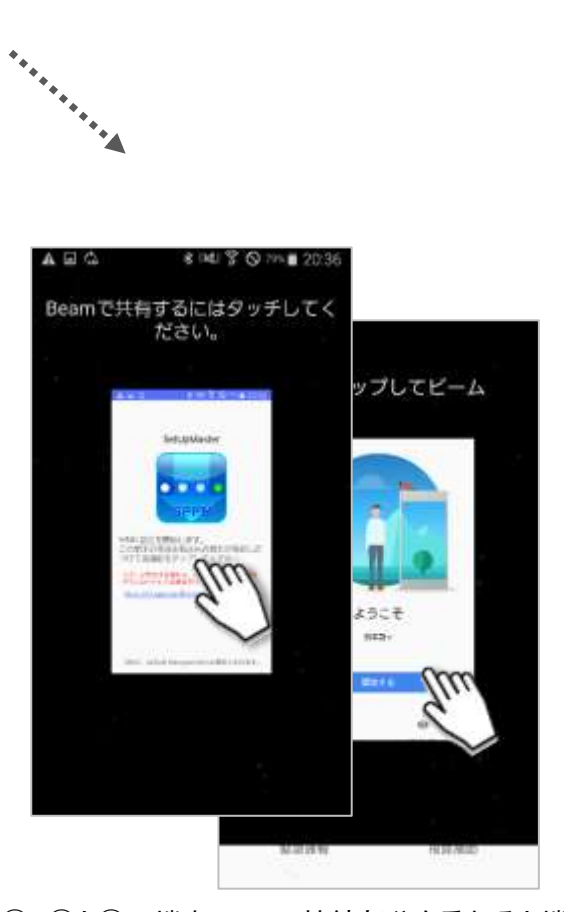

③ ①と②の端末の NFC 接続部分を重ねると端末の 画面が変化します。その状態で端末の画面をタッ プしてください。

※NFCマーク/Felicaマークの位置は端末によって 異なります。

A\*\*\*\*\*\*\*\*

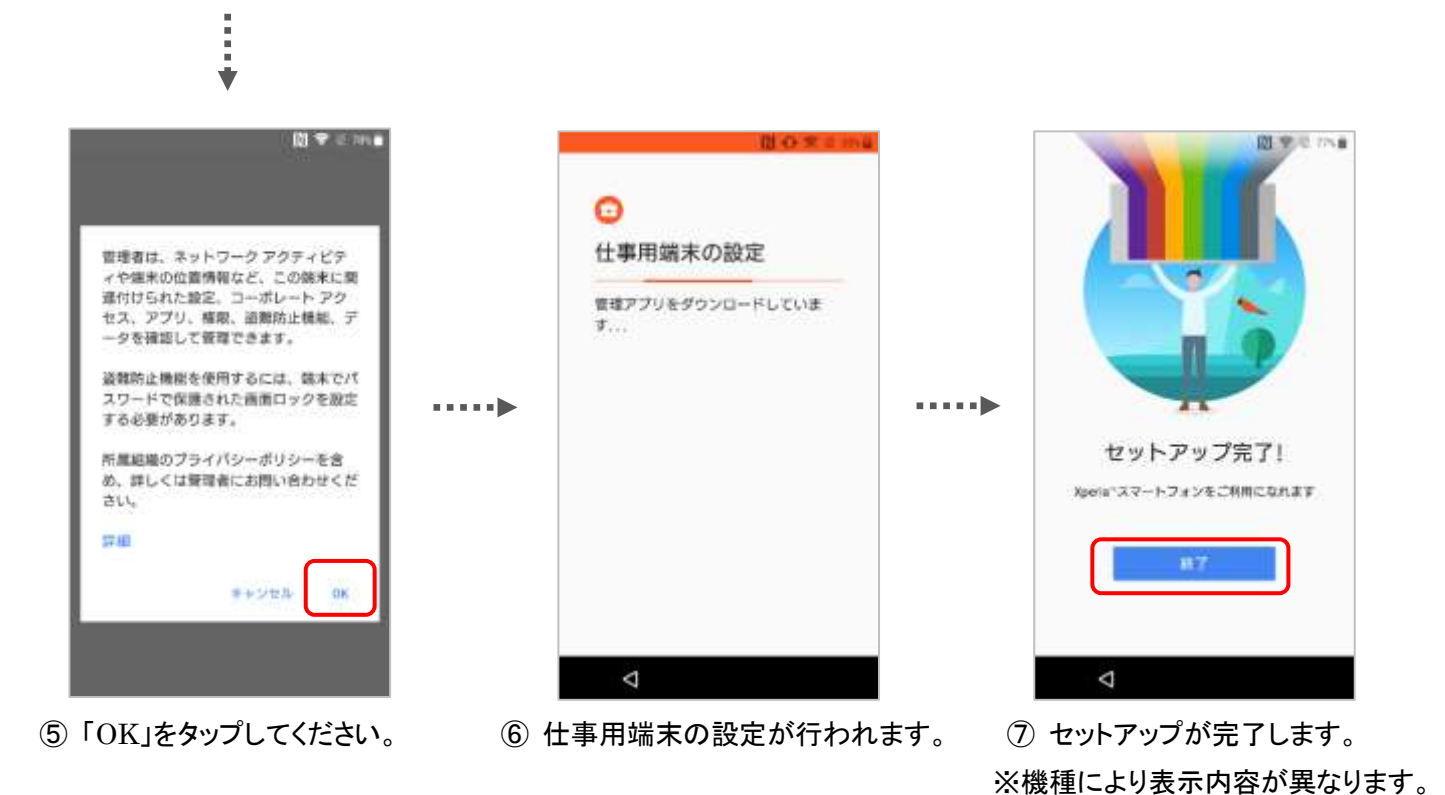

. . . . . . . . . . .

6 H

⑧ SPPM Agent が起動します。

## ■SPPM Agent 登録方法について

「SPPM Agent」の登録方法は"Android企業登録"の種類によって異なります。 下記から環境に合わせた方法を確認し、登録を行ってください。 「G Suiteアカウント/Google管理者アカウント」での登録方法はこちら 「Managed Google Play アカウント」での登録方法はこちら

### ■Android 11 以降の場合

Android 11 以降をご利用の場合、 キッティング時に「位置情報のアクセスが 許可されています IT 管理者があなたの 位置情報アクセスを SPPM に許可しています」 の通知が表示されます。 正常な動作となりますが、通知は自動では 消えないため、必要に応じて手動で削除して ください。

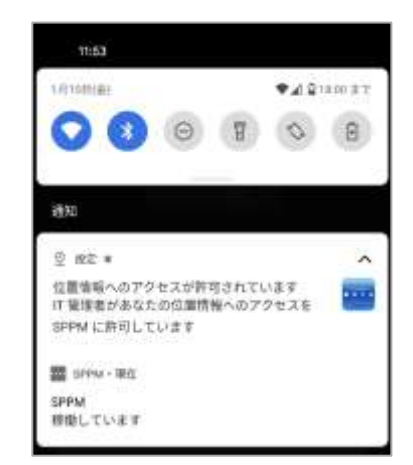

# ■【G Suiteアカウント/Google管理者アカウント入力】によるキッティング方法

端末の初期設定時のGoogleアカウント入力画面で「G Suiteアカウント/Google管理者アカウント」を入力し、 キッティングを行います。

※Managed Google Play アカウントをご利用の場合、この方法での初期設定は非対応です。

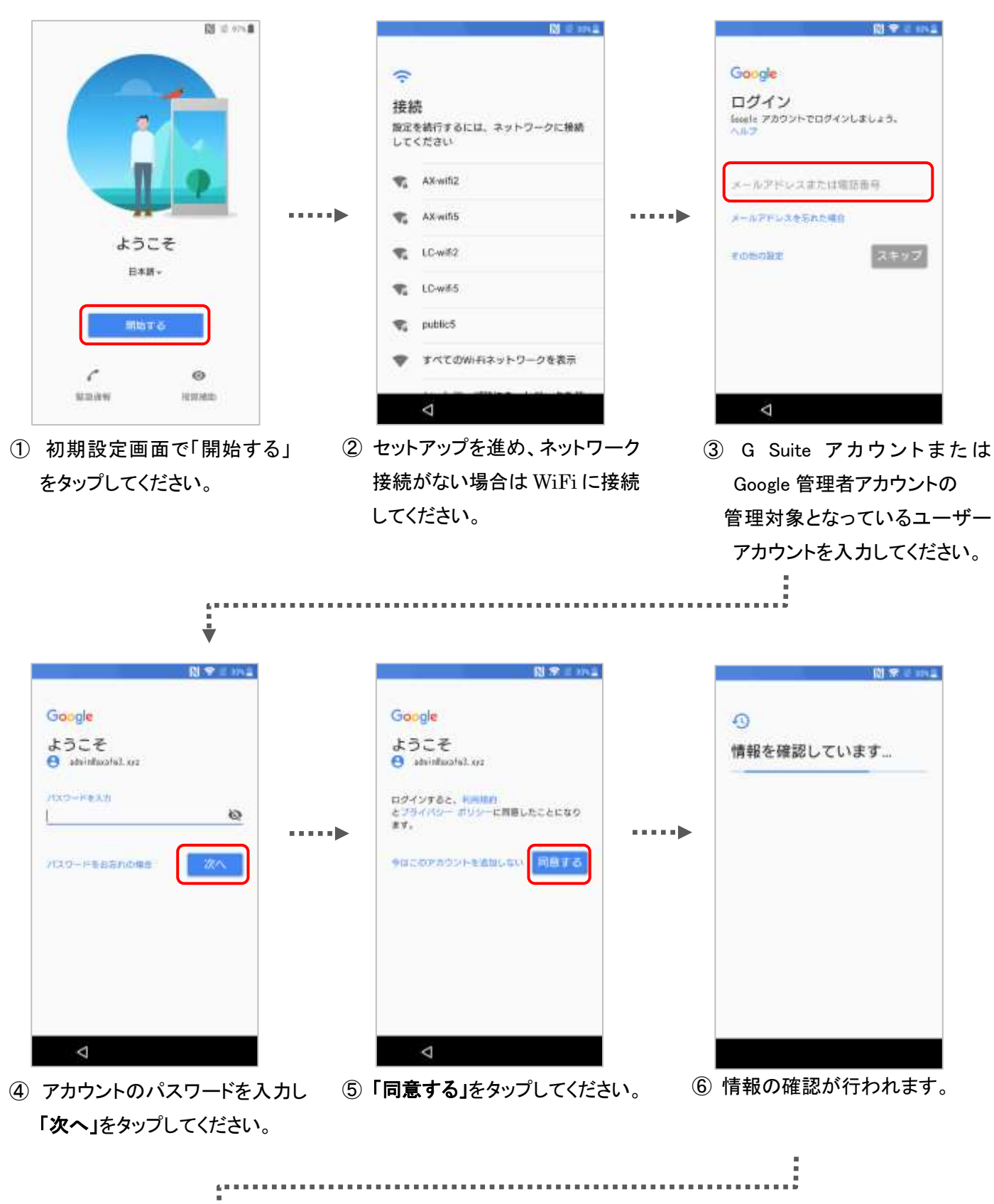

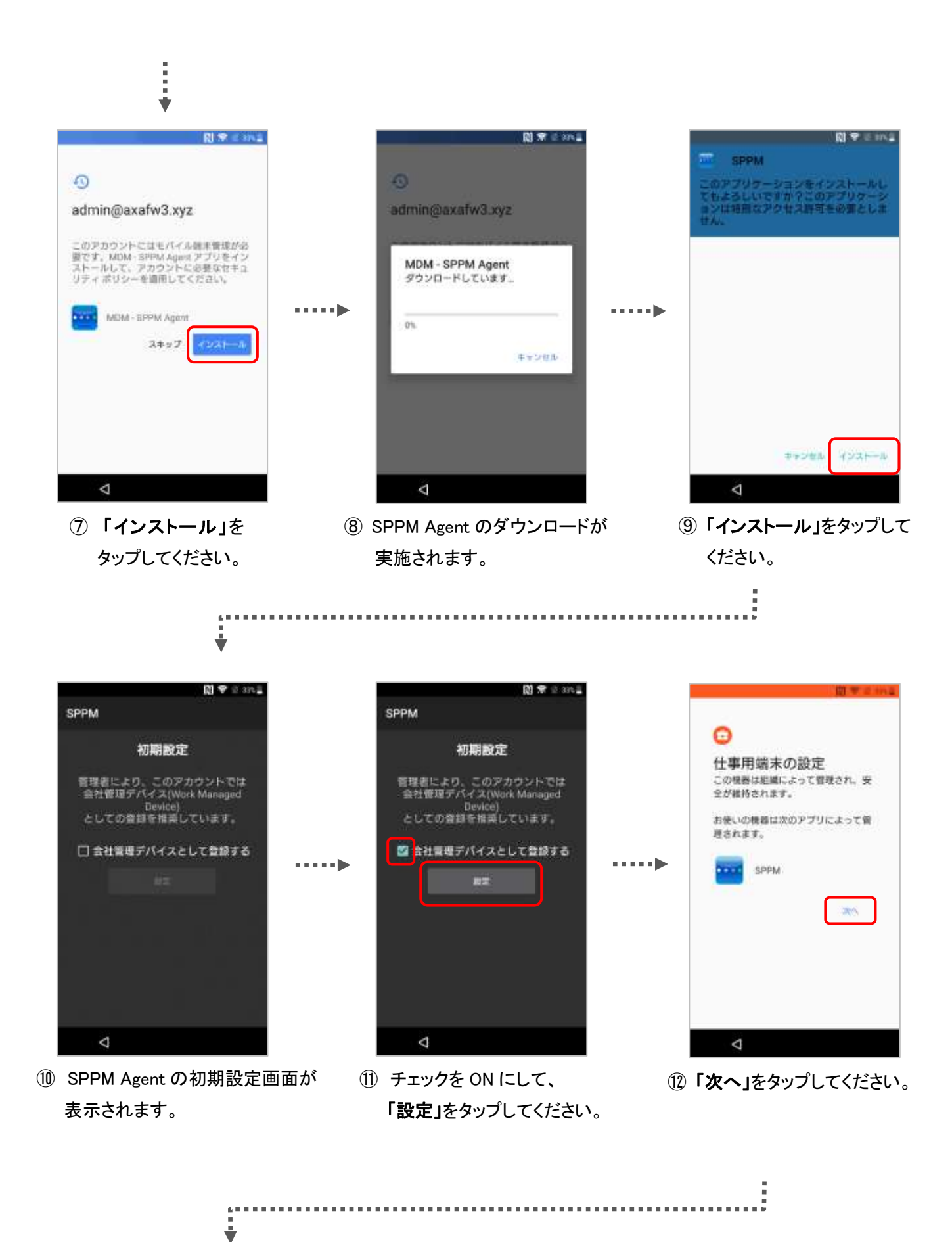

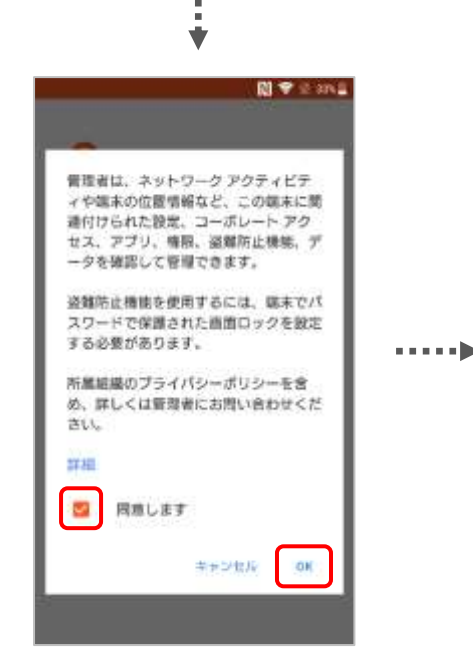

③ チェックを ON にして、
 「OK」をタップしてください。

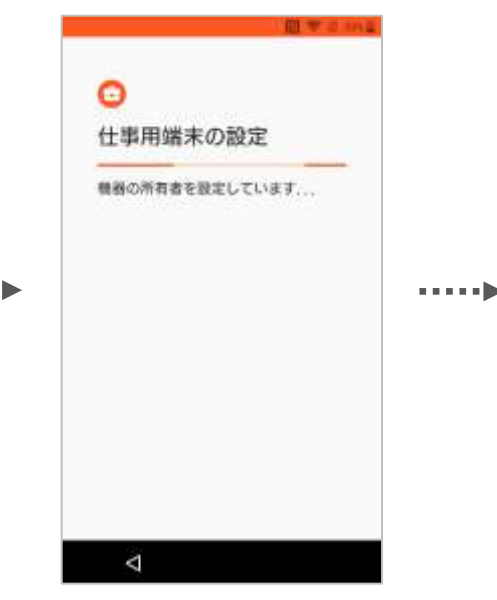

⑭ 仕事用端末の設定が行われます。

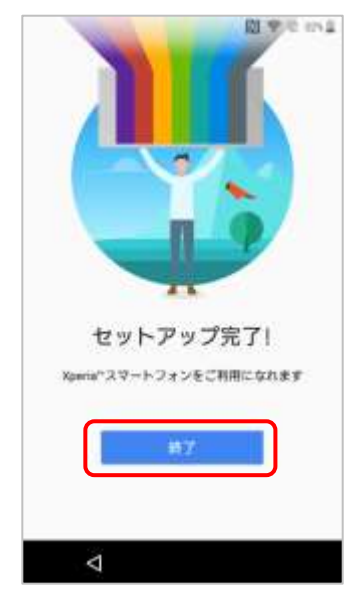

セットアップが完了します。
 ※機種により表示内容が異なります。

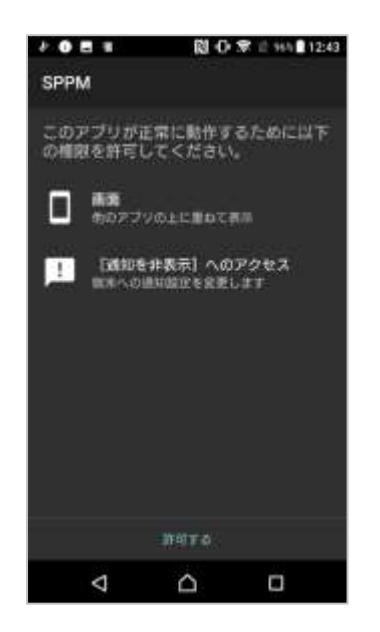

16 SPPM Agent が起動します。

# ■SPPM Agent 登録方法について

本設定方法は「G Suiteアカウント/Google管理者アカウント」での登録のみ 有効のため下記からSPPM Agentの登録方法をご確認ください。 「<u>G Suiteアカウント/Google管理者アカウント」での登録方法はこちら</u>

## ■Android 11 以降の場合

Android 11 以降をご利用の場合、 キッティング時に「位置情報のアクセスが 許可されています IT 管理者があなたの 位置情報アクセスを SPPM に許可しています」 の通知が表示されます。 正常な動作となりますが、通知は自動では 消えないため、必要に応じて手動で削除して ください。

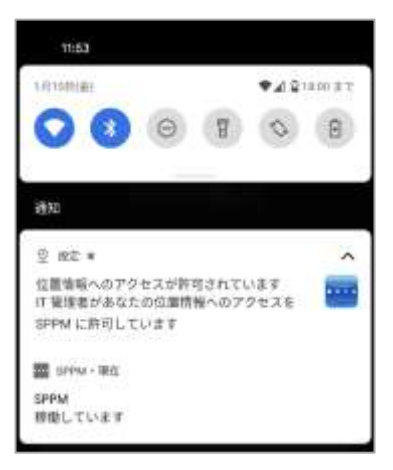

# ■【ハッシュタグ入力】によるキッティング方法

EMM識別子(afw#sppm)の入力によりデバイスのキッティングを行います。 ※SPPM Agent v3.51未満で対応している機種では、動作未検証のため非推奨です。

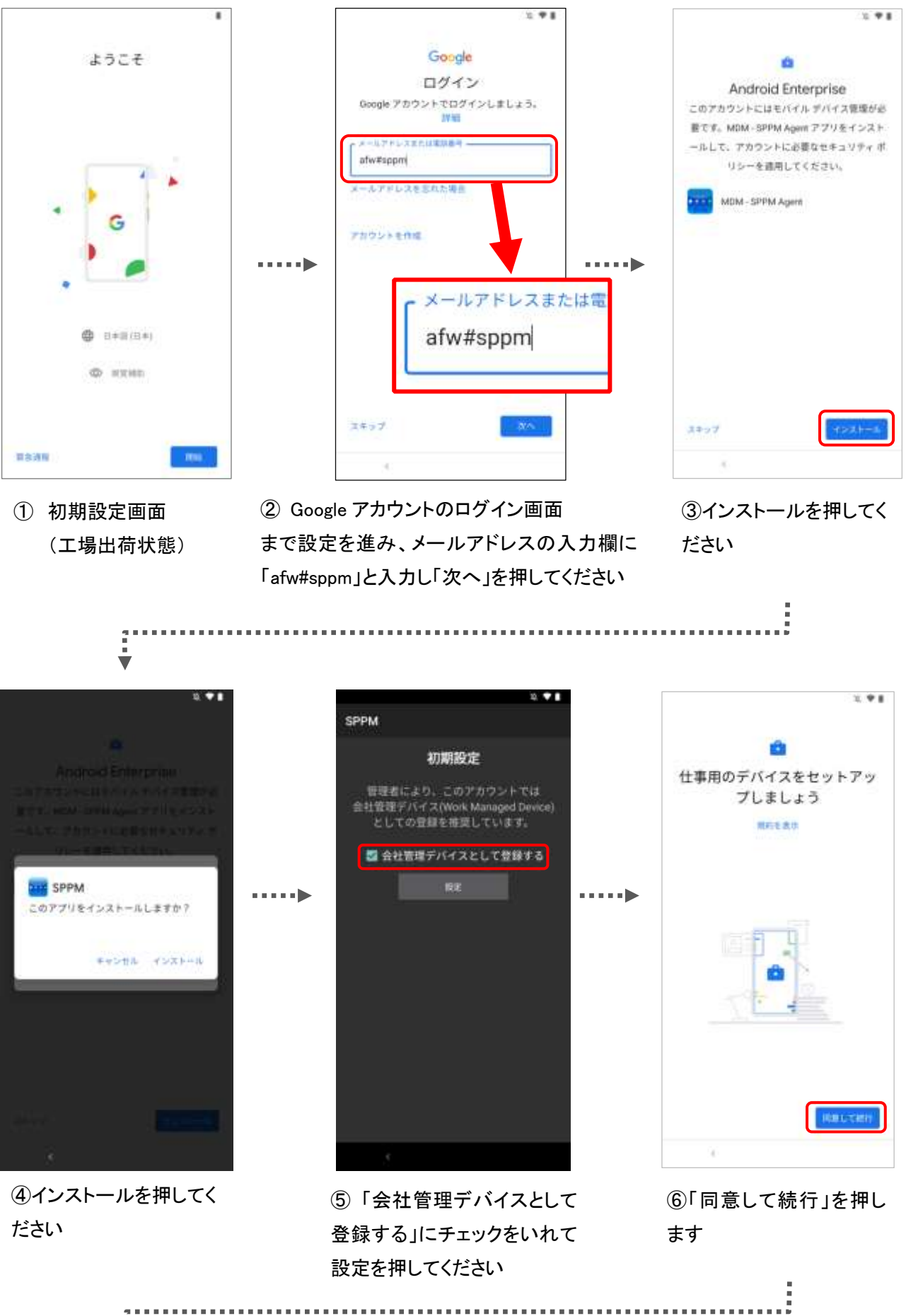
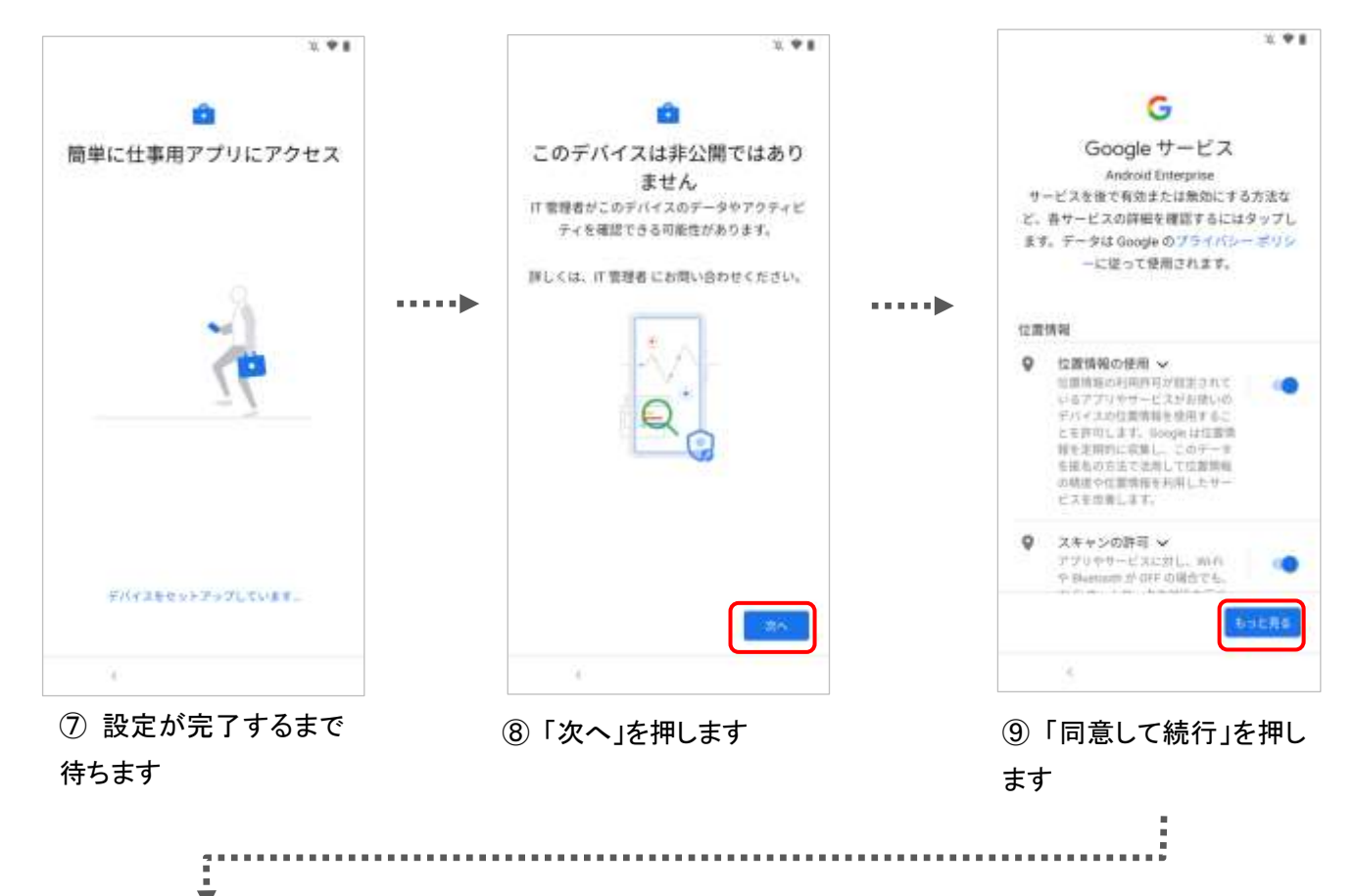

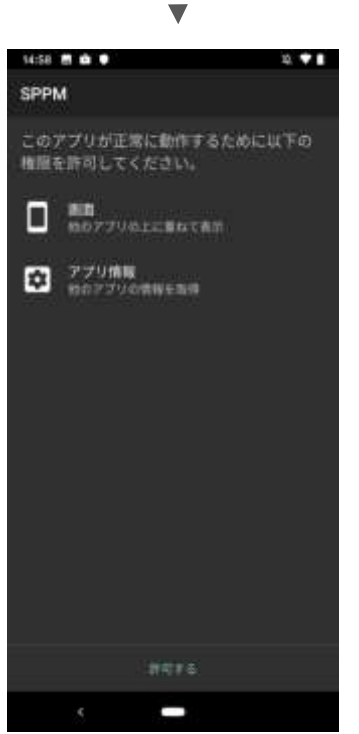

① SPPM Agent が起動します。

# ■SPPM Agent 登録方法について 「SPPM Agent」の登録方法は"Android企業登録"の種類によって異なります。 下記から環境に合わせた方法を確認し、登録を行ってください。 「G Suiteアカウント/Google管理者アカウント」での登録方法はこちら 「Managed Google Play アカウント」での登録方法はこちら

# ■Android 11 以降の場合

Android 11 以降をご利用の場合、 キッティング時に「位置情報のアクセスが 許可されています IT 管理者があなたの 位置情報アクセスを SPPM に許可しています」 の通知が表示されます。 正常な動作となりますが、通知は自動では 消えないため、必要に応じて手動で削除して ください。

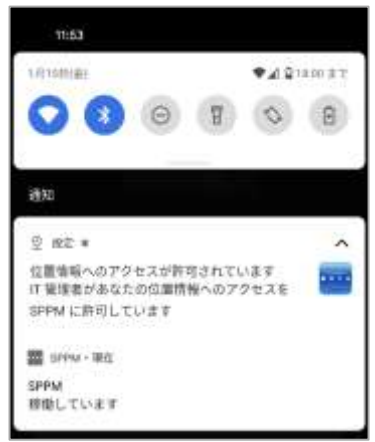

SPPM Agent 登録方法

# ■【G Suiteアカウント / Google管理者アカウント】

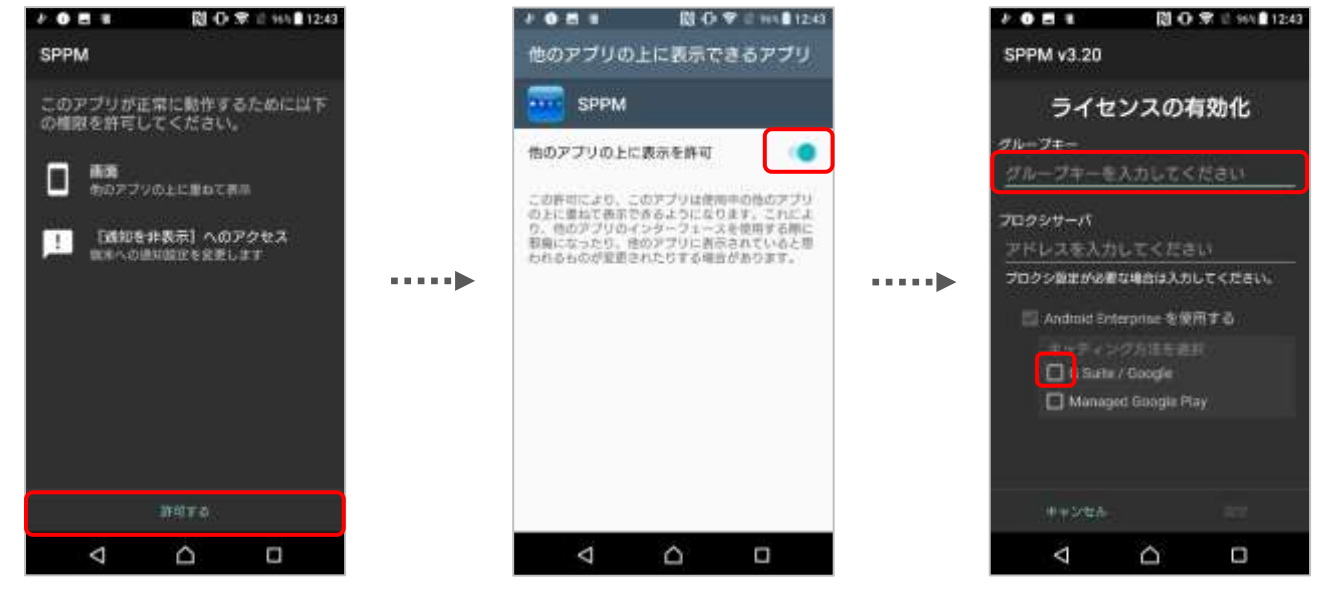

①「許可する」をタップしてください。

② 必要な権限を ON にしてください。
 バックキーをタップすると①の画面に戻るので全ての権限が ON になるまで権限の許可を続けて下さい。

 3 12 桁の「グループキー」を入力し、 「G Suite / Google」にチェックを 付けてください。

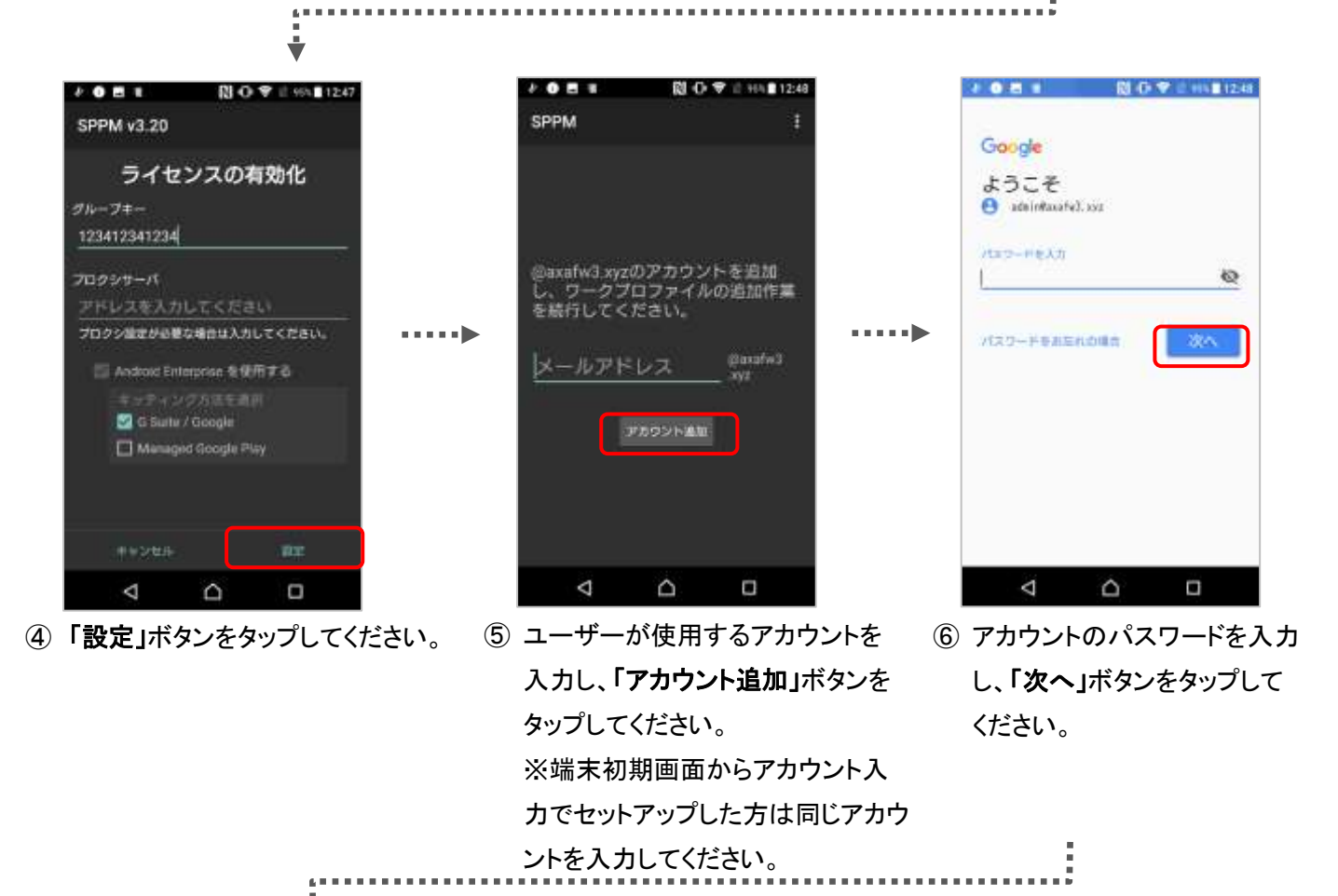

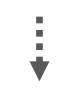

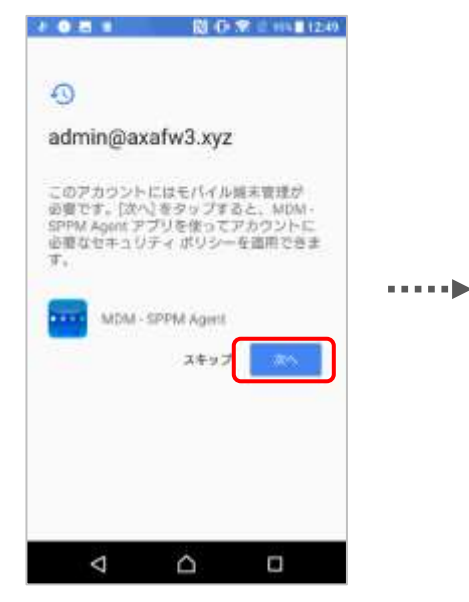

⑦ 「次へ」をタップしてください。

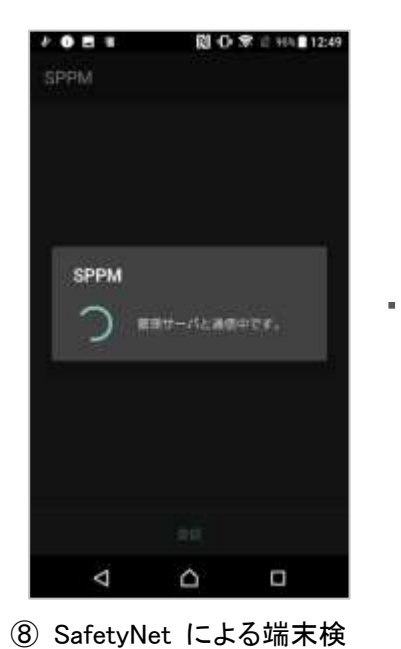

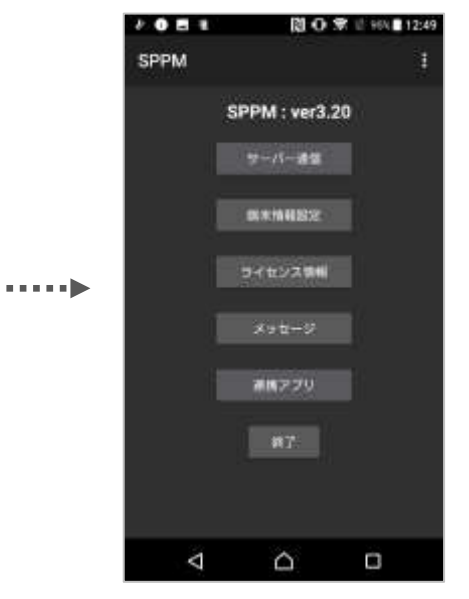

9 登録完了。

査と管理サーバへの登録 が行われます。

≪正常な登録完了の確認について≫

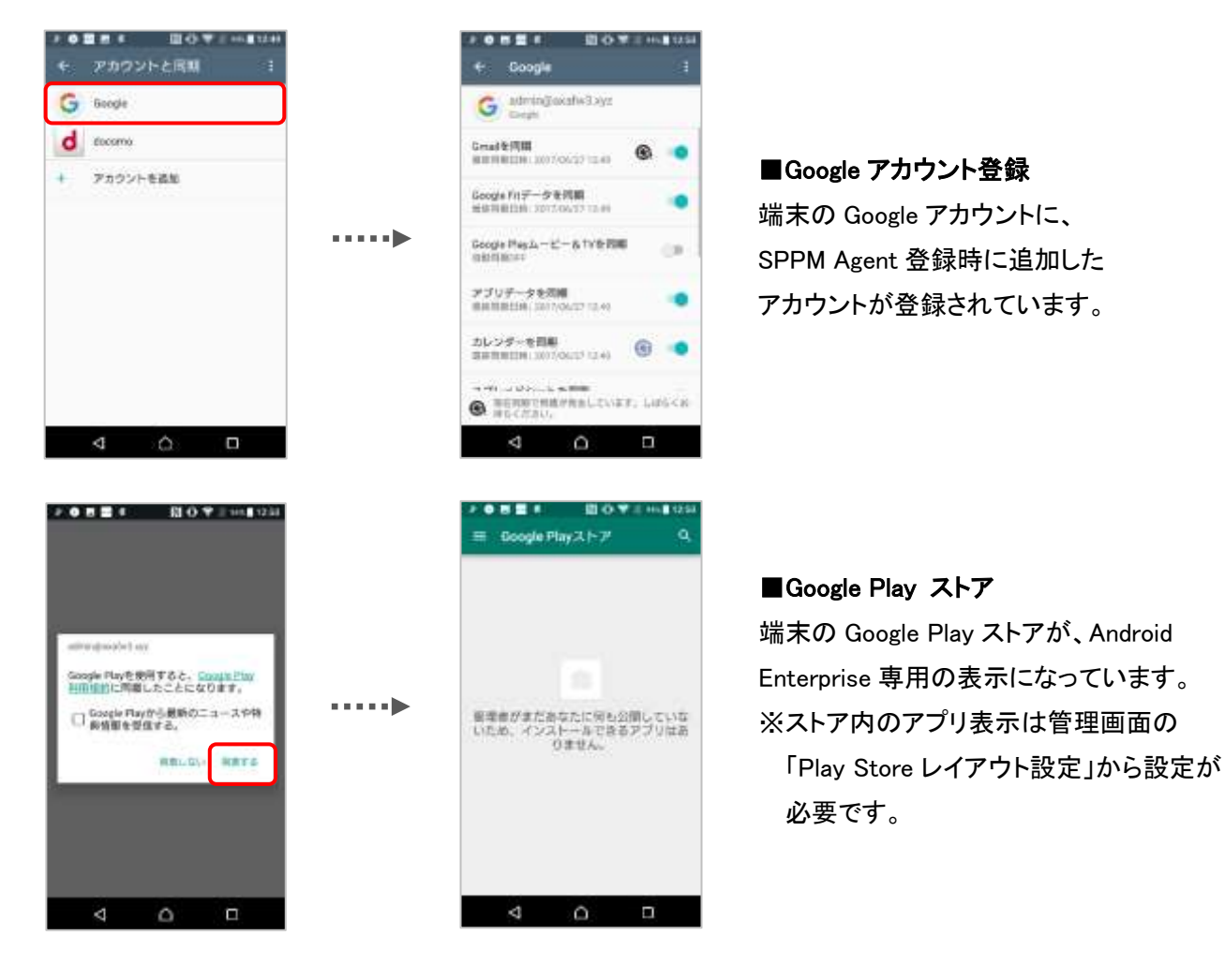

# ■【Managed Google Play アカウント】

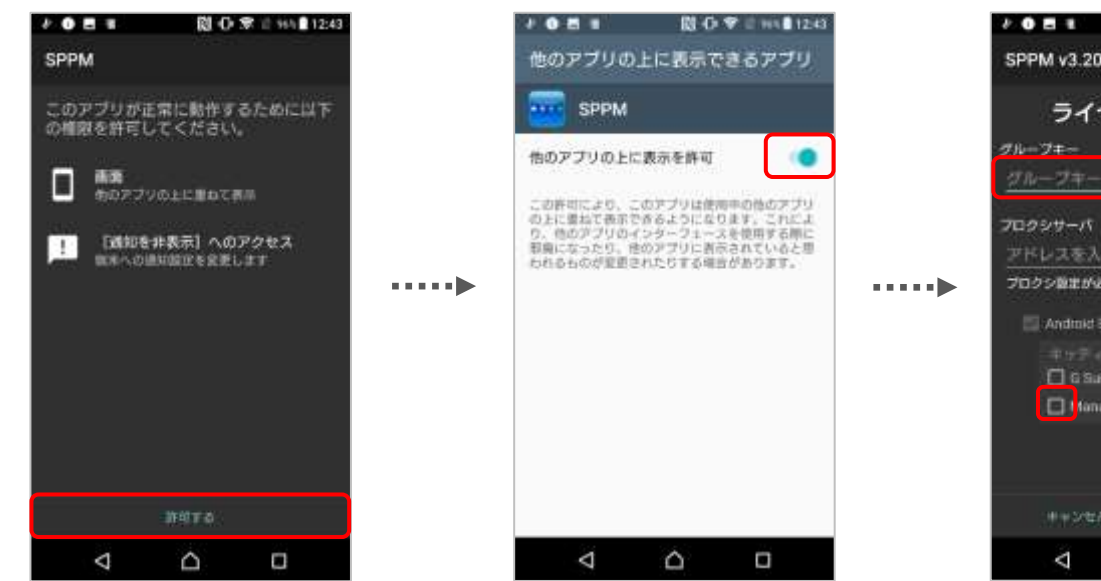

- ①「許可する」をタップしてください。
- ② 必要な権限を ON にしてください。 バックキーをタップすると①の画面に 戻るので全ての権限が ON になるま で権限の許可を続けて下さい。
- ③ 12 桁の「グループキー」を入力し、 「Managed Google Play」に チェックを付けてください。

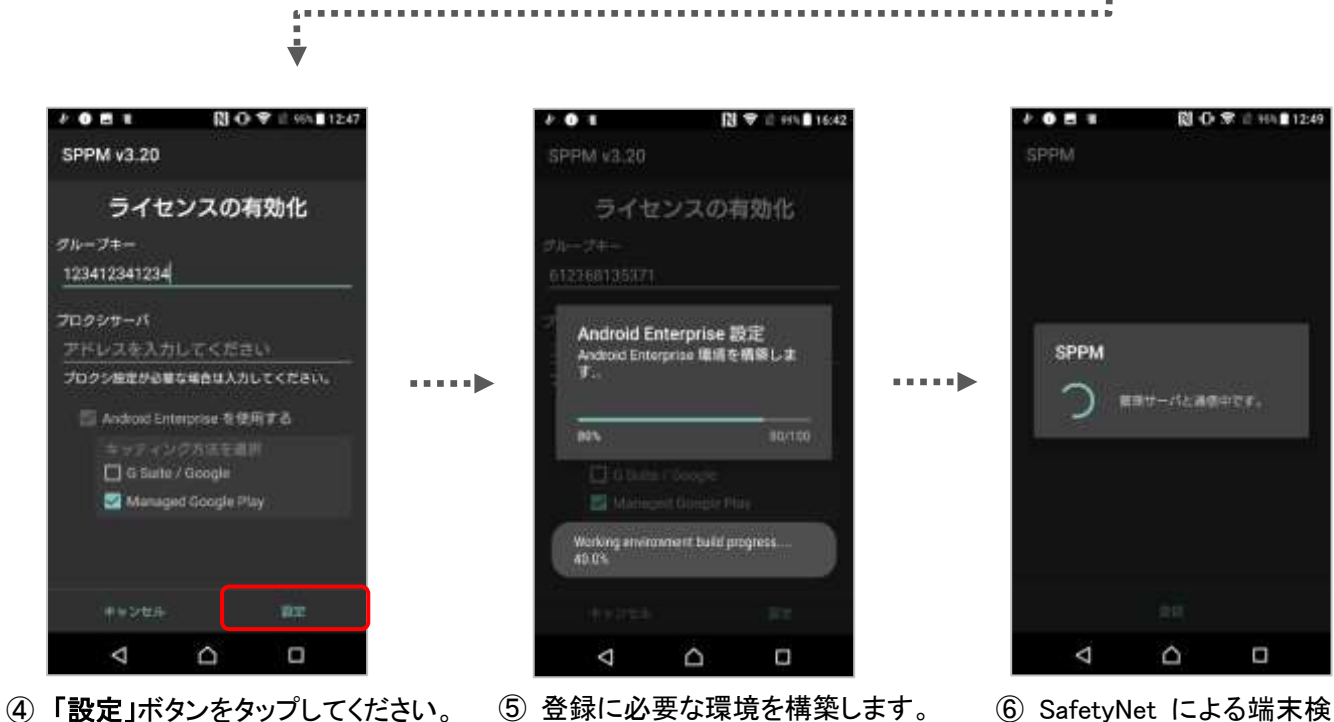

(6) SafetyNet による端末検 査と管理サーバへの登録が 行われます。

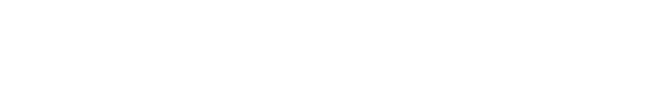

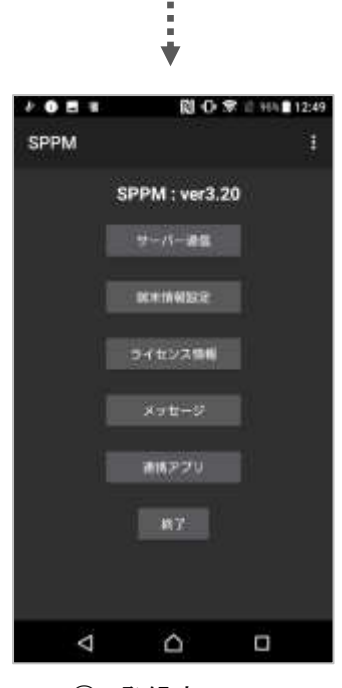

⑦ 登録完了。

≪正常な登録完了の確認について≫

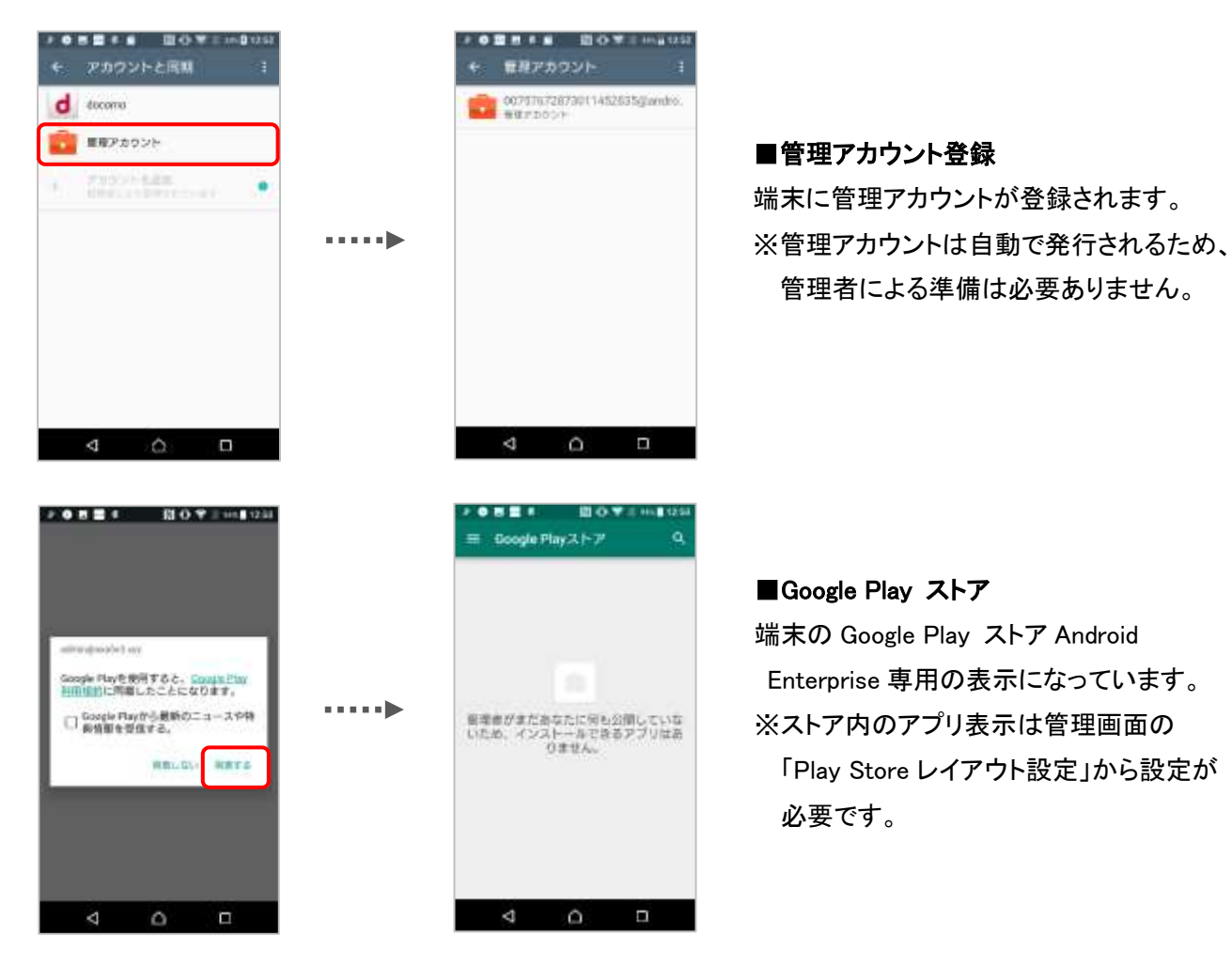

# 2. Work Profile端末登録方法

Android Enterprise (Work Profile) 登録は現在使用中の端末に SPPM Agent をインストールして利用できます。 "Android 企業登録"に使用したアカウントの種類での登録手順を確認してください。 ※Work Managed Device とは異なり端末工場出荷状態からの設定は必要ありません。

※各手順画像は Nexus5X の画面です。機種や Android OS バージョンによって画面表示が異なります。

# ▼SPPM Agent 登録▼

・<u>G Suite アカウント/Google 管理者アカウント</u>

・<u>Managed Google Play アカウント</u>

# SPPM Agent 登録方法

# ■【G Suiteアカウント / Google管理者アカウント】

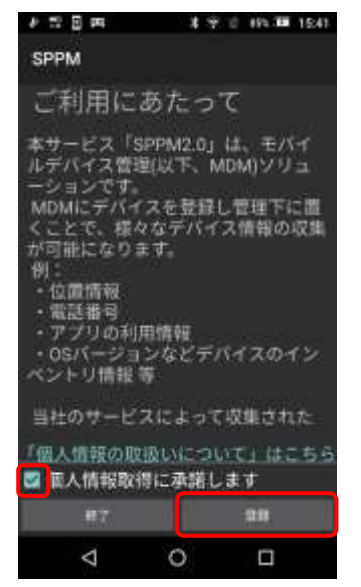

① Play ストアから SPPM をインス ② 権限催促画面で「許可する」を トールし、Agent を起動します。 SPPM v3.59.1.1 以降の場合は、 利用許諾画面にて「個人情報取 得に承諾します」にチェックを付 け、「登録」をタップしてください。

7

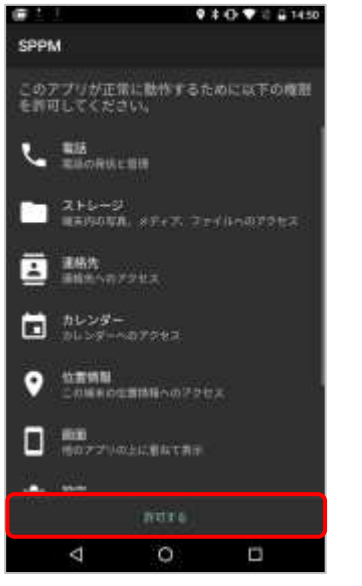

タップしてください。

| S8 . | E                                        | 50#                                   | 0.455                    | 14:50             |
|------|------------------------------------------|---------------------------------------|--------------------------|-------------------|
| 他のアコ | りの上に                                     | 動ねて表示                                 |                          | 0                 |
|      | SPPM<br>3.40                             |                                       |                          | •                 |
| 10 a | のアプリの上<br>ようにする                          | に重ねて表示                                | 70 C                     |                   |
| 様を開た | 日中の色のアフ<br>さるようになり<br>間になったり、<br>りする場合があ | りめ上にこの7<br>ます。用のアフ<br>信心アプリの書<br>らます。 | プリを重ね<br>りを使用す<br>同や数件が) | て東京<br>5間に<br>2約つ |
|      |                                          |                                       |                          |                   |
|      |                                          |                                       |                          |                   |
|      |                                          |                                       |                          |                   |
|      |                                          |                                       |                          |                   |
|      | 1                                        | 0                                     | i i                      |                   |
|      | 2                                        | <u> </u>                              | -                        |                   |

③ 必要な権限を ON にしてください。 バックキーをタップすると2の画面に 戻るので、全ての権限が ON になるま で権限の許可を続けて下さい。

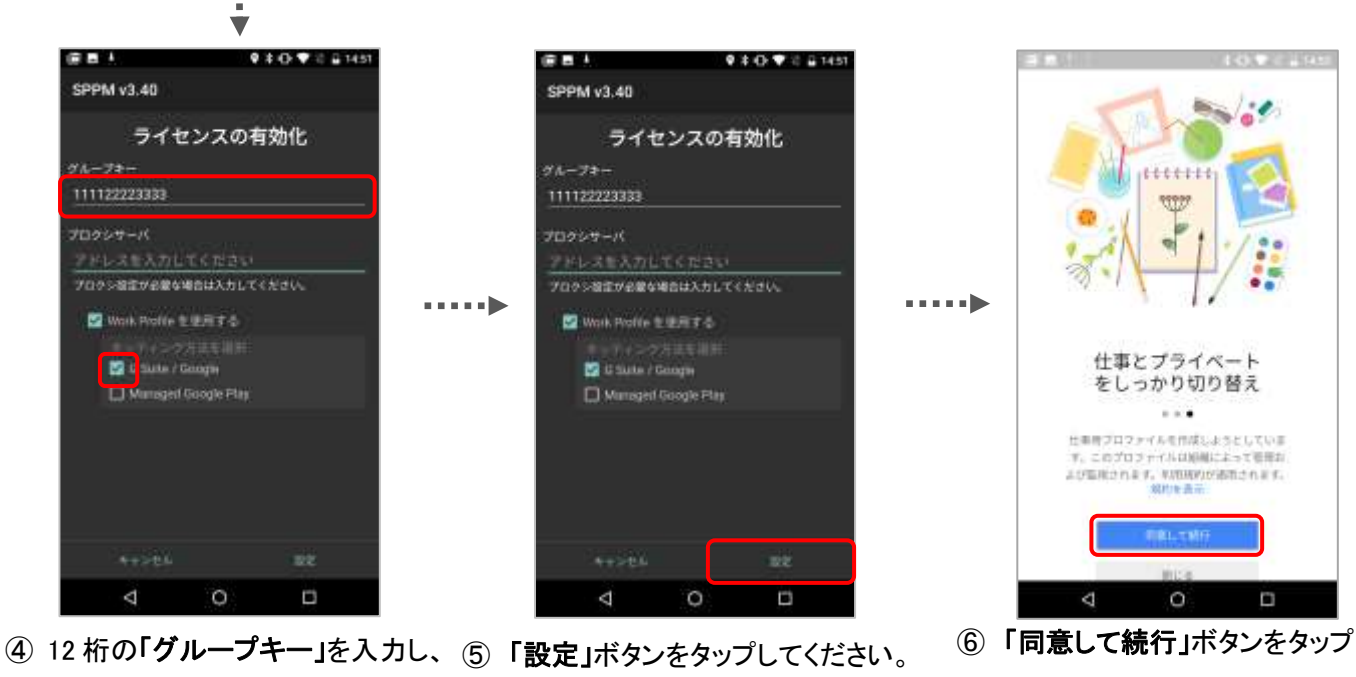

してください。 「WorkProfileを使用する」 にチェックをいれ、 「G Suite / Google」にチェックを 付けてください。

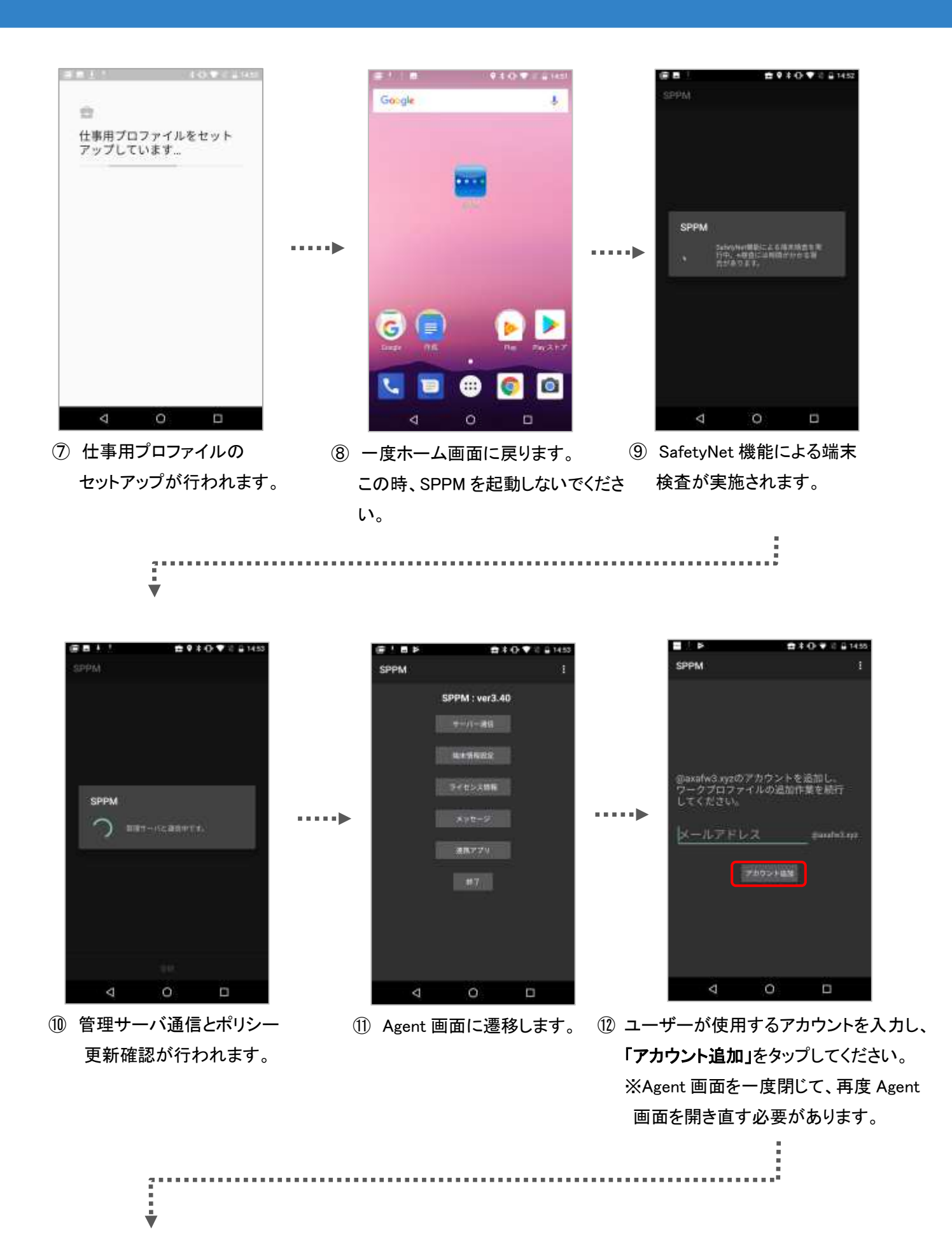

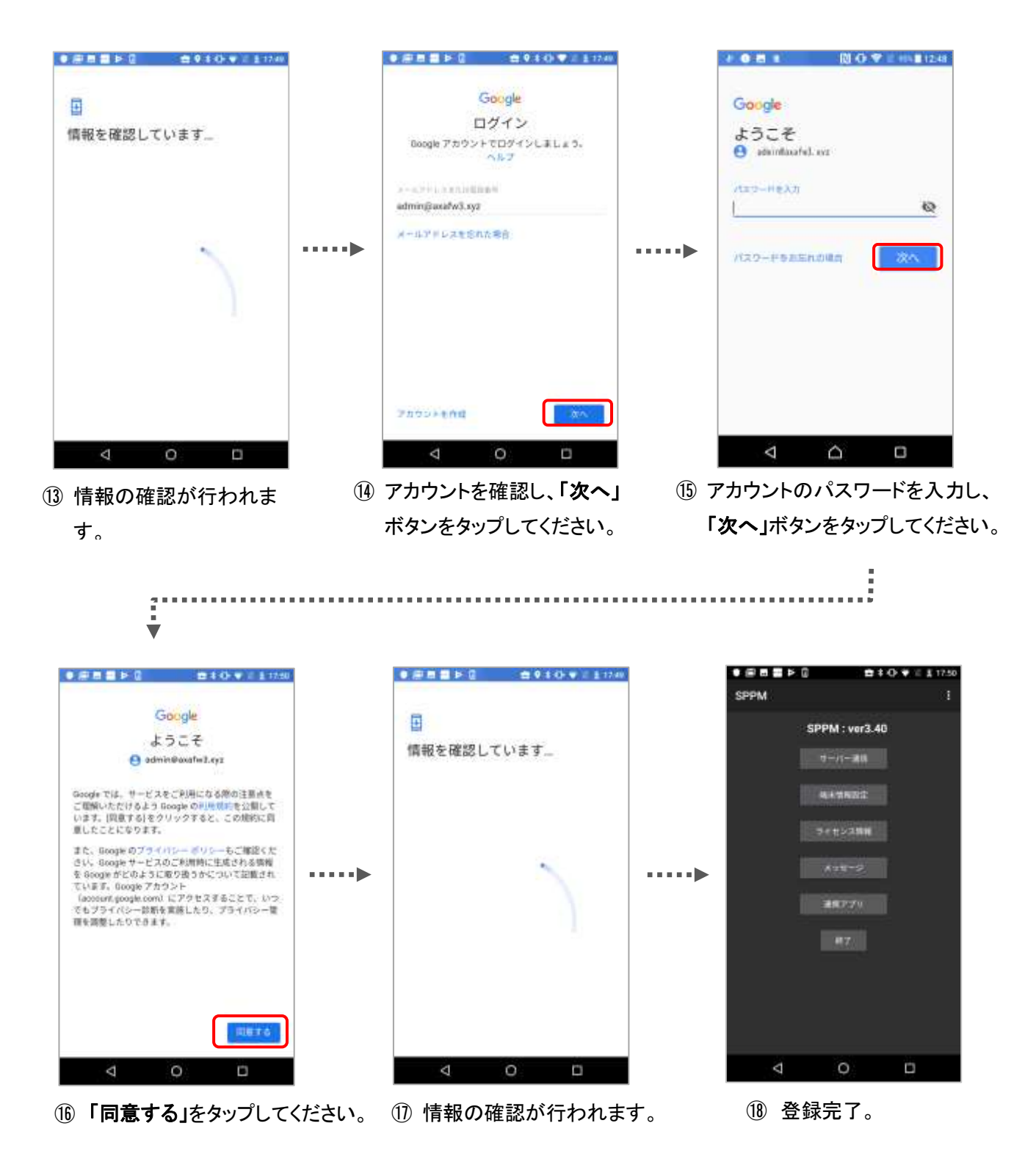

# ■SPPM Agent3.51 以降の場合

18の画面の後に「他のアプリの上表示」の権限が 要求されます。 表示された場合は許可してください。

※Android10 の場合は通知から設定を完了する必要があ ります。 <Android10 で表示される通知の例>

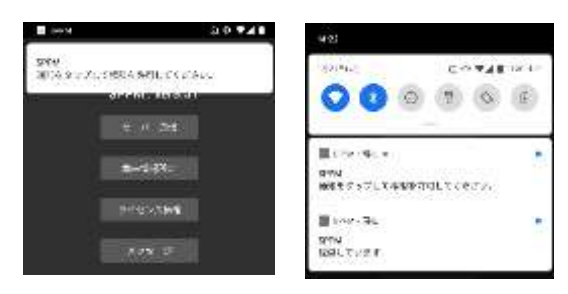

#### ■Android 12 以降の場合

18の画面の後に「他のアプリの上に重ねて表示」以外の権限も要求されます。表示された場合は許可してください。

また、「位置情報」の権限を許可する際、「正確」を選択して許可してください。

#### く位置情報の権限許可画面>

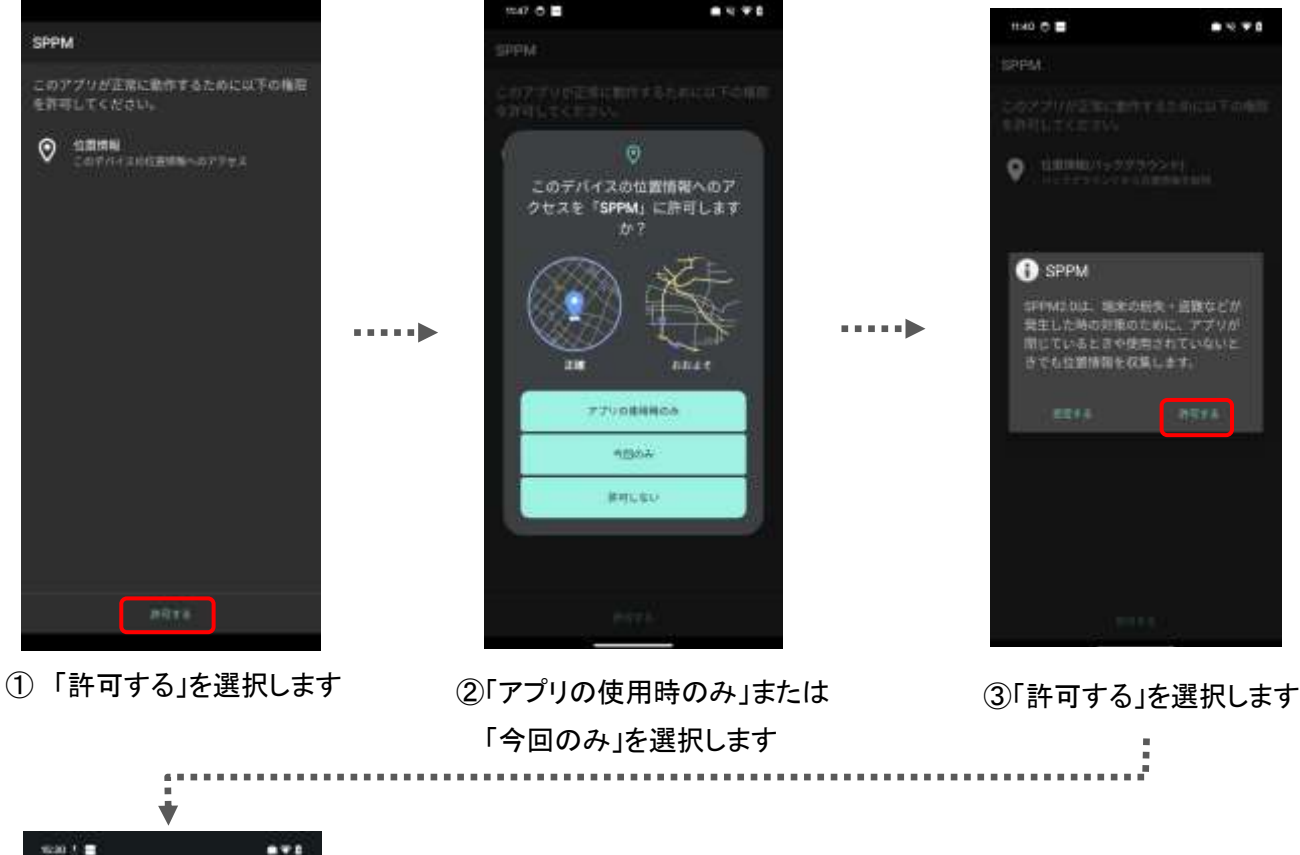

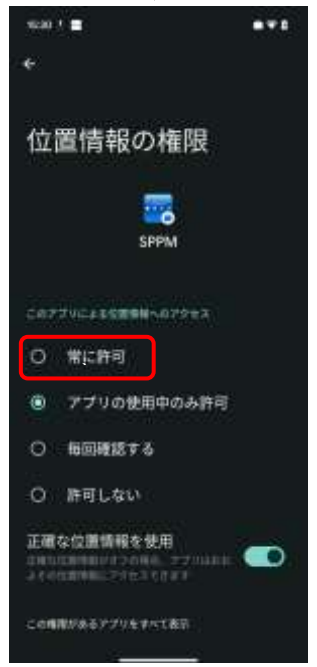

④「常に許可」を選択します
 ※「常に許可」を選択しなかった場合、
 許可を促す通知が表示されます

## ≪正常な登録完了の確認について≫

■管理アカウント

が登録されます。

※管理アカウントは自動で発行さ れるため、管理者による準備は 必要ありません。

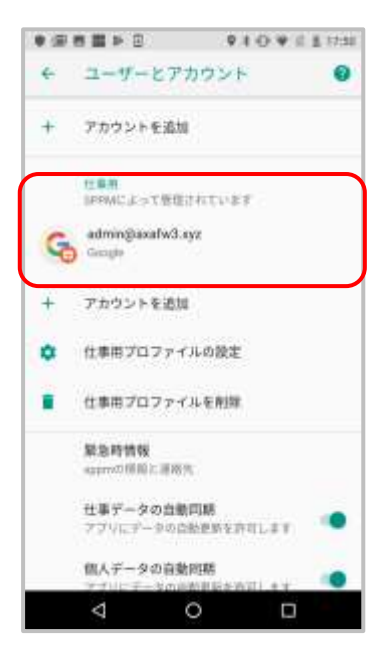

■Work Profile アプリ

仕事用アカウントに管理アカウント 端末内の一部アプリが仕事用アプリとし てアイコンにバッジがついた状態で複製 されます。※仕事用アプリとして複製さ れるアプリは OS により判定されており、 端末毎で異なる場合があります。 (例) Nexus5X では Chrome/Play ストア /連絡先/ダウンロード

■Google Play ストア

端末の Google Play ストアが Android Enterprise 専用の表示に なっています。

※ストア内のアプリ表示は管理画面 の「Play Store レイアウト設定」から 設定が必要です。

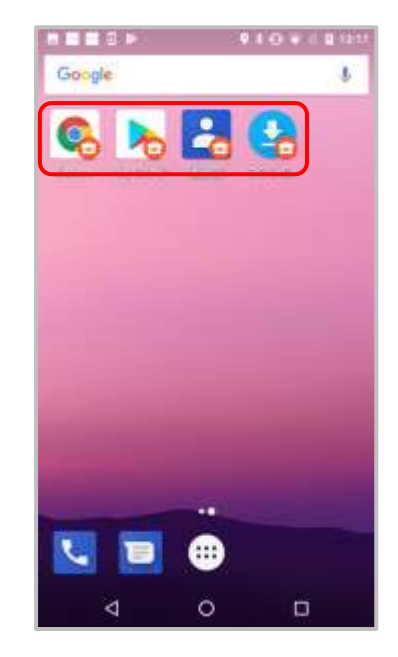

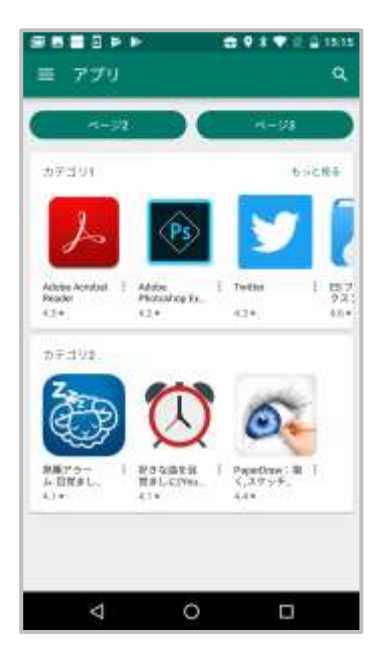

# 【管理アカウントの追加】

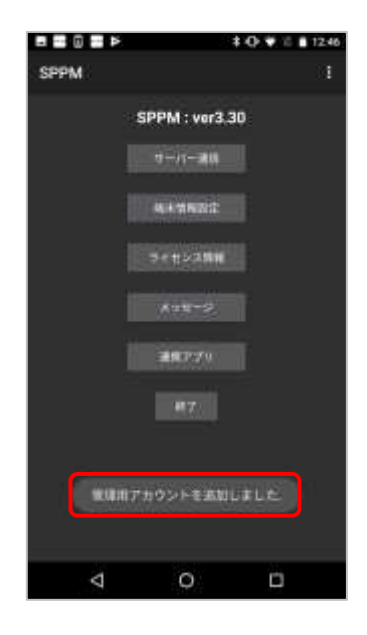

「管理用アカウントを追加しました」 というメッセージが表示されます。 ■【Managed Google Play アカウント】

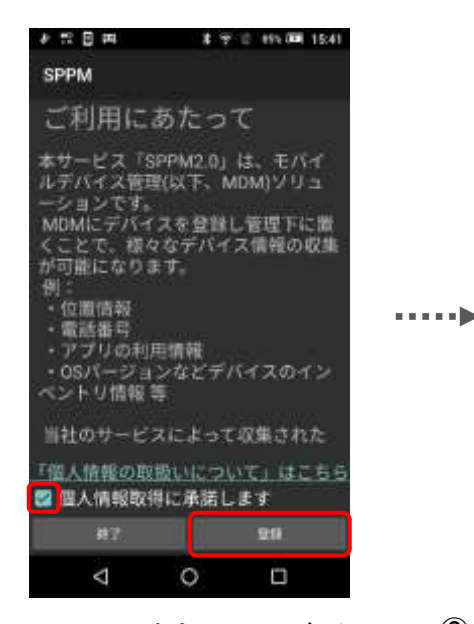

 Play ストアから SPPM をインス トールし、Agent を起動します。
 SPPM v3.59.1.1 以降の場合は、
 利用許諾画面にて「個人情報取 得に承諾します」にチェックを付 け、「登録」をタップしてください。

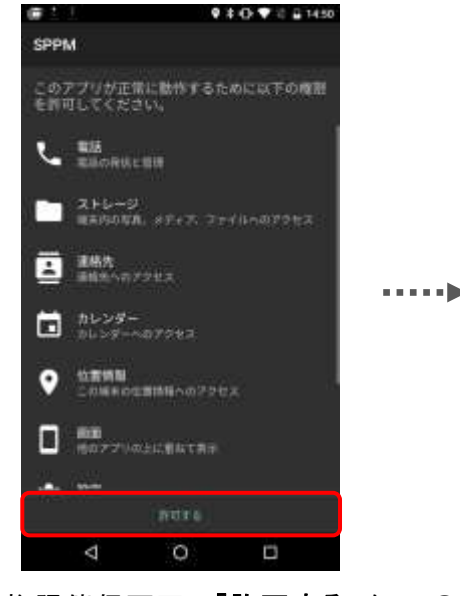

② 権限催促画面で「許可する」を タップしてください。

| SE 1                             | 10.9                                      | こ室内  |
|----------------------------------|-------------------------------------------|------|
| 他のアプリの上に                         | 語ねて表示                                     |      |
| SPPM 3.40                        |                                           |      |
| 他のアプリの上<br>るようにする                | に重ねて表示でき                                  | 3    |
| 総局中心他のアプ<br>できるようになり<br>田島になったり、 | いめ上にこのアプリを集<br>ます。用のアプリを使用<br>他のアプリの高宗や取得 | はて青い |
| 土の羊を場合があ                         | 087.                                      |      |
|                                  |                                           |      |
|                                  |                                           |      |
|                                  |                                           |      |
|                                  |                                           |      |
|                                  |                                           |      |
| $\bigtriangledown$               | 0 0                                       |      |

 ③ 必要な権限を ON にしてください。 バックキーをタップすると②の画面に 戻るので、全ての権限が ON になるま で権限の許可を続けて下さい。

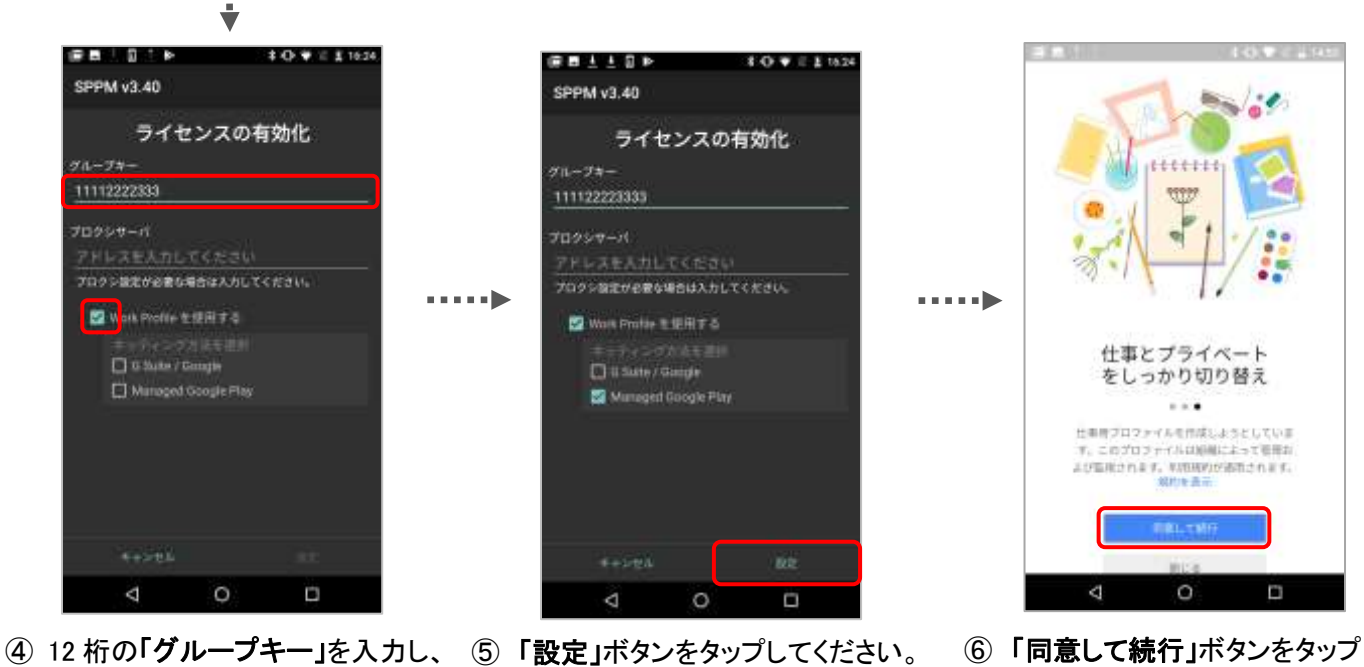

「WorkProfile を使用する」 にチェックをいれ、 「Managed Google Play」に チェックを付けてください。

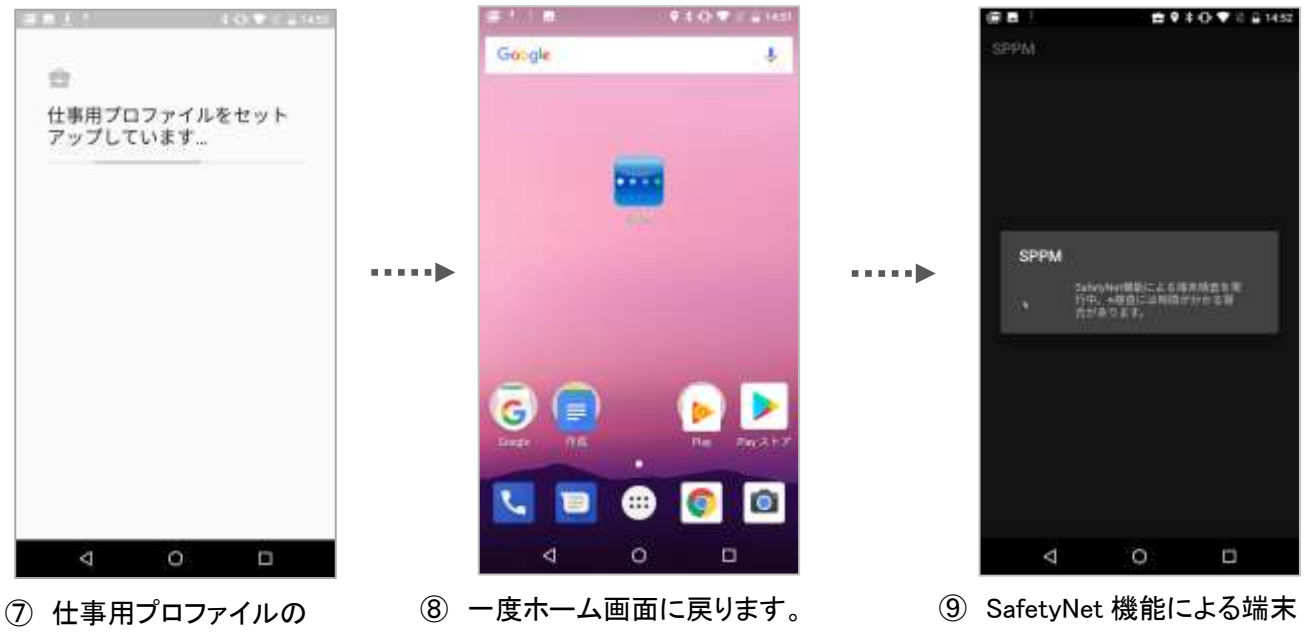

セットアップが行われます。

この時、SPPM を起動しないでくださ い。

検査が実施されます。

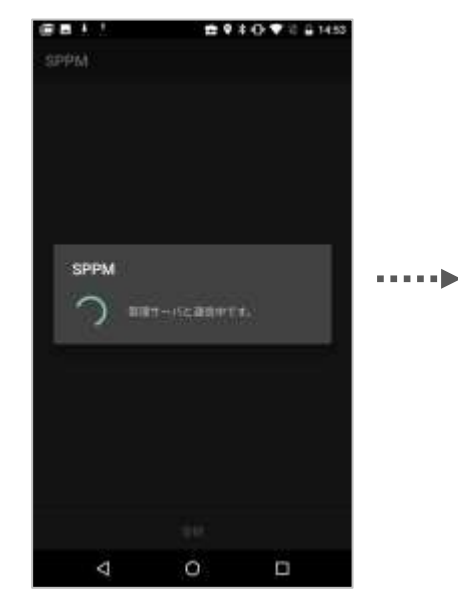

1 管理サーバ通信とポリシー 更新確認が行われます。

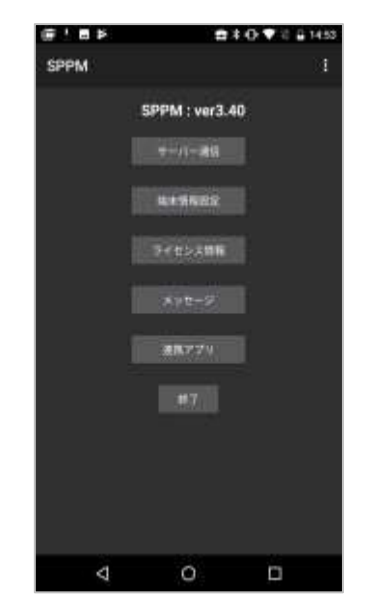

⑪ 登録完了。

■SPPM Agent3.51 以降の場合 10の画面の後に「他のアプリの上 表示」の権限が要求されます。 表示された場合は許可してください。 ※Android10 の場合は通知から設定 を完了する必要があります。

<Android10 で表示される通知の例>

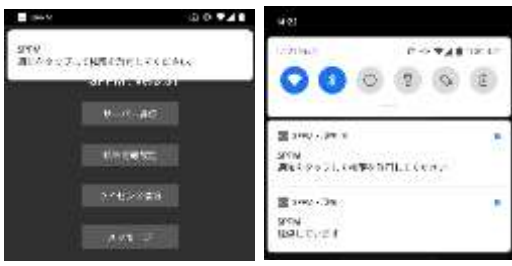

#### ■Android 12 以降の場合

18の画面の後に「他のアプリの上に重ねて表示」以外の権限も要求されます。表示された場合は許可してください。

また、「位置情報」の権限を許可する際、「正確」を選択して許可してください。

#### く位置情報の権限許可画面>

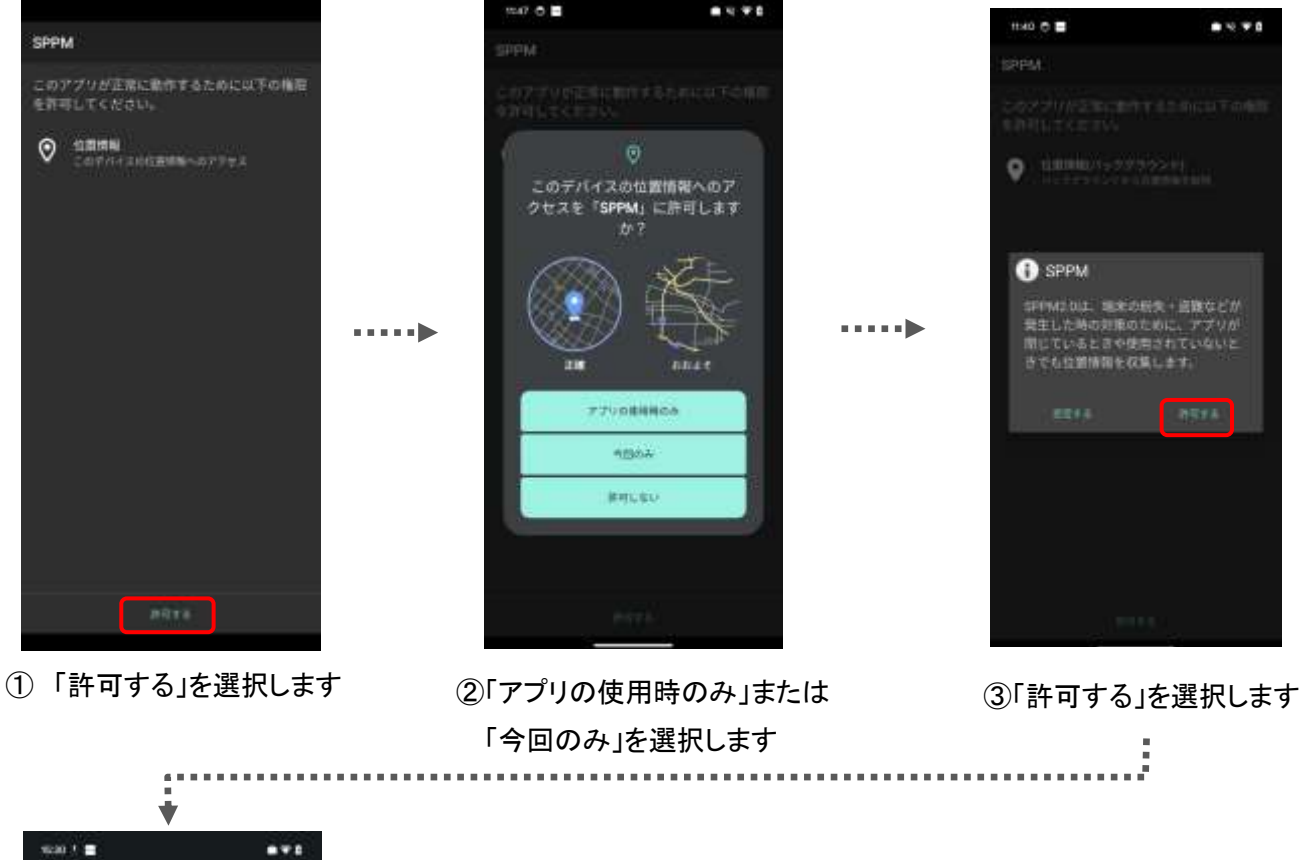

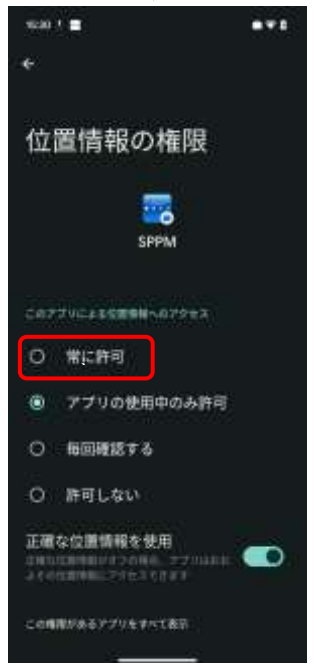

④「常に許可」を選択します
 ※「常に許可」を選択しなかった場合、
 許可を促す通知が表示されます

#### ≪正常な登録完了の確認について≫

#### ■管理アカウント

が登録されます。

※管理アカウントは自動で発行さ れるため、管理者による準備は 必要ありません。

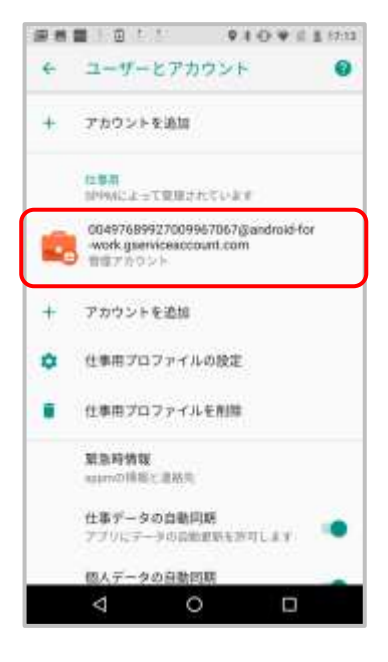

#### ■Work Profile アプリ

仕事用アカウントに管理アカウント端末内の一部アプリが仕事用アプリとし てアイコンにバッジがついた状態で複製 されます。※仕事用アプリとして複製さ れるアプリは OS により判定されており、 端末毎で異なる場合があります。 (例) Nexus5X では Chrome/Play ストア /連絡先/ダウンロード

### ■Google Play ストア

端末の Google Play ストアが Android Enterprise 専用の表示に なっています。

※ストア内のアプリ表示は管理画面 の「Play Store レイアウト設定」から 設定が必要です。

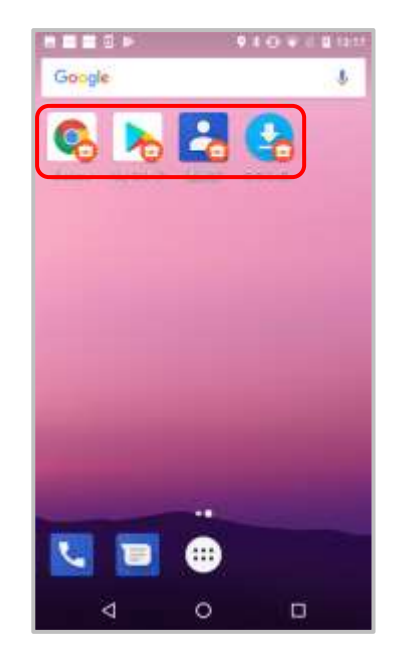

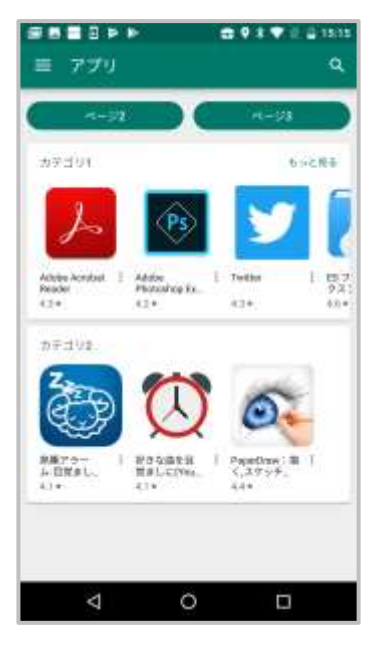

### 【管理アカウントの追加】

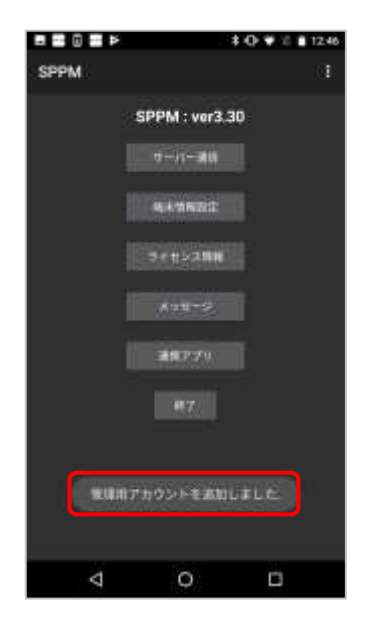

「管理用アカウントを追加しました」 というメッセージが表示されます。

# 3. Work Profile[企業所有]端末登録方法

Android Enterprise (Work Profile[企業所有]) 登録は端末工場出荷状態から下記の手順で行います。 "Android 企業登録"に使用したアカウントの種類での登録手順を確認してください。 ※Work Profile[企業所有]のキッティングは Android11 以降から利用できます。 ※各手順画像は機種や Android OS バージョンによって画面表示が異なります。

①端末を工場出荷状態から、会社管理デバイスとして設定します。 このとき管理アプリとして SPPM がインストールされます。 ②SPPM Agent の登録を行います。

"Android 企業登録"に使用したアカウントの種類での登録手順を確認してください。

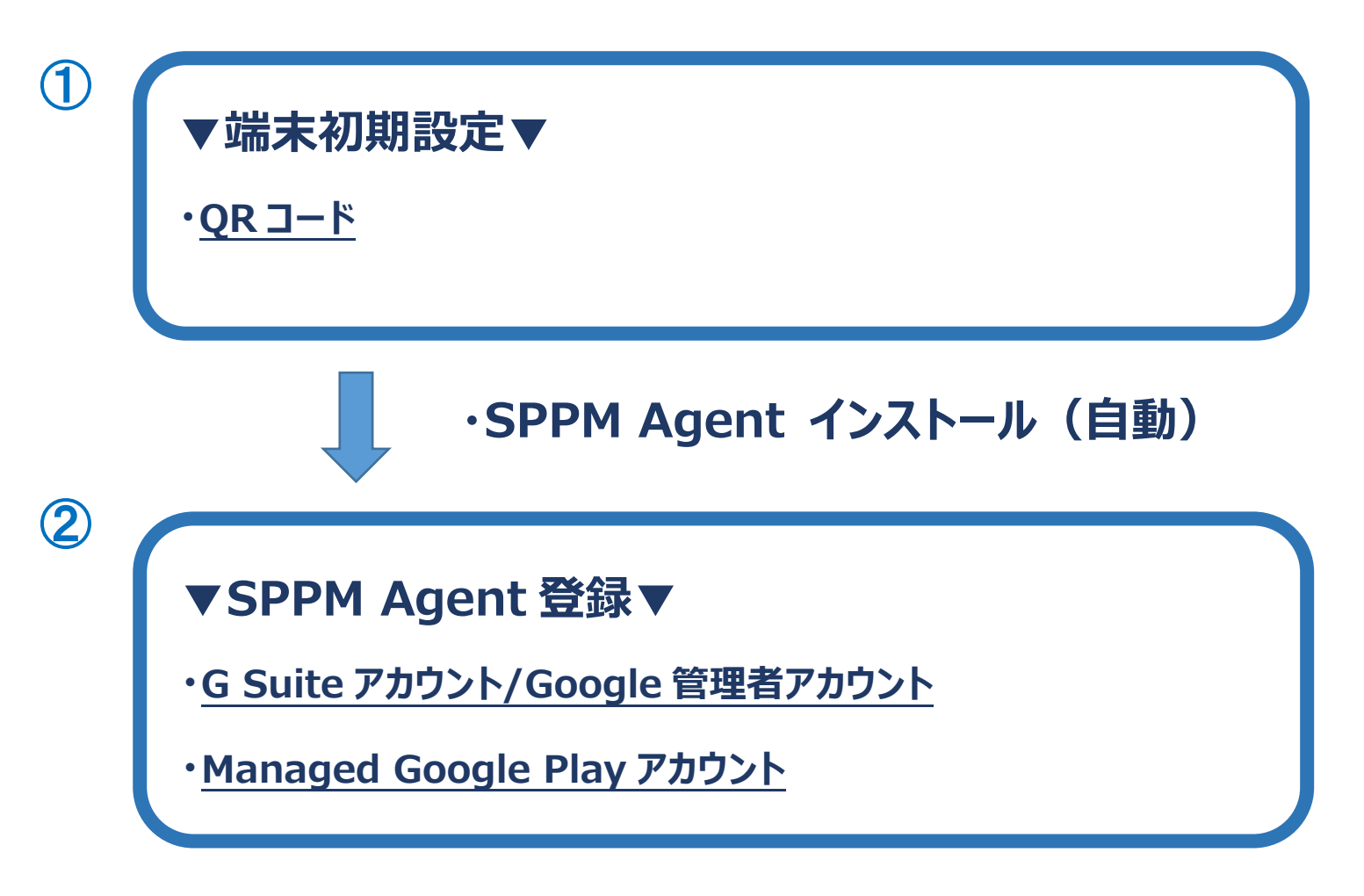

# 端末初期設定方法

# ■【QRコード】によるキッティング方法

セットアップ用のQRコードの読込みによりキッティングを行います。

※Android OS 9.0 以降の端末ではQRコードのセットアップ手順が省略される場合があります。

※セットアップ用のQRコードはSTAR-MDM管理画面"Android 企業登録"ページからダウンロードできます。

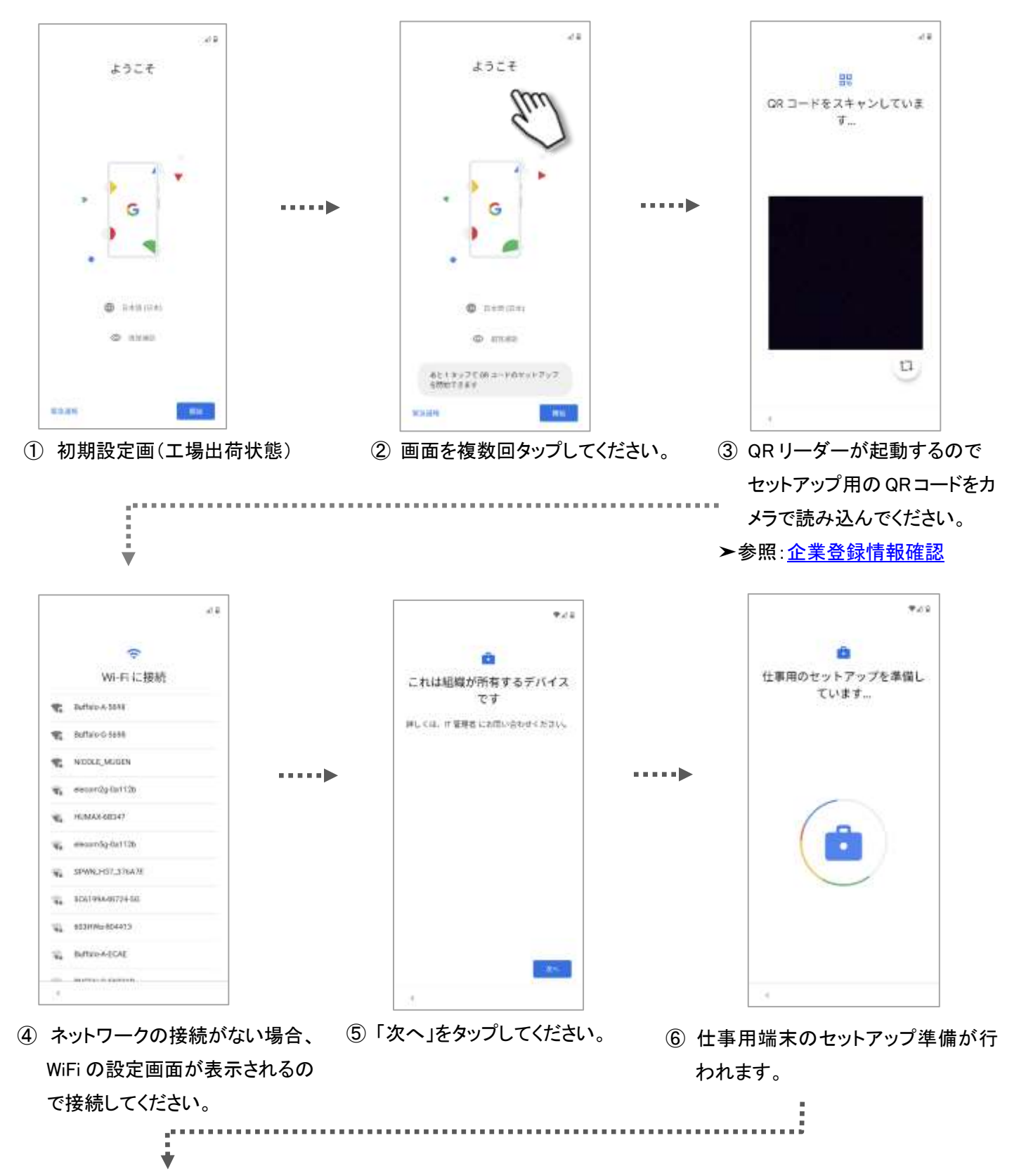

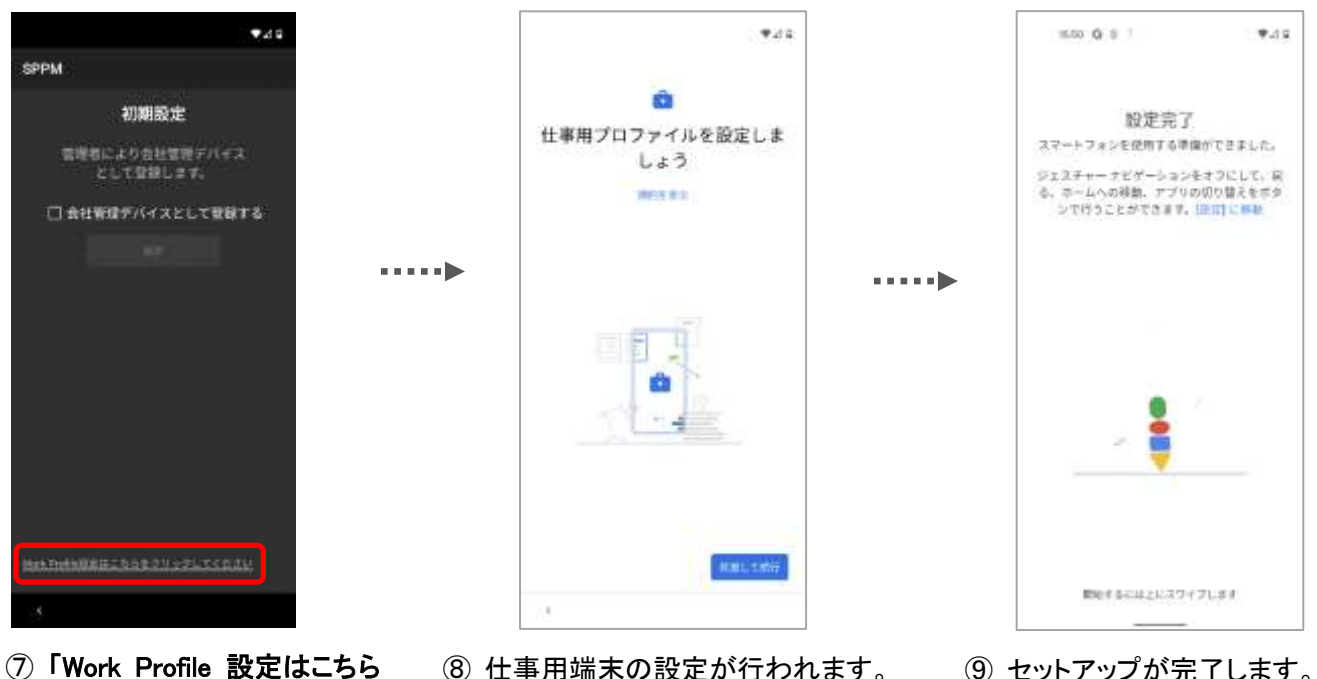

⑦「Work Profile 設定はこちら をクリックしてください」をタップし ます。

÷

- ⑧ 仕事用端末の設定が行われます。
   「同意して続行」をタップし、案内に 従って設定してください。
- ⑨ セットアップが完了します。
   案内に従って画面をスワイプしてく ださい。

※機種により表示内容が異なります。

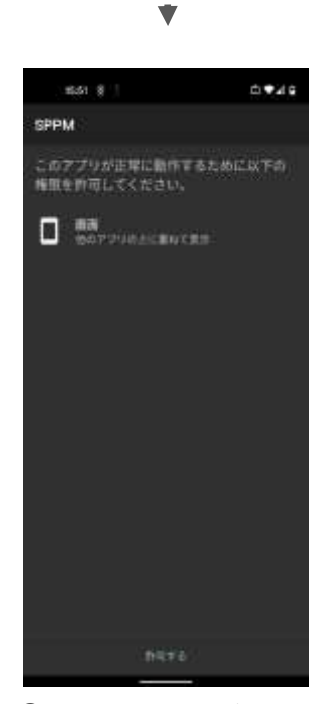

■SPPM Agent 登録方法について

「SPPM Agent」の登録方法は"Android企業登録"の種類によって異なります。 下記から環境に合わせた方法を確認し、登録を行ってください。 「G Suiteアカウント/Google管理者アカウント」での登録方法はこちら 「Managed Google Play アカウント」での登録方法はこちら

 ホーム画面に追加された SPPM のア イコンをタップし、SPPM Agentを起動 してください。

# ■SPPM Agent v3.51以降をご利用の場合

SPPM Agent v3.51以降をご利用の場合、キッティング後に 「STAR-MDM 管理者により更新されています」の通知が表示される 場合があります。

正常な動作となりますが、通知は自動では消えないため、 必要に応じて手動で削除してください。

## ■Android 11 以降の場合

Android 11 以降をご利用の場合、キッティング時に 「位置情報のアクセスが許可されています IT 管理者があなたの位置情報アクセスを SPPM に許可しています」 の通知が表示されます。 正常な動作となりますが、通知は自動では消えないため、

必要に応じて手動で削除してください。

| 045(1102)           |     | 0 94 | 1 415 27 |
|---------------------|-----|------|----------|
| 006                 | B   | 0    | 0        |
|                     |     |      | _        |
| 🕲 Animet 5/274. 🕷   |     |      |          |
|                     |     |      |          |
| SPPM<br>教授者により更新されて | W#T |      |          |

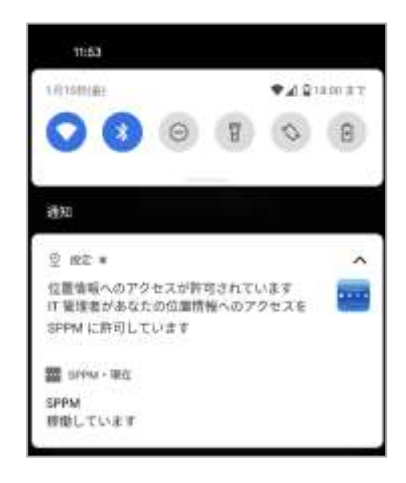

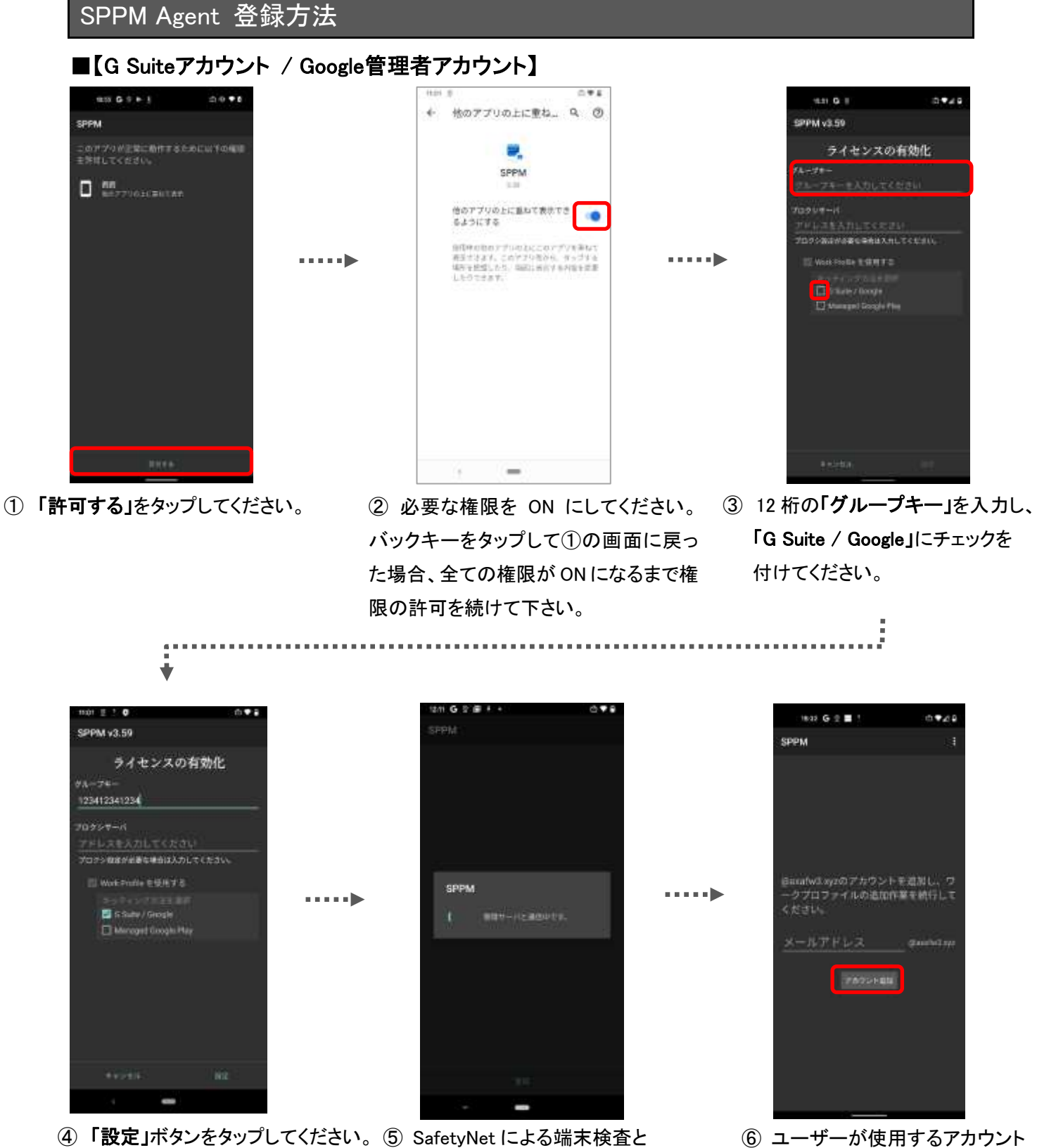

 ユーザーが使用するアカウント を入力し、「アカウント追加」を タップしてください。
 ※Agent 画面を一度閉じて、再 度 Agent 画面を開き直す必要 があります。

管理サーバーへの登録が

行われます。

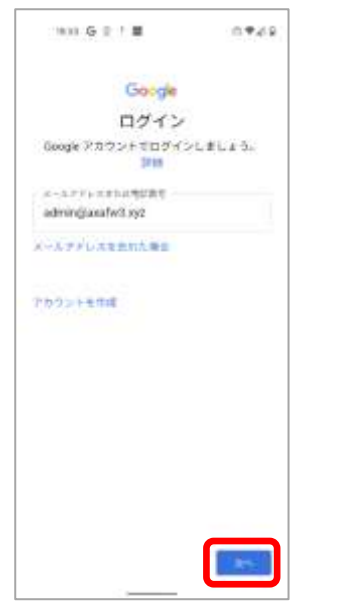

••••

⑦「次へ」をタップしてください。

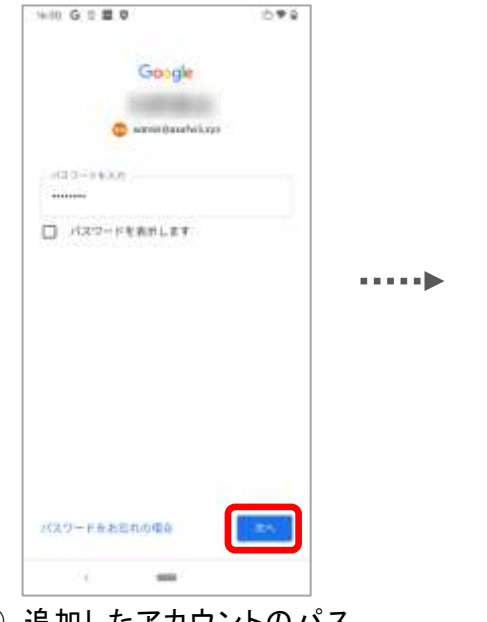

 ⑧ 追加したアカウントのパス ワードを入力して「次へ」を タップしてください。

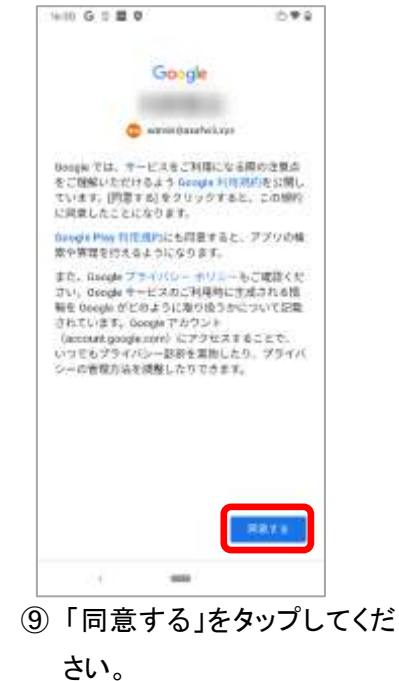

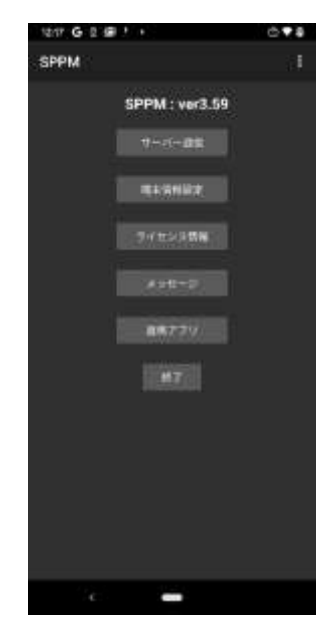

⑩ 登録完了

### ■Android 12 以降の場合

18の画面の後に「他のアプリの上に重ねて表示」以外の権限も要求されます。表示された場合は許可してください。

また、「位置情報」の権限を許可する際、「正確」を選択して許可してください。

### く位置情報の権限許可画面>

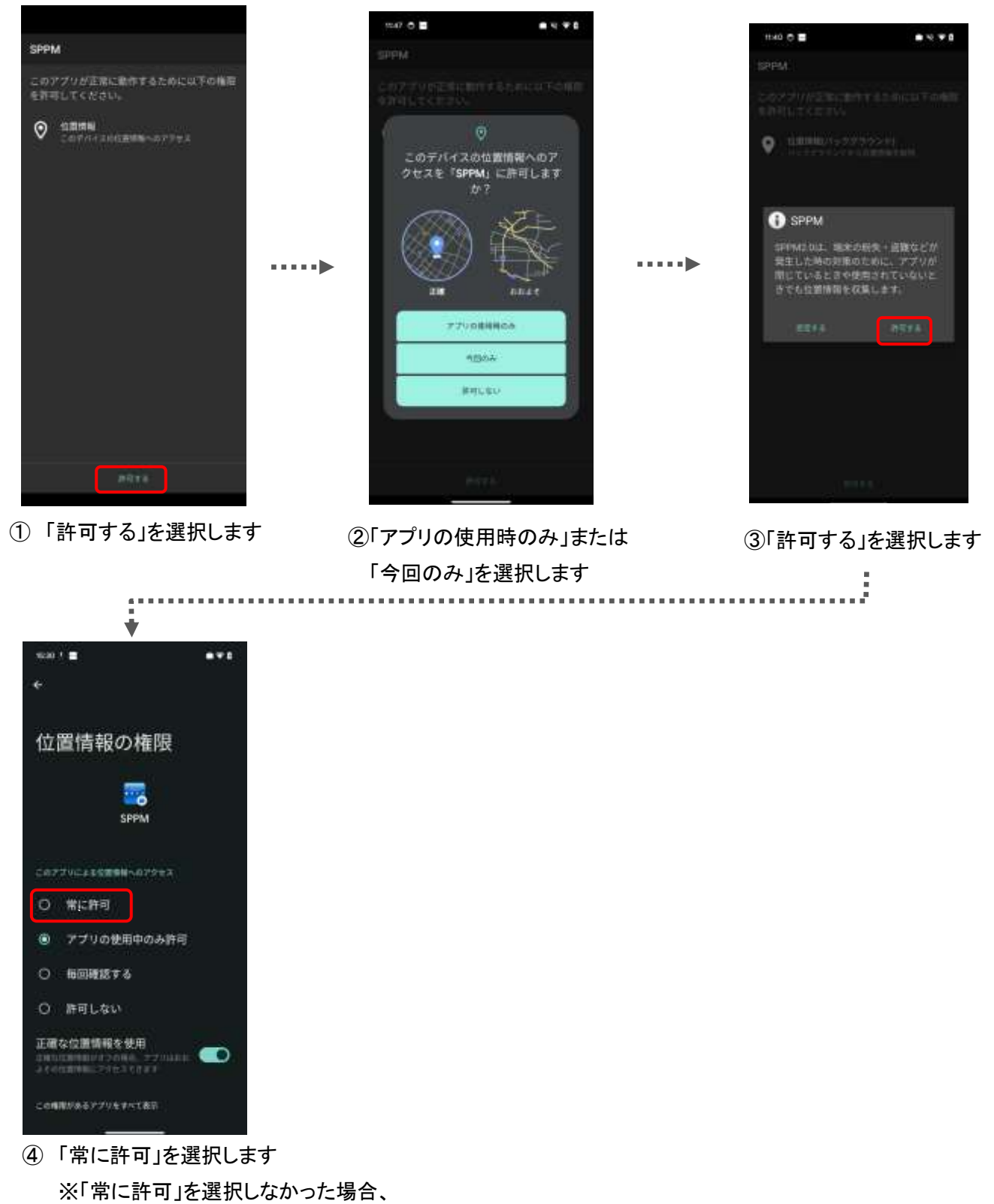

許可を促す通知が表示されます

#### ≪正常な登録完了の確認について≫

#### ■管理アカウント

仕事用アカウントに管理アカウント が登録されます。

※管理アカウントは自動で発行されるため、管理者による準備は必要ありません。

#### ■Work Profile アプリ

端末内の一部アプリが仕事用アプリとし てアイコンにバッジがついた状態で複製 されます。※仕事用アプリとして複製さ れるアプリは OS により判定されており、 端末毎で異なる場合があります。

#### ■Google Play ストア

端末の Google Play ストアが Android Enterprise 専用の表示に なっています。

※ストア内のアプリ表示は管理画面の「Play Store レイアウト設定」から 設定が必要です。

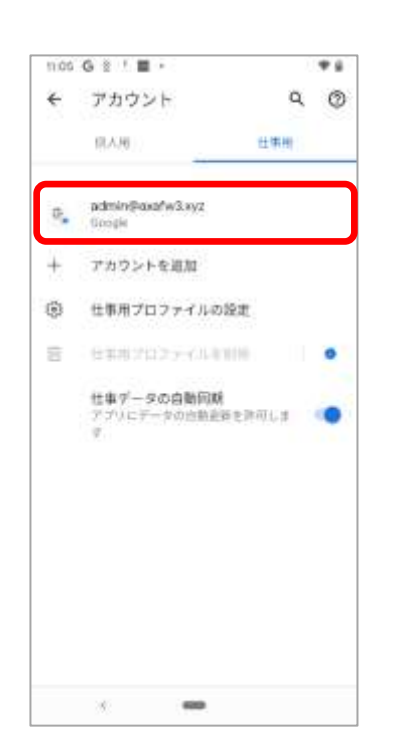

| 11:06       | 2 1 2 |        |         | + 4   |
|-------------|-------|--------|---------|-------|
| G           |       |        |         | •1    |
|             | 0     | 0      | M       | *     |
| LIPEN .     | 82    | wailde | firsut. | 74.1- |
|             | SEA.  | _      | 6.84    | -     |
| 6           | Q.    | 2      | >       |       |
| ante.       | Orone | Files  | Perat-  | SPERM |
|             |       |        |         |       |
|             |       |        |         |       |
| <b>6</b> ±* | 『用プロフ | 714    |         | •     |

| ■ アブリやヤームを特徴す」 参 (の)<br>カテゴリ1 →<br>()<br>()<br>()<br>()<br>()<br>()<br>()<br>()<br>()<br>()<br>()<br>()<br>()                                                                                                    | tisa 🗄 🗰 k                           | 0.48          |
|----------------------------------------------------------------------------------------------------|--------------------------------------|---------------|
| カテゴリ1 →<br>Coopte F947<br>400<br>カテゴリ2 →<br>Nテゴリ2 →<br>Coopte F947<br>400<br>100<br>100<br>100<br>100<br>100<br>100<br>100                                                                                                    | ■ アブリやヤームを描示す。 ♣                     | 0             |
| Соор<br>Соор<br>Соор | カテゴリ1                                | $\rightarrow$ |
| Geogle F3+7<br>see<br>n 3/9 1/12 →<br>n 1/9 1/12 →<br>n 1/9 1/12 →<br>n 1/9 1/12 →<br>n 1/9 1/12 →<br>n 1/9 1/12 →<br>n 1/9 1/12 →<br>n 1/9 1/12 →                                                                                                    | 4                                    |               |
| カテゴリ2 →                                                                                                    | Georgia H 5 4 2<br>4 4 4             |               |
| Nongel (Transis le<br>Strate)<br>24 B                                                                                                    | カテゴリ2                                | ÷             |
| Angel (Protecte<br>2000)<br>2010                                                                                                    | 0                                    |               |
|                                                                                                    | inegii (Storie in<br>2000 -<br>201 - |               |
|                                                                                                    |                                      |               |
|                                                                                                    |                                      |               |
|                                                                                                    |                                      |               |

# 【管理アカウントの追加】

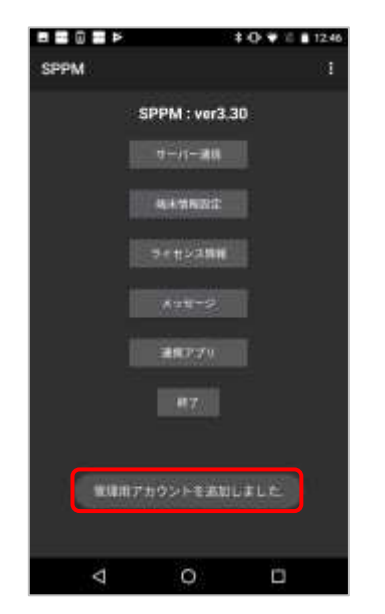

「管理用アカウントを追加しました」 というメッセージが表示されます。

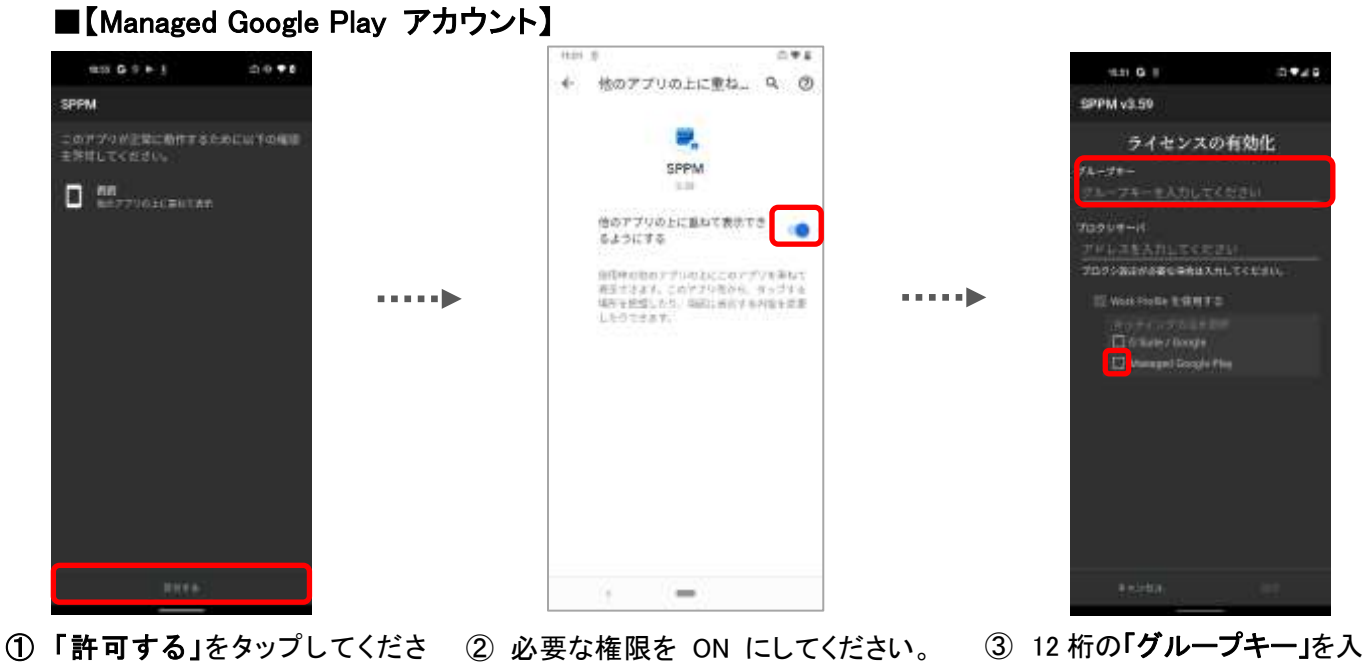

② 必要な権限を ON にしてください。
 バックキーをタップすると①の画面に戻るので全ての権限が ON になるまで権限の許可を続けて下さい。

:----

.....

 3 12 桁の「グループキー」を入力し、 「Managed Google Play」に チェックを付けてください。

į

| *                                       |         |                           |     |                 |     |
|-----------------------------------------|---------|---------------------------|-----|-----------------|-----|
| 12.01 G I S ! +: D * S                  |         | un G 2 @ + • ©♥           | 8   | 1217 G 2 ∰ ! +  | ©♥₽ |
| SPPM v3.59                              |         | SPPM                      |     | SPPM            |     |
| ライセンスの有効化                               |         |                           |     | SPPM : ver3.59  |     |
| 976-74-<br>123412341234                 |         |                           |     | 9-0- <b>3</b> 1 |     |
| 70927-11                                |         |                           |     | H MARTINE       |     |
| 705%88%88%86%31LTCR30.                  |         |                           |     | 5-rit>29/0      |     |
| 🗇 mus Pontia 6 92 A # 8                 | •••••   | SPPM                      |     | AND N           |     |
| a - Pix > 2012,6300<br>□ 6 Sute / Golge | -       | BRT-HERDITY.              |     | 315770          |     |
| 🛃 Managod Google Flay                   |         | Die Transferenzosie zware |     |                 |     |
|                                         |         |                           |     | 10.8Z           |     |
|                                         |         |                           |     |                 |     |
|                                         |         |                           |     |                 |     |
| ****** <b>1</b> 10                      |         | -                         |     |                 |     |
| 349. I <b></b>                          |         | · · · · ·                 |     | -               |     |
| ④ 「設定」ボタンをタップし <sup>-</sup>             | てください。⑤ | 登録に必要な環境の構                | 築や、 | ⑥登録完了。          |     |

サーバ通信などが行われます。

### ■Android 12 以降の場合

18の画面の後に「他のアプリの上に重ねて表示」以外の権限も要求されます。表示された場合は許可してください。

また、「位置情報」の権限を許可する際、「正確」を選択して許可してください。

### く位置情報の権限許可画面>

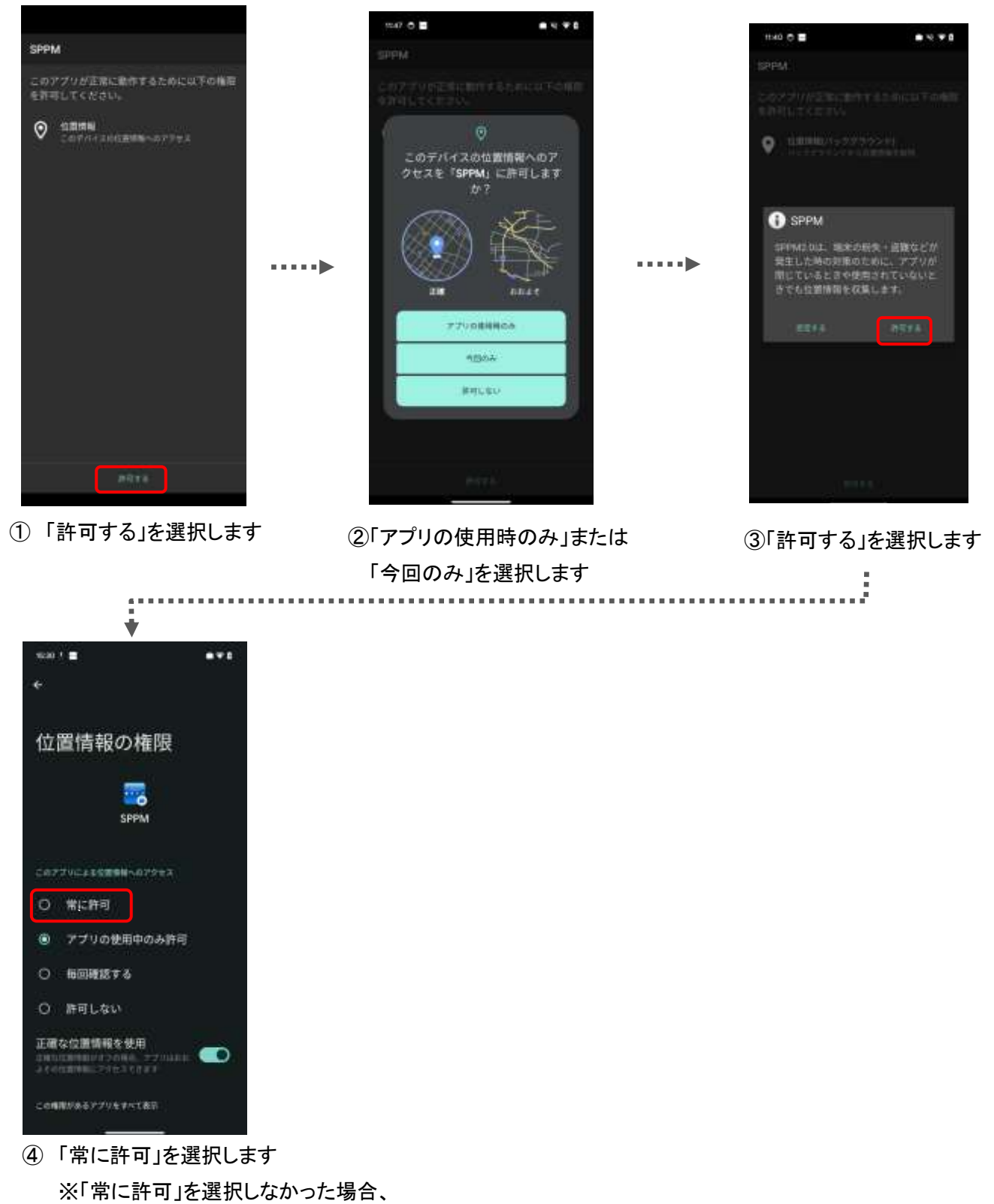

許可を促す通知が表示されます

#### ≪正常な登録完了の確認について≫

#### ■管理アカウント

仕事用アカウントに管理アカウント が登録されます。

※管理アカウントは自動で発行されるため、管理者による準備は必要ありません。

#### ■Work Profile アプリ

端末内の一部アプリが仕事用アプリとし てアイコンにバッジがついた状態で複製 されます。※仕事用アプリとして複製さ れるアプリは OS により判定されており、 端末毎で異なる場合があります。

#### ■Google Play ストア

端末の Google Play ストアが Android Enterprise 専用の表示に なっています。

※ストア内のアプリ表示は管理画面の「Play Store レイアウト設定」から 設定が必要です。

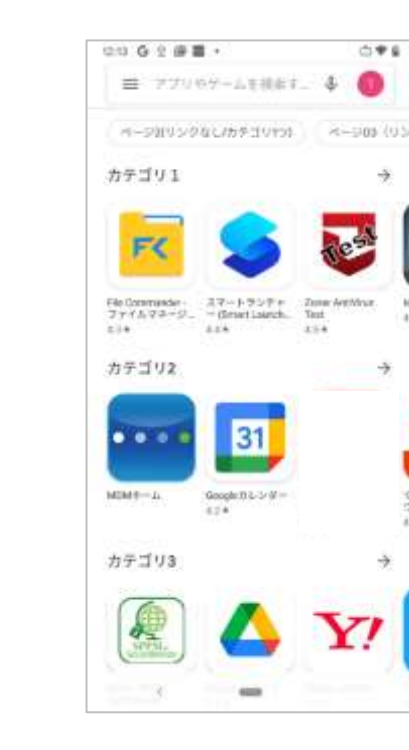

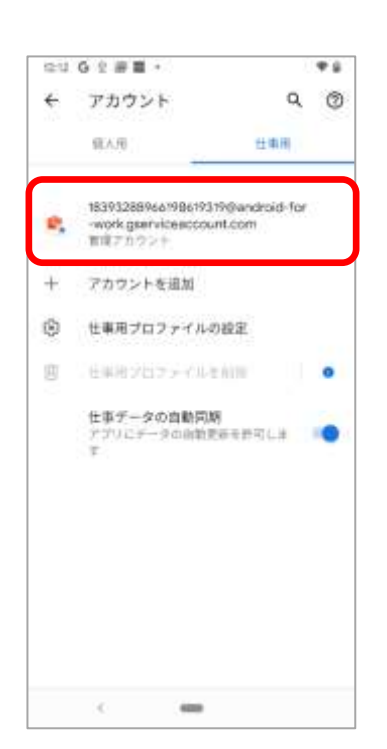

| nov G 2   1                 | 1 - I    |        |      |
|-----------------------------|----------|--------|------|
| G                           |          |        | •1   |
| . 0                         |          | M      | *    |
| LEEN BS                     | Walida   | Desut  | 241  |
| 91.A.R                      | _        | 0.84   |      |
| 0.0                         |          | >      |      |
| ittle Oron                  | re Piles | Payat. | STEN |
|                             |          |        |      |
|                             |          |        |      |
| <ul> <li>① 仕事用プロ</li> </ul> | 177416   |        | •    |

# 【管理アカウントの追加】

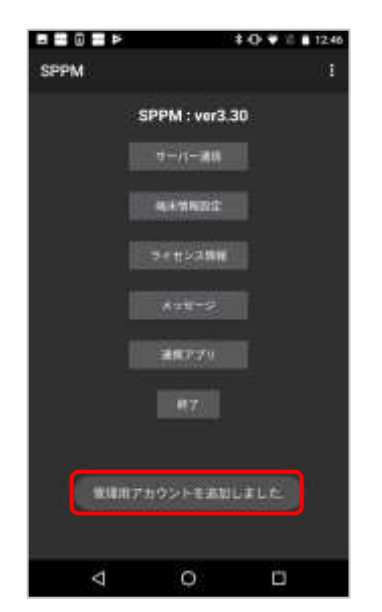

「管理用アカウントを追加しました」 というメッセージが表示されます。 4. Comp端末登録方法

Android Enterprise (Comp) 登録は Work Managed Device にキッティング完了後、下記の手順で行います。

1、「管理画面 TOP 画面>その他> Comp 設定」の画面で「Work Managed Device 端末で Work Profile 作成 機能を有効化する」の項目にチェックを入れてください。

※「G Suite アカウント/Google 管理者アカウント」で企業登録されている場合は非対応となります。

※その他の詳細な設定方法についてはComp / Work Profile[企業所有] 設定をご確認ください。

| Comp 設定                                                |
|--------------------------------------------------------|
|                                                        |
| キッティング設定                                               |
| ✓ Work Managed Device 端末で Work Profile 作成機能を有効化する      |
| □ Work Profile 作成時に Work Managed Device 側の管理アカウントを削除する |
| ■ Work Profile 作成時にバスワード認証を求める                         |
| パスワード:                                                 |
|                                                        |
| Work Profile 制御                                        |
| □ 端末操作による Work Profile の削除を許可する                        |
| ■ Work Profile が削除されたことを検知し、自動でWork Profile を再作成する     |
|                                                        |
|                                                        |
| 戻る保存                                                   |

# 2、端末を Work Managed Device でキッティング

キッティング方法に関しては「Work Managed Device 端末登録方法」をご確認ください。

3、Agent 画面右上のメニューボタンから以下の手順で Work Profile を作成してください。

| □ ■ Þ • • 1 ± 1246    |              | p.            | 930 110 1245       |                                         | #2 <b>2</b> 1    | R # O # # 81248 | 1    |
|-----------------------|--------------|---------------|--------------------|-----------------------------------------|------------------|-----------------|------|
| SPPM I                | SPPM         |               | サーバ設定              |                                         |                  |                 |      |
| SPPM : ver3.30        |              | SPPM :        | Work Profile (17)2 |                                         | 12<br>(1.15)     |                 |      |
| 10十八〇一道1日             |              |               | 16                 |                                         | 仕事用プロフ<br>アップしてい | アイルをセット<br>ます   |      |
| Ne A CONSIST          |              | <b>R</b> *983 | 292                |                                         |                  |                 |      |
| 97452 <b>3</b> 88     |              | ジィセンス         |                    |                                         |                  |                 |      |
| X = U + P             |              |               | 200                | •••••                                   |                  |                 |      |
| ## <b>7</b> 79        |              | 接触に対          | u (                |                                         |                  |                 |      |
| <b>P</b> ( <b>T</b> ) |              | 47            | 8                  |                                         |                  |                 |      |
|                       |              |               |                    |                                         |                  |                 |      |
|                       |              |               |                    |                                         |                  |                 |      |
|                       |              |               |                    |                                         |                  |                 |      |
| 4 0 D                 |              | ⊲ 0           |                    |                                         | 4                | 0 0             | i –  |
| )SPPM Agent 画面右上の     | <u>2</u> ×=- | 一内の「W         | ork Profile f      | 「「「成」 ③                                 | 仕事用プロフ           | ァイルのセット         | ・アップ |
| <b>メニューボタン</b> をタップする | を <b>タッ</b>  | プする           |                    | Ī                                       | 画面が表示さ           | れます。            |      |
|                       |              |               |                    |                                         |                  | :               |      |
| :                     |              |               |                    | • • • • • • • • • • • • • • • • • • • • |                  |                 |      |

仕事用プロファイルのセットアップ画面で待機すると、その後、 【仕事領域 SPPM の権限許可】と【Work Pofile(仕事領域)の構築】が並行して表示されます。 権限の許可は仕事環境設定等のメッセージが表示されている間に同時に操作しても問題ありません。

【仕事領域 SPPM の権限許可】

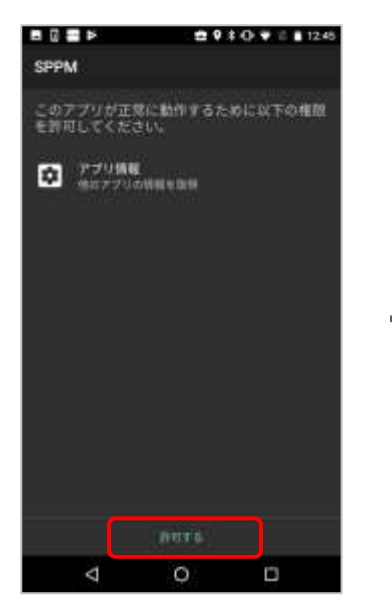

④「使用履歴へのアクセス」の 権限催促画面が表示されますので 「許可する」をタップしてください。

【Work Profile(仕事領域)の構築】

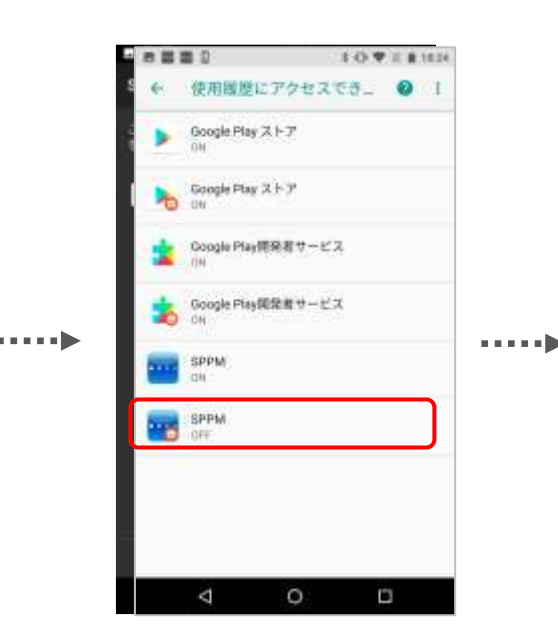

⑤「使用履歴へのアクセス」の バッジ付き STAR-MDM の項目を タップしてください。

使用状況へのアクセス
 使用状況へのアクセスを許可
 使用状況へのアクセスを許可
 使用状況へのアクセスを許可
 使用状況へのアクセスを許可
 使用状況へのアクセスを許可
 使用状況へのアクセスを許可
 使用状況へのアクセスを許可
 使用状況へのアクセスを許可
 使用状況へのアクセスを許可
 使用状況へのアクセスを許可
 使用状況へのアクセスを許可
 使用状況へのアクセスを許可
 使用状況へのアクセスを許可
 使用状況へのアクセスを許可
 使用状況へのアクセスを許可
 使用状況へのアクセスを許可
 使用状況へのアクセスを許可
 使用状況へのアクセスを許可
 使用状況へのアクセスを許可
 使用状況へのアクセスを許可
 使用状況へのアクセスを許可
 使用状況へのアクセスを許可
 使用状況へのアクセスを許可
 使用状況へのアクセスを許可
 使用状況へのアクセスを許可
 使用状況へのアクセスを許可
 使用状況へのアクセスを許可
 使用状況へのアクセスを許可
 使用状況へのアクセスを許可
 使用状況へのアクセスを許可
 使用状況へのアクセスを許可
 使用状況へのアクセスを許可
 使用状況へのアクセスを許可
 使用状況のアクセスを許可
 使用状況のアクセスを許可
 使用状況のアクセスを許可
 使用状況のアクセスを許可
 使用状況のアクセスを許可
 使用状況のアクセスを許可
 使用状況のアクセスを許可
 使用状況のアクセスを許可
 使用状況のアクセスを許可
 使用状況のアクセスを許可
 使用状況のアクセスを許可
 使用状況のアクセスを許可
 使用状況のアクセスを許可
 使用状況のアクセスを許可
 使用状況のアクセスを許可
 使用状況のアクセスを許可
 使用状況のアクセスを許可
 使用状況のアクセスを許可
 使用状況のアクセスを許可
 使用状況のProtactionを許定ののアクセスを許可
 使用状況のProtactionを許定ののアクセスを許定ののアクセスを許定ののアクセスを許定ののアクセスを許定ののアクセスを許定ののアクセスを許定ののアクセスを許定ののアクセスを許定ののアクセスを許定ののアクセスを許定ののアクセスを許定ののアクセスを許定ののアクセスを許定ののアクセスを許定ののアクセスを許定ののアクセスを許定ののアクセスを許定ののアクセスを許定ののアクセスを許定ののアクセスを許定ののアクセスを許定ののアクセスを許定ののアクセスを許定ののアクセスを許定ののアクセスを許定ののアクセスを許定ののアクセスを非定ののアクセスを非定ののアクセスを非定ののアクセスを非定ののアクセスを非定ののアクセスを非定ののアクセスを非定ののアクセスを非定ののアクセスを非定ののProtactionのアクセスを非定ののProtactionのProtactionのProtactionのProtactionのProtactionのProtactionのProtactionのProtactionのProtactionのProtactionのProtactionのProtactionのProtactionのProtactionのProtactionのProtactionのProtactionのProtactionのProtactionのProtactionのProta

⑥使用履歴へのアクセスを ON にしてください。

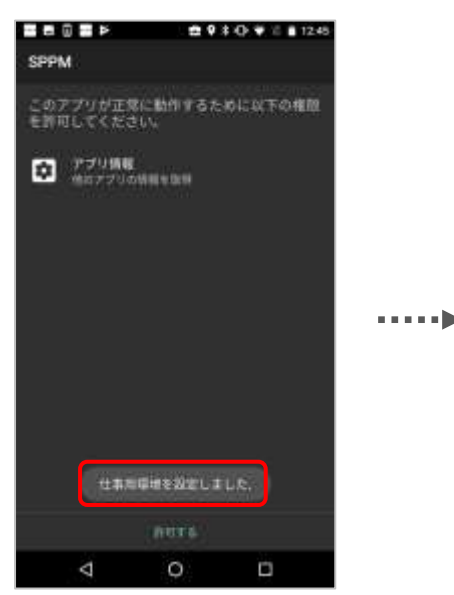

④「仕事環境を設定しました」というメッセージが表示されます。

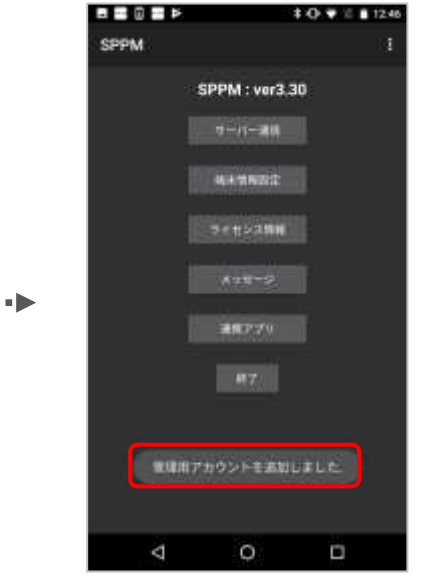

⑤「管理用アカウントを追加しました」 というメッセージが表示されます。

#### ≪正常な登録完了の確認について≫

#### ■管理アカウント

が登録されます。 ※管理アカウントは自動で発行さ れるため、管理者による準備は 必要ありません。

#### ■Work Profile アプリ

仕事用アカウントに管理アカウント 端末内の一部アプリが仕事用アプリとし てアイコンにバッジがついた状態で複製 されます。※仕事用アプリとして複製さ れるアプリは OS により判定されており、 端末毎で異なる場合があります。 (例) Nexus5X では Chrome/Play ストア /連絡先/ダウンロード

# ■常駐通知

従来の Agent 常駐通知に加えて バッジ付き Agent の常駐通知が表示され ます。

※バッジ付きの常駐通知をタップしても SPPM Agent 画面は起動しません。

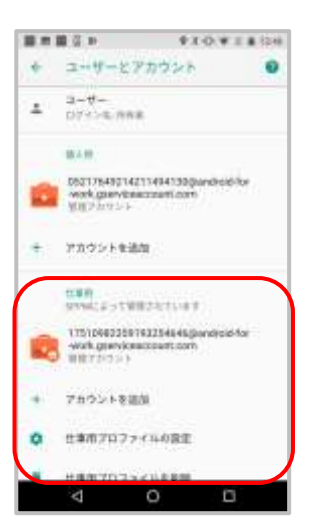

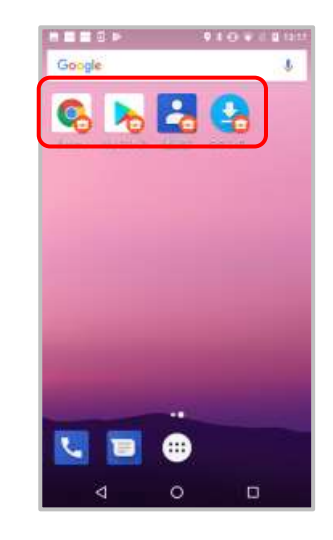

| SHEWER'S                            | 海道タード  | 24808 | ceri unist | 18.93 |
|-------------------------------------|--------|-------|------------|-------|
| • *                                 | æ      | 3     | Ø          | π     |
| 8/026H(A)                           |        |       | ۰          | 2     |
| BORN. PF -<br>STM<br>BBL, TARY      |        |       |            |       |
| E anna anna<br>Arra<br>Refutation e | 2      |       |            |       |
| 0.000000000                         | -30677 | -     | n - 1      |       |
|                                     | -      |       |            |       |
|                                     |        |       |            |       |
|                                     |        |       |            |       |
|                                     |        |       |            |       |
|                                     |        |       |            |       |
|                                     |        |       |            |       |

端末によっては Comp 作成時に「Google Play ストアが停止しました」というダイアログが 表示される場合がありますが、その後の動作に問題はありません。

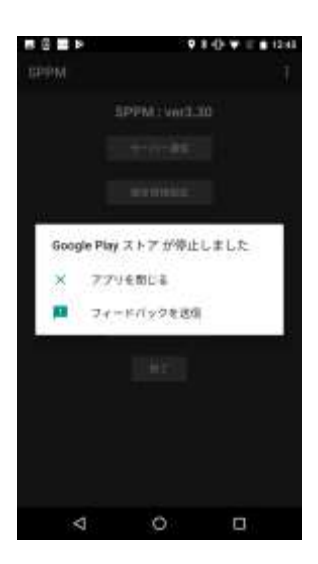

# 5. Zero-touch enrollmentによるキッティング方法

#### ■Zero-touch enrollmentとは

Zero-touch enrollment(以下、Zero-touch)は、Google社の提供する端末導入・設定の支援サービスです。 SPPMと Zero-touch を併せて用いることで、従来必要とされていたキッティング(初期設定)の手間を大幅に 削減し、STAR-MDMによる制御をより強固なものにすることができます。

Zero-touchを利用してキッティングをするためにはGoogle社の提供する"Zero-touch"専用 ポータルページ(以下、Zero-touchポータル)に予めSTAR-MDMへの登録情報を設定する必要があります。

### ■Zero-touch enrollmentの利点

Zero-touch を利用することにより、STAR-MDM のキッティング(初期設定)作業を一括して行うことができます。 従来はユーザの端末1台1台に対してグループキー登録などの作業が必要であり、多数の端末をご利用の場 合にはキッティング作業に時間がかかっていました。

Zero-touch を用いることで、管理者が一括して、リモートでキッティング作業を行うことが可能になります。端末 側では初回起動時にわずかな認証操作を行うだけで、SPPM Agent のインストールが完了します。また、Zero touch の設定により、初回起動時の認証を完了させるまで、端末の機能を制限することができるため、端末を 確実に MDM の管理下に置くことができます。

#### ■初期設定(事前準備)

・STAR-MDM ご契約後、STAR-MDM 管理画面より企業登録を行います。

・Zero-touch ポータルを利用するための、Gmail アカウントを取得します。

・端末販売店で、Zero-touch 対応端末を購入し、Zero-touch 利用申請を行います。

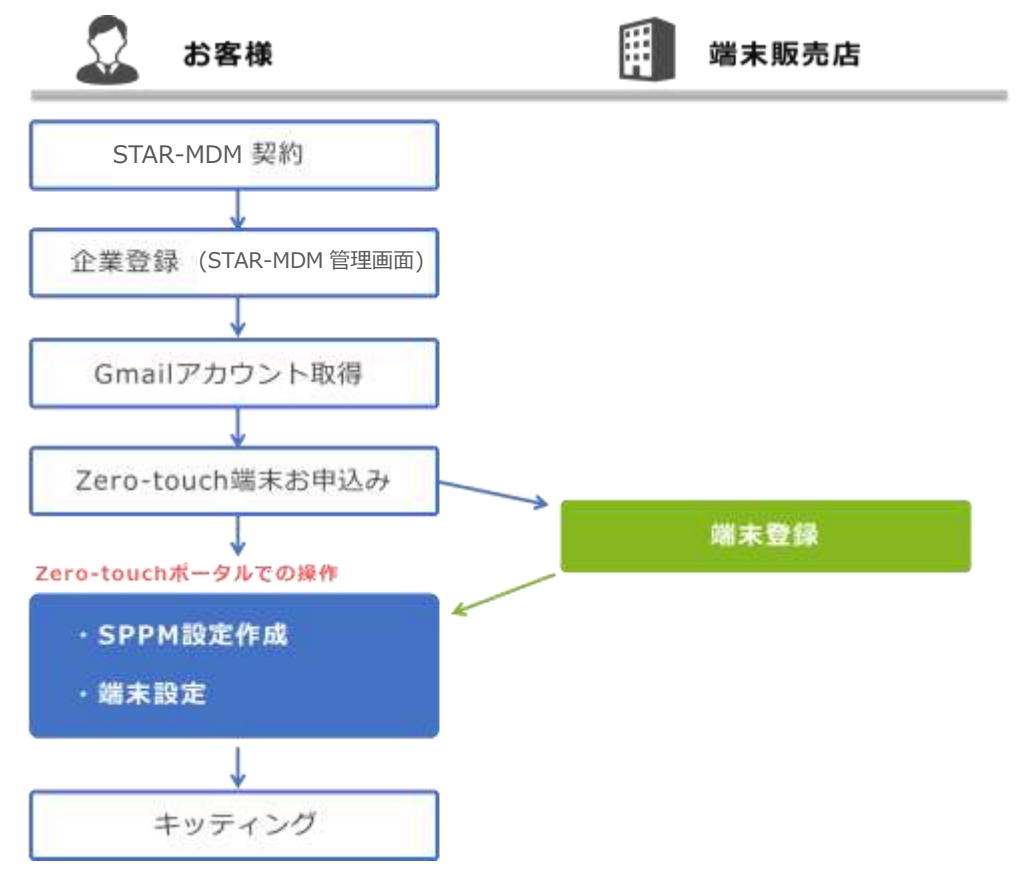

# ■Zero-touch enrollment でのキッティング方法

### Zero-touch ポータルでの操作

# <<新規設定の作成>>

端末に登録する STAR-MDM の設定を作成します。

Zero-touch ポータル (https://partner.android.com/zerotouch) にアクセスし、事前に利用者登録を行った Gmail アカウント/パスワードでサインインしてください。

| 📃 Zero Touch | 92 II • 5                                                                                                    |
|--------------|----------------------------------------------------------------------------------------------------|
| Asseed       | デジォルト設定                                                                                                    |
|              | おまた原料してくだかい<br>設定が見つかりません。<br>・<br>Ant<br>・<br>Ant<br>・<br>・<br>Ant<br>・<br>たこの単した軽した軽した軽した軽した軽した軽した軽した軽した軽した軽した軽した軽した軽し |
| ■ フィードバックを送信 | D REE IMMINO ROMERE EEE US-FOX, US-FOE, US-95, P.                                                                        |

# 1.[設定]>[+]をクリックしてください。

| 🖮 Jeri Taulh                     |                   |                                                                              | _                              | # • • |
|----------------------------------|-------------------|------------------------------------------------------------------------------|--------------------------------|-------|
| Annat                            | and the second    |                                                                              |                                |       |
| 1                                | 7784182           | ars.                                                                         | Ľ                              |       |
| 臣 wa<br>日 3-0-                   | NUTRIE CONTRACTOR | Datroit:<br>NUM-SPENAgert                                                    | FF-FPHT-FCBBLCBUIFTOBECBRUIEF. |       |
| <ul> <li>■ 3++10+2+26</li> </ul> |                   | Uni MURBH<br>1<br>Iandraid agu anta PROVISIONING, ADMIN, SKTRAD, BUNGL<br>21 |                                | 4     |
|                                  | disection         | (40.3rv4.0vy 121123/20137.3rv6.0vx6.arv80047.4<br>nder)<br>)<br>84.6         | annetzy Briterity Any 👪        |       |
|                                  |                   | Ref. B. Hanness<br>Vide - P. Ser A. P. P. L. K.<br>Sportflasters stern       |                                |       |
|                                  |                   | 04-108889<br>0000000<br>0294.975-2                                           |                                |       |
|                                  |                   |                                                                              |                                |       |

2.[設定名]に「STAR-MDM」等わかりやすい名称を入力してください。 3.[EMM DPC]で[MDM - SPPM Agent]を選択してください。 4.[DPC 補足情報]に SPPM に登録するためのデータを記載します。

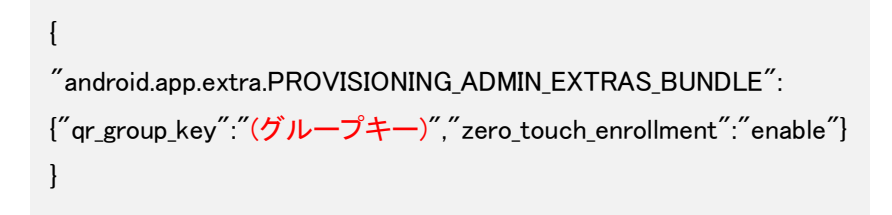

※ (グループキー)"には、キッティングに使用する 12 桁のグループキーを入力してください。
※"zero\_touch\_enrollment":"enable"を設定すると、SPPM のライセンス有効化画面を閉じることができなくなります。また、端末の権限要求が STAR-MDM への登録後に表示されます。
設定しない場合は、"zero\_touch\_enrollment":"enable"を入力しないでください。

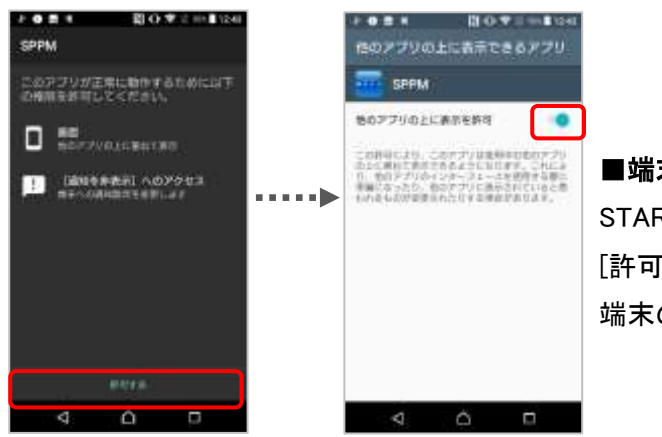

### ■端末の権限要求

STAR-MDM への登録が完了すると、権限要求画面が表示されます。 [許可する]をタップし、必要な権限を全て ON にしてください。 端末のバックキーを押すと、再度権限要求画面が表示されます。

※ "qr\_company\_type": "managed" を追加することにより、SPPM のライセンス 有効化画面で Managed Google Play に自動的にチェックが入ります。

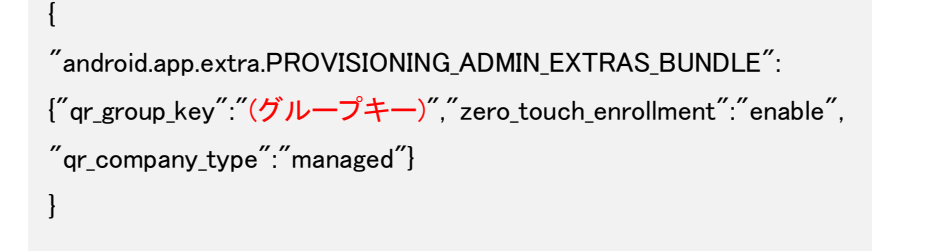

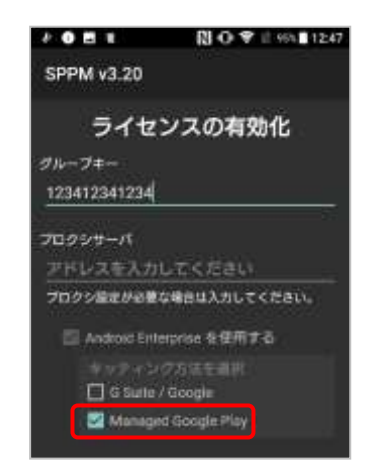

5. [会社名]、[サポートのメールアドレス]、[サポートの電話番号]を入力してください。
 また、必要に応じて[カスタムメッセージ]を入力してください。
 ここで入力されたデータは、キッティング時に端末に表示されます。

今後、新規で Zero-touch ポータルに登録される端末全てに同じ設定を適用する場合は、 デフォルト設定に指定し[適用]してください。 ※既に登録済みの端末にはデフォルト設定は適用されません。

| I Zero Touch                  | 92 E G                                                    |
|-------------------------------|-----------------------------------------------------------|
| Asseed                        | デフォルト調査                                                   |
| (1) ##<br>日 ユーザー<br>二 新売パートナー | SPPM                                                      |
| ■ フィードバックを送信                  | +                                                         |
|                               | 10 R2S DWEDT DECNESTIN AUS 201-1-034 0.4-1-044 12204.0-0. |

# <<端末設定>>

作成した設定を端末に1台ずつ適用します。

1.[端末]をクリックします。

2.IMEI またはシリアル番号を使って、設定を適用する端末を検索します。

3.[設定]から適用する設定を指定します。

| 🗮 Zero Touch     | : 端末                  |                                          |   |        |   |
|------------------|-----------------------|------------------------------------------|---|--------|---|
| Axceed           | NACES.                |                                          |   |        |   |
| / BE             |                       |                                          |   |        |   |
| () at            | IMEI、MEID、シリアル番号のいす   | MED、MED、シリアル面写のいずれが多人力にてください ID 充温的にて、。。 |   |        |   |
| 目 コーラー 品 新売パートナー | au+ (607-1)           |                                          |   |        | 4 |
| ■ フィードバックを送回     | 1611 #7:122-11/PA.876 | 32                                       |   | anatw  |   |
|                  | 313535363535333       | SPPM                                     | 2 | 019674 |   |
|                  |                       |                                          |   |        |   |

<<端末キッティング>>

これまでの各設定が完了している状態で、Zero-touch 端末のキッティング(アクティベート時)に、Zero-touch ポータルで設定した内容が反映されます。

※インターネット接続無しで設定を行うと、セットアップ完了後インターネット接続をした際に端末が初期化 されますのでご注意ください。

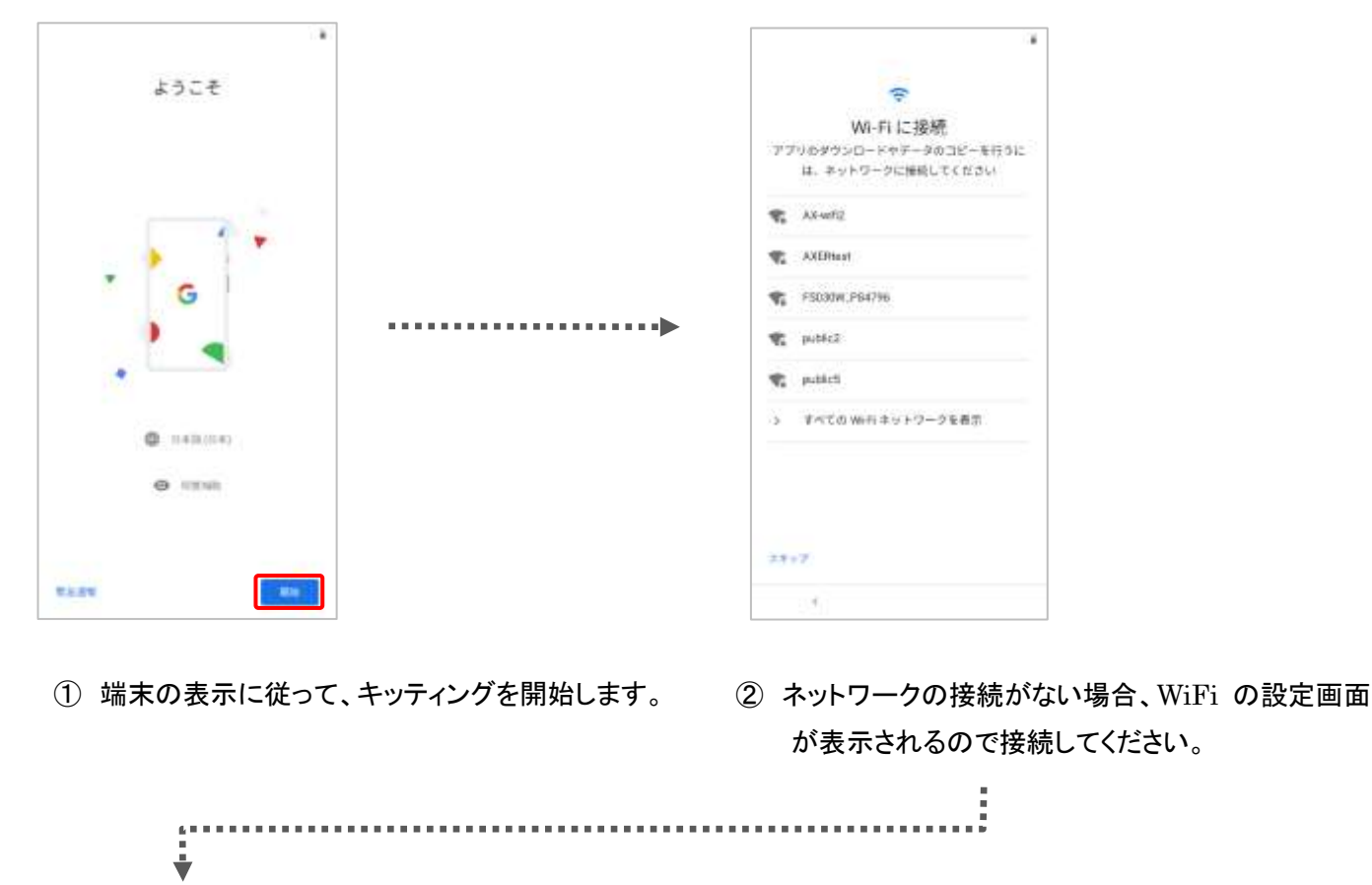

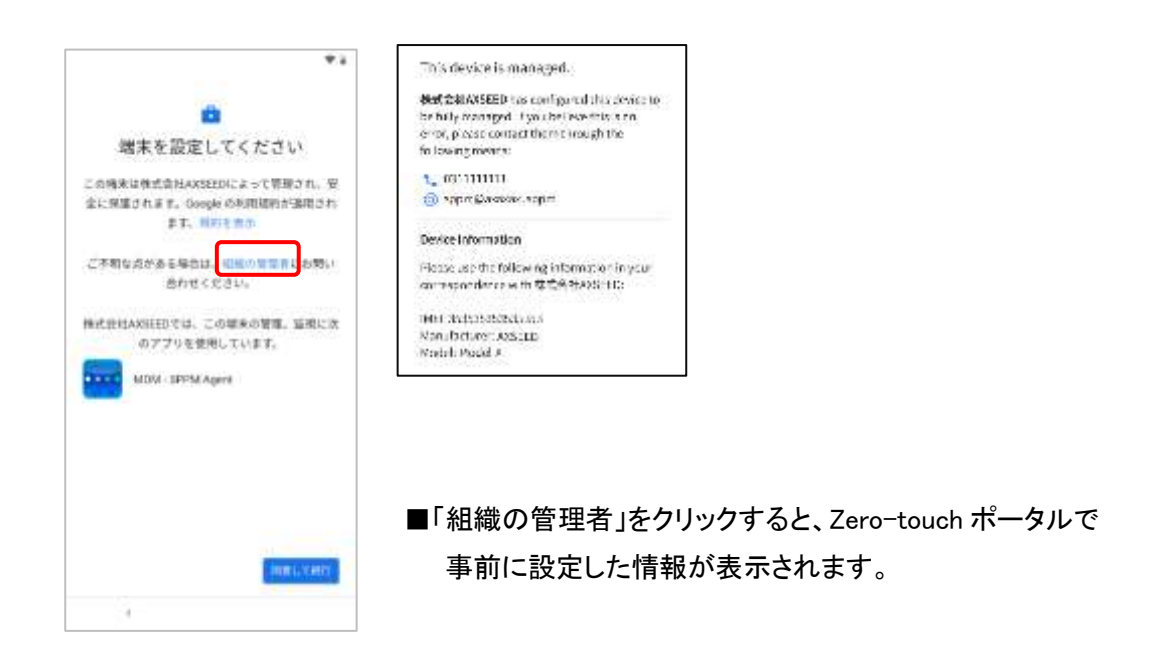

③ 規約に同意し、設定を続けます。
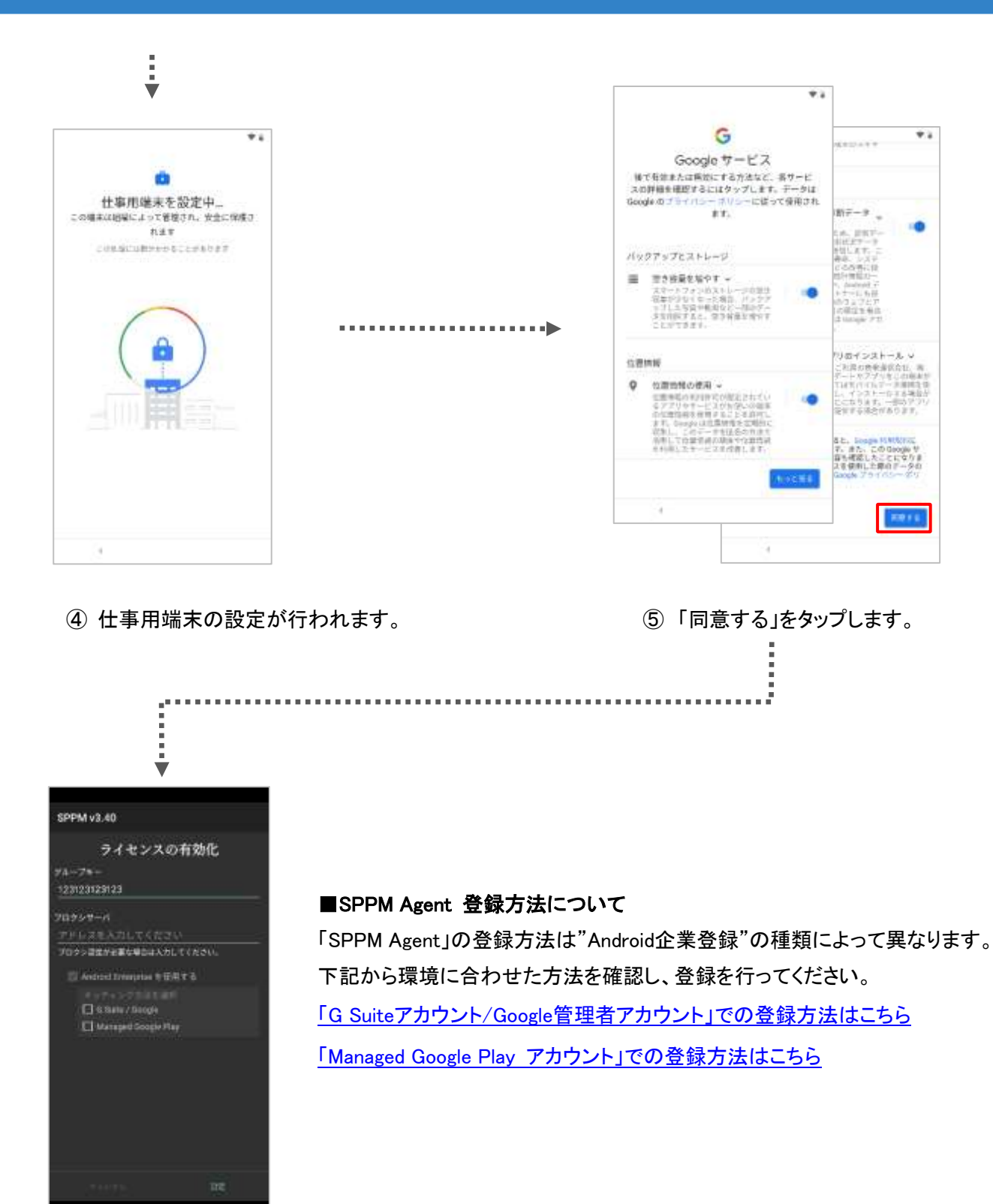

⑥ SPPM Agent が起動します。

1

このとき DPC 補足情報に入力したグループキーが自動挿入されます。 なお、DPC 補足情報に "zero\_touch\_enrollment": "enable"を設定すると、 ライセンス有効化画面を閉じたり、端末のバックキーで戻ったりすることができなくなります。 また、STAR-MDM への登録完了後に、端末の権限要求画面が表示されます。

# 1. 各管理モードにおけるAndroid Enterprise機能 概要

Android Enterprise 端末では各ポリシーにおいて通常の機能に加え、Android Enterprise 専用の機能を利用で きます。各ポリシーの詳細な設定方法は「STAR-MDM 管理者マニュアル(Android 版)」をご確認ください。 また、Android Enterprise 端末では管理モードにより利用できるポリシーが異なります。 ※ポリシーによっては通常機能からAndroid Etnerprise専用の機能に切り替わります。 ※E-SDK/E-API機能はAndroid Enterprise機能とは併用できません。

#### 【管理モード別対応ポリシー表】

|               | WorkManagedDevice | WorkProfile | Comp (WorkProfile) |
|---------------|-------------------|-------------|--------------------|
| サーバ端末間通信      | 0                 | 0           |                    |
| 緊急時           | 0                 | 0           | 0                  |
| 異常検知·通報       | 0                 | 0           |                    |
| Agent 管理      | 0                 | 0           |                    |
| パスワード管理       | 0                 | 0           |                    |
| デバイス制御        | 0                 | 0           | 0                  |
| 発着信番号履歴       | 0                 |             |                    |
| 発着信番号制限       | 0                 |             |                    |
| 位置情報取得        | 0                 | 0           |                    |
| アプリ配信         | 0                 |             |                    |
| 利用アプリ制限       | 0                 |             |                    |
| アプリー覧         | 0                 | 0           |                    |
| Wi-Fi 接続先制限   | 0                 |             |                    |
| 接続先 URL 制限    | 0                 |             |                    |
| ファイル配布        | 0                 |             |                    |
| Wi-Fi 設定      | 0                 | 0           |                    |
| SIM 監視        | 0                 |             |                    |
| メッセージ配信       | 0                 | 0           |                    |
| 電話帳配信         | 0                 |             |                    |
| アプリアンインストール制限 | 0                 | 0           |                    |
| 動態管理          | 0                 |             |                    |
| 利用統計          | 0                 |             |                    |

※Android OS依存により利用できないポリシーやAndroidEnterpriseで利用する必要のない端末暗号義務化ポリシーは一覧から省かれています。

※Comp (WorkProfile)は Comp 端末において Work Managed Device に加え Work Profile で利用できるポリシーです。Work Profile 単体での利用時と利用できる機能が異なるためご注意下さい。

#### Work Managed Device

#### ■緊急時ポリシー

Android OS 6.0 以降の端末でもWi-Fi情報のデータ消去が有効です。 E-API機能による外部メモリのデータ消去が有効です。※SPPM Agent v3.43以降対応 ハードリセット指示時に「ファクトリーリセット保護の無効化」を選択できます。※SPPM Agent v3.40以降対応 ※ファクトリーリセット保護の詳細についてはデバイス制御「ファクトリーリセット保護」をご確認ください。

#### ■パスワード管理ポリシー

パスワード更新催促画面が閉じられてから端末ロックが実施されるまでの時間を設定できます。 Android OS 7.0 以降の端末でもパスワード初期化指示が有効です。

#### ■デバイス制御ポリシー

Android Enterprise専用の各制御項目を設定できます。詳細は<u>こちら</u>。 ※通常の[Android]デバイス制御項目との併用は非対応です。

#### ■位置情報取得ポリシー

ポリシー適用時に、[位置情報設定有効義務化]で選択された項目によって 端末設定内の位置情報取得方法が自動設定されます。

#### ■利用アプリ制限ポリシー

制限対象となるアプリを2つの制御モードから選択し、通常のブロック画面制限より強力な制限ができます。 ホワイトリストで許可されているアプリのアンインストール制限を設定できます。

※SppmHome、apk展開の許可設定、制限アプリの無効化/アンインストール催促機能は非対応です。

※ホームアプリを全て制限しているとホーム画面が正常に表示されなくなるためご注意ください。

※非常用節電モード/緊急省電力モードは利用アプリ制限ポリシーでは制御できません。

関連情報☞「非常用節電モード/緊急省電力モードを許可する」

※PlayStoreのログインアカウントをAndroid Entereprise管理外のGoogleアカウントを端末に切り替えた場合、 通常のPlayStoreを表示します。

そのため、Googleアカウントの追加をデバイス制御ポリシーで禁止することを推奨します。 ※設定方法の詳細はAndroid管理者マニュアルをご確認ください。

#### ■アプリアンインストール制限ポリシー

パッケージ名を指定したアプリのアンインストールを禁止します。

# Work Profile

#### ■緊急時ポリシー

従来とは緊急指示画面の表示や動作が異なります。

端末ロック⇒Work Profile(仕事領域)ロック

ハードリセット⇒Work Profile(仕事領域)の削除

#### 【Work Profile ロック】

仕事用アプリの利用が制限されます。また、ロック中でも個人領域は普段どおりに利用できます。

※仕事用のGooglePlayストアは制限できません。ただし、ロック中であれば仕事用GooglePlayストアから インストールされたアプリは全て利用が制限されます。

### 【データ消去】

仕事領域のデータのみ消去対象となります。個人領域で作成されたデータは削除されません。

#### 【Work Profile 削除指示】

従来のハードリセット機能とは異なり、端末の初期化ではなく作成されたWork Profileが削除されます。

| 1                                     |  |
|---------------------------------------|--|
| <u>N</u> 8&∓                          |  |
| Work Profile ロック指示                    |  |
| データ消去指示                               |  |
| Work Profile 問踪指示                     |  |
| バスワード<br>初時化指示                        |  |
| バスワード推定                               |  |
| 単手食高数学4-16冊のみ<br>※指定なしては(abcd)234)に変更 |  |
| ライセンスキーリセット                           |  |
| *閉じる                                  |  |

①緊急指示画面で「Work Profile 削除指示」ボタンを押下

②確認画面で「はい」を押

| Nork Profile 網際指示                                                                                       |
|----------------------------------------------------------------------------------------------------|
| 職末10:                                                                                                   |
| 電話番号:<br>none<br>ライセンスキー:<br>11786816050612082552                                                       |
| Verk Profile(仕事領域)に削除指示を出します。<br>議定内のPork Profile(仕事領域)が削除されます。<br>第行しますか。                              |
| はい                                                                                                    |
| Nork Prof LeARRを行うと<br>仕事情部内のデータが全て削除されます。<br>事操作は、端末への通信が行われると<br>取り泊すことが言来ません。<br>予め、ご確認の上操作をお願い取します。 |
|                                                                                                    |

| WorkF                 | Profile 削除前                                      |         | WorkProfil          | e 削除後                            |     |
|-----------------------|--------------------------------------------------|---------|---------------------|----------------------------------|-----|
|                       | ·유명물 ' 문 위 또 위 · · · · · · · · · · · · · · · · · | A # # 5 | 0.8 (2.♥.1) ± 10.01 | A 2 8 8 8 0 ¥ 1 8 1              | 101 |
| Google &              | + ユーザーとアカウント 0                                   | Google  |                     | € ユーザーとアカウント                     | 0   |
| Q . B . 2 . Q         | τ<br>□2.<># the states                           |         |                     | ± 3-9-<br>001>4(+×)              |     |
| Harriston and star    | 84.0                                             |         |                     | #A.W                             |     |
|                       | + アカウントを通知                                       |         |                     | + アカウントを追加                       |     |
|                       | 出来れ<br>SPARCE ST影像されています                         | 100     |                     | 製造時情報<br>アストの情報と読用作              |     |
|                       | work.gsen/ceaccount.com                          |         |                     | 出来データの自動回転<br>アプリレアータの自動回転日日により  |     |
|                       | + アカウントを追加                                       | 100.000 |                     | 第人データの目前同期<br>アクリビデータの目前目的を登場します | •   |
| and the second second |                                                  |         |                     | ロック調測からユーザーを追加                   | 8   |
|                       | ■ 仕事項プロファイルを余時                                   |         |                     |                                  |     |
| <b>U</b> 📃 😐          | SCAMINA AND AND AND AND AND AND AND AND AND A    |         | •                   |                                  |     |
| ⊲ o ⊡                 | < 0 □                                            | 4       | 0 0                 | 4 O 🗆                            |     |

#### ■パスワード管理ポリシー

端末本体(個人領域)と仕事領域のパスワード制御を個別に行うことができます。

#### ■デバイス制御ポリシー

Android Enterprise専用の各制御項目を設定できます。詳細は<u>こちら</u>。 ※通常の[Android]デバイス制御項目との併用は非対応です。

### ■アプリー覧ポリシー

仕事用アプリー覧を取得できます。 ※個人領域のアプリ情報は取得できません。

### ■アプリアンインストール制限ポリシー

パッケージ名を指定した仕事用アプリのアンインストールを禁止します。

# Comp (Work Profile)

#### ■緊急時ポリシー

端末ロックとハードリセット(仕事領域の削除)機能のみ有効です。

#### 【端末ロック】

Android OS 8.0 においてWork Managed Deviceと同様にWork Profileのアプリが制限されます。

※Work Managed DeviceとWork Profileのロック指示は個別に発令できません。

※緊急時ポリシー(WP)の設定は「ハードリセット」のみ有効です。「端末ロック」の発動条件等の設定はWork Managed Deviceと共通となります。

#### 【ハードリセット】

従来のハードリセット機能とは異なり、端末の初期化ではなく作成されたWork Profileが削除されます。 また、管理画面の緊急指示はハードリセットを選択後に、「ハードリセット指示(端末初期化)」と「Work Profile削 除指示(仕事領域削除)」のどちらかを選択可能です。

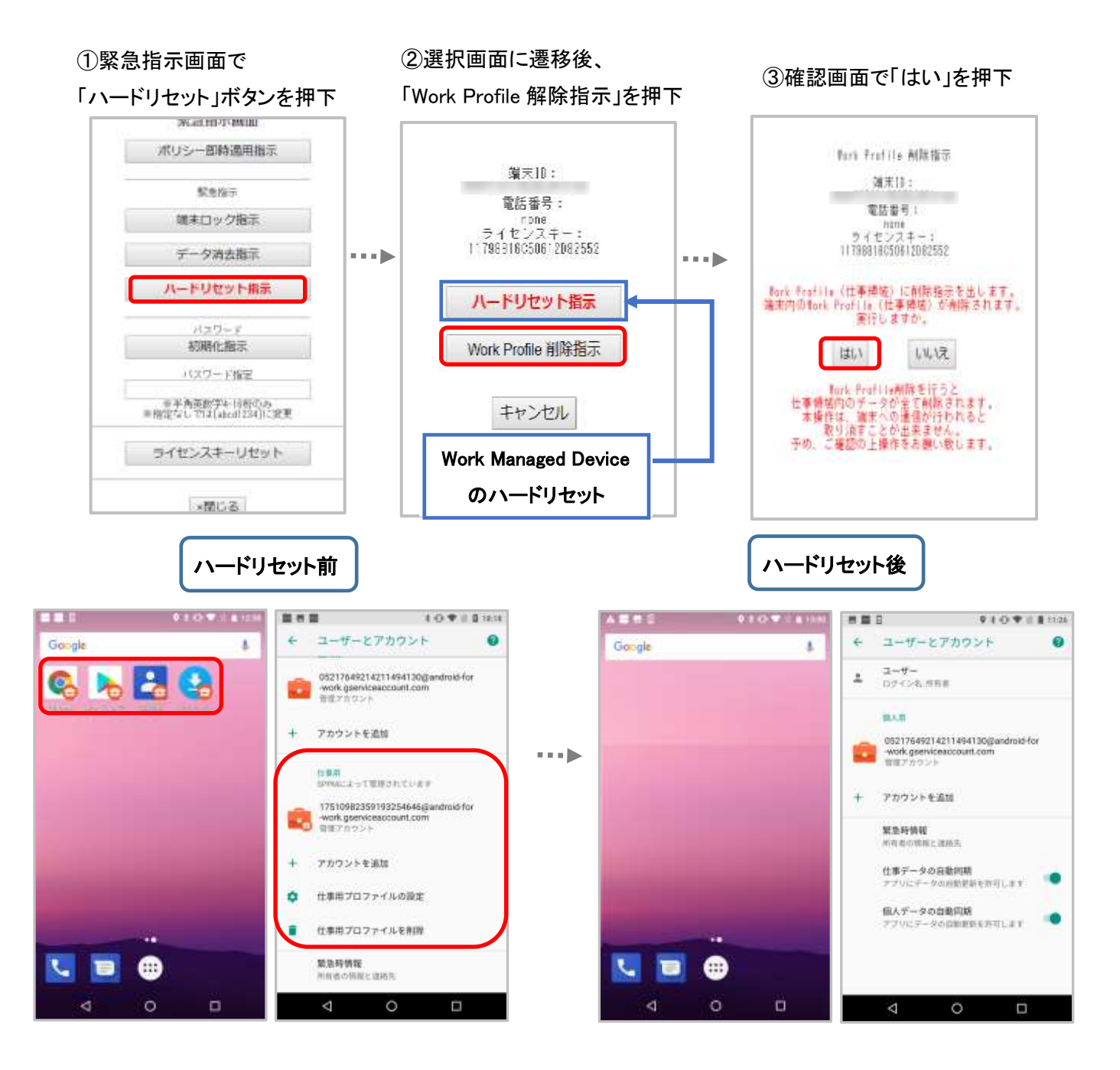

■デバイス制御ポリシー

Android Enterprise専用の各制御項目を設定できます。詳細は<u>こちら</u>。 ※通常の[Android]デバイス制御項目との併用は非対応です。

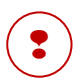

Comp(WorkProfile)ではWorkProfileポリシーで対応している機能のみご利用可能です。 個人領域の電話帳配信ポリシーで配信した連絡先は仕事領域の電話帳アプリでは閲覧できません。

# Work Profile [企業所有]

#### ■緊急時ポリシー

従来とは緊急指示画面の表示や動作が異なります。

端末ロック⇒個人領域も合わせてロックする(Android11以降のWork Profile[企業所有]のみ有効)

ハードリセット⇒個人領域も合わせてハードリセット(ワイプ)する(Android11以降のWork Profile[企業所有]のみ 有効)

#### 【Work Profile ロック】

・緊急時ポリシー>「個人領域も合わせてロックする」にチェックがない場合

仕事用アプリの利用が制限されます。また、ロック中でも個人領域は普段通りに利用できます。

※仕事用のGooglePlayストアは制限できません。ただし、ロック中であれば仕事用GooglePlayストアから

インストールされたアプリは全て利用が制限されます。

・緊急時ポリシー>「個人領域も合わせてロックする」にチェックがある場合

仕事領域と個人領域のアプリの利用が制限されます。

※仕事用のGooglePlayストアは制限できません。ただし、ロック中であれば仕事用GooglePlayストアから インストールされたアプリは全て利用が制限されます。

#### 【データ消去】

仕事領域のデータのみ消去対象となります。個人領域で作成されたデータは削除されません。

#### 【Work Profile 削除指示】

・緊急時ポリシー>「個人領域も合わせてハードリセット(ワイプ)する」にチェックがない場合 従来のハードリセット機能とは異なり、端末の初期化ではなく作成されたWork Profileが削除されます。

① 緊急指示画面で「Work Profile 削除指示」ボタンを押下

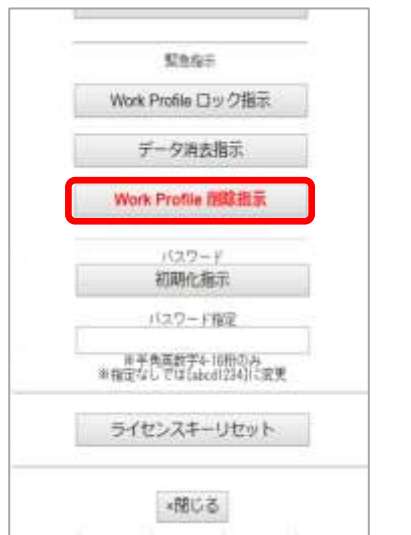

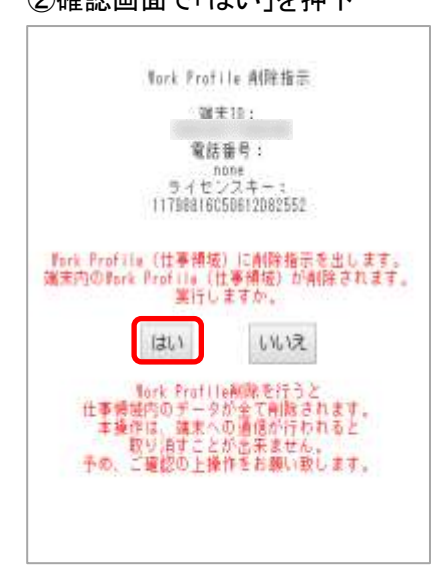

②確認画面で「はい」を押下

|                 | WorkPr           | ofile 削除前                                                   |    |          | WorkProfile        | e 削除後                  |                 |
|-----------------|------------------|-------------------------------------------------------------|----|----------|--------------------|------------------------|-----------------|
|                 | 0 1 C T 1 8 12 M | ·····································                       | 24 |          | ● # CP ♥ 12 & 1999 | AGB                    | 1 G ¥ II I 1991 |
| Google          | 8                | ← ユーザーとアカウント                                                | 0  | Google   |                    | + 1+9-27               | カウント 0          |
| Q h 2           | 0                | ± 2−9−<br>07+>0,4pm                                         |    |          |                    | ± 3-∀-<br>057>9(±3)    |                 |
| Han 196207 1200 | 1000             | 12.5.10<br>12.5.10                                          |    |          |                    | 18A.W                  |                 |
|                 |                  | + アカウントを通知                                                  |    |          |                    | + アカウントを通び             |                 |
|                 |                  | 出来の<br>がPMによって監察されています                                      |    | C.       |                    | 繁洁時情報<br>十二十四首年以初日     | e0.             |
|                 |                  | 00457589927005957057gundrok for<br>work.gserviceaccount.com |    |          |                    | 出事プータの自動<br>アプリビデータの自動 | MARNER TILAY    |
| -               |                  | + アカウントを通加                                                  |    | -        |                    | 第人データの毎日<br>アグリビデータの日  | MARINE 🤷        |
|                 |                  | ◆ 仕事用プロファイルの設定                                              |    |          |                    | ロック調測から2               | 1-17-61581      |
|                 |                  | ■ 仕事用プロファイルを保険                                              |    | -        |                    |                        |                 |
| <b>L</b> 🖻 😁    |                  | 整意時情報<br>specifikk: 接紙工                                     |    | <b>L</b> |                    |                        |                 |
| <b>⊲</b> 0      | o                | ⊲ ० ¤                                                       |    | Þ        | 0 0                | Ø                      | 0 0             |

②確認画面で「はい」を押下

・緊急時ポリシー>「個人領域も合わせてハードリセット(ワイプ)する」にチェックがある場合 従来のハードリセット機能と同様に、端末の初期化が実行されます。

② 緊急指示画面で「Work Profile 削除指示」ボタンを押下

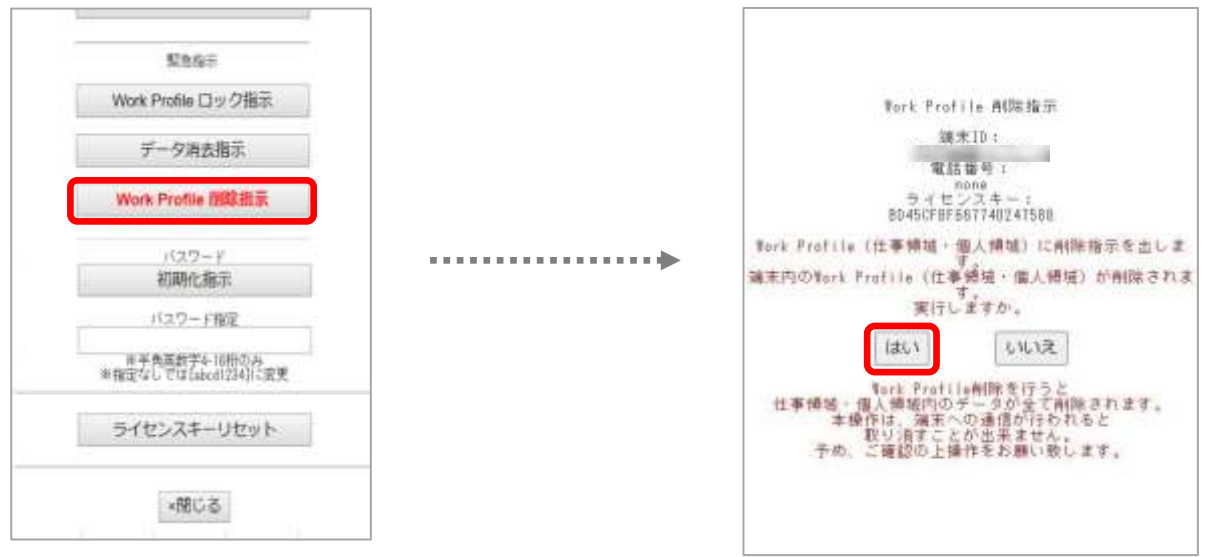

#### ■パスワード管理ポリシー

端末本体(個人領域)と仕事領域のパスワード制御を個別に行うことができます。

#### ■デバイス制御ポリシー

Android Enterprise専用の各制御項目を設定できます。詳細は<u>こちら</u>。 ※通常の[Android]デバイス制御項目との併用は非対応です。

■アプリー覧ポリシー 仕事用アプリー覧を取得できます。 ※個人領域のアプリ情報は取得できません。 ■アプリアンインストール制限ポリシー

パッケージ名を指定した仕事用アプリのアンインストールを禁止します。

# 2. パスワード管理ポリシー

パスワード管理ポリシーでは従来の制御に加え、管理モードによって端末本体(個人領域)と仕事領域のパス ワード制御を個別に行うことができます。

また、Android Enterprise 専用の制限項目として、パスワード更新催促画面が閉じられてから端末ロックが実施 されるまでの時間を設定できます。(パスワード更新タイムアウトのロック)

# 管理モード別 パスワード制御対象

#### ■パスワード管理画面

| パスワード管理                                             |
|-----------------------------------------------------|
| パスワードポリシー名【新規作成】<br>ポリシー名: 新規作成<br>新規作成             |
| + Android / Android Enterprise(Work Managed Device) |
| + Android Enterprise(Work Profile)                  |
| + Apple iOS                                         |
| + Vindows                                           |
| 元に戻す 戻る 新規作成                                        |
|                                                     |

パスワード管理ポリシーにおいて下記の2項目がパスワード管理項目となります。

管理モードにより対応しているパスワード管理項目が異なります。

Android / Android Enterprise(Work Managed Device)

Android Enterprise(Work Profile)

| 管理モード        | 対応パスワード管理項目                     | 端末動作                     |
|--------------|---------------------------------|--------------------------|
| Work Managed | Android / Android               | 端末本体(個人領域)のパスワード制御を行えます。 |
| Device       | Enterprise(WorkManagedDevice)   |                          |
| Work Profile | Android / Android               | 端末本体(個人領域)のパスワード制御を行えます。 |
|              | Enterprise(WorkManagedDevice)   |                          |
|              | Android Enterprise(WorkProfile) | 仕事領域のパスワード制御を行えます。       |
|              |                                 |                          |
| Comp         | Android / Android               | 端末本体(個人領域)のパスワード制御を行えます。 |
|              | Enterprise(WorkManagedDevice)   | ※仕事領域のパスワード制御は対応していません。  |
| Work Profile | Android / Android               | 端末本体(個人領域)のパスワード制御を行えます。 |
| [企業所有]       | Enterprise(WorkManagedDevice)   |                          |
|              | Android Enterprise(WorkProfile) | 仕事領域のパスワード制御を行えます。       |
|              |                                 |                          |

# Work Profileパスワード制御

### 【概要】

Work Profile を作成すると、端末内に「仕事用プロファイルのセキュリティ」が表示されます。 : 従来通り端末自体(個人領域)のパスワードを設定します。 端末のセキュリティ

仕事用プロファイルのセキュリティ : 仕事用アプリを利用する際に求められるパスワードを設定します。

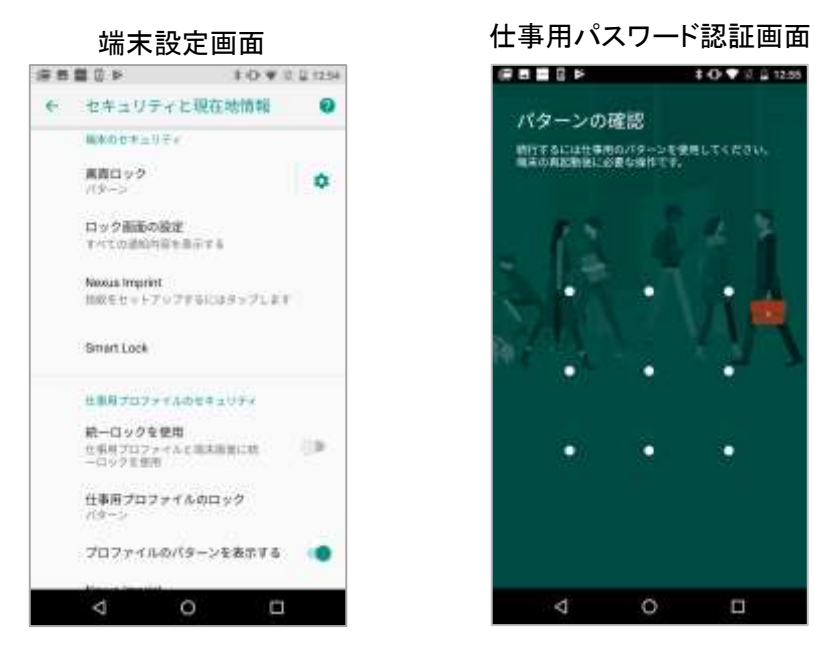

※仕事用アプリは、一度仕事用パスワード認証すると、次に端末自体が画面ロックされるまで

再度パスワード認証を求められることはありません。

※仕事用パスワード認証画面は、WorkProfile の SPPM Agent によるダイアログに対しても表示されます。

Android12以降は、個人領域に対してパスワードを設定することができません。

#### 【統一ロックについて】

#### ≪概要≫

仕事領域のパスワードは仕事用プロファイルのセキュリティの「統一ロックを使用」をオンにすることで、 「端末のロック=仕事用プロファイルのロック」という扱いになります。 端末自体のパスワード認証を行うと、仕事領域のパスワードも認証されたと判断され、 仕事用パスワード認証画面は表示されません。

#### ≪パスワード管理ポリシーとの併用≫

「統一ロックを使用」をオンの状態ではパスワード管理ポリシーの「Android / Android Enterprise(Work Managed Device)」と「Android Enterprise(Work Profile)」の要求強度が高い設定が、端末のパスワード制限として適用さ れます。そのため、端末のパスワード設定が、どちらか一方の要求強度に満たない場合は、パスワードの変更 が要求されます。

このとき「統一ロックのパスワード」としてではなく「端末パスワード」「仕事領域パスワード」別々に変更がダイア ログで要求されるため、「統一ロックを使用」がオフになります。

Android12 以降の場合は、「Android / Android Enterprise(Work Managed Device)」の要求強度が高い 場合でも、Android Enterprise(Work Profile)の設定が優先されます。

Android Enterprise端末向け設定

# 【パスワード更新タイムアウトのロック】

下記のポップアップを閉じてから指定の時間が過ぎると端末にロックがかかります。

・端末に設定されているパスワードより厳しいパスワードを要求するポリシーを適用した際に端末上に 表示されるパスワード設定を要求するポップアップ

・パスワード更新義務化によるパスワード期限のポップアップ

本設定により端末ロックが実施されると「パスワード更新タイムアウトによる端末ロックを実施しました。」と ログ管理画面に表示されます。

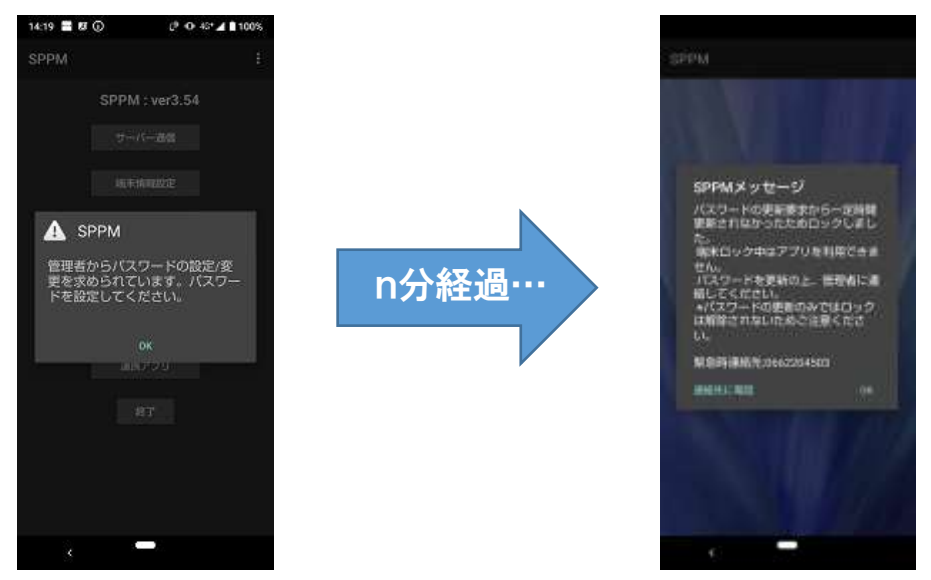

#### 【強力な認証の要求】

非強力な認証を利用している場合に、強力な認証(パターン/PIN/パスワード)を指定時間ごとに要求します。 一度、強力な認証による解除を実施することで、非強力な認証による解除が再度利用可能になります。 ※本機能は、OS8以降で利用可能です。

※指定時間のカウントは、強力な認証を最後に利用したタイミングから実施されます。

※本機能の利用が無い端末でも、OS 仕様により強力な認証が求められる場合があります。(再起動後など)

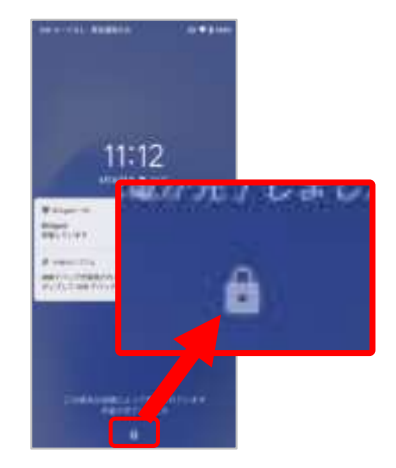

強力な認証が必要な場合のアイコン (南京錠が閉まっている)

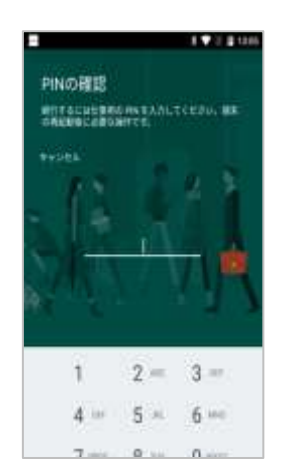

仕事領域アプリをタップした場合の画面表示 (WorkProfile 端末専用の動作)

# 3. デバイス制御ポリシー

Android Enterprise 専用のデバイス制御ポリシー設定を利用できます。

※ [Android]の設定項目はご利用いただけません。

# 設定方法について

#### 【ポリシー作成画面】

デバイス制御ポリシー内の「Work Managed Device / Work Profile[個人所有]」と「Comp / Work Profile[企業所 有」のラジオボタンで、それぞれの設定画面を切り替えることが可能です。

使用する管理モードに適した項目を選択し、ポリシーを作成してください。

※同一のポリシーで両方の設定項目は保持できないため、「Work Managed Device / Work Profile[個人所有]」 と「Comp / Work Profile[企業所有]」で、それぞれポリシーを作成してください。

|                                            | デバイス制御                      |               |
|--------------------------------------------|-----------------------------|---------------|
| デバイス#                                      | 制御ボリシー名【新規作成】               |               |
|                                            | ポリシー名:                      | 新規作成          |
|                                            | ※ポリ                         | シー名は64文字までです。 |
| + Android                                  |                             |               |
| - Android Enterprise                       |                             |               |
| ◆デバイス剤御                                    |                             |               |
| ⑧ Nork Managed Device / Nork Profile[個人所有] | ○ Come / Work Profile[企業所有] |               |

ー度ポリシーを作成すると後から切り替えは行えません。 新しくポリシーを作成し直す必要があります。

#### 【端末情報編集画面(ポリシー適用操作画面)】

| パコワード管理                 | 基本ポリシー | ٠ | ポリシー編集 |
|-------------------------|--------|---|--------|
| デバイス制度                  | 草本ボリシー | ٠ | ポリシー編集 |
| 與審估委号機發                 | <未設定>  | , | ポリシー編集 |
| 死後进船守制路                 | <未認定>  | , | ポリシー編集 |
| 位置領導部目標                 | <未設定>  | , | ポリシー現象 |
| アジリ酸増                   | <用設定>  |   | ポリシー編集 |
| 利用アプリ教経                 | <未設定>  | • | ポリシー編集 |
| アプリー発                   | <末設定>  | ٠ | ポリシー編集 |
| PRESENT                 | <未設定>  | ٠ | ボリシー編集 |
| 11-11:继续先制获             | <未設定>  | • | ポリシー編集 |
| 情绪为正礼兼团                 | <未設定>  | • | ポリシー編集 |
| 派中遗与获得比                 | <未設定>  | , | ポリシー編集 |
| ファイル配石                  | <束設定>  | • | ポリシー環境 |
| 11/8238                 | <末期違>  | , | ポリシー編集 |
| 4 u t - 5 808           | <未設定>  | • | ポリシー編集 |
| アプリアシィシストール制限           | <未設定>  | • | ポリシー理要 |
| CRU25-HINGBOOK Post Cla | 4      |   |        |
| 规胞科                     | <未設定>  | ٠ | ポリシー磁集 |
| デバイス創業                  | <非限定>  |   | ポリシー編集 |

Comp 端末では個人領域と仕事領域で別々のポリシーを 適用できますが、デバイス制御ポリシーのプルダウンに はその領域が制御対象のポリシーのみ表示されます。

【ポリシー情報】>デバイス制御

「Work Managed Device / Work Profile」で作成されたデバ イス制御ポリシーのみ選択できます。

【ポリシー情報(Comp\_WorkProfile)】>デバイス制御 「Comp(Work Profile)」で作成されたデバイス制御ポリシー のみ選択できます。

# Work Managed Device/Work Profile[個人所有]

Work Managed Device のデバイス制御ポリシー設定を利用できます。

| デバイス制御                                                                                                    |  |
|----------------------------------------------------------------------------------------------------|--|
| #1013#8##7516 (668980)                                                                                                    |  |
| #W/0-81 18007900                                                                                                    |  |
| + Mahoud                                                                                                    |  |
| Available Tensorement                                                                                                    |  |
| Ten Researcherse ('Ret Statis)(\$/278)     G Saw ('Ret Statis)(2,878)                                                                                                    |  |
| <ul> <li>Buck Research Service A Star Franking On Laurence Reported</li> </ul>                                                                                                    |  |
|                                                                                                    |  |
| ■内可設置 ・ チェックラストデスに定め換めの使用が目的ます。<br>トッグ目的は使用時から使用ないないないないない。                                                                                                    |  |
| Devisions materials of the most                                                                                                    |  |
| D) ERGT HER STUDIES (11-10, HER TY E. HER HY                                                                                                    |  |
| A SAME INTERATION OF A SAME AND A SAME AND A SAME             |  |
| Dense managet man gamma                                                                                                    |  |
| Barrachings werents (www)                                                                                                    |  |
| Renter - F., Start DisbookSreWirst,                                                                                                    |  |
| Rear (NO                                                                                                    |  |
| eft pri an i fear i                                                                                                    |  |
| With a statement that                                                                                                    |  |
| R owngering Comp                                                                                                    |  |
| Constant (MC)                                                                                                    |  |
| R HEXE-POTTUP (M)                                                                                                    |  |
| R ++++ PORTAR INCO                                                                                                    |  |
| Reconstruction communication                                                                                                    |  |
| R A TO- CONSIST (MALEY)                                                                                                    |  |
| Rictigo 7-4.499 mm                                                                                                    |  |
| W SALEWOODERE (MD)                                                                                                    |  |
| B 2018 20280 40228 (MAN)                                                                                                    |  |
| W THE THERE IN COMPANY                                                                                                    |  |
| R Generalizat - Mitt. (Mel)                                                                                                    |  |
| E Avie 1.8 · P 1 - 2010(2011)                                                                                                    |  |
| 1 2002-100-100-100                                                                                                    |  |
| With Council as (MACOUNT)                                                                                                    |  |
| (8) Exchange (1985-1991)                                                                                                    |  |
| (Reference (MIL-W))                                                                                                    |  |
| White the control of                                                                                                    |  |
| 10 to - 7 6 - 6 (mi)                                                                                                    |  |
| R 7797-0 LINDOWER (M)                                                                                                    |  |
| 第フラリカアンイン34                                                                                                    |  |
| R c - masteria cocore                                                                                                    |  |
| Blandack (WOW)                                                                                                    |  |
| (A C + 2437.13 (100)                                                                                                    |  |
| 8 Triffe Int.                                                                                                    |  |
| d turner (move)                                                                                                    |  |
| R = 1 / 2 + 2 - (11 + + HR (mil))                                                                                                    |  |
| ■自動設置 ・ ディックスパステム、 ポリコール協力に進めした後に自動になって、<br>・ 物理にする 単体 たいたい ポリール 通知的な シード・ 本本本 マングロック ア・                                                                                                    |  |
| ······································                                                                                                    |  |
| ADDATE A PRINT CONCERN.                                                                                                    |  |
| Disconsecutive (or the first                                                                                                    |  |
| Dy #A/- Johanny star DNC TA * (00)                                                                                                    |  |
| EFF-04-1-01000 CALLY &                                                                                                    |  |
| <ul> <li>The second second s</li></ul>                                                                                                    |  |
| Character Providence + Converting (Nove)                                                                                                    |  |
| <ul> <li>第1967年7月2日第1日、1989年7月1日日本の1999年7月1日日本の1日本。</li> </ul>                                                                                                    |  |
| C) (In Figure 1, 1998) - (In Fig                                                                                                    |  |
| Product Science (Sec                                                                                                    |  |
| # 2 + 2 + 0 + 0 + 0 + 1 + 000                                                                                                    |  |
| CO (2+2) () - report the methods are not the second of the rest of the rest of       |  |
| A MALTA PRODUCT A ANALYSIS OF A REAL AND A PRODUCT AND A REAL AND A REAL                                                                                                    |  |
| The second state of the second state of the se       |  |
| ■22.7 µY = 37+3                                                                                                    |  |
| CTER (CO264400 PMP)                                                                                                    |  |
| HEFALF-A. T                                                                                                    |  |
| <ul> <li>A State of the second second se</li></ul> |  |
| CONSTRAINT: \$ \$70.67.07.07.00                                                                                                    |  |
|                                                                                                    |  |
|                                                                                                    |  |
| Characteristics and a second second                                                                                                    |  |
|                                                                                                    |  |
|                                                                                                    |  |
| <ul> <li>Xntaustanoontarisonar.</li> </ul>                                                                                                    |  |
|                                                                                                    |  |

# デバイス制御ポリシー項目一覧

#### ▼対応機能種別▼

WMD : Work Managed Device のみで利用可能

WP : Work Profile[個人所有]のみで利用可能

WMD / WP : Work Managed Device と Work Profile[個人所有]で利用可能

#### ■許可設定

| 項目名                          | 機能概要                       | 種別     |
|------------------------------|----------------------------|--------|
| デバッグ機能(開発者向けオプション)を許可する      | 開発者向けオプションの利用を許可します。       | WMD    |
| <u>提供元不明のアプリのインストールを許可する</u> | 提供元不明のアプリのインストールを許可します。    | WMD/WP |
| 個人領域(WP以外)へのインストールを          | 個人領域への提供元不明アプリのインストールを許可   | WP     |
| <u>許可する</u>                  | します。                       |        |
| 非常用節電モード/緊急省電力モードを許可する       | 非常用節電モード/緊急省電力モードを許可します。   | WMD    |
| Play Store のアカウント変更を許可する     | Play Store のアカウント変更を許可します。 | WMD/WP |
| <u>管理アカウントの追加・削除を許可する</u>    | 管理アカウントの追加・削除を許可します。       | WMD/WP |

#### ■機能制御

| <u>カメラ</u>                          | カメラの利用を制限します。            | WMD/WP |
|-------------------------------------|--------------------------|--------|
| <u>Wi-Fi</u>                        | Wi-Fiの利用を制限します。          | WMD    |
| <u>Wi-Fiの設定変更</u>                   | Wi-Fiの設定変更を制限します。        | WMD    |
| <u>VPNの設定変更</u>                     | VPNの設定変更を制限します。          | WMD    |
| Bluetooth                           | Bluetoothの利用を制限します。      | WMD    |
| <u>Bluetoothの設定変更</u>               | Bluetoothの設定変更を制限します。    | WMD    |
| <u>外部ストレージのマウント</u>                 | 外部ストレージのマウントを制限します。      | WMD/WP |
| <u>テザリングの設定変更</u>                   | テザリングの設定変更を制限します。        | WMD    |
| 位置情報の利用                             | 位置情報の利用を制限します。           | WMD    |
| <u>スクリーンショット</u>                    | スクリーンショットの利用を制限します。      | WMD/WP |
| USB経由のファイル送受信                       | PCとのUSB経由のファイル送受信を制限します。 | WMD    |
| ユーザーによる端末初期化                        | 端末設定からの端末初期化を制限します。      | WMD    |
| 緊急警報の設定変更                           | 緊急警報の設定変更を制限します。         | WMD    |
| 証明書(認証情報)の設定変更                      | 証明書(認証情報)の設定変更を制限します。    | WMD/WP |
| <u>電話発信(緊急電話を除く)</u>                | 緊急通報を除く電話発信を制限します。       | WMD    |
| SMSの送信・受信                           | SMSの送信・受信を制限します。         | WMD    |
| <u>モバイルネットワークの設定変更</u>              | モバイルネットワークの設定変更を制限します。   | WMD    |
| <u>Android Beamの送信</u>              | Android Beamの送信を制限します。   | WMD    |
| <u>アカウント追加・削除</u>                   | アカウントの追加と削除を制限します。       | WMD    |
| Google, Exchange, Facebook, Twitter | 各アカウント毎の追加と削除の制限を設定します。  | WMD/WP |
| セーフモード                              | セーフモードの利用を制限します。         | WMD    |

| <u>アプリケーション管理の設定変更</u> | アプリケーション管理の設定変更を制限します。  | WMD    |
|------------------------|-------------------------|--------|
| <u>アプリのインストール</u>      | アプリのインストールが制限されます。      |        |
| <u>アプリのアンインストール</u>    | アプリのアンインストールが制限されます。 WM |        |
| <u>ロック画面の機能</u>        | ロック画面関連の制限項目を全て制限します。   | WMD/WP |
| SmartLock              | SmartLockの利用を制限します。     | WMD/WP |
| <u>ロック画面カメラ</u>        | ロック画面のカメラの利用を制限します。     | WMD    |
| <u>全ての通知</u>           | ロック画面に表示される全ての通知を制限します。 | WMD    |
| 通知内容                   | ロック画面に表示される通知の内容を制限します。 | WMD    |
| 指紋認証                   | 指紋認証の利用を制限します。          | WMD    |
| <u>ファクトリーリセット保護</u>    | ファクトリーリセット保護を制限します。     | WMD    |

### ■自動設定

| 開発者向けオプション                | 開発者向けオプションの項目の設定を適用します。     |        |
|---------------------------|-----------------------------|--------|
| <u>USBデバッグを設定</u>         |                             |        |
| 日付と時刻の自動設定を設定             | 日付と時刻の自動設定の設定を適用します。        | WMD    |
| 日付と時刻の自動設定をONで固定          | 日付と時刻の自動設定をONで固定します。        | WMD    |
| タイムゾーンの自動設定を設定            | タイムゾーンの自動設定の設定を適用します。       | WMD    |
| <u>データローミングを設定</u>        | データローミングの設定を適用します。          | WMD    |
| アプリ権限要求時設定                | アプリから使用権限が要求される際に自動で設定されます。 | WMD/WP |
| Googleによるアプリの定期スキャンをONで固定 | アプリの定期スキャンをONで固定します。        | WMD/WP |

# ■Playストア設定

|--|

# ■シングルアプリモード

| <u>トップに固定するパッケージ名</u> | 指定したアプリを端末最前面に固定します。 | WMD |
|-----------------------|----------------------|-----|
|-----------------------|----------------------|-----|

#### ■ファクトリーリセット保護

| ファクトリーリセット保護で使用するアカウント     | アプリの定期スキャンを ON で固定します。 | WMD |
|----------------------------|------------------------|-----|
| <u>を管理者が指定したアカウントに設定する</u> |                        |     |

### ■システムアップデート

| <u>更新プログラム制御</u> | システムアップデートの実行タイミングの操作を行います。 | WMD |
|------------------|-----------------------------|-----|
| 30 日間インストールをブロック | システムアップデートのインストールをブロック      | WMD |

### ■機能制限メッセージのカスタマイズ

| 機能制限時に表示されるメッセージ         | 機能制限時に表示されるメッセージを作成します   | WMD/WP |
|--------------------------|--------------------------|--------|
| <u>詳細を押下時に表示されるメッセージ</u> | アプリ管理画面に表示されるメッセージを作成します | WMD/WP |

### ■許可設定

Android Enterpriseによりデフォルトで禁止されている機能を許可します。 ※チェックを入力すると該当機能の使用が許可されます。 ※本項目の端末機能は使用を許可されない限り使用できません。

### 【デバッグ機能(開発者向けオプション)を許可する(WMD)】

<u>表示場所</u> >>> 「端末設定」→(「端末情報」ビルド番号連打)→「開発者向けオプション」 「デバッグ機能(開発者向けオプション)」機能の利用許可を設定することができます。 チェックを付けると、「デバッグ機能(開発者向けオプション)」が利用可能になります。 ※機種やAndroid OSバージョンによって制限時の画面表示が異なります。

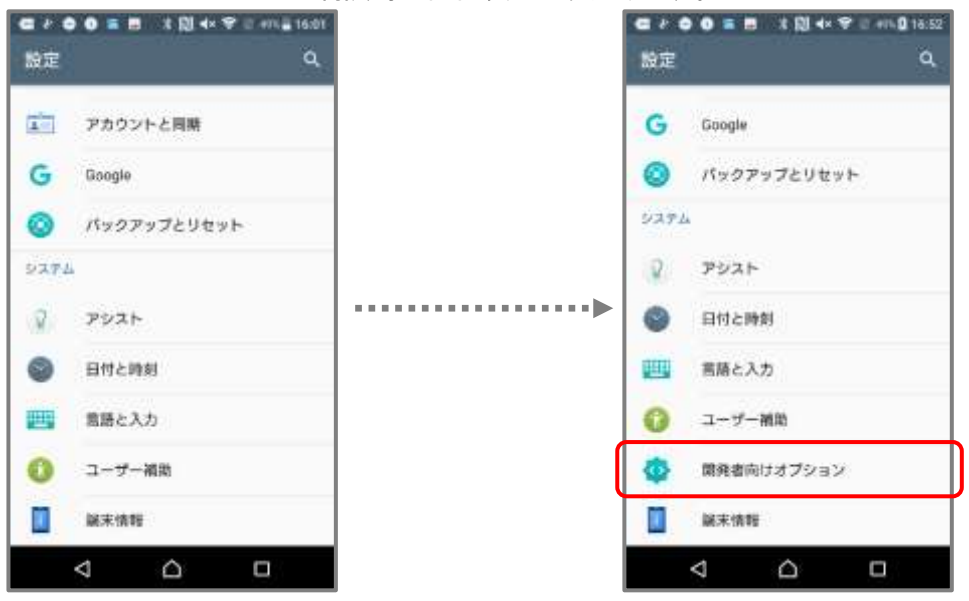

### 【提供元不明のアプリのインストールを許可する(WMD/WP)】

表示方法 >>> 「端末設定」→「ロック画面とセキュリティ(セキュリティ)」→「提供元不明のアプリ」

「提供元不明のアプリのインストールを許可する」ことができます。

チェックをつけると、デフォルトで禁止されていた提供元不明のアプリのインストールを許可できます。 ※当項目を許可すると、個人領域へのインストールも併せて許可されます。

※機種やAndroid OSバージョンによって制限時の画面表示が異なります。

| ■ 酒 * ● 雪 ■ ▲ 00 0 ♥ = 10 + 0 + 0.44. | ● * ● ■ 0 目 8 回 0 マ 1 minute ◆ ロック画面とセキュリティ |
|---------------------------------------|---------------------------------------------|
| ASRIAN                                | *****                                       |
| <b>機能管理機能</b>                         | 機器管理機能                                      |
| 側面管理機能を通りまたは用効化する                     | 機器管理機能も高可または用効化する                           |
| ■11(1100アプル                           | ■単元不明のアプリ                                   |
| またくもの27/10511-14(1512) ●              | 単分元不明のアプリのインストールを許                          |
| 目前によってMinute(C121)                    | 可する                                         |
| 調経情報ストレージ                             | 課証情報ストレージ                                   |
| ストレージのタイプ                             | ストレージのタイプ                                   |
| ハードウェアボ                               | ハードウェアボ                                     |
| 間報できる総証情報                             | 信頼できる認証情報                                   |
| 2010できるは証明書を表示する                      | 信節できるに証明書を表示する                              |
| コーザー総証情報                              | ユーザー間証情報                                    |
| 保守されている認証情報の表示と言葉                     | 保守されている部証明時の時示と提定                           |
|                                       |                                             |

#### 【個人領域(WP 以外)へのインストールを許可する】

チェックをつけると、個人領域への提供元不明アプリのインストールを許可することができます。 ※当機能は、「提供元不明のアプリのインストールを許可する」項目を許可した場合、

併せて許可状態になります。

#### ≪非許可時の端末側の制限について≫

当機能を禁止したポリシーを適用した場合、端末のOSバージョンにより制限方式が異なります。

•OS10未満

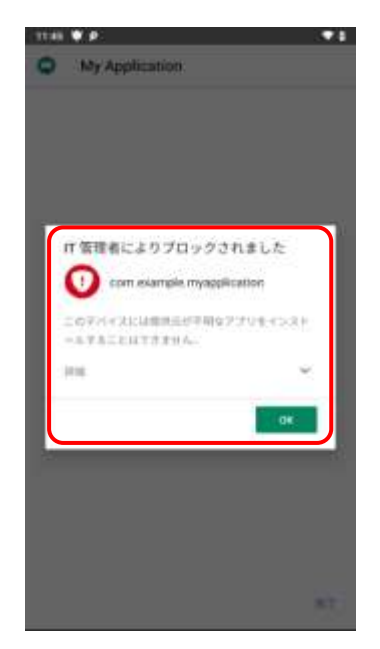

・端末設定内の「提供元不明アプリのインストール」の項目は、 ユーザによる ON/OFF の操作が可能です。

・端末設定にて該当項目を ON(許可)に変更しても、 インストール操作時に制限画面が表示され、インストールは実施されません。

アプリ毎に個別で「提供元不明アプリのインストール」を許可に変更しても、
 インストール操作時に制限画面が表示され、インストールは実施されません。

•OS10以降

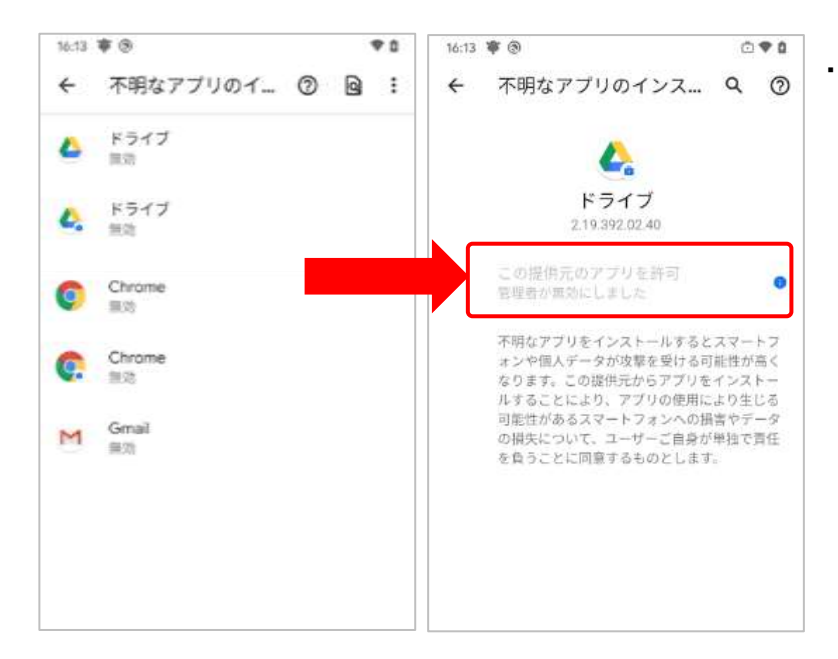

・個人領域および仕事領域の全てのアプリの 「不明なアプリのインストール」が 「無効」で固定されます。

項目一覧へ戻る

### 【非常用節電モード/緊急省電力モードを許可する(WMD)】

■非常用節電モード

表示方法 >>> 「電源ボタン長押し」→「電源メニュー」→「非常用節電モード/緊急省電力モード」

または「端末設定」→「バッテリー」→「非常用節電モード/緊急省電力モード」

「非常用節電モード/緊急省電力モードを許可する」ことができます。

チェックをつけると、デフォルトで禁止されていた非常用節電モード/緊急省電力モードを許可できます。 ※機種やAndroid OSバージョンによって起動方法が異なります。

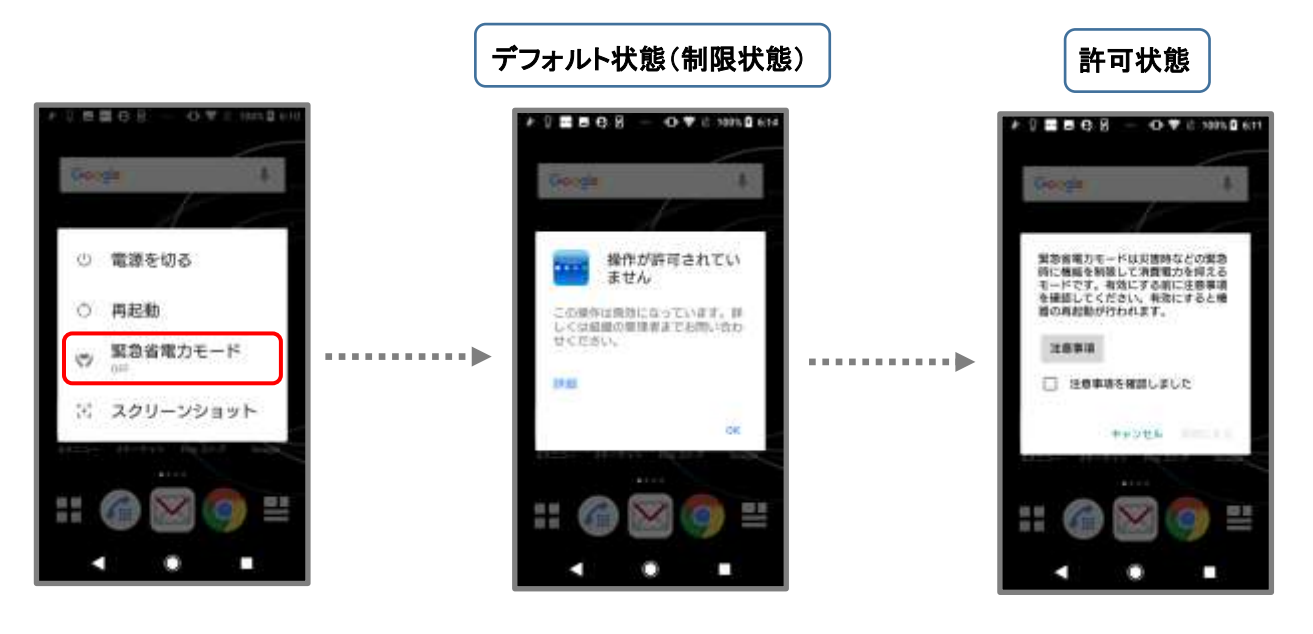

<u>項目一覧へ戻る</u>

### 【Play Store のアカウント変更を許可する(WMD/WP)】

表示場所 >>> 「Playストア」→左上の「三」→アカウント切り替えのプルダウン

「Play Store のアカウント変更を許可する」ことができます。

チェックをつけると、デフォルトで禁止されていたPlay Storeのアカウント切り替えを許可できます。

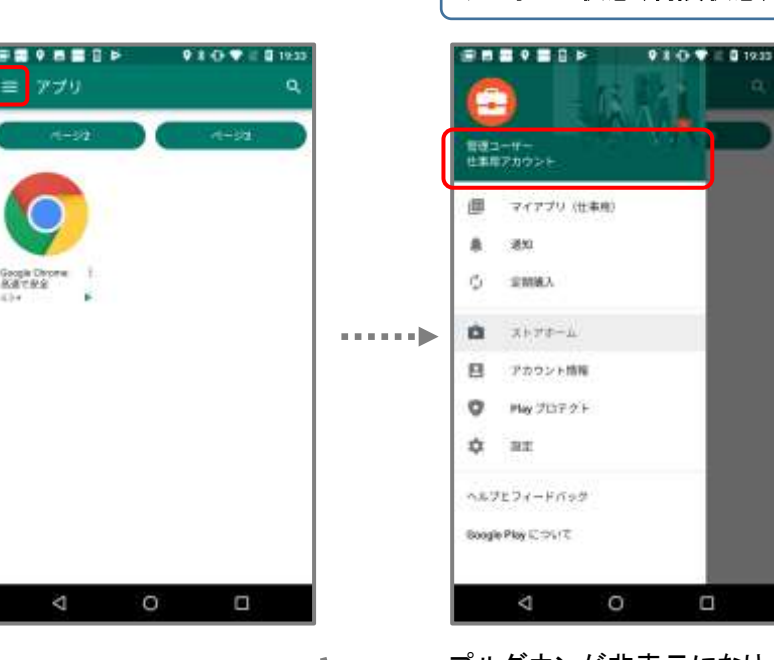

デフォルト状態(制限状態)

プルダウンが非表示になり、アカウントの切り替えができません。

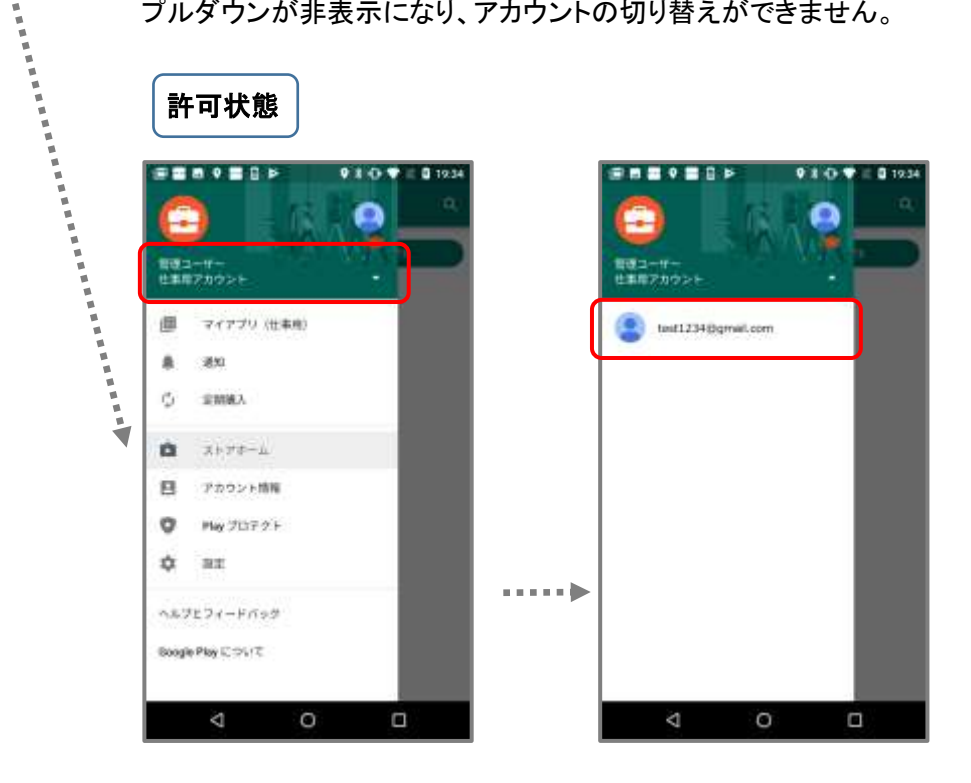

プルダウンが表示され、アカウントの切り替えが可能です。

### 【管理アカウントの追加・削除を許可する (WMD/WP)】

<u>表示場所 >>> 「端末設定」→「アカウント(アカウントと同期)」</u> 「管理アカウントの追加・削除を許可する」ことができます。 チェックをつけると、管理アカウントの追加・削除を許可できます。 ※「管理アカウント」は Managed Google Playアカウントで企業登録している場合に、 端末に追加されるアカウントです。

※この設定は Managed Google Playアカウントで企業登録している場合のみ有効です。 Gsuiteで企業登録されている場合は、Googleアカウントの追加・削除制御にて同様の制限が可能です。

「管理アカウント」を削除すると、Android Enterprise のサイレントインストール/アンインストール、アプリ設定、 PlayStore レイアウト設定機能が利用できなくなります。

ゲまた、一度「管理アカウント」を削除すると、端末を初期化した上での再キッティングが必要となるため、 「管理アカウントの追加・削除を許可する」の設定は無効に設定することを推奨します。

◆アカウント追加

2

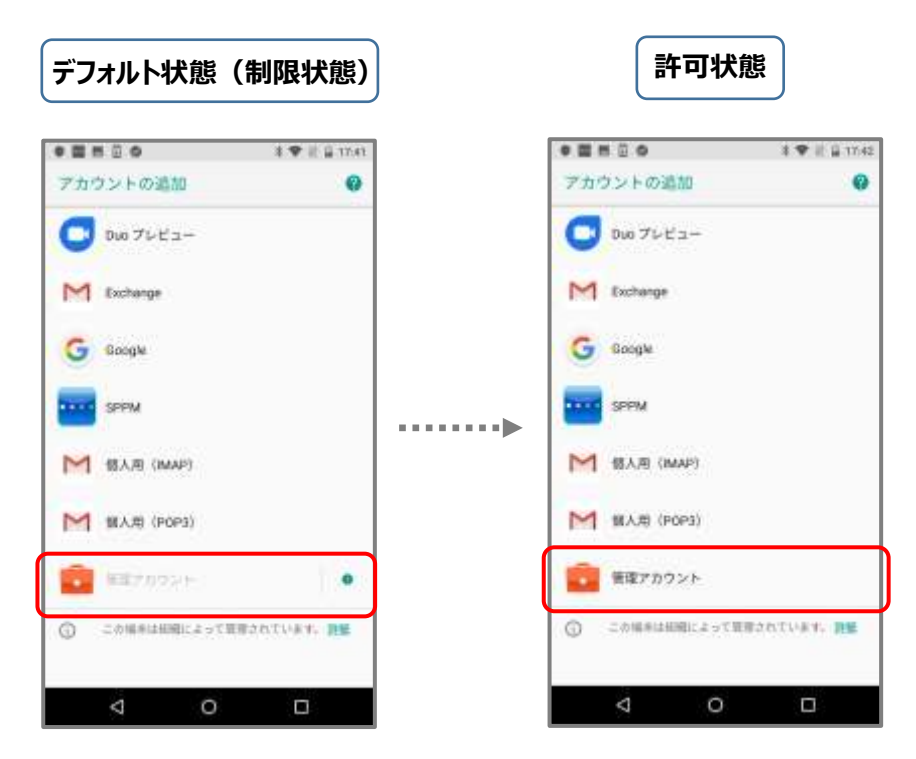

◆アカウント削除

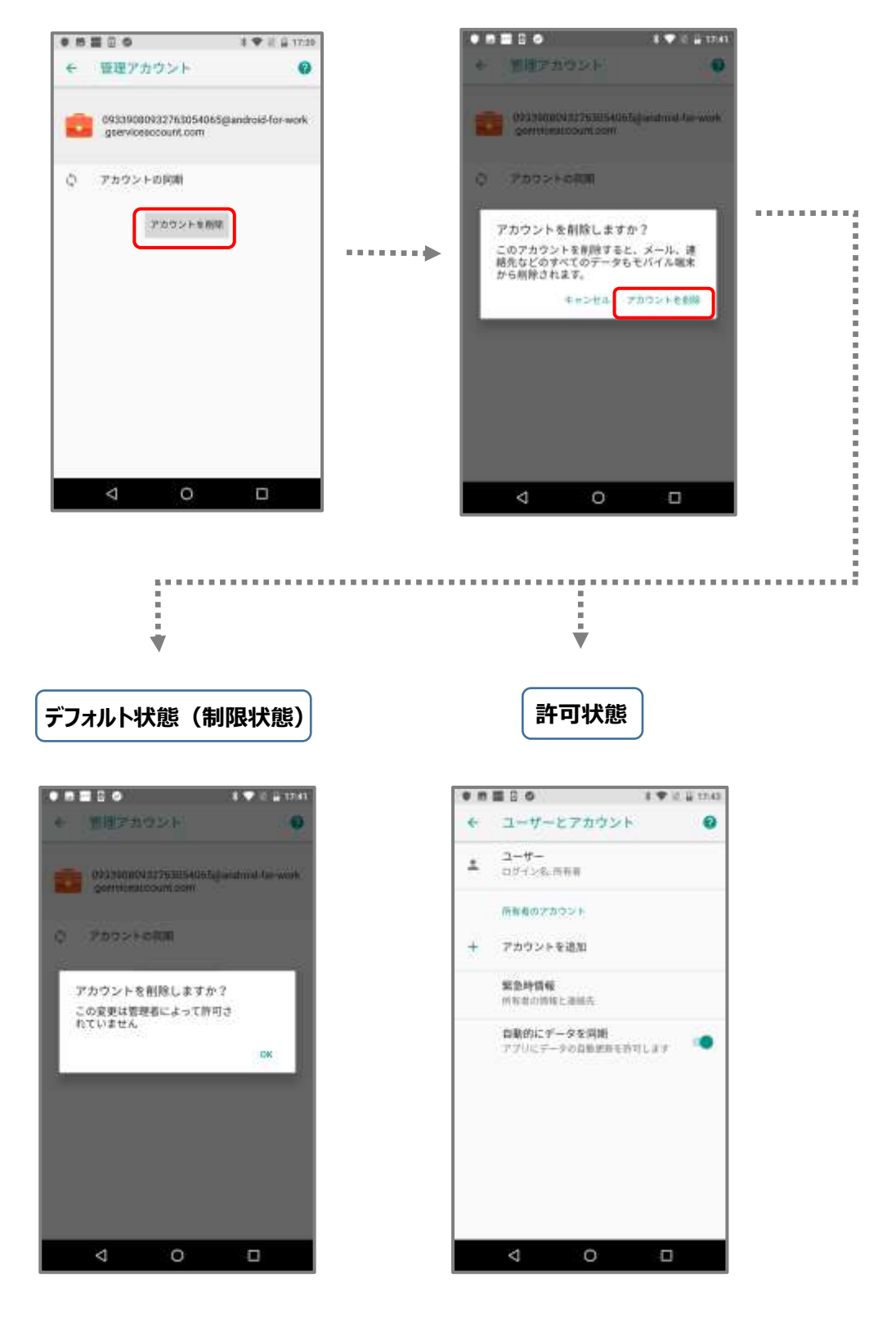

<u>項目一覧へ戻る</u>

# ■制限設定

端末の機能をAndroid Enterpriseにより制御します。 ※チェックを外すと該当機能の使用が制限されます。

# 【カメラ(WMD/WP)】

「カメラ」機能の利用禁止を設定することができます。 チェックを外すとカメラ起動時にカメラの使用ができない旨のメッセージが表示されます。 ※機種やAndroid OSバージョンによって制限時の画面表示が異なります。

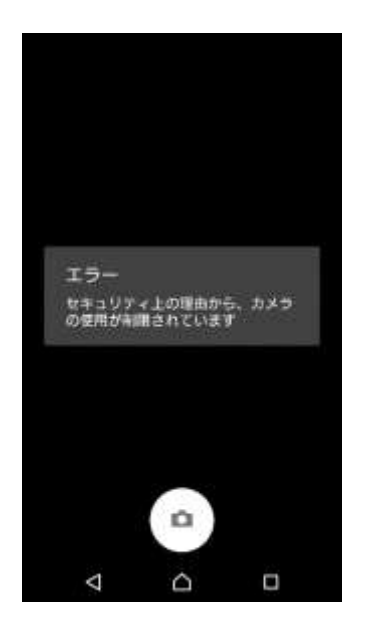

### 【個人領域でのカメラ使用を許可する】

チェックをつけると、個人領域でのカメラ使用を許可することができます。 ※当機能は、「カメラ」項目を許可した場合、併せて許可状態になります。

# [Wi-Fi(WMD)]

「Wi-Fi」の利用禁止を設定することができます。

チェックを外すとWiFiをONにしていた場合は自動でOFFになり、その後手動でONにできなくなります。 ※機種やAndroid OSバージョンによって制限時の画面表示が異なります。

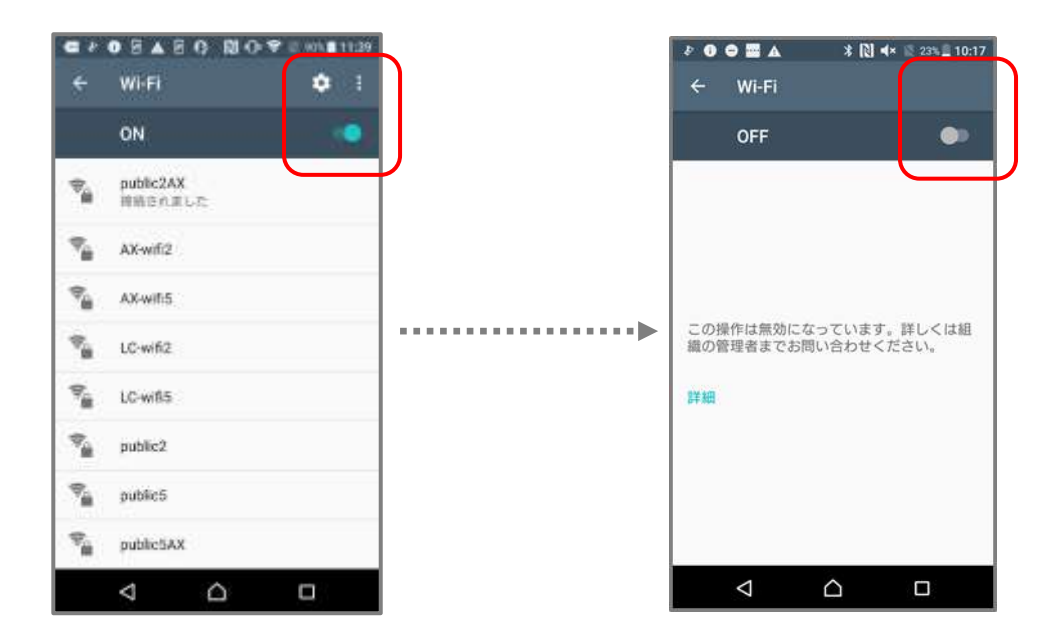

項目一覧へ戻る

# 【Wi-Fiの設定変更(WMD)】

ユーザーによる「WiFiの設定変更」を禁止することができます。

チェックを外すと、WiFiの接続先変更やその他の設定変更が制限されます。

※WiFiのON/OFFの切り替えは可能です。

※機種やAndroid OSバージョンによって制限時の画面表示が異なります。

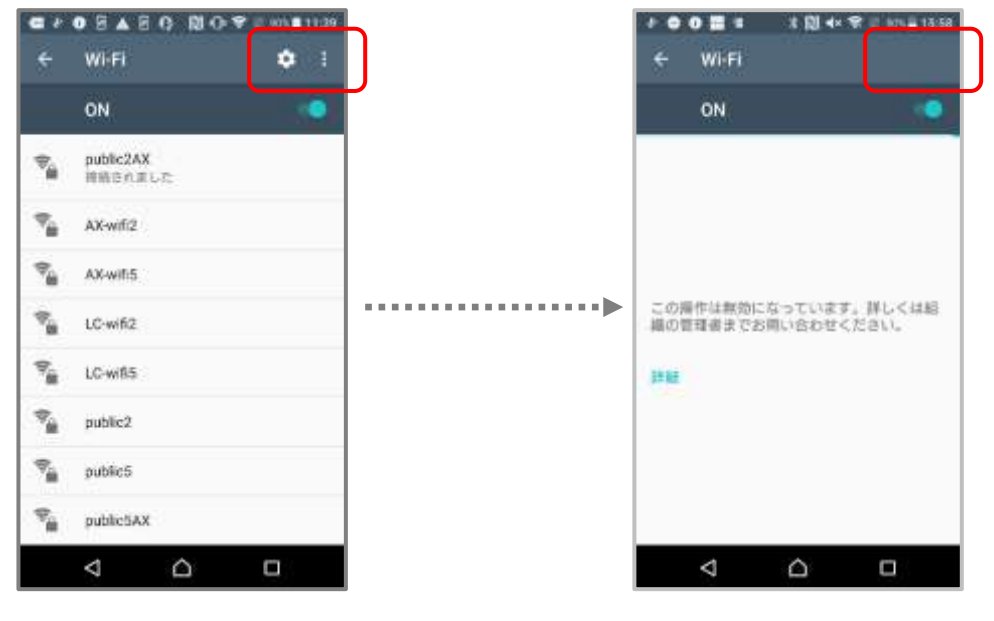

# 【VPNの設定変更(WMD)】

表示方法 >>> 「端末設定」→「もっと見る(その他の設定)」→「VPN」

ユーザーによる「VPNの設定変更」を禁止することができます。

チェックを外すと端末設定内のVPNの項目がグレーアウトし、VPNの新規作成や設定変更が制限されます。 ※機種やAndroid OSバージョンによって制限時の画面表示が異なります。

| ● * ● ■ 0 ● 0 00 0 * 0 ***01154<br>← 無線とネットワーク |   | ■ 2 ● ● ■ ■ 2 型 4× ▼ 2 40 ¥ 1701 ← 無線とネットワーク |
|------------------------------------------------|---|----------------------------------------------|
| 他内モード ())()))                                  |   | <b>株内モード</b> ()⇒                             |
| テザリング                                          |   | テザリング                                        |
| VPN                                            |   | NEW CONTRACTORY                              |
| モパイルネットワーク                                     |   | モバイルネットワーク                                   |
| ネットワーク設定のリセット                                  | ▶ | ネットワーク設定のリセット                                |
| NFC / おサイフケータイ 設定                              |   | NFC / おサイフケータイ 箱屋                            |
|                                                |   |                                              |
|                                                |   |                                              |
| < △ □                                          |   | 4 6 0                                        |

項目一覧へ戻る

### [Bluetooth(WMD)]

「Bluetooth」の利用禁止を設定することができます。

チェックを外すとBluetoothをONにしていた場合は自動でOFFになり、その後手動でONにできなくなります。 ※機種やAndroid OSバージョンによって制限時の画面表示が異なります。

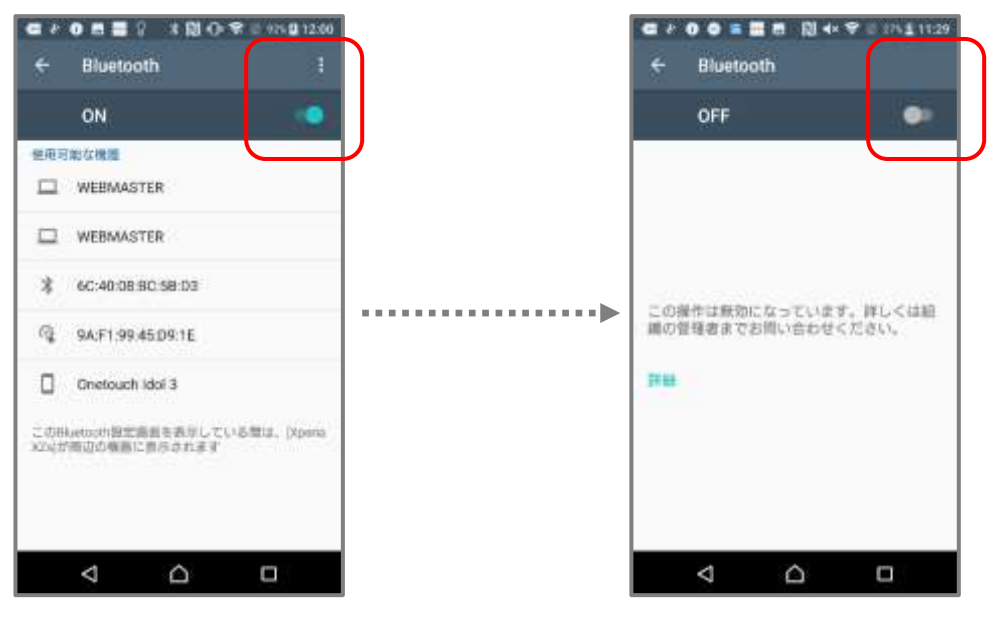

## 【Bluetooth の設定変更(WMD)】

ユーザーによる「Bluetoothの設定変更」を禁止することができます。 チェックを外すと、Bluetoothの接続先変更やその他の設定変更が制限されます。 ※BuluetoohのON/OFFの切り替えは可能です。

※機種やAndroid OSバージョンによって制限時の画面表示が異なります

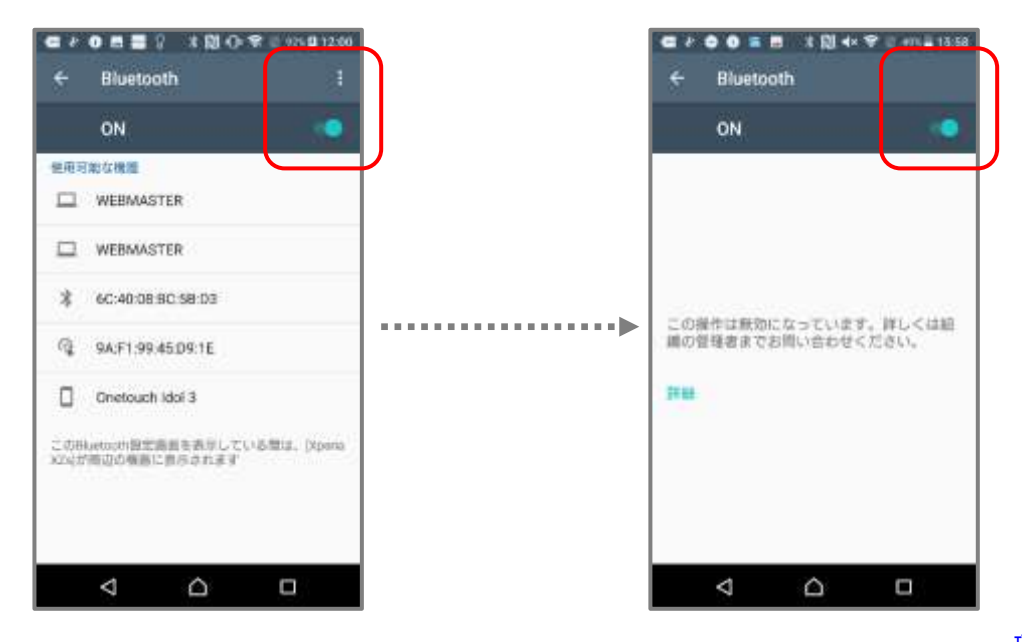

項目一覧へ戻る

### 【外部ストレージのマウント(WMD/WP)】

<u>表示場所</u> >>> 「端末設定」→「ストレージ」→「SDカード」

「外部ストレージのマウント」を禁止することができます。

チェックを外すと、外部ストレージをマウントしようとした際に許可されていない旨のメッセージが表示されます。 ※ポリシー適用時にマウント状態であった場合、マウントは自動で解除されません。

※機種やAndroid OSバージョンによって制限時の画面表示が異なります。

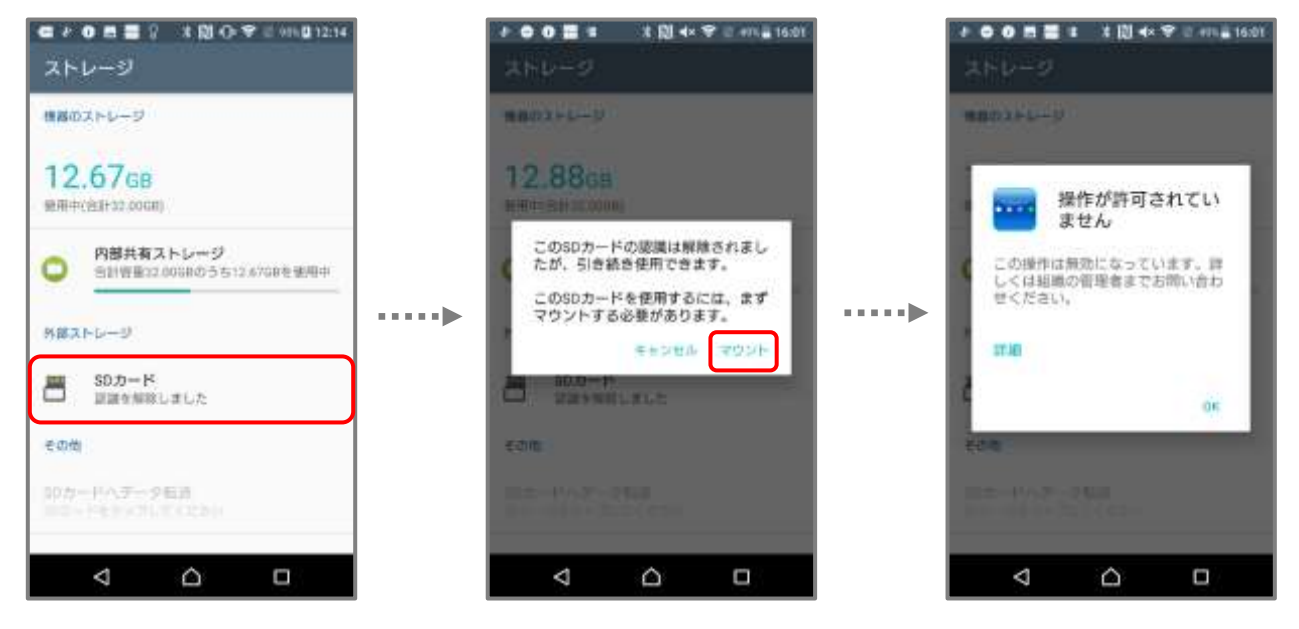

### 【テザリングの設定変更(WMD)】

表示場所 >>> 「端末設定」→「もっと見る(その他の設定)」→「テザリング」

ユーザーによる「テザリングの設定変更」を禁止することができます。

チェックを外すと端末設定内のテザリングの項目がグレーアウトし、設定内容の変更が制限されます。 ※本機能はテザリングの利用制限を直接行う機能ではございません。テザリングがONの状態の端末に

本設定を適用した場合は、テザリングが利用可能な場合がございます。 ※OS9の端末に本制限を適用した場合、端末側のWiFiの項目も併せて制限される場合があります。 ※再起動時に通知メニューのテザリングアイコンが非表示になります。

※機種やAndroid OSバージョンによって制限時の画面表示が異なります。

| ← Bluetooth                                | ● + ● ● ■ ● + 間 + ♥ = 411 = 3559 ← 無線とネットワーク |
|--------------------------------------------|----------------------------------------------|
| OFF 💿                                      | 载内モード (D)                                    |
|                                            | 94925 .<br>Base of Base 197                  |
|                                            | VPN                                          |
|                                            | モバイルネットワーク                                   |
| この種作は無効になっています。詳しくは組<br>鏡の復聞者までお問い合わせください。 | Voite復先 ①D                                   |
| 2248                                       | ネットワーク設定のリセット                                |
|                                            | NFC / おサイフケータイ 設定                            |
|                                            |                                              |
|                                            |                                              |
|                                            |                                              |

項目一覧へ戻る

# 【位置情報の利用(WMD)】

「位置情報の利用」を禁止することができます。

チェックを外すと位置情報をONにしていた場合は自動でOFFになり、その後手動でONにできなくなります。 ※位置情報取得ポリシーをご利用する場合は制限しないでください。

※機種やAndroid OSバージョンによって制限時の画面表示が異なります。

| 075<br>モード<br>日本10月07<br>間辺の位置機能リクエスト<br>日本10月1日 日本17月1日 日本17月1日 日本1                                                                                                    |
|----------------------------------------------------------------------------------------------------|
| モード<br>ロションの日本<br>構成の位置構成リクエスト<br>ロションの日本<br>ロションの日本<br>ロション<br>ロションの日本<br>ロションの日本<br>ロション<br>ロションの日本<br>ロションの日本<br>ロションの日本<br>ロションの日本<br>ロションの日本<br>ロションの日本<br>ロションの日本<br>ロションの日本<br>ロションの日本<br>ロションの日本<br>ロションの日本<br>ロションの日本<br>ロションの日本<br>ロションの日本<br>ロ<br>ロ<br>ロ<br>ロ<br>ロ<br>日本<br>ロ<br>ロ<br>日本<br>ロ<br>日本<br>ロ<br>日本<br>ロ<br>日本<br>日本<br>ロ<br>日本<br>日本<br>日本<br>日本<br>日本<br>日本<br>日本<br>日本<br>日本<br>日本 |
| ■読む位置時期リクエスト<br>ログラット 日本 パイエア・パイアア・サイト                                                                                                    |
| 100000000000000000000000000000000000000                                                                                                    |
|                                                                                                    |
| 「自意情報サービス                                                                                                    |
| G Google ロケーション開発                                                                                                    |
| G Google現在地の共有機能                                                                                                    |
|                                                                                                    |

# 【スクリーンショット(WMD/WP)】

「スクリーンショット」機能の利用禁止を設定することができます。 チェックを外すと、撮影時にスクリーンショットを撮影/保存できない旨のメッセージが表示されます。 ※撮影方法は機種によって異なります。

※WorkProfileでは仕事用アプリのスクリーンショットのみ制限されます。

※機種やAndroid OSバージョンによって制限時の画面表示が異なります。

♥ Android 12以降の場合、チェックを外すと撮影時に黒い画面が撮影/保存されます。

◆Xperia 機種の場合

通知領域にメッセージが表示されます。

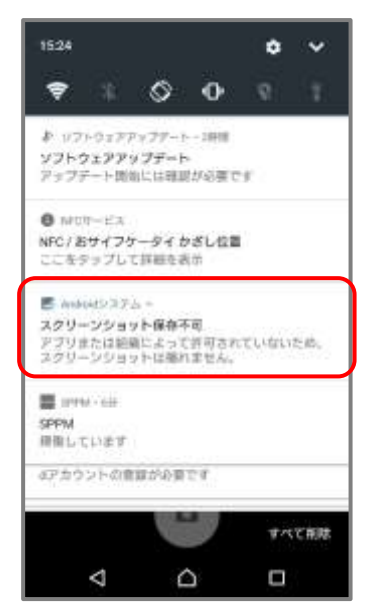

◆Galaxy 機種の場合 画面下部にメッセージが表示されます。

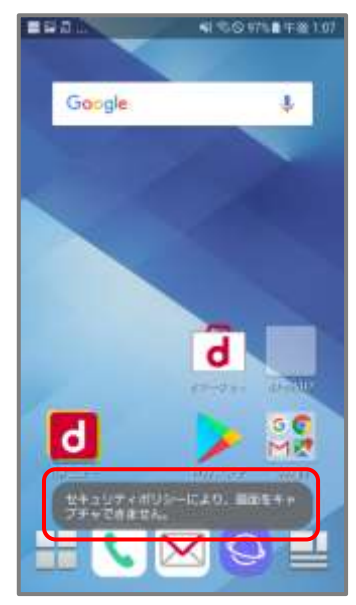

# 【USB経由のファイル送受信(WMD)】

「USB経由のファイル送受信」を禁止することができます。 チェックを外すと、USB接続によるPCとのファイル送受信ができなくなります。 ※機種やAndroid OSバージョンによって制限時の画面表示が異なります。

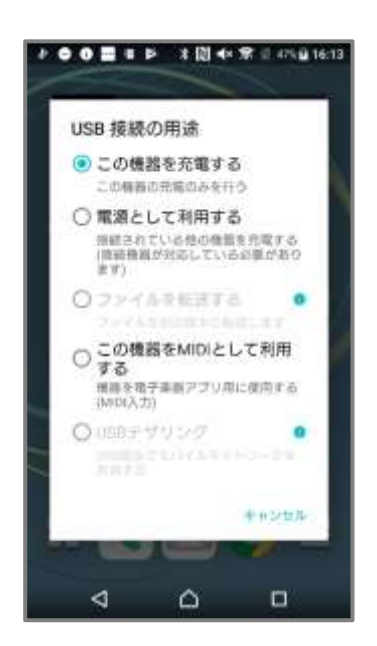

項目一覧へ戻る

【ユーザーによる端末初期化(WMD)】

表示場所 >>> 「端末設定」→「バックアップとリセット」→「データの初期化」

「ユーザーによる端末初期化」を禁止することができます。

チェックを外すと、端末初期化を行おうとした際に許可されていない旨のメッセージが表示されます。

※緊急指示の「ハードリセット」指示による初期化は可能です。

※機種やAndroid OSバージョンによって制限時の画面表示が異なります。

| ● ▲ ● ● ● ■ ■ ● ○ ● ● ● ● ● ● ● ● ● ● ● ● ● |        | <ul> <li>●●●●● ★ ◎ ◆ ★ ● ***●17.02</li> <li>← データの初期化</li> </ul> |
|---------------------------------------------|--------|------------------------------------------------------------------|
| Uttyl-                                      |        |                                                                  |
| データの初期化                                     | )      |                                                                  |
|                                             | •••••• | この操作は教効になっています。詳しくは組<br>扁の変項者までお問い合わせください。<br>詳細                 |
| 4 0 0                                       |        |                                                                  |

<u>項目一覧へ戻る</u>

### 【緊急警報の設定変更(WMD)】

表示場所 >>> 「端末設定」→「もっと見る(その他の設定)」または「音」→「緊急警報」 ユーザーによる「緊急警報の設定変更」を禁止することができます。 チェックを外すと、端末設定内の緊急警報の項目がグレーアウトし設定変更ができません。 ※機種やAndroid OSバージョンによって制限時の画面表示が異なります。

| <b>2 1</b> 3             | • ♥ = ■ 1729 |   |                         | • ● ● ■ 1729 |
|--------------------------|--------------|---|-------------------------|--------------|
| = =                      | E            |   | = =                     |              |
| g —                      | •            |   |                         | 10           |
| HAROBE                   |              |   | 8480088                 |              |
| 着信時もパイプレーションON           | 1.0          |   | 厳信時もバイブレーションON          | 12           |
| 通知を定義示                   |              |   | 通知年来表示                  |              |
| 着信日<br>Darie             |              |   | 着信音<br>Streete          |              |
| デフォルトの通知音<br>Terra       |              | ▶ | デフォルトの通知意<br>Totox      |              |
| デフォルトのアラーム着信音<br>Corport |              |   | デフォルトのアラーム着信音<br>Dorgan |              |
| 解放苦闷                     |              |   | MATH.                   | •            |
| その他の音                    |              |   | その他の音                   |              |
| **21                     |              |   | #+ZF                    |              |
| 4 O                      |              |   | 4 O                     |              |

項目一覧へ戻る

### 【証明書(認証情報)の設定変更(WMD/WP)】

<u>表示場所</u> >>> 「端末設定」→「ロックとセキュリティ(セキュリティ)」→「認証ストレージ」 ユーザーによる「証明書(認証情報)の設定変更」を禁止することができます。 チェックを外すと、端末設定内の認証情報ストレージの項目がグレーアウトし設定変更ができません。 ※「信頼できる認証情報」はひとつ進んだページで操作ボタンがグレーアウトしています。 ※WorkProfileでは仕事領域の設定変更のみ制限されます。

※機種やAndroid OSバージョンによって制限時の画面表示が異なります。

| ● ■ ◎ ○ ○ ○ ○ ○ ○ ○ ○ ○ ○ ○ ○ ○ ○ ○ ○ ○ ○               |       | ◆ ロック画面とセキュリティ                                          | 18.54         | ● # 40 ● ■ ■ # 10 ● ▼ = ≫ ← 信頼できる認証情報                        | 4 <u>⊈</u> 18.55 |
|---------------------------------------------------------|-------|---------------------------------------------------------|---------------|--------------------------------------------------------------|------------------|
| 道臣南州ストレージ                                               |       | 袋装着推ストレージ                                               |               | 945K 3-4-                                                    |                  |
| ストレージのタイプ<br>ハードウェアボ                                    |       | 21-1-509-47                                             | •             | AC Comerfirma S.A.<br>Chambers of Commiss Root - 2008        | -0               |
| 信頼できる認証情報<br>信様できるCA証明書を含示する                            |       | 信頼できる認証情報<br>信頼できるCAE明書主表示する                            | $\rightarrow$ | AC Camerfirma S.A.<br>Global Chambers on Noot - 2008         | 0                |
| ユーザー部設情報<br>保存されている認証情報の表示と変更                           | ••••• | コーザー運動作用<br>行きたいていた同志中の内からます。                           | •             | AC Camerfirma SA CIF A82743287<br>Chambers of Commerce Root  |                  |
| 機器メモリーかSDカードからインストール<br>検査メモリーまたは知力ードから起発者をインス<br>トールする |       | NEXES-DOD-HDG-GO35.<br>NEXES-2102-HDGD0814<br>NEXES-101 | •             | AC Camerfirma SA CIF A82743287<br>Global Chambers ge Rold    |                  |
| 認証情報ストレージのデータ相称<br>証明書をすべて問題する                          |       | 単目発展ストレージのアータ形象<br>シスカキャーCODEED                         | •             | ACCV<br>ACCVRACT                                             | -0               |
| 新新新立                                                    |       | 詳細設元                                                    |               | Actalis S.p.A./03358520967<br>Actalis Authentitation Root CA | -0               |
| ⊲ ∩ □                                                   |       | 4 0 0                                                   |               | < 0 D                                                        |                  |

# 【電話発信(緊急電話を除く)(WMD)】

「電話発信(緊急電話を除く)」の利用禁止を設定することができます。 チェックを外すと、電話発信を行おうとした際に許可されていない旨のメッセージが表示されます。 ※機種やAndroid OSバージョンによって制限時の画面表示が異なります。

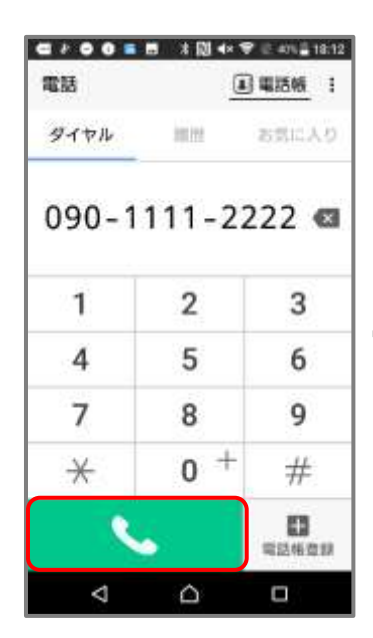

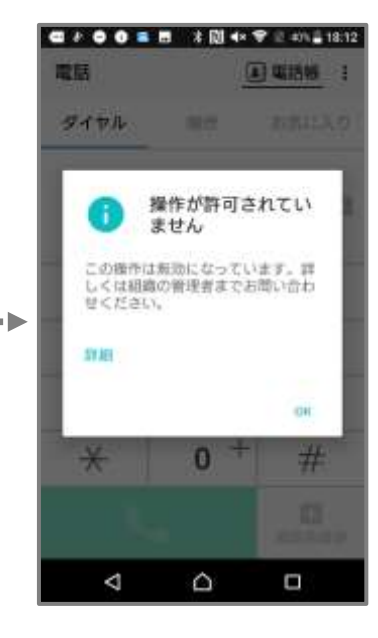

項目一覧へ戻る

# 【SMSの送信・受信(WMD)】

「SMSの送信・受信」機能の利用禁止を設定することができます。

チェックを外すと、「メッセージ」アプリを起動した際に許可されていない旨のメッセージが表示されます。 ※機種やAndroid OSバージョンによって制限時の画面表示が異なります。

| メッセージは端水<br>できます。 | の所有者のみが使用 |
|-------------------|-----------|
| ACTUAL CONT       |           |
|                   |           |
|                   |           |

### 【モバイルネットワークの設定変更(WMD)】

<u>表示場所</u> >>>> 「端末設定」→「もっと見る(その他の設定)」→「モバイルネットワーク」 ユーザーによる「モバイルネットワークの設定変更」を禁止することができます。 チェックを外すと、端末設定内のモバイルネットワークの項目がグレーアウトし設定変更ができません。 ※機種やAndroid OSバージョンによって制限時の画面表示が異なります。

| ● * ● ● ■ ■ * № * ♥ * **              | L <b>E</b> 18:18 |
|---------------------------------------|------------------|
| 機内モード                                 | 10               |
| テザリング                                 |                  |
| VPN                                   |                  |
| ビバイルネットワーク<br>Million Control Control | •                |
| ネットワーク設定のリセット                         |                  |
| NFC / おサイフケータイ 設定                     |                  |
|                                       |                  |
|                                       |                  |
|                                       |                  |
| 4 0 0                                 | 6                |

<u>項目一覧へ戻る</u>

### 【Android Beam の送信(WMD)】

<u>表示場所 >>> 「端末設定」→「もっと見る(その他の設定)」→「NFC/おサイフケータイ設定」→「Androidビーム」</u> 「Android Beamの送信」の利用禁止を設定することができます。 チェックを外すと、端末設定内のAndroidビームの項目がグレーアウトし利用できません。

※機種やAndroid OSバージョンによって制限時の画面表示が異なります。

| • • •                       | ● ● ■ ■<br>NFC / 書                   | * 10 <br>(サイフ       | <b>↓× 〒</b><br>ケータイ | - 18 20        |
|-----------------------------|--------------------------------------|---------------------|---------------------|----------------|
| NFC / a                     | 6サイフケ                                | ータイか                | ざし位置に               | ついて            |
| NFC / 7                     | ちサイフク・                               | -910                | 30                  | $(\mathbf{p})$ |
| Reader<br>NPO/05/<br>MICL-# | /Writter, P25<br>ージ/ライタ<br>IT        | , populati          | E402/M              | •              |
| August<br>Second<br>Larg    | e-A<br>Marine                        | er:10=              |                     | •              |
| NFC Ty<br>HIBT &<br>NFC Typ | pe設定<br>IMFC Typeの<br>e: FallCo./ Ty | 遺肝をしま<br>ps:A / Typ | 7<br>11(間章)         |                |
| <b>タップ</b><br>GMAカー<br>計・開発 | もペイ<br>ド上やアプ<br>1を設定しま               | ハロズ 療信<br>学         | snov-r              | 2.07           |
|                             | ⊲                                    | ۵                   |                     |                |

# 【アカウント追加・削除(WMD)】

<u>表示場所</u> >>> 「端末設定」→「アカウント(アカウントと同期)」 ユーザーによる「アカウント追加・削除」を禁止することができます。 ※機種やAndroid OSバージョンによって制限時の画面表示が異なります。 ※WorkProfileでは仕事領域のアカウントのみ制限されます。

※Galaxy端末でアカウントの追加・削除を制限すると、「指紋認証」が設定できなくなる場合があります。

#### ≪全体のアカウント追加・削除を禁止する≫

「アカウント追加・削除」のチェックを外すと、全般のアカウント追加・削除の項目がグレーアウトします。

◆アカウント追加

| <b>e</b> + |          | an # 11.41 |    | ●■= ±B++*:                | 401 a 17:23 | (四) (0) (0) (0) (0) (0) (0) (0) (0) (0) (0 | iii≦17:5       |
|------------|----------|------------|----|---------------------------|-------------|--------------------------------------------|----------------|
| ÷          | アカウントと同期 | 1          | ÷  | アカウントと同期                  | 1           | ← Google ●★<취제                             |                |
| G          | Google   |            | G  | Google                    |             | G sppm.dev2 フカウントモ制<br>Google              | R. <b>O</b> ., |
| d          | dacomo   |            | d  | docamo                    |             | Gmaiを実験<br>単純問題日時 2017/06/33 17:50         |                |
| â          | 管理アカウント  |            |    | 管理アカウント                   |             | Google Filデータを問題                           |                |
| +          | アカウントを追加 |            | …▶ | PAGO Fealls<br>Statistics |             | Google Playムービー&TVを実験<br>前版用IECTF          | 12             |
|            |          |            |    |                           |             | アプリデータを周期<br>単時同時日時: 2017/06/23 17:49      | •              |
|            |          |            |    |                           |             | カレンダーを同期<br>後回時間日時:2017/06/25 17/48        |                |
|            |          |            |    |                           |             | スプレッドシートを周期<br>兼約四個日時: 2017/06/2017/49     |                |
|            | 4 0 0    | 5          |    |                           |             |                                            |                |

#### ≪アプリ毎のアカウント追加・削除を禁止する≫

「アカウント追加・削除」の項目傘下のアプリ毎のチェックを外すと、該当のアプリのアカウント追加・削除を 禁止できます。

※Googleを除き、アプリ内からのアカウント追加は制限状態でも可能です。

◆アカウント追加

| ● ■ 目 ♀ ★ ■ 創 ひ ♥ 0 ++ 0 18<br>アカウントを追加 | 13 | メ●■ヨマキ #創むマミい値1805<br>アカウントを追加 |
|-----------------------------------------|----|--------------------------------|
| d dacomo                                |    | d dacomo                       |
| Enterprise Single Sign On               |    | 🕖 Enterprise Single Sign On    |
| Exchange                                |    | Exchange                       |
| Exchange ActiveSync                     |    | Exchange ActiveSync            |
| EX-ll                                   |    | Ex-Jk                          |
| G Google                                |    | G Same •                       |
| Xporia*                                 |    | erren Xperia*                  |
| Xperia* Configurator Cloud              |    | Xperia* Configurator Cloud     |
| Xperia"用Flickr                          |    | ●● Xperia*用Flickr              |
|                                         |    |                                |

◆アカウント削除

◆アカウント削除

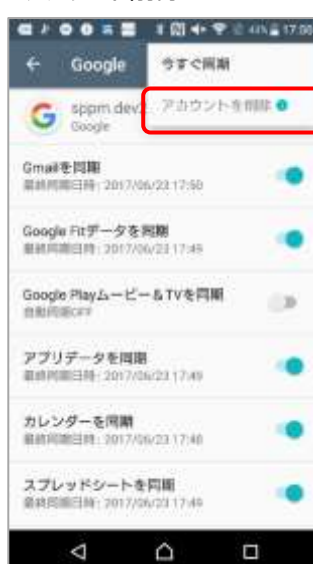

### 【セーフモード(WMD)】

端末を「セーフモード」で起動することを禁止できます。チェックを外すとセーフモードで起動できなくなります。 ※セーフモードの起動手順は端末ごとに異なります。

※セーフモード起動状態ではSTAR-MDMは起動しませんが、デバイス制御ポリシーによる制限は有効のままです。

※機種やAndroid OSバージョンによって制限時の画面表示が異なります。

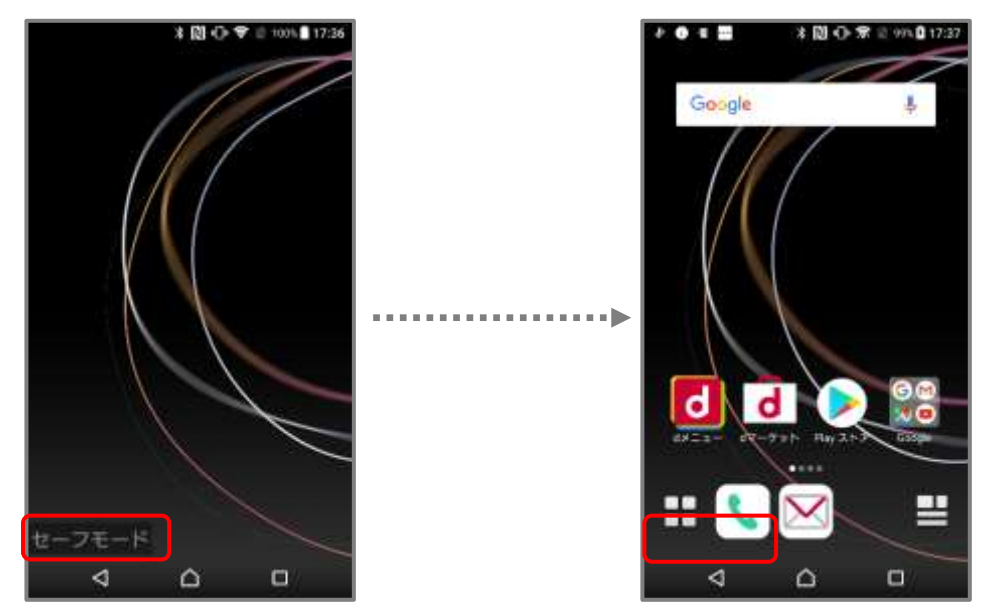

項目一覧へ戻る

【アプリケーション管理の設定変更(WMD)】

表示場所 >>> 「端末設定」→「アプリ」→任意のアプリタップ→「アプリ情報画面」

ユーザーによる「アプリケーション管理の設定変更」を禁止することができます。

チェックを外すと、アプリ情報の「無効にする」「強制終了(強制停止)」「データを削除」「キャッシュを削除」を 行おうとした際に許可されていない旨のメッセージが表示されます。

※機種やAndroid OSバージョンによって制限時の画面表示が異なります。

◆「無効にする」/「強制終了(強制停止)」

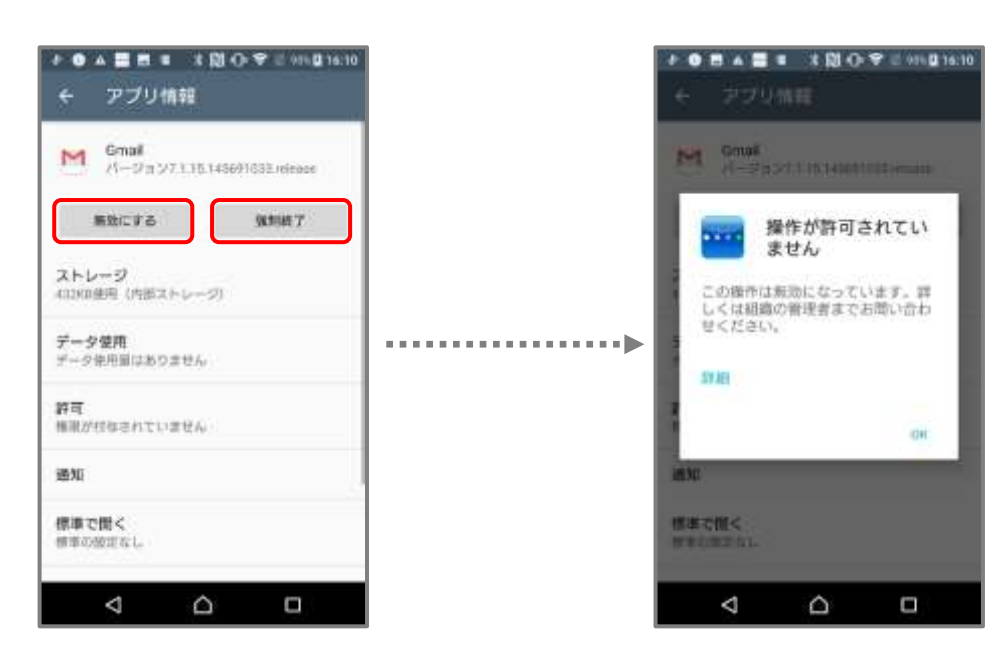

◆「データを削除」/「キャッシュを削除」

| ← ストレーS                                                                   | )                                     | ← ストレージ<br>@ Gmail                                                                    |
|---------------------------------------------------------------------------|---------------------------------------|---------------------------------------------------------------------------------------|
| メモリー<br>合計<br>機器アプリ<br>機器アータ<br>SDカード上のアータ<br>ダータを構築<br>キャッシュ<br>キャッシュを構動 | 42249<br>68<br>43249<br>60<br>56,0049 | <br><ul> <li>操作が許可されていません。</li> <li>この様やは無効になっています。詳しくは組織の管理者までお問い合わせください。</li> </ul> |
| 4                                                                         | Δ 0                                   |                                                                                       |

【アプリのインストール(WMD/WP)】

ユーザーによる「アプリのインストール」を禁止することができます。 チェックを外すと、全てのアプリがインストールできなくなります。 ※PlayStoreからのインストール、管理画面からのアプリ配信/サイレントインストールが制限されます。 ※提供元不明のアプリのインストール設定が制限されます。 ※WorkProfileでは仕事用アプリのインストールのみ制限されます。 ※機種やAndroid OSバージョンによって制限時の画面表示が異なります。

項目一覧へ戻る

項目一覧へ戻る

# 【アプリのアンインストール(WMD/WP)】

ユーザーによる「アプリのアンインストール」を禁止することができます。 チェックを外すと、全てのアプリがアンインストールできなくなります。 ※PlayStoreからのアンインストール、管理画面からのサイレントアンインストールも制限されます。 ※WorkProfileでは仕事用アプリのアンインストールのみ制限されます。 ※機種やAndroid OSバージョンによって制限時の画面表示が異なります。

#### ◆アプリ情報画面からのアンインストール

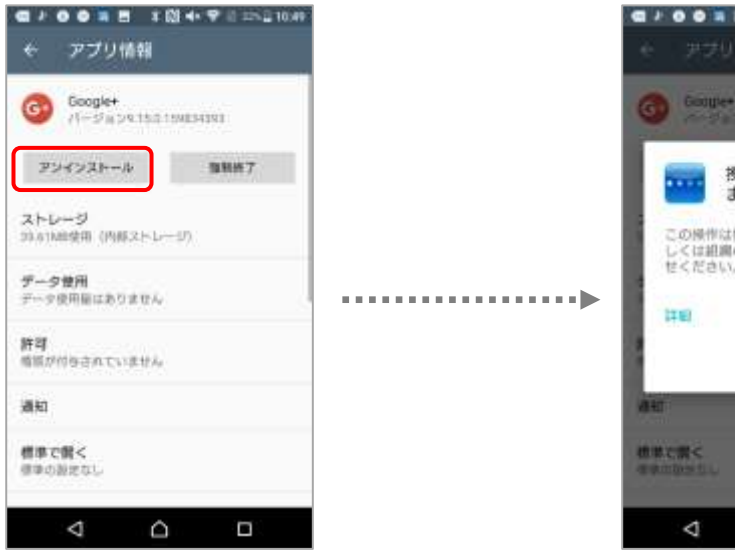

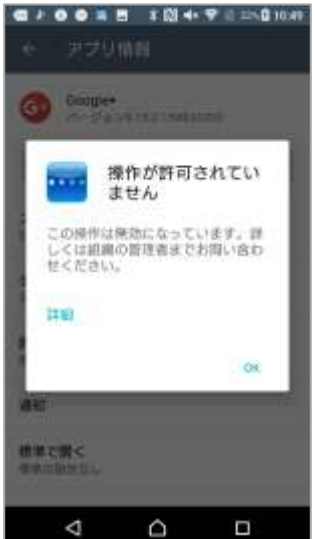
## 【ロック画面の機能(WMD)】

端末認証に関連する以下の機能をすべてまとめて禁止することができます。 ※チェックを外すと、ロック画面上での機能が原則全て使用できなくなります。 ※各制御内容は次項をご覧ください。

- •SmartLock (WMD/WP)
- ・ロック画面カメラ(WMD)
- ·全ての通知 (WMD)
- ・通知内容(WMD / WP)

## [SmartLock(WMD)]

「SmartLock」の利用を禁止することができます。チェックを外すと、「SmartLock」が無効化されます。 ※「認証済みの顔」はパスワード義務化状態では本制限を適用していなくても制限されます。

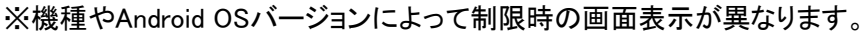

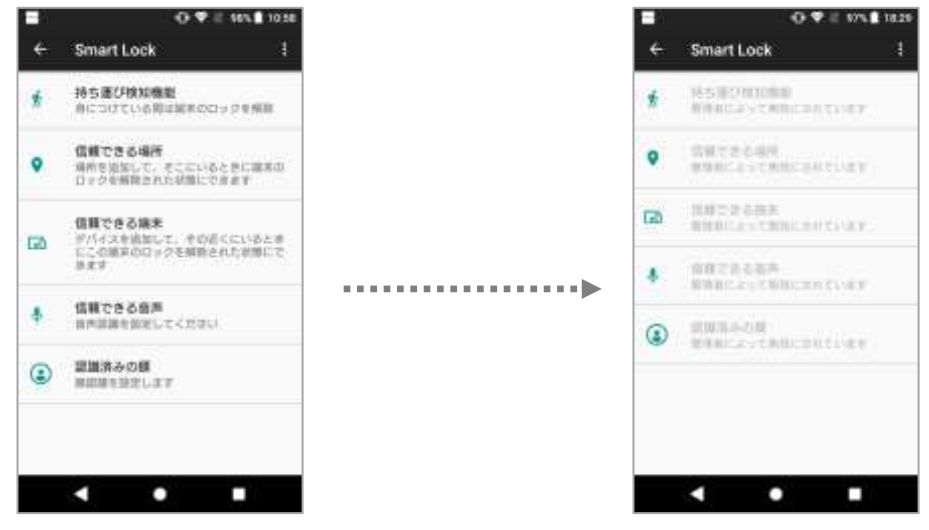

項目一覧へ戻る

## 【ロック画面カメラ(WMD)】

端末の認証画面から起動できる「カメラ」の利用を禁止することができます。

チェックを外すと、「カメラ」が無効化されます。

※機種やAndroid OSバージョンによって制限時の画面表示が異なります。

※Android 14以降では、端末のロック画面から起動できるカメラは制御できません。デバイス制御ポリシーで 「カメラ」を制限することで制御可能です。

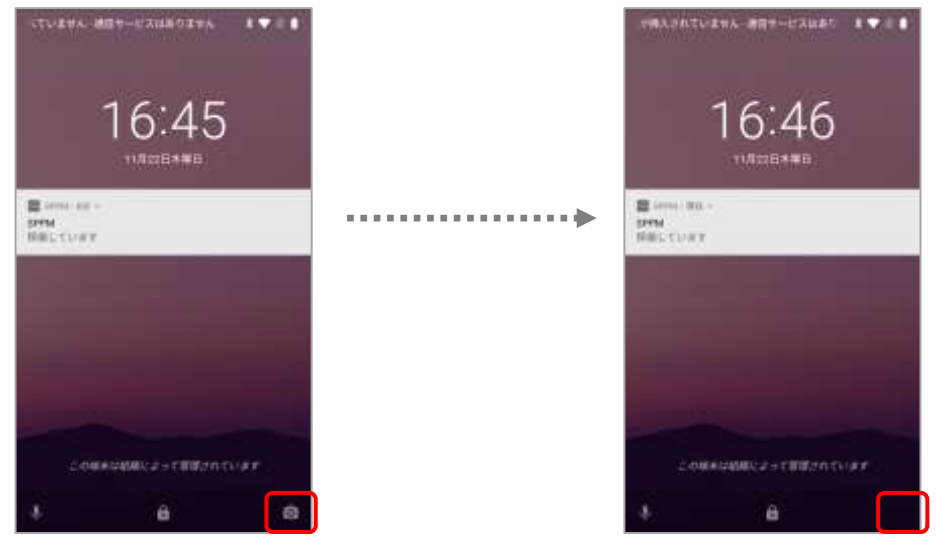

## 【全ての通知(WMD)】

端末の認証画面に表示される通知を非表示にすることができます。 ※WorkProfileでは仕事用アプリの通知のみ制限されます。 ※認証後の画面では通知は表示されます。 ※機種やAndroid OSバージョンによって制限時の画面表示が異なります。

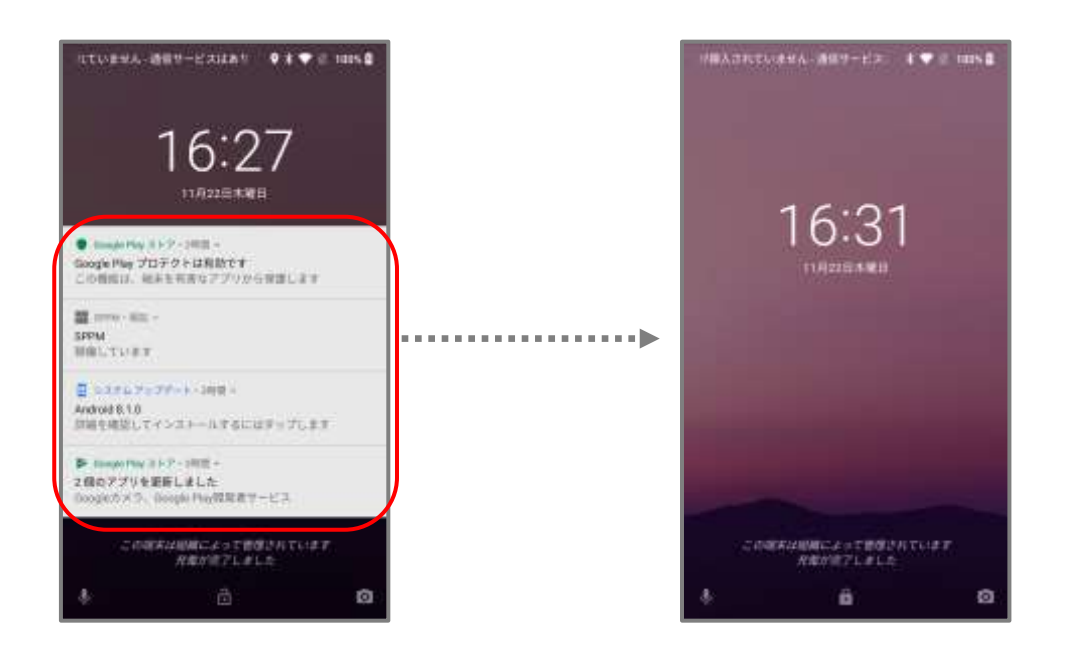

項目一覧へ戻る

## 【通知内容(WMD)】

端末の認証画面に表示される通知内容を非表示にすることができます。 ※一部のアプリ(システムアプリ等)では表示される場合があります。 ※WorkProfileでは仕事用アプリの通知のみ制限されます。 ※認証後の画面では通知内容は表示されます。

※機種やAndroid OSバージョンによって制限時の画面表示が異なります。

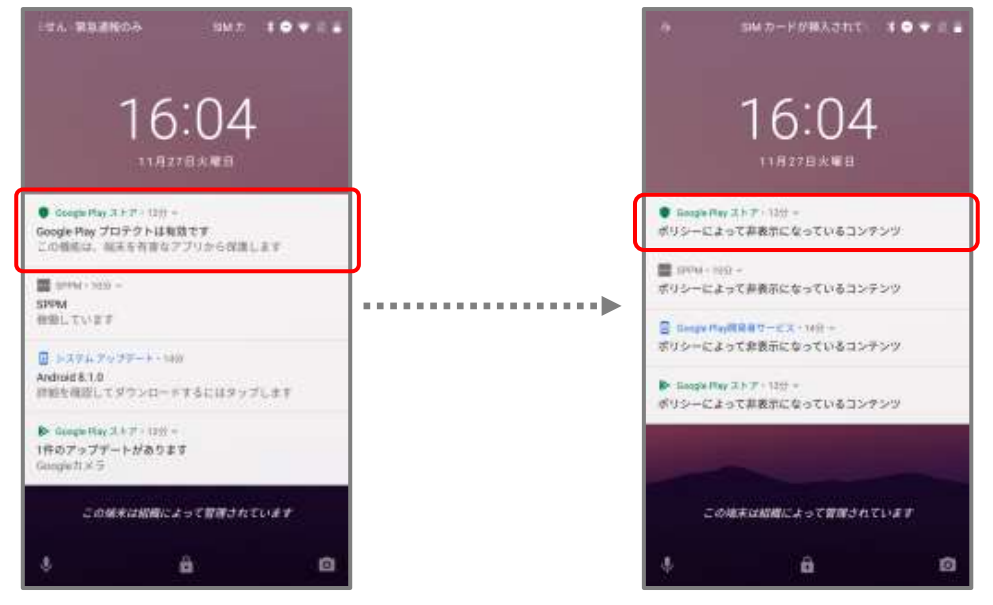

<u>項目一覧へ戻る</u>

## 【指紋認証(WMD)】

指紋認証での端末認証解除を禁止できます。 チェックを外すと指紋マークが鍵マークに変わり、指紋認証できなくなります。 ※指紋認証を設定していても指紋認証による解除ができなくなります。 ※WorkProfileでは仕事用プロファイルのパスワード認証画面で指紋認証が禁止されます。 ※機種やAndroid OSバージョンによって制限時の画面表示が異なります。

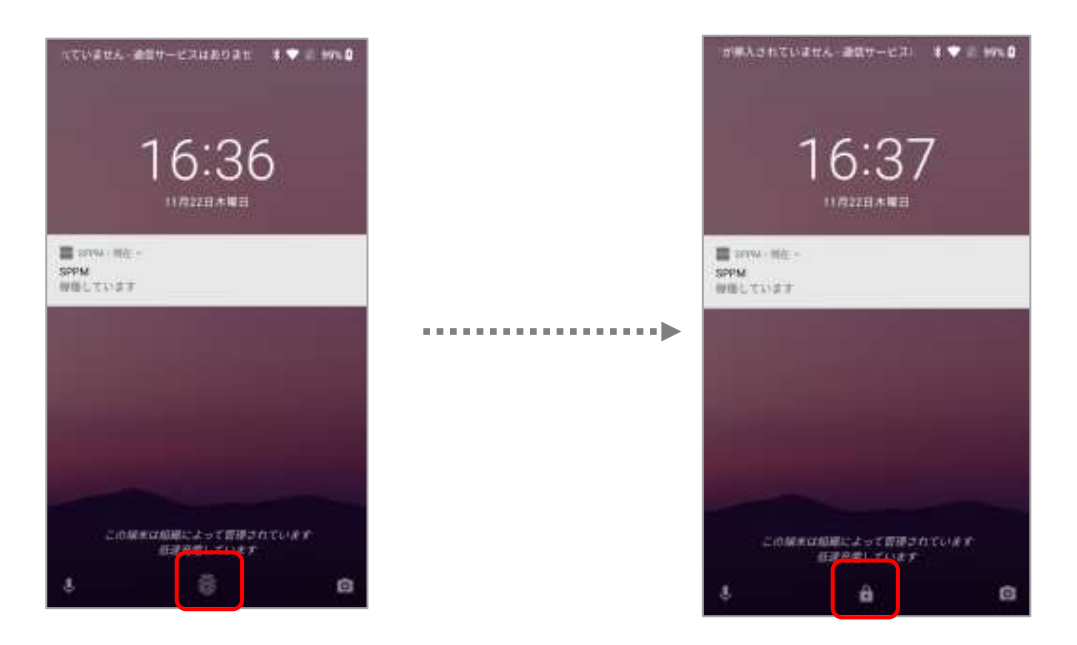

項目一覧へ戻る

## 【ファクトリーリセット保護(WMD)】

Android EnterpriseではGoogleアカウントにログイン状態の端末にハードリセット指示を行った場合、

ファクトリーリセット保護機能により、次に端末初期設定する際に初期化前にログインしていたGoogleアカウントの入力が必要です。

チェックを外した端末にハードリセット指示を行うと「ファクトリーリセット保護」が無効になり、

端末初期設定する際に初期化前にログインしていたGoogleアカウントの入力が不要となります。

※開発者向けオプション>OEMロック解除がON(ロック解除状態)の場合、ファクトリーリセット保護は有効になりません。

※機種やAndroid OSバージョンによって制限時の画面表示が異なります。

| アカウントの間                                | 188                               |                |
|----------------------------------------|-----------------------------------|----------------|
| Google                                 |                                   |                |
| この端末はリセットさ<br>は、この端末で前に同<br>ントにログインしてく | れました。<br>明した Goog<br>ださい。         | 招するに<br>le アカウ |
| メールアドレス並入力                             | ut <sau< td=""><td>M:</td></sau<> | M:             |

### ■自動設定

端末の機能のON/OFFの切り替え、および固定化ができます。 ※チェックを入力すると、ポリシー適用時に選択した値に自動設定されます。 ※固定化する項目以外はポリシー適用時にユーザーが手動で変更可能です。

## 【開発者向けオプション(WMD)】

表示場所 >>> 「端末設定」→「開発者向けオプション」 「開発者向けオプション」内の項目を自動で設定します。 「USBデバッグを設定」を「ONする」設定にしていた場合は開発者向けオプションも自動でONとなります。 ※予め設定内で開発者向けオプションが表示された状態になっている必要があります。

### ≪USBデバッグを設定≫

「USBデバッグ」のON/OFFの切り替えが管理画面側からできます。 ※デバッグ機能(開発者向けオプション)を許可にしている場合のみ使用可能な機能です。 ※機種やAndroid OSバージョンによって制限時の画面表示が異なります。

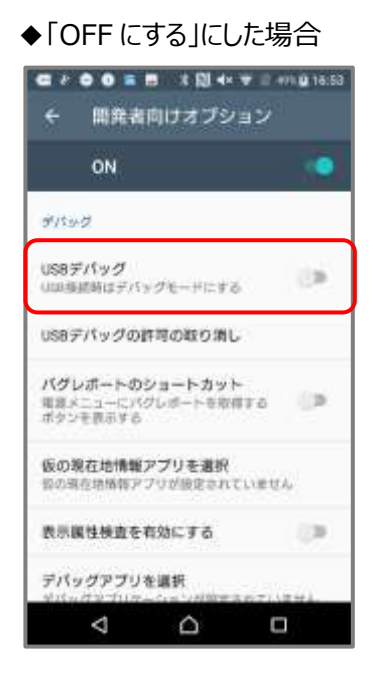

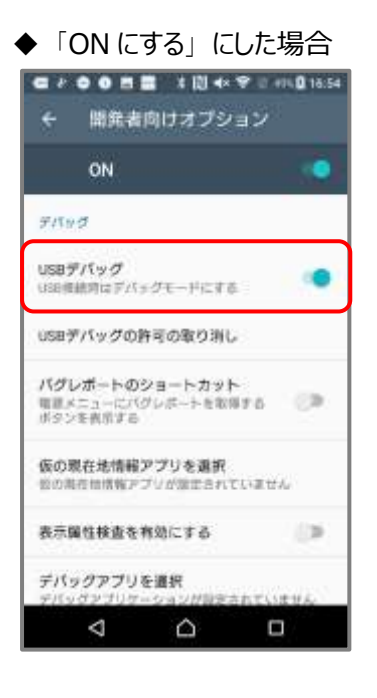

<u>項目一覧へ戻る</u>

## 【日付と時刻の自動設定を設定(WMD)】

表示場所 >>> 「端末設定」→「日付と時刻」

「日付と時刻の自動設定」のON/OFFの切り替えが管理画面側からできます。 ※機種やAndroid OSバージョンによって制限時の画面表示が異なります。

### ◆「OFF にする」にした場合

| C * 00 = 1                      | **□**<br>時刻              | 9 C 41 | <b>16:07</b> |
|---------------------------------|--------------------------|--------|--------------|
| 日付と時期を自動<br>ネットワークから損<br>を使用する  | 1日2日<br>日本日本日本日本日本       | 99 (P) | (8)          |
| タイムゾーンを#<br>ネットワークから#<br>ンを使用する | <b>1朝設定</b><br>101されたタイム | 9-     | (9)          |
| 日付設定<br>3017年6月27日              |                          |        |              |
| 再刻設定<br>16.07                   |                          |        |              |
| タイムジーンの<br>GMT+05:00 日本個        | 1R<br>16                 |        |              |
| 24時間表示<br>13:00                 |                          |        | ۰            |
| ⊲                               |                          |        |              |

| <ul> <li>「ON にする」 (2</li> <li>・●■● 0 &gt; 0</li> <li>・●■● 0 &gt; 0</li> <li>・●■● 0 &gt; 0</li> </ul> | した場合  |
|----------------------------------------------------------------------------------------------------|-------|
| 日付と時期を自動設定<br>ネットワークから提供された日付<br>を使用する                                                               | ema 🤏 |
| タイムソーンを自動設定<br>ネットワークから提供されたタイ<br>ンを使用する                                                             | 42 CD |
| Enter<br>Million Content                                                                             |       |
| antitera.                                                                                            |       |
| タイムゾーンの選択<br>GMT+09 00 日本復享時                                                                         |       |
| 24時間表示<br>13:00                                                                                      |       |
| < △                                                                                                  |       |

<u>項目一覧へ戻る</u>

## 【日付と時刻の自動設定をONで固定(WMD)】

表示場所 >>> 「端末設定」→「日付と時刻」

「日付と時刻の自動設定をONで固定」することができます。

チェックを付けると、端末設定内の日付と時刻の自動設定の項目がONで固定され、OFFにできなくなります。 ※機種やAndroid OSバージョンによって制限時の画面表示が異なります。

| the second second second                    |                     |       | All Conferences                             |
|---------------------------------------------|---------------------|-------|---------------------------------------------|
| 日付と時期を自動設定<br>ネットワークから提供された回代と時期<br>を使用する   | 108                 |       | HALF-THEATSTORY AND A                       |
| タイムゾーンを自動設定<br>ネットワークから提供されたタイムゾー<br>ンを使用する | $\langle 0 \rangle$ |       | タイムゾーンを自動設定<br>ホットワークから提供されたタイムジー<br>ジを使用する |
| 日付款定<br>1017年6月21日                          |                     | ••••• | in resta                                    |
| 轉翹酸定<br>16.07                               |                     |       | MARK .                                      |
| タイムゾーンの選択<br>GMT+00:00 日本標準明                |                     |       | タイムジーンの選択<br>GMT+09.00日本標序時                 |
| 24時間表示<br>13:00                             | ۰                   |       | 24時間表示<br>1100                              |

<u>項目一覧へ戻る</u>

•Android 11 以降

「日付と時刻の自動設定をONで固定」を有効にすると、ポリシー反映時点の「タイムゾーン」設定で固定化されます。

※機種やAndroid OSバージョンによって制限時の画面表示が異なります。

◆「タイムゾーン」を OFF で適用した場合 無効で固定化されます。 ◆「タイムゾーン」を ON で適用した場合

#### 有効で固定化されます。

| 10.07 | 0.0 1 2 -                                                                                                    |    | 4.5 |
|-------|----------------------------------------------------------------------------------------------------|----|-----|
| ÷     | 日村と時刻                                                                                                    | q. | 0   |
|       | 1042-00000000000000000000000000000000000                                                                                                    |    | •   |
|       | 77.57<br>10-17-17-16-16                                                                                                    |    | 0   |
|       | 99.8L<br>(19.20                                                                                                    |    |     |
|       | $\begin{array}{l} 0 \leq 1 \leq 2 + 2 \leq 0 \; (1) \  \  \  \  \  \  \  \  \  \  \  \  \  \  \\ + 2 \leq 2 \leq 0 \; \  \  \  \  \  \  \  \  \  \  \  \  \  \  \  \  \  \ $ | 20 | •   |
|       | 第4127年2月<br>1日月1日1日日日日                                                                                                    |    |     |
| 1111  | 4114                                                                                                    |    |     |
|       | 吉孫/地域のデフォルトを使用す<br>玉                                                                                                    |    | •   |
|       | 101108-0                                                                                                    |    |     |

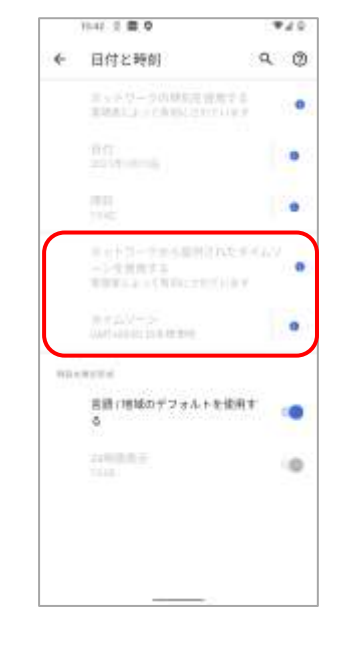

## 【タイムゾーンの自動設定を設定(WMD)】

表示場所 >>> 「端末設定」→「日付と時刻」

「タイムゾーンの自動設定を設定」のON/OFFの切り替えが管理画面側からできます。 ※機種やAndroid OSバージョンによって制限時の画面表示が異なります。

◆「OFF にする」にした場合

| ● 2 ● ● ■ ■ 2 ● ● 2 ● 2 ● ● ● 2 ● 2 ● 2            | KTN 🗮 18:11 |
|----------------------------------------------------|-------------|
| 日付と時期を自動協定<br>ネットワークから提供された目行と時期<br>を使用する          |             |
| <b>タイムゾーンを自動設定</b><br>ネットワークから提供されたタイムジー<br>ンを使用する | 19          |
| 日付款定<br>JUN7%eA22日                                 |             |
| 桿翅設定<br>10.11                                      |             |
| <b>タイムジーンの選択</b><br>GMT+09.00日本個学時                 |             |
| 24時間表示<br>13:00                                    | ۰           |
| < 0 (                                              | 1           |

| <b>e</b> * <b>0</b>    | 0 = =                        | * 🕅 4×       | 🗣 () 40 | i 18:1 |
|------------------------|------------------------------|--------------|---------|--------|
| ÷ 1                    | 目付と時間                        | 2            |         |        |
| 日付と時<br>ネットワー<br>を使用する | <u>病を自動器</u><br>- クから催用<br>1 | 12<br>された日代  | 上納家     | 10     |
| タイムソ<br>ネットワー<br>ンを使用す | ーンを自動<br>- クから相供<br>r る      | 設定<br>されたタイ。 | 49+     |        |
| 日付設定<br>2017年6月        | 1218                         |              |         |        |
| 時刻設定<br>10:11          |                              |              |         |        |
| 8-645)<br>Get(-111     | - 24048                      |              |         |        |
| 24時間表<br>13:00         | Ŧ                            |              |         |        |
|                        |                              |              |         |        |

<u>項目一覧へ戻る</u>

### 【データローミングを設定(WMD)】

<u>表示場所 >>> 「端末設定」→「もっと見る(その他の設定)」→「モバイルネットワーク」→「データローミング」</u> 「データローミングを設定」のON/OFFの切り替えが管理画面側からできます。

≪注意≫

・「データローミングを設定」をONまたはOFFにするポリシーを適用しても自動でONまたはOFFにならない場合 があります。

・「データローミングを設定」をOFFにするポリシーを適用すると、設定がOFFに固定され端末操作では変更できなくなる場合がありますが、「データローミングを設定」をONにするポリシーを適用することで固定が解除されます。

※機種やAndroid OSバージョンによって制限時の画面表示が異なります。

◆「OFF にする」にした場合

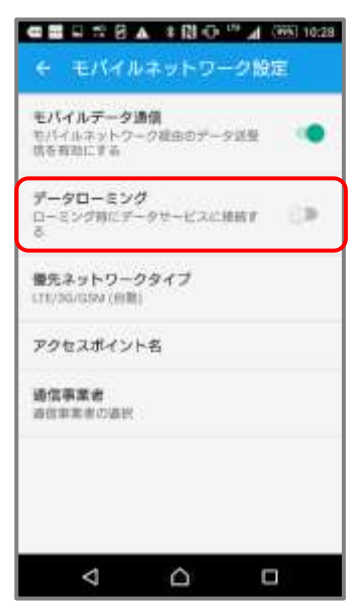

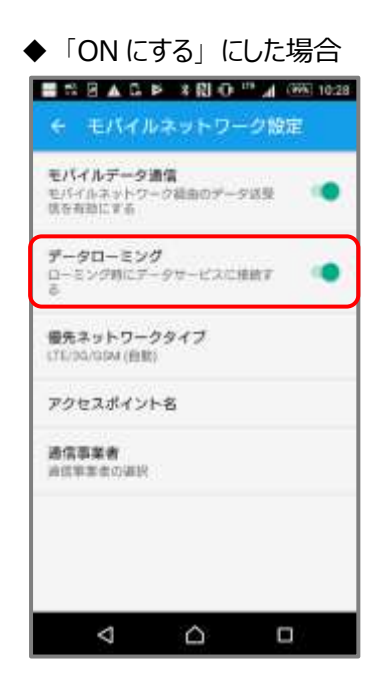

## 【アプリ権限要求時設定(WMD/WP)】

<u>表示場所</u>>>>>「端末設定」→「アプリ」→任意のアプリをタップ→「権限(許可)」 「アプリ権限要求時設定」を行うことができます。 ※「管理画面>その他>アプリ設定」のアプリ毎の権限設定が優先されます。 ※機種やAndroid OSバージョンによって制限時の画面表示が異なります。

### ≪注意≫

・設定値が反映されるのは権限が要求されたタイミングです。

・一度固定化されるとデバイス制御ポリシーの項目のチェックを外したり、未設定にしても解除されません。

・すでに権限が許可された状態では、権限の要求が発生しないため固定化できません。

例)Chromeのストレージ権限が要求されるタイミング

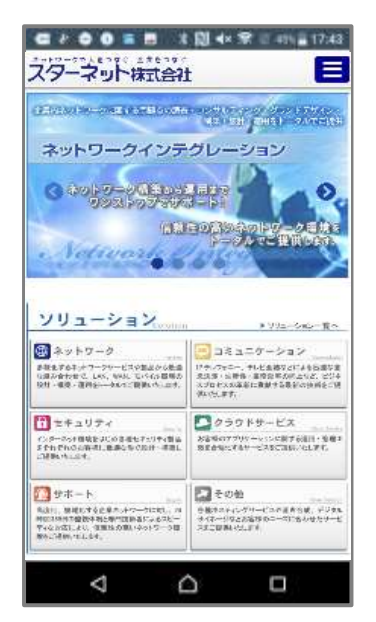

①ブラウザの画像を長押しする

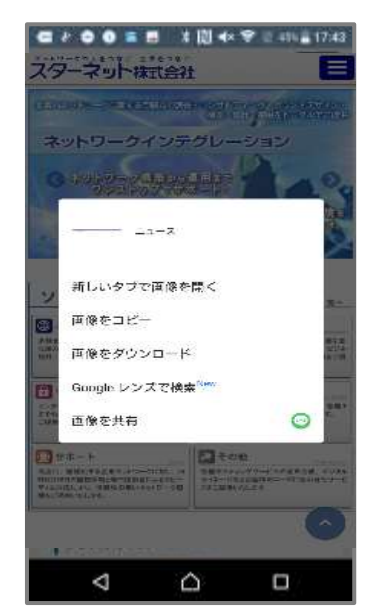

②「画像をダウンロード」をタップする

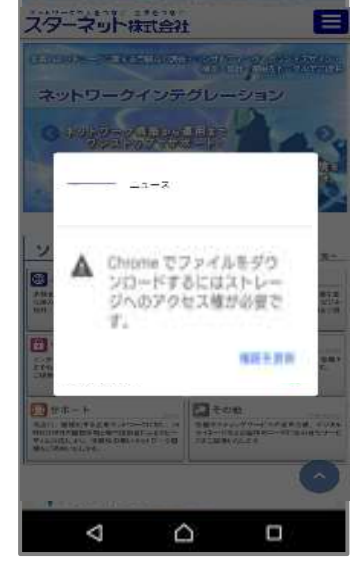

G 2 0 0 = = 1 10 4× 宋 0 an = 17.44

③権限が求められる

◆「アプリ権限要求時設定」のチェックを外している場合 権限は固定されず、ON/OFFの切り替えが可能です。

| 9  | Chrome |               |
|----|--------|---------------|
| 0  | カメラ    |               |
| 80 | ストレージ  |               |
| 8  | マイク    | ())<br>())    |
| 9  | 位置情報   |               |
| 8  | 運絡先    | (3 <b>9</b> ) |
|    |        |               |

◆「アプリ権限要求時設定」を「全て許可」に設定している場合

権限要求のタイミングで権限は求められず、自動で権限が許可固定されます。

例)ストレージの権限が要求された場合

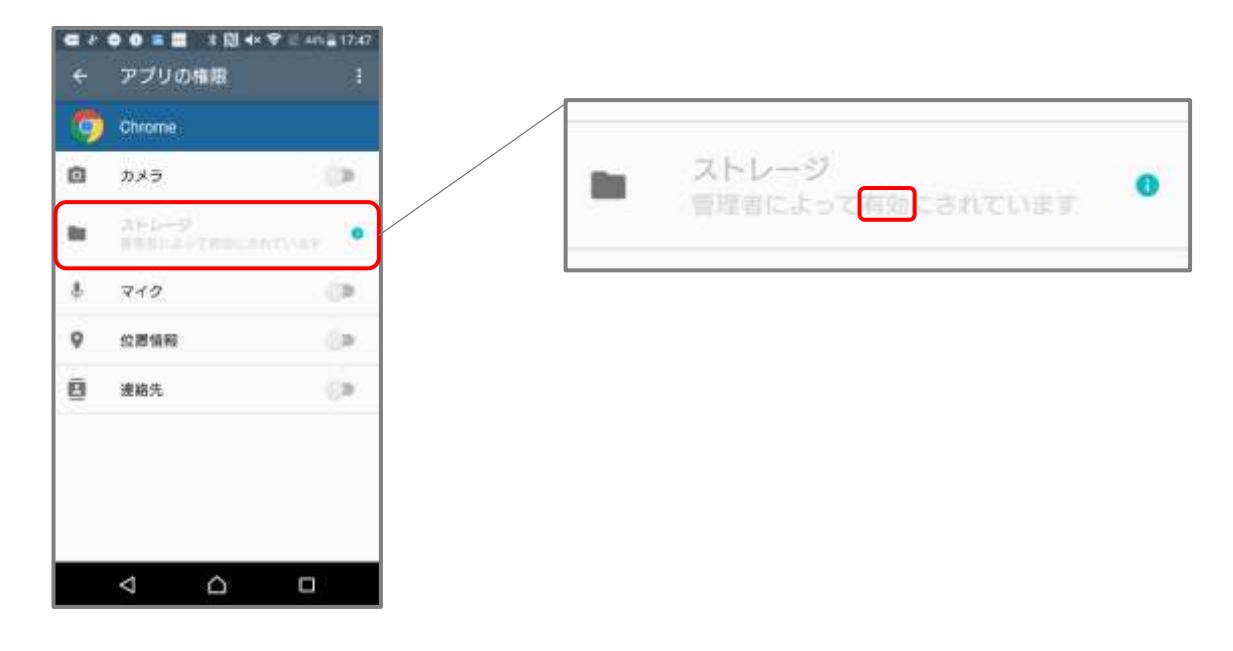

Android12以降のWork Profileの場合、要求された権限が固定されません。

◆「アプリ権限要求時設定」を「全て禁止」に設定している場合

権限要求のタイミングで権限は求められず、自動で権限が禁止固定されます。

例)ストレージの権限が要求された場合

| ÷  | アプリの権限                | 1        |
|----|-----------------------|----------|
| 9  | Chrome                |          |
| ۵  | カメラ                   | 12       |
| 8  | AP-D-P<br>BBBCA-CBBCA | etteme 🧕 |
| \$ | 712                   | (R)      |
| 9  | 位置情報                  | (a)      |
| 8  | 遗略先                   | ्ष       |
|    |                       |          |
|    |                       |          |
|    |                       |          |
|    | < □                   |          |

<u>項目一覧へ戻る</u>

## 【Google によるアプリの定期スキャンを ON で固定(WMD/WP)】

<u>表示場所</u> >>> 「端末設定」→「Google」→「セキュリティ」→「アプリの確認」 「Googleによるアプリの定期スキャンをONで固定」することができます。 チェックをつけると、端末設定内の「スキャンしてセキュリティ上〜」の項目がONで固定されます。 ※WorkProfile で制限した場合でもOS仕様により個人領域の項目が制限されます。 ※機種やAndroid OSバージョンによって制限時の画面表示が異なります。

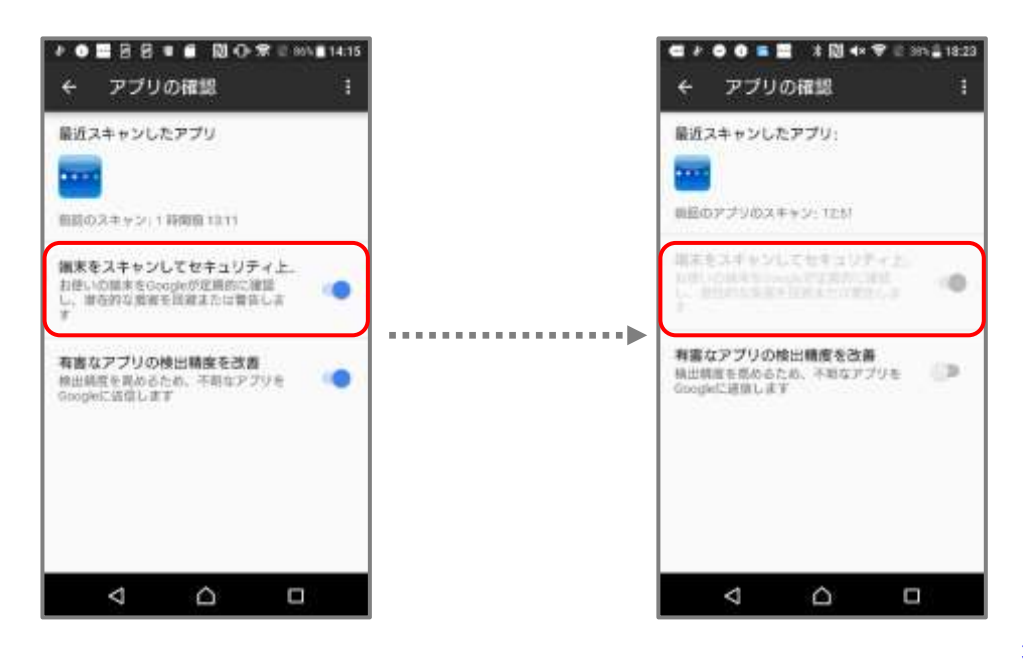

項目一覧へ戻る

### ■Play ストア設定(WMD)

Play ストアのアプリの自動更新設定を制御することができます。

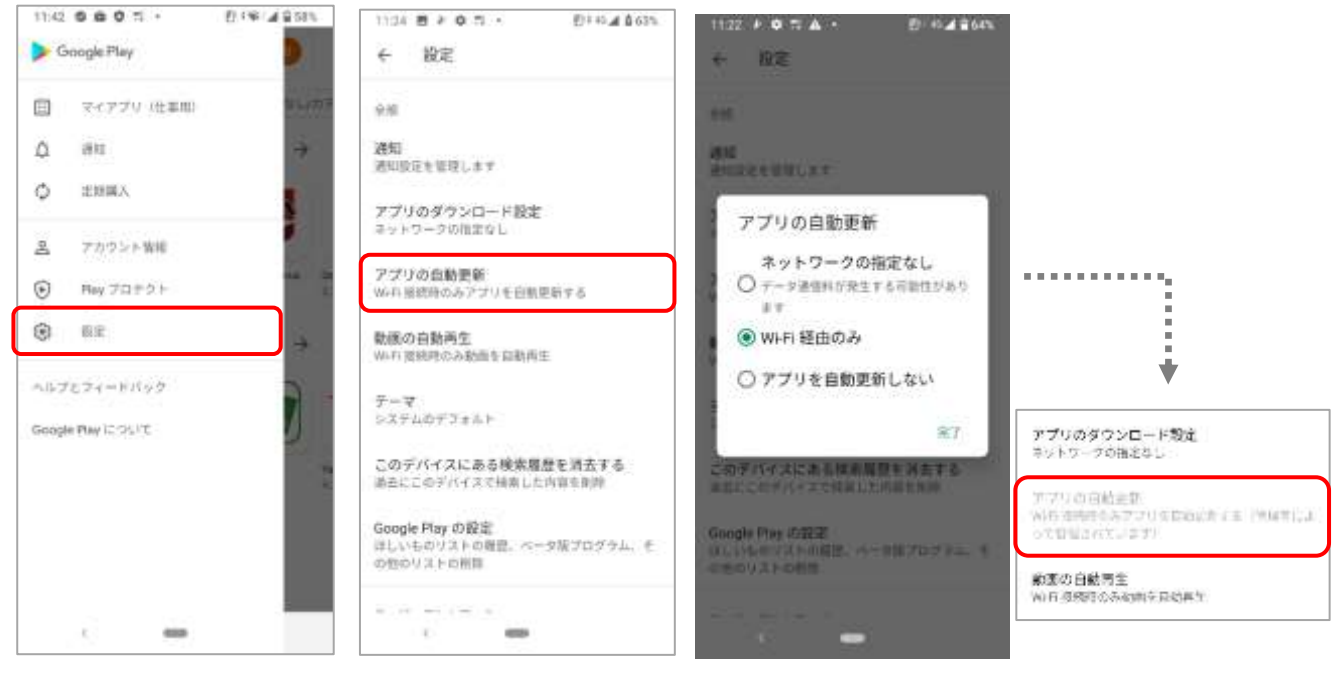

※本設定は、端末への反映に時間がかかる場合があります。

※本設定を行うと、項目がグレーアウト(固定)され操作不可になります。

◆Wi-Fi 接続時のみ自動更新

Wi-Fi に接続している場合のみ、自動で更新を行います。

#### ◆常に自動更新

ネットワークの状況に関わらず、常に自動更新を行います。

◆自動更新しない

自動での更新を制御し、ユーザーのタイミングで自動更新を行います。

#### ■シングルアプリモード(WMD)

アプリのパッケージ名を入力することで、そのアプリが端末最前面に固定されます。 ※固定するアプリがシングルアプリモードに対応されている必要があります。

#### ≪シングルアプリモード対応アプリに必要な開発≫

前提条件

- 1 当該アプリのパッケージが Android Enterprise (Work Managed Device) で動作すること。
- 2 MDM のように特別な管理権限を有しないアプリ単体で動作させること。

ドキュメントでは手動での固定化の次にプログラム的に画面の固定化に対応するための記載があります。 https://developer.android.com/about/versions/android-5.0.html?hl=ja ⇒「画面固定」の項目

固定化対象アプリケーションについて、以下の対応が必要です。

- 1 アプリケーション
  - 1.1 Activityを継承した起動時のアクティビティを定義
  - 1.2 onResumeメソッドで以下を行う。
    - Android 6.0以上が対象でアクティビティマネージャのgetLockTaskModeState()の値が ActivityManager.LOCK\_TASK\_MODE\_NONE以外の場合、startLockTask()を実行する。
  - 1.3 onCreateメソッドで以下を行う。(注意:意図的に停止させないアプリでは不要)
    - 1.3.1 ボタンなどをクリックされた際に以下を行う stopLockTask()を実行する。

2 マニフェストファイル(AndroidManifest.xml)への記載

※lockTaskMode を定義する。(if\_whitelistedを指定するとパッケージに許可が与えられていれば自動的にロックタスクモードで起動する)

<activity>

```
android:name=".policy.locktask.パッケージ名"
android:launchMode="singleInstance"
```

```
android:lockTaskMode="if_whitelisted"
android:enabled="false">
<intent-filter>
<action android:name="android.intent.action.MAIN"/>
<category android:name="android.intent.category.HOME"/>
<category android:name="android.intent.category.DEFAULT"/>
</intent-filter>
```

</activity>

### ■ファクトリーリセット保護(WMD)

ファクトリーリセット保護で使用するアカウントを管理者が指定したアカウントに設定するを入力することが可能 です。

※利用には「G Suiteアカウント / Google管理者アカウント」での企業登録が必要です。

※Android企業登録で利用したアカウントのドメインのみ指定可能です。

※G-Suite環境でのみ対応しているため、Managed Google Playアカウントで企業登録された管理画面では ポリシー作成時に以下のようなエラーが表示され、ポリシー作成ができません。

|                    | デバイス制御                                      |      |
|--------------------|---------------------------------------------|------|
|                    | デバイス制御ポリシー名【新規作成】                           |      |
|                    | ポリシー名: 第                                    | 所規作成 |
|                    | ※ポリシー名は64文字までです                             | t.   |
| + Andraid          | ファクトリーリセット保護の指定したアカウントが不正です                 |      |
| Android Enternaios | _                                           |      |
|                    | e<br>                                       |      |
| + Apple IUS        |                                             |      |
| + Windows          |                                             |      |
|                    | ファクトリーリセット保護の指定したアカウントが不正です<br>元に戻す 戻る 新規作成 |      |

### <u>■システムアップデート</u>

システムアップデートの実行タイミングの設定を行います。

### 【更新プログラム制御(WMD)】

◆「自動インストール」

システムアップデートが利用可能になり次第、すぐに更新プログラムを自動インストールします。

◆「30日間インストールをブロック」

本ポリシーを適用した日から30日間インストールをブロックし、さらに手動によるインストールを制御します。

※30 日経過後はブロックは行われず、手動によるシステムアップデートのインストールが可能な状態になりま す。(端末により 30 日以上ブロックされる場合があります。)

※セキュリティパッチの更新は制御対象外です。

※アップデート内容に重大な更新を含むと Google 等が判断した場合、指定時間以外のタイミングでもシステ ムアップデートが実施される可能性があります。

◆「自動インストールの時刻を指定」

システムアップデートの自動インストールを行う時間帯を設定します。

※当機能の設定は 30 日間有効です。30 日経過後はブロックは行われず、手動によるシステムアップデートの インストールが可能な状態になります。

※セキュリティバッチの更新は制御対象外です。

※アップデート内容に重大な更新を含むと Google 等が判断した場合、指定時間以外のタイミングでも システムアップデートが実施される可能性があります。

#### ≪アップデート制御された端末動作≫

・システムアップデートの通知が非表示になります。

- ・端末設定内のシステムアップデート項目をタップした場合、「このデバイスのシステムソフトウェアの更新は、 組織が管理しています。」というブロックが表示されます。
- ・端末によってブロック表示ではなく、画面の遷移が制御される場合もあります。

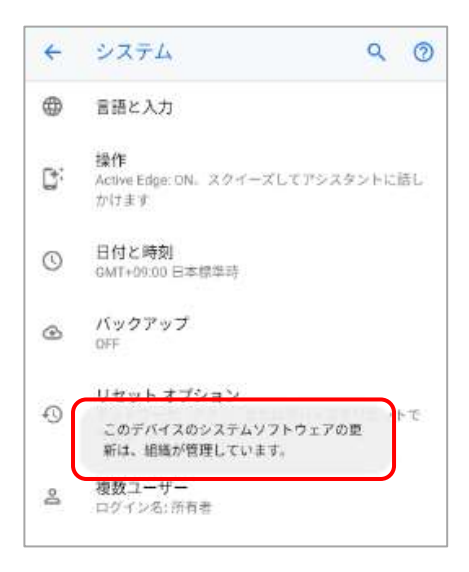

#### ■機能制限メッセージのカスタマイズ

機能制限時のメッセージやデバイス管理アプリ画面に表示するメッセージを作成できます。メールアドレスや URL 等はリンクが作成されます。

※本機能は、OS7以上で利用可能です。

#### ≪メッセージ表示について≫

・端末側の仕様により、設定したメッセージが表示される場合と表示されない場合があります。

設定したメッセージが表示されない場合は、デフォルトメッセージが表示されます。

・端末側の仕様により、メールアドレス/電話番号/URL のリンクが表示されない場合があります。

例:URLより前に文字がある場合 / URLの途中で改行している場合

### 【機能制限時に表示されるメッセージ(WMD/WP)】

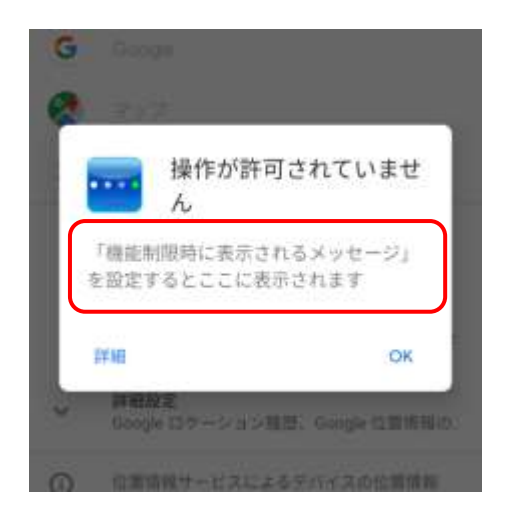

デバイス制御ポリシー等で制限している機能を利用した場合に表示される、 制限メッセージを設定します。 文字数の上限は 200 文字です。 ※1 つの改行は 2 文字に計算されます。

### 【詳細を押下時に表示されるメッセージ(WMD/WP)】

| 15:03 🔳                                                                             | ♥ 🔒                          |
|-------------------------------------------------------------------------------------|------------------------------|
| デバイス管理                                                                              |                              |
| SPPM                                                                                |                              |
| 管理者は、設定、権限、コーボ<br>クセス、ネットワーク アクティ<br>デバイスの位置情報など、この<br>に関連付けられたアプリやデー<br>視、管理を行えます。 | レート ア<br>ビティ、<br>デバイス<br>タの監 |
| 「詳細を押下時に表示されるメ<br>ジ」を設定するとここに表示さ                                                    | ッセー<br>れます                   |
| にゆずパイキ質様で学校主要的にする。                                                                  |                              |
| キャンセル                                                                               |                              |

機能制限時に表示されるメッセージ内の「詳細」を押下後、 遷移先の画面で表示されるメッセージを設定します。 ※デバイス管理アプリに関する説明文の下に、メッセージが表示されます。

文字数の上限は 400 文字です。

※1 つの改行は 2 文字に計算されます。

# Comp/Work Profile[企業所有]

## Comp/Work Profile[企業所有]のデバイス制御ポリシー設定を利用できます。

|                                                                                                  | A F. F. Scholme            |                    |       |
|--------------------------------------------------------------------------------------------------|----------------------------|--------------------|-------|
| デバイス劇師                                                                                           | ポリシー名【新祖作成】                |                    |       |
|                                                                                                  | ポリシー名:                     |                    | 新規作成  |
| + Android                                                                                        |                            | 後ボリシー名は64文字まで      | 0.03. |
|                                                                                                  |                            |                    |       |
| - Android Enterprise                                                                             |                            |                    |       |
| ◆デバイス新聞<br>○ Tork Managed Device / Tork Profile(個人答案)                                            | Cone / North Profil        | 10 #16 #16 #1      |       |
| - the sense of the rol networks                                                                  | C Way 2 Hore 1790          | ALL DEVICES IN THE |       |
| Comp : Came COAA利用可能<br>野 : Tork Profile[正算成有]のみで利用可能<br>Comp / 野 : Comp Ziark Profile[正算液有]で利用可 | WE .                       |                    |       |
| ■許可設定 ・ チェックを入力すると該当機能の使用が許可<br>・ 本項目の情を機能は使用を許可されない限り                                           | 「されます。<br>「使用できません。        |                    |       |
| □Play Store のアカウント変更を許可する(Come)                                                                  |                            |                    |       |
| □管理アカウントの追加・青緑を許可する(Gine)                                                                        |                            |                    |       |
| ■制設設定 * チェックを外すと該当機能の使用が制限され                                                                     | 124.                       |                    |       |
| ■Rank Frofild 外へのデータコピー(Commi)                                                                   |                            |                    |       |
| アカウンF通加・件録 (Cim)                                                                                 |                            |                    |       |
| ■スクリーンショット(Comp/NP)                                                                              |                            |                    |       |
| ■ 個人購成でのスクリーンショットを許可する                                                                           | (89)                       |                    |       |
| ■カメラ (駅)                                                                                         |                            |                    |       |
| □ 個人増減でのカメラ使用を許可する(#P)                                                                           |                            |                    |       |
| ■外部ストレージのマウント(199)                                                                               |                            |                    |       |
| ■USR種曲のファイル建築信(中)                                                                                |                            |                    |       |
| □ □ > ク価面の数結(PP)                                                                                 |                            |                    |       |
| ■ 個人情報でのSeartLock使用を許可する(♥)                                                                      |                            |                    |       |
| ◎ ロック画面カメラ(#2)                                                                                   |                            |                    |       |
| ■ 全ての通知(評)                                                                                       |                            |                    |       |
| ◎通知内容(冊)                                                                                         |                            |                    |       |
|                                                                                                  |                            |                    |       |
|                                                                                                  |                            |                    |       |
| ■ ファクトリーリモット強調(TP)                                                                               |                            |                    |       |
| ■仕事構成をオフに出来る最大日数                                                                                 |                            |                    |       |
| □ 仕事種城をすつに出来る最大日数を設定する (数)                                                                       |                            |                    |       |
| 8                                                                                                |                            |                    |       |
| <ul> <li>3〜羽日の期間で設定可能です。</li> <li>一般大日数を超えて仕事補助がすつにされていた場合。</li> </ul>                           | 個人嫌暖のアプリも利用を               | B∲B≐n±†,           |       |
| ■ファクトリーリセット保護                                                                                    |                            |                    |       |
| □ ファクトリーリセット保護で使用するアカウント                                                                         | を管理者が指定したアカウン              | トに超定する (MP)        |       |
| 酸定するアカウント:                                                                                       |                            |                    |       |
| <ul> <li>利用には「G Guiltaアカウント / Gaugi #管理者アカ・</li> <li>Index1d企業登録で利用したアカウンドのドメインの</li> </ul>      | ワント」での企業登録が必要<br>Iみ推定可能です。 | रन.                |       |
| • Apple iOS                                                                                      |                            |                    |       |
| <ul> <li>Windows</li> </ul>                                                                      |                            |                    |       |

## デバイス制御ポリシー項目一覧

### ▼対応機能種別▼

Comp : Comp でのみ利用可能 WP : Android11 以降の Work Profile[企業所有]のみで利用可能 Comp / WP : Comp と Work Profile[企業所有]で利用可能

### デバイス制御ポリシー項目一覧

#### ■許可設定

| 項目名                       | 機能概要                            | 種別   |
|---------------------------|---------------------------------|------|
| Play Store のアカウント変更を許可する  | 仕事領域のPlay Store のアカウント変更を許可します。 | Comp |
| <u>管理アカウントの追加・削除を許可する</u> | 仕事領域の管理アカウントの追加・削除を許可します。       | Comp |

#### ■制限設定

| Work Profile外へのデータコピー  | 仕事領域のデータを仕事領域外にコピーすることを制限 |         |
|------------------------|---------------------------|---------|
|                        | します。                      |         |
| <u>アカウント追加・削除</u>      | 仕事領域のアカウントの追加と削除を制限します。   | Comp    |
| <u>スクリーンショット</u>       | 外部ストレージのマウントを制限します。       | Comp/WP |
| 個人領域でのスクリーンショットを許可する   | 個人領域でのスクリーンショットを制御します。    | WP      |
| <u>カメラ</u>             | カメラの利用を制限します。             | WP      |
| 個人領域でのカメラ使用を許可する       | 個人領域でのカメラの利用を制限します。       | WP      |
| <u>外部ストレージのマウント</u>    | 外部ストレージのマウントを制限します。       | WP      |
| <u>USB経由のファイル送受信</u>   | PCとのUSB経由のファイル送受信を制限します。  | WP      |
|                        | ロック画面関連の制限項目を全て制限します。     | WP      |
| 個人領域でのSmartLock使用を許可する | 個人領域でのSmartLock使用を制御します。  | WP      |
| <u>ロック画面カメラ</u>        | ロック画面のカメラの利用を制限します。       | WP      |
| <u>全ての通知</u>           | ロック画面に表示される全ての通知を制限します。   | WP      |
|                        | ロック画面に表示される通知の内容を制限します。   | WP      |
| 指紋認証                   | 指紋認証の利用を制限します。            | WP      |
| 個人領域での指紋認証使用を許可する      | 個人領域での指紋認証使用を制御します。       | WP      |
| <u>ファクトリーリセット保護</u>    | ファクトリーリセット保護を制限します。       | WP      |

#### ■仕事領域をオフにする最大日数

| <u>仕事領域をオフにする最大日数を設定する</u> | 仕事領域をオフにする最大日数を設定します。 | WP |
|----------------------------|-----------------------|----|
|----------------------------|-----------------------|----|

### ■ファクトリーリセット保護

| <u>ファクトリーリセット保護で使用するアカウント</u> | - | WP |
|-------------------------------|---|----|
| <u>を管理者が指定したアカウントに設定する</u>    |   |    |

### ■許可設定

Android Enterpriseによりデフォルトで禁止されている機能を許可します。 ※チェックを入力すると該当機能の使用が許可されます。 ※本項目の端末機能は使用を許可されない限り使用できません。

### 【Play Store のアカウント変更を許可する(Comp)】

表示場所 >>> 「Playストア」→左上の「アイコン」

「Play Store のアカウント変更を許可する」ことができます。

チェックをつけると、デフォルトで禁止されていたPlay Storeのアカウント切り替えを許可できます。

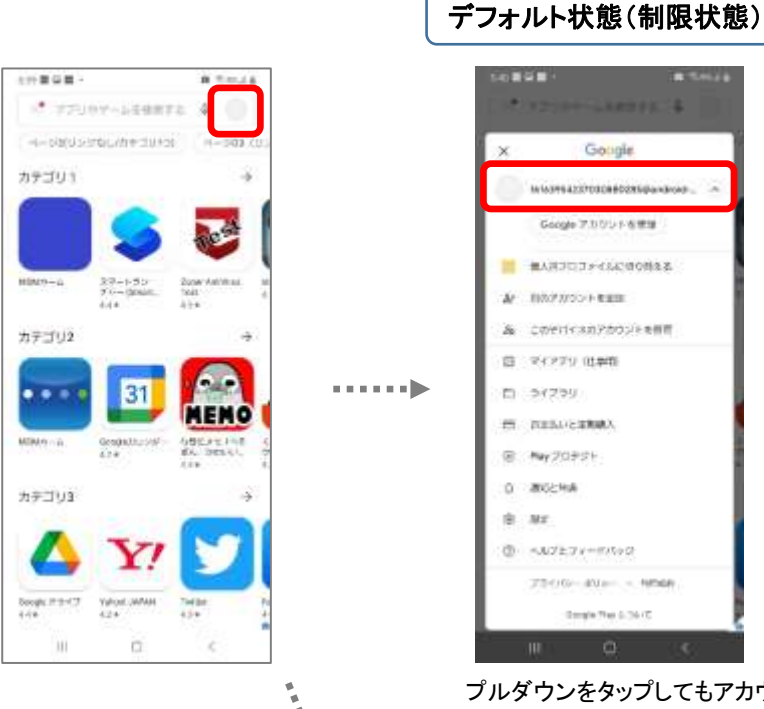

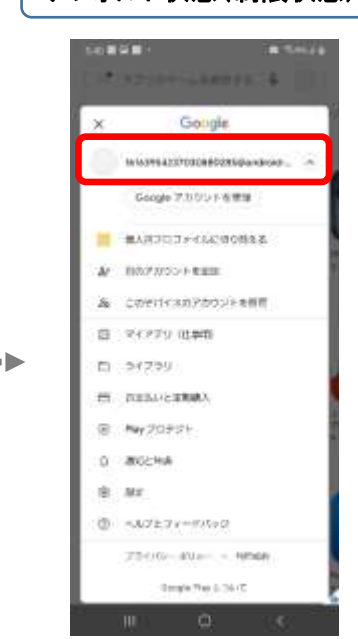

プルダウンをタップしてもアカウントが表示されず、切り替えができません。

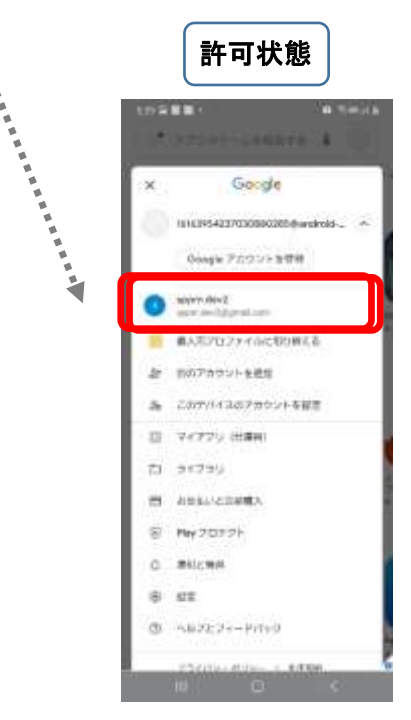

アカウントが表示され、切り替えが可能です。

【管理アカウントの追加・削除を許可する(Comp)】 <u>表示場所 >>> 「設定」→「アカウント」→「仕事領域」</u> 「管理アカウントの追加・削除を許可する」ことができます。 チェックをつけると、デフォルトで禁止されていた管理アカウントの追加・削除を許可できます。 ※端末によって表示場所は異なる場合があります。

### ■制限設定

端末の機能をAndroid Enterpriseにより制御します。 ※チェックを外すと該当機能の使用が制限されます。

### 【Work Profile外へのデータコピー(Comp)】

Work Profile(仕事領域)内のテキストなどのデータをWork Profile(仕事領域)外へコピーすることを禁止することができます。

例)バッジ付きのChrome上でテキストをコピーし、バッジの付いていないChrome上でテキストを貼り付けようと すると「貼り付け」という選択肢が表示されずペーストができません。

### ・「貼り付け」が選択できる状態

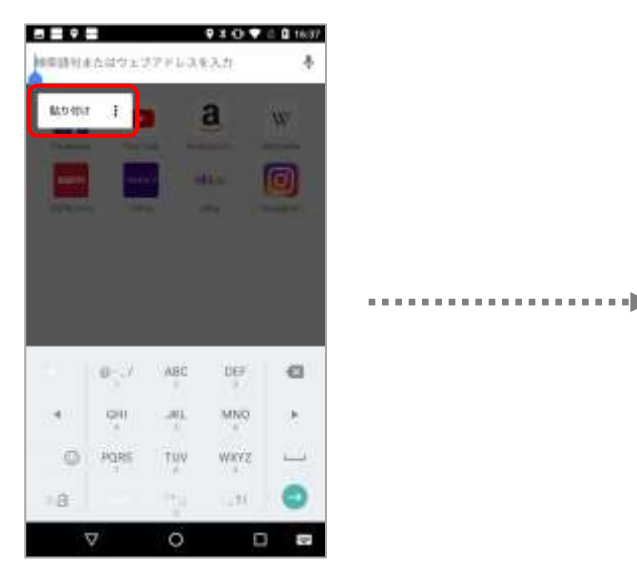

### ・「貼り付け」が選択できない状態

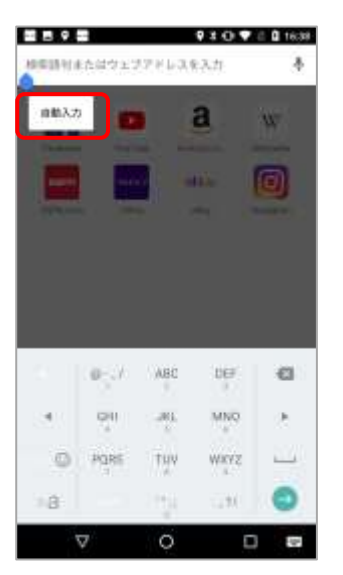

<u>項目一覧へ戻る</u>

## 【アカウント追加・削除(Comp)】

表示場所 >>> 「端末設定」→「アカウント(アカウントと同期)」 ユーザーによる、仕事領域全般およびアプリ毎のアカウント追加・削除を禁止することができます。 ※機種やAndroid OSバージョンによって制限時の画面表示が異なります。 ※WorkProfileでは仕事領域のアカウントのみ制限されます。

※Galaxy端末でアカウントの追加・削除を制限すると、「指紋認証」が設定できなくなる場合があります。

### ≪全体のアカウント追加・削除を禁止する≫

「アカウント追加・削除」のチェックを外すと、仕事領域全般のアカウント追加・削除の項目がグレーアウトしま す。

| ● ▶ ● ● ■ ■ 回 ◆ ♥ 2 30 ± 11.4<br>◆ アカウントと同期 |       | ◆●■■ * 日◆ * □・ ◆ アカウントと同期        | 17.23 | <ul> <li>● → ● ● ■ ■ 1 日 ← ♥ 2 400 ± 175</li> <li>← Google ● すく用紙</li> </ul> |
|---------------------------------------------|-------|----------------------------------|-------|------------------------------------------------------------------------------|
| Google                                      |       | G Google                         |       | G sppin dev2 アカウントモ削除 ●                                                      |
| d docomo                                    |       | d documo                         |       | Gmaiを原題<br>単純問題目時 2017/04/23 17:50                                           |
| 1000 管理アカウント                                |       | 電理アカウント                          |       | Google Fitデータを問題<br>最終時期日時、2017/06/23-17-01                                  |
| + アカウントを追加                                  | ····▶ | + 72024-840<br>+ 98872/0894/0008 | •     | Google Playムービー&TVを保護<br>自動用用CFF                                             |
|                                             |       |                                  |       | アプリデータを閲覧<br>単計同時日時、2317/06/23 17-49                                         |
|                                             |       |                                  |       | カレンダーを同期<br>第前目前日時: 2017/06/23 17.46                                         |
|                                             |       |                                  |       | スプレッドシートを回顧<br>最終問題目時: 2017/06/23 17:49                                      |
| 4 6 0                                       |       |                                  | 1     |                                                                              |

### ≪アプリ毎のアカウント追加・削除を禁止する≫

「アカウント追加・削除」の項目傘下のアプリ毎のチェックを外すと、該当のアプリのアカウント追加・削除を 禁止できます。

※Googleを除き、アプリ内からのアカウント追加は制限状態でも可能です。

◆アカウント追加

Ex-lb

G Google

mana Xperia\*

 $\bigtriangledown$ 

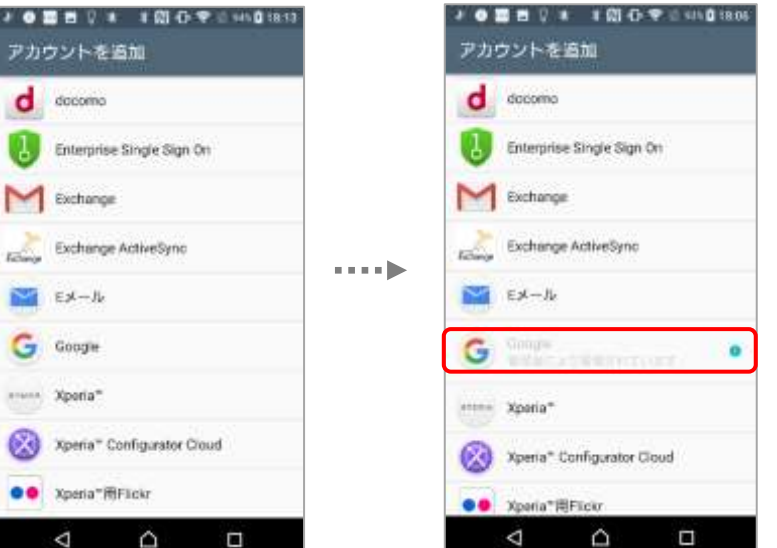

#### ◆アカウント削除

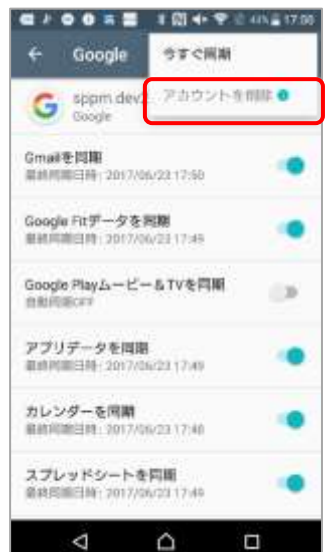

## 【スクリーンショット(WP)】

Work Profile(仕事領域)上での「スクリーンショット」機能の利用禁止を設定することができます。 チェックを外すと、仕事用バッジの付いたアプリ画面での撮影時、通知領域にスクリーンショットを撮影/保存で きない旨のメッセージが表示されます。

※撮影方法は機種によって異なります。

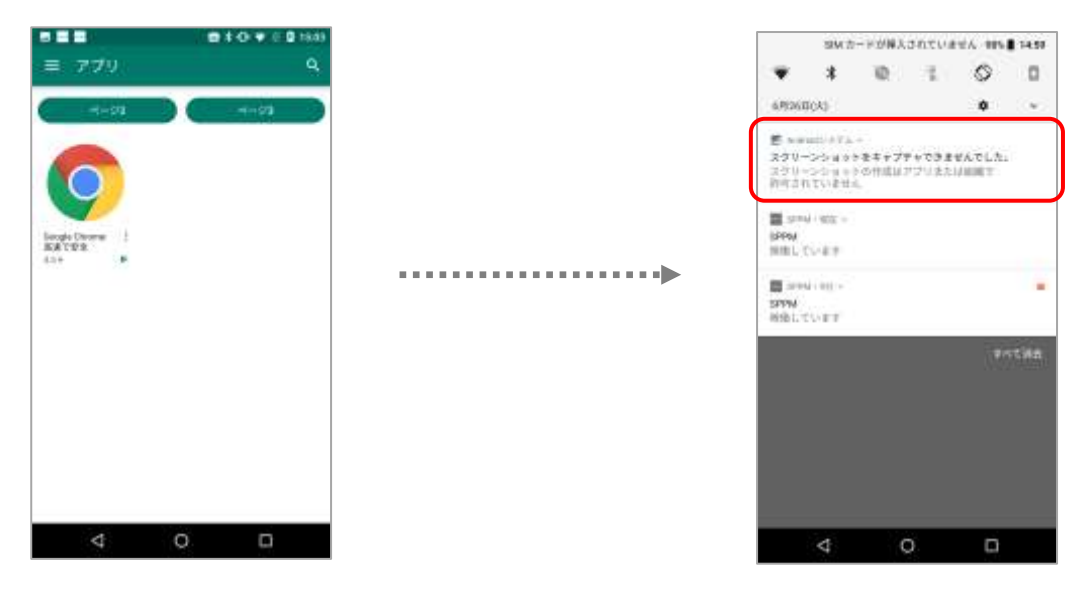

Android 12 の場合、チェックを外すと撮影時に黒い画面が撮影/保存されます。

### 【個人領域でのスクリーンショットを許可する(WP)】

チェックをつけると、個人領域でのスクリーンショットを許可することができます。

Android 13 の場合、個人領域を制御すると、仕事領域のスクリーンショットも制御されます。

## 【カメラ(WP)】

「カメラ」機能の利用禁止を設定することができます。

チェックを外すとカメラ起動時にカメラの使用ができない旨のメッセージが表示されます。 ※機種やAndroid OSバージョンによって制限時の画面表示が異なります。

| 19-                              |  |
|----------------------------------|--|
| なキュリティ上の理由から、カメラ<br>の使用が有限されています |  |
|                                  |  |

### 【個人領域でのカメラ使用を許可する(WP)】

チェックをつけると、個人領域でのカメラ使用を許可することができます。

### 【外部ストレージのマウント(WP)】

<u>表示場所 >>> 「端末設定」→「ストレージ」→「SDカード」</u>

「外部ストレージのマウント」を禁止することができます。

チェックを外すと、外部ストレージをマウントしようとした際に許可されていない旨のメッセージが表示されます。 ※ポリシー適用時にマウント状態であった場合、マウントは自動で解除されません。

※機種やAndroid OSバージョンによって制限時の画面表示が異なります。

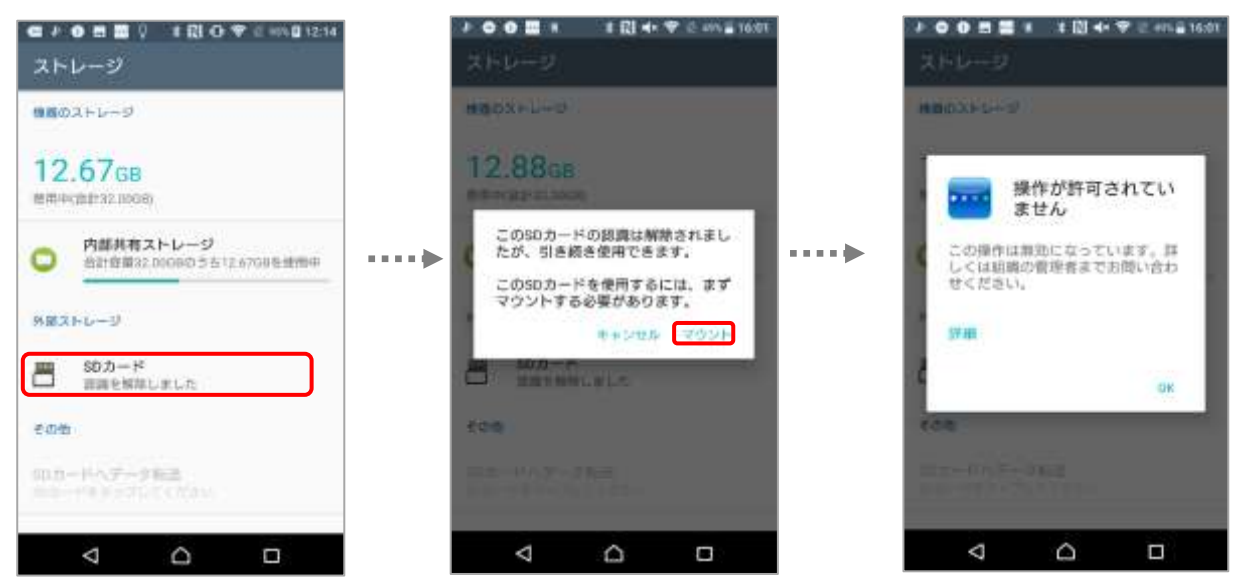

## 【USB経由のファイル送受信(WP)】

「USB経由のファイル送受信」を禁止することができます。

チェックを外すと、USB接続によるPCとのファイル送受信ができなくなります。 ※機種やAndroid OSバージョンによって制限時の画面表示が異なります。

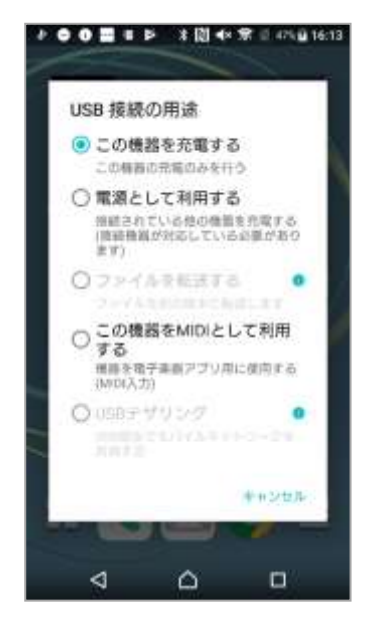

## 【ロック画面の機能(WP)】

端末認証に関連する以下の機能をすべてまとめて禁止することができます。 ※チェックを外すと、ロック画面上での機能が原則すべて使用できなくなります。 ※各制御内容は次項をご覧ください。

- 個人領域でのSmartLock 使用を許可する(WP)
- ・ロック画面カメラ(WP)
- ・全ての通知(WP)
- ·通知内容(WP)
- •指紋認証(WP)
- ・個人領域で指紋認証を使用を許可する(WP)

## 【個人領域でのSmartLock使用を許可する(WP)】

個人領域での「SmartLock」の利用を禁止することができます。 チェックを外すと、「SmartLock」が無効化されます。

## 【ロック画面カメラ(WP)】

端末の認証画面から起動できる「カメラ」の利用を禁止することができます。

チェックを外すと、「カメラ」が無効化されます。

※機種やAndroid OSバージョンによって制限時の画面表示が異なります。

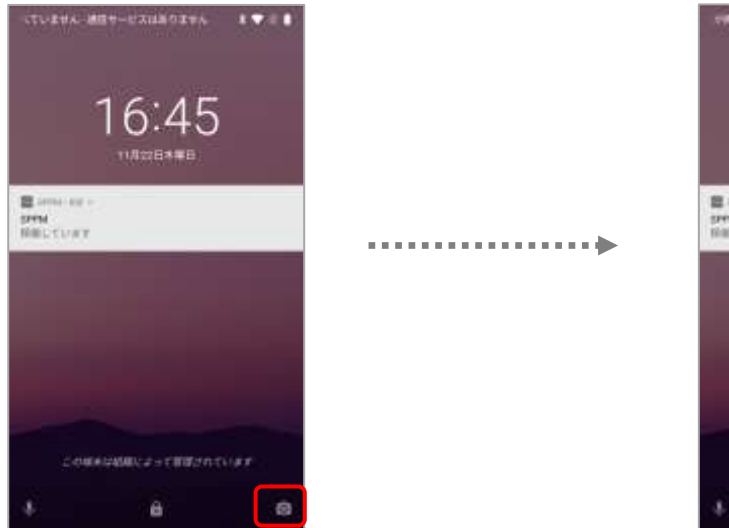

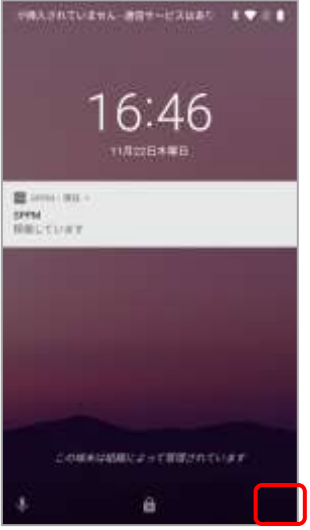

## 【全ての通知(WP)】

端末の認証画面に表示される通知を非表示にすることができます。 ※WorkProfileでは仕事用アプリの通知のみ制限されます。 ※認証後の画面では通知は表示されます。 ※機種やAndroid OSバージョンによって制限時の画面表示が異なります。

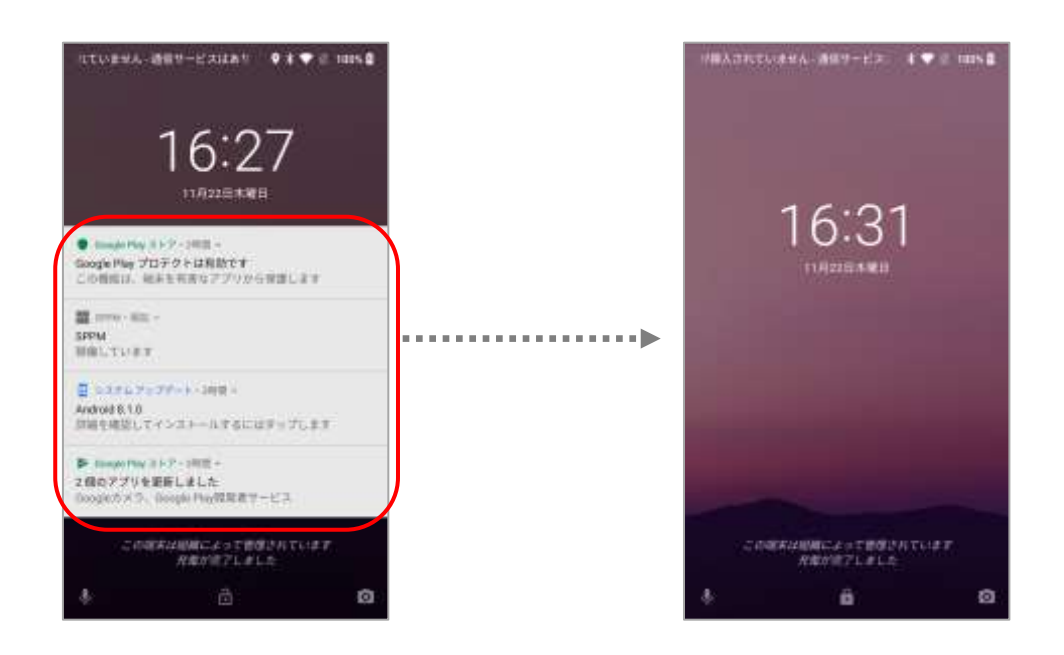

## 【通知内容(WP)】

端末の認証画面に表示される通知内容を非表示にすることができます。 ※一部のアプリ(システムアプリ等)では表示される場合があります。 ※WorkProfileでは仕事用アプリの通知のみ制限されます。 ※認証後の画面では通知内容は表示されます。

※機種やAndroid OSバージョンによって制限時の画面表示が異なります。

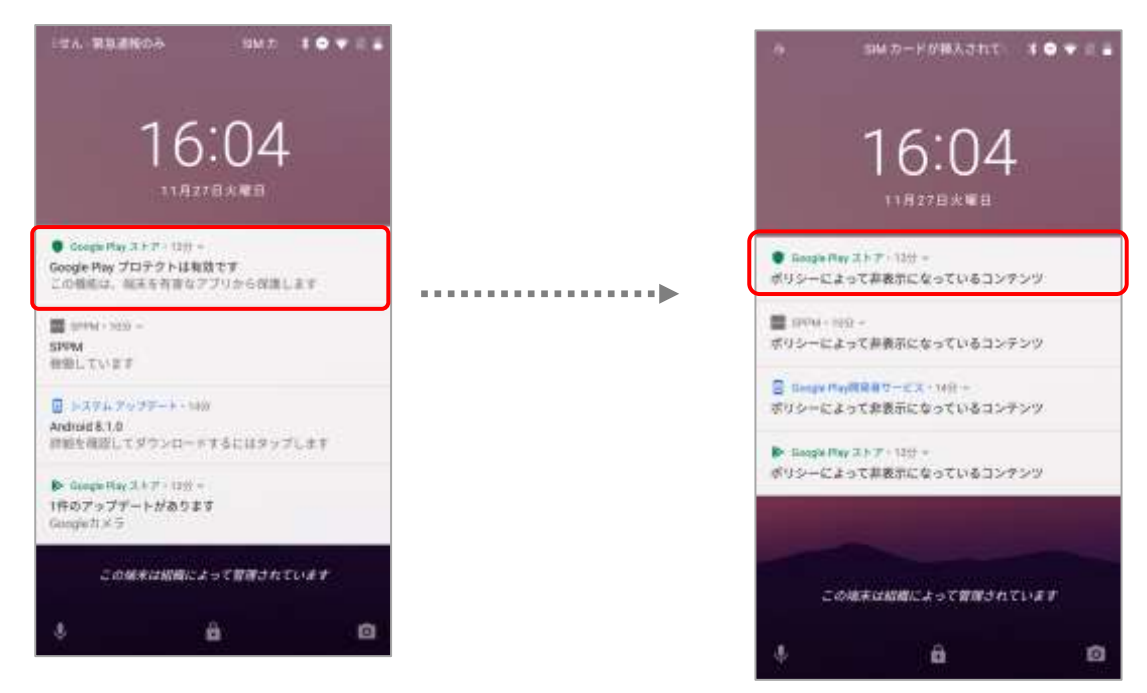

## 【指紋認証(WP)】

仕事領域の指紋認証での端末認証解除を禁止できます。 チェックを外すと指紋マークが鍵マークに変わり、指紋認証できなくなります。 ※指紋認証を設定していても指紋認証による解除ができなくなります。 ※機種やAndroid OSバージョンによって制限時の画面表示が異なります。

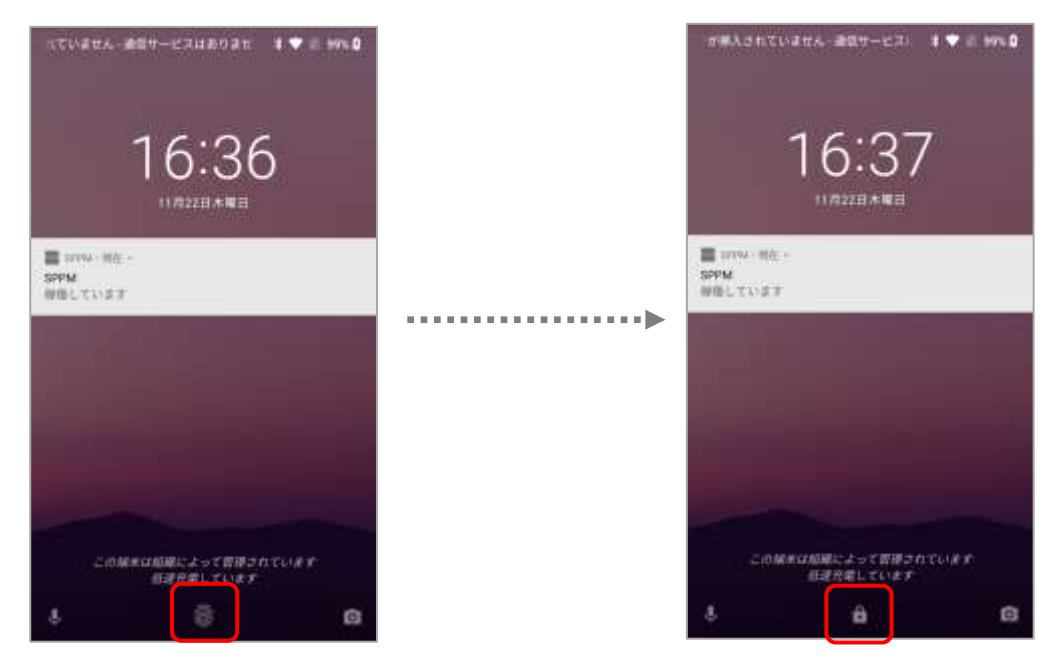

## 【個人領域での指紋認証使用を許可する(WP)】

チェックをつけると、個人領域での指紋認証使用を許可することができます。

「統一ロックを使用」をオンに設定かつ【指紋認証(WP)】が無効の場合、 「個人領域で指紋認証使用を許可する」を有効にしても個人領域の指紋認証は利用できません。

## 【ファクトリーリセット保護(WP)】

個人領域にGoogleアカウントがある場合のみ、使用可能です。

Android EnterpriseではGoogleアカウントにログイン状態の端末にハードリセット指示を行った場合、

ファクトリーリセット保護機能により、次に端末初期設定する際に初期化前にログインしていたGoogleアカウントの入力が必要です。

チェックを外した端末にハードリセット指示を行うと「ファクトリーリセット保護」が無効になり、

端末初期設定する際に初期化前にログインしていたGoogleアカウントの入力が不要となります。

※当機能は、制限設定内の「ファクトリーリセット保護」項目を許可した場合、併せて許可状態になります。

※開発者向けオプション>OEMロック解除がON(ロック解除状態)の場合、ファクトリーリセット保護は有効になりません。

※機種やAndroid OSバージョンによって制限時の画面表示が異なります。

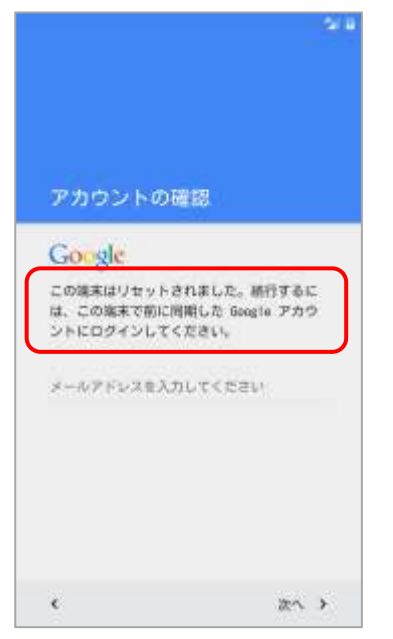

## ■仕事領域をオフにする最大日数

【仕事領域をオフにする最大日数を設定する(WP)】 端末の仕事領域をオフにする日数を設定することができます。 オフに設定すると、仕事領域全般が利用できなくなります。 指定日数を経過すると、個人領域のアプリがSuspend制御されます。

仕事領域をオンにすることによって、仕事領域および個人領域のSuspend制御が解除され、アプリや機能等の 使用が可能になります。

※一部アプリは制御されません。

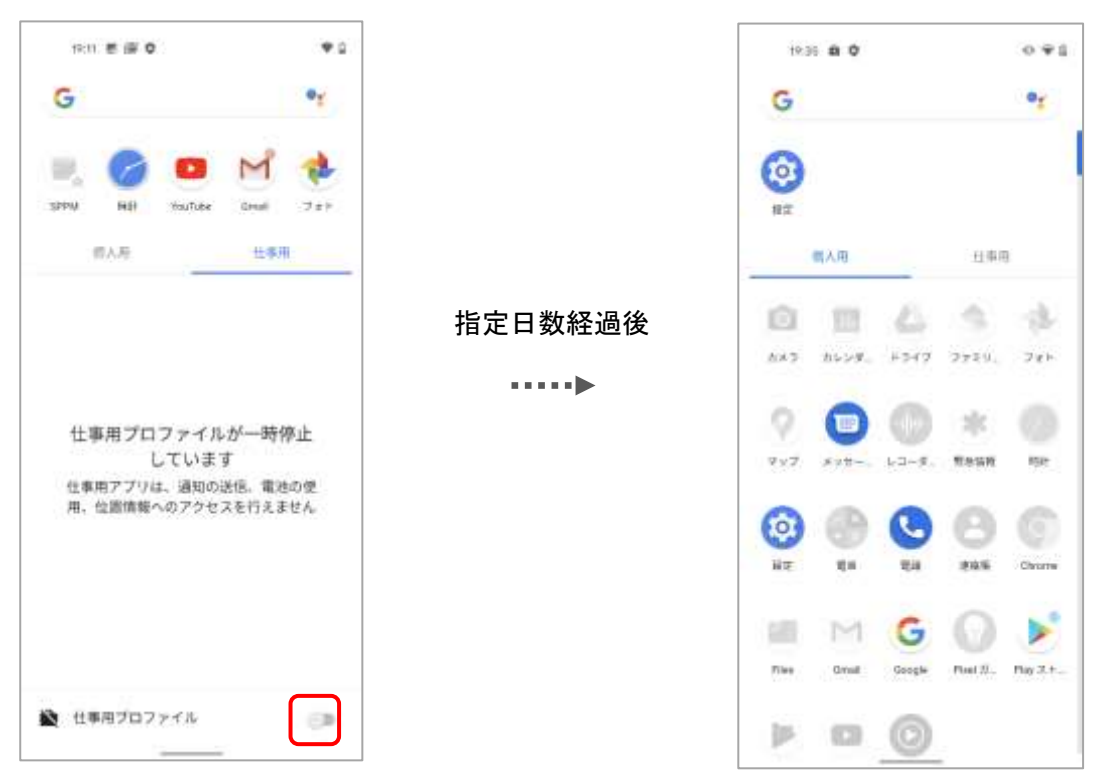

指定日数の1日前と当日になると、個人用アプリがブロックされる通知が表示されます。

·指定日数1日前

指定日数当日

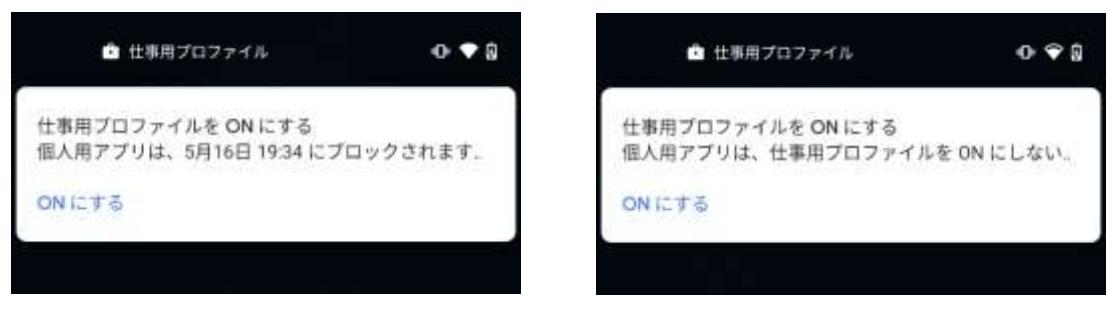

### ■ファクトリーリセット保護

【ファクトリーリセット保護で使用するアカウントを管理者が指定したアカウントに設定する(WP)】 ファクトリーリセット保護で使用するアカウントを管理者が指定したアカウントに設定するを入力することが可能 です。

※利用には「G Suiteアカウント / Google管理者アカウント」での企業登録が必要です。

※Android企業登録で利用したアカウントのドメインのみ指定可能です。

※G-Suite環境でのみ対応しているため、Managed Google Playアカウントで企業登録された管理画面ではポリ シー作成時に以下のようなエラーが表示され、ポリシー作成ができません。

| デバイス制御              |                                             |      |  |  |  |  |
|---------------------|---------------------------------------------|------|--|--|--|--|
|                     | デバイス制御ポリシー名【新規作成】                           |      |  |  |  |  |
|                     | ポリシー名:                                      | 新規作成 |  |  |  |  |
|                     | ※ポリシー名は64文字ま<br>ファクトリーリセット保護の指定したアカウントが不正です | でです。 |  |  |  |  |
| + Android           |                                             |      |  |  |  |  |
| + Android Enterpris | e                                           |      |  |  |  |  |
| + Apple iOS         |                                             |      |  |  |  |  |
| + Windows           |                                             |      |  |  |  |  |
|                     | ファクトリーリセット保護の指定したアカウントが不正です<br>元に戻す 戻る 新規作成 |      |  |  |  |  |

## 4. キオスク管理ポリシー

### <u>【概要】</u>

Work Managed Device モードの Android Enterprise 端末にキオスク管理ポリシーを適用することで、業務専用の アプリケーションのみを表示させ、そのほかの操作を禁止することが可能です。(以下、キオスクモードと記載) この機能を利用することで、端末を「単一業務のみに活用するデバイス」として管理することができます。

キオスク管理ポリシーの詳細については弊社までお問い合わせください。

## 【稼働環境】

### ・対応 OS

Android OS v7.x ~ v10.x

#### ·対応 SPPM Agent

v3.54 $\sim$ 

※Android OS9 の端末は、SPPM Agent v3.46 以降で利用可能です。

## 1. 概要

管理画面のメニューバー[その他]から「Android Entreprise」を利用した各機能をご利用できます。

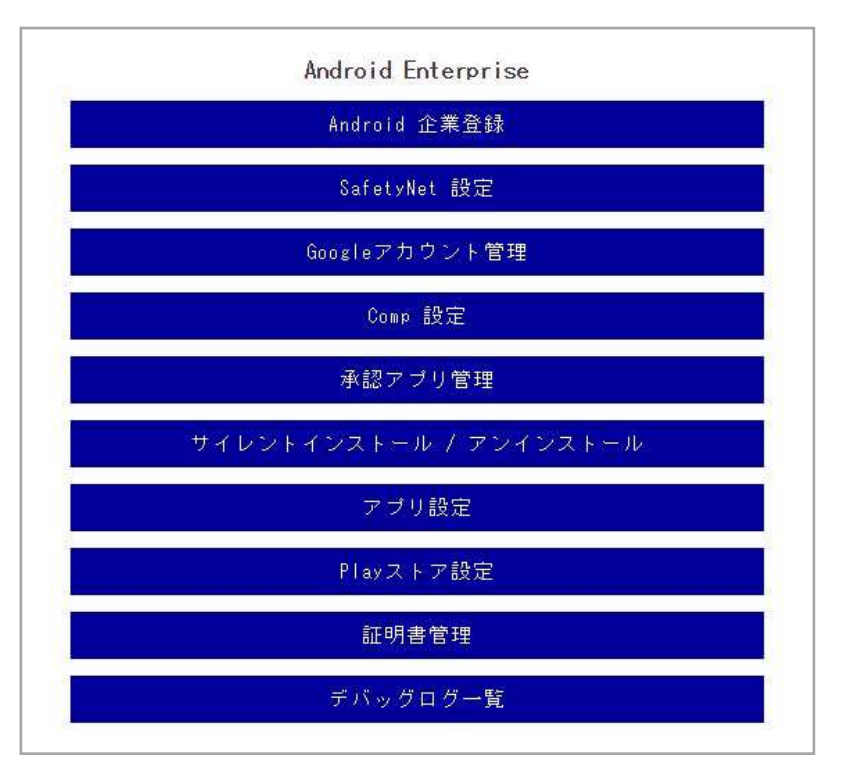

#### ■SafetyNet 設定

SafetyNet 機能の端末登録時と定期実施時に関する設定を行えます。

#### ■Google アカウント管理

Google 管理者アカウントを管理画面上で管理できます。

■Comp / Work Profile[企業所有] 設定

Comp 端末における Work Profile のキッティングや、制御内容の設定ができます。

#### ■承認アプリ管理

GooglePlay から Android Enterprise でする利用アプリを選択し承認できます。

**■**<u>サイレントインストール / アンインストール</u>

Android Enterprise 端末を選択し、承認したアプリのサイレントインストール/アンインストールを行えます。

#### ■アプリ設定

承認したアプリの権限設定や設定項目の設定値を登録できます。

### ■<u>Play ストア設定</u>

管理対象 Android Enterprise 端末に表示される GooglePlay ストア内のレイアウトや表示アプリを設定できます。

#### ■<u>証明書配布</u>

Android Enterprise 端末に証明書の配布ができます。

#### ■デバッグログ一覧

Android Enterprise 端末から受け取ったデバッグログを、ダウンロードすることができます。

詳細については STAR-MDM 管理者マニュアル Android 版 をご確認ください。

## 2. SafetyNet設定

#### SafetyNet 機能の端末登録時と定期実施時に関する設定を行えます。

| SafetyNet 設定                                                                 |  |  |  |  |
|------------------------------------------------------------------------------|--|--|--|--|
|                                                                              |  |  |  |  |
| 端末登録時の設定                                                                     |  |  |  |  |
| ☑ GoogleのSafetyNet機能により不正検知された場合でも端末登録を許可する □ 不正検知された端末が登録された場合、アラートを表示する    |  |  |  |  |
| 定期実施の設定                                                                      |  |  |  |  |
| □ GoogleのSafetyNet機能の定期実施により不正検知された場合、アラートを表示する<br>※SafetyNet は24時間間隔で実施されます |  |  |  |  |
| 戻る保存                                                                         |  |  |  |  |
|                                                                              |  |  |  |  |

### 【SafetyNet 機能概要】

SafetyNet 機能では Google API により端末のソフトウェア/ハードウェアのセキュリティ検査を行えます。 検査は Android Enterprise 端末の登録時と24 時間間隔で定期的に実行されます。 ※SPPM Agent v3.40 以降対応

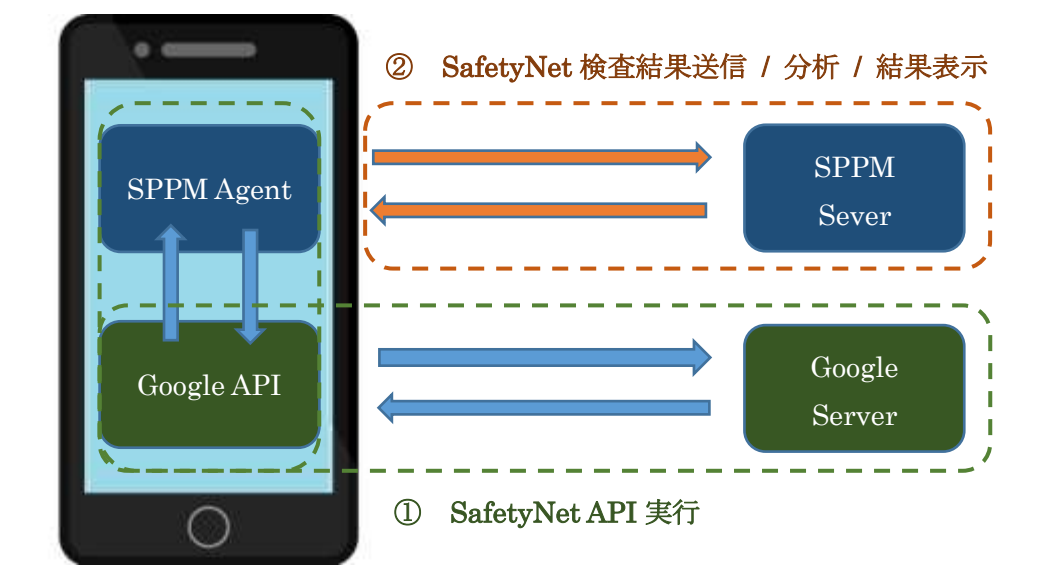

### ① SafetyNet API 実行

SPPM Agent から SafetyNet API を実行し、Google Server から検査結果を取得します。

#### ② SafetyNet 検査結果送信 / 分析 / 結果表示

取得した SafetyNet の検査結果を STAR-MDM サーバへ送信し、分析を行い結果を表示します。 結果は STAR-MDM 管理画面の「ログ管理」と「アラート(異常時のみ)」に表示されます。 また、端末登録時の検査では「端末登録時の設定」により異常時のみ Agent に結果が表示されます。

### 【端末登録時の設定】

#### ■Google の SafetyNet 機能により不正検知された場合でも端末登録を許可する

端末登録時には必ず SafetyNet 機能により検査が実行されます。

このとき下記のように正常ではない検査結果となった場合に、登録を許可するかを設定できます。

- ・不正端末と検知された。
- SafetyNetの検査実行に失敗した。

### ≪端末登録時 検査実行と不正検知≫

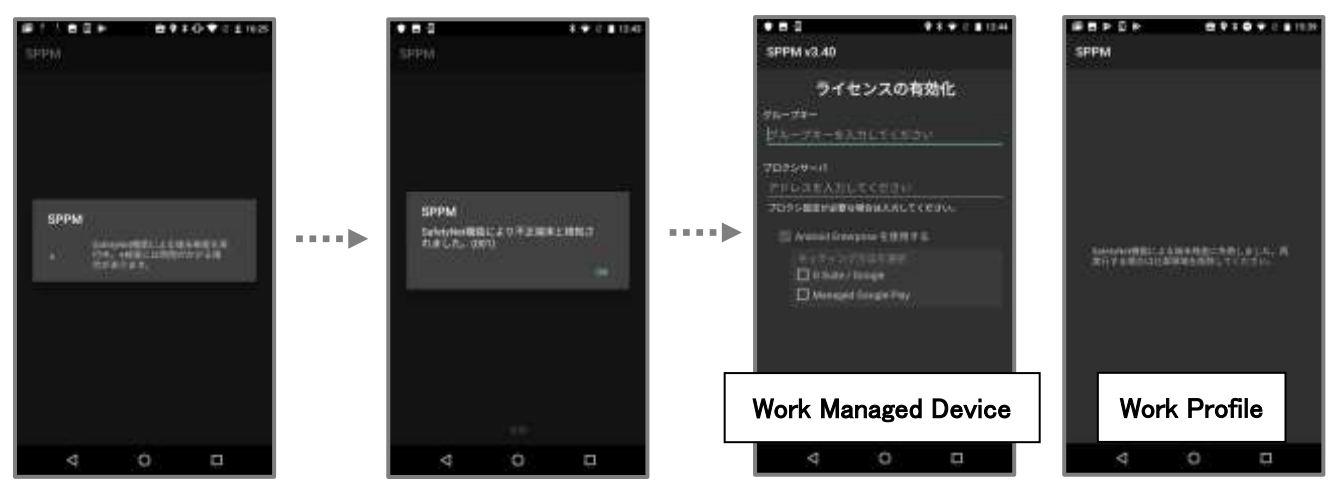

「Google の SafetyNet 機能により不正検知された場合でも端末登録を許可する」の設定がオフであり、 SafetyNet 検査による結果が異常だった場合に、端末は管理画面に登録されません。

※端末画面には検査結果が異常だった場合のみ結果が表示されます。

※WorkProfile では異常結果により登録不可だった場合、グループキー入力画面に戻らず、仕事領域の削除と SPPM Agent の再インストールが必要です。

このとき STAR-MDM 管理画面には、登録を行ったライセンスのステータス列に、「SafetyNet 違反」または 「SafetyNet 検査失敗」が表示されます。

| ľ |    |               |           |    | 自動更新   | 登録表示設定  | - 覧表示設定   |
|---|----|---------------|-----------|----|--------|---------|-----------|
| L |    |               | _         | -  | ON :(# | (東結果)全選 | R 全選択     |
|   | 選択 | <u> ステータス</u> | 編集        | 緊急 | 端末電話番号 | 姓 -     | 端末メールアドレス |
|   |    | SafetyNet違反   | <u>編集</u> | 指示 | none   |         |           |
|   |    |               | <u>編集</u> |    |        |         |           |

※このステータスが表示されたライセンスは、該当端末以外の登録を受け付けない状態となっているため、 ライセンスを解放するには「ライセンスキーリセット」を行ってください。

※「SafetyNet 検査失敗」と結果が表示された場合は、端末登録時の通信不良や GoogleServer 等の外部起因 により検査が失敗している可能性があります。時間をおいて再度登録をお試しください。

### ■不正検知された端末が登録された場合、アラートを表示する

「Google の SafetyNet 機能により不正検知された場合でも端末登録を許可する」の設定がオンだった場合、 SafetyNet 検査による検査結果が異常であっても端末が登録されます。

このとき管理画面にアラートを表示するかを設定できます。

## 【定期実施の設定】

■Google の SafetyNet 機能の定期実施により不正検知された場合、アラートを表示する SafetyNet 機能は約 24 時間間隔で定期的に実施され、端末のセキュリティ検査を行います。 このとき、不正端末と検知された場合に「アラート」を表示するかを設定できます。

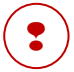

定期実施はAndroid OSの節電機能等の影響により実行タイミングが前後します。

## 3. Googleアカウント管理

管理ドメイン内の Google アカウントの新規作成/更新/削除が管理画面上から行えます。 ※G Suite アカウント/Google 管理者アカウントで Android 企業登録した場合のみご利用いただけます。

|                                                   | Googleアカウント管理                      |  |  |
|---------------------------------------------------|------------------------------------|--|--|
| 登録済みデータの確認                                        |                                    |  |  |
|                                                   | 登録済みのGoogleアカウントデータを取得             |  |  |
| CSV読込みによるGoogleアカウント                              | の更新を行います。                          |  |  |
| <ファイル形式>                                          |                                    |  |  |
| "種別",″パスワード変更″,″姓                                 | ","名","ユーザ名","バスワード"               |  |  |
| ※種別は入力必須です。1,2,3の何れかの値を入力してください。 1=新規登録 2=更新 3=削除 |                                    |  |  |
| ※バスワード変更は、更新を希                                    | 記望する場合"0"を入力してください。未入力の場合は更新されません。 |  |  |
| ファイルを選択                                           | R                                  |  |  |
|                                                   | 戻る登録                               |  |  |
|                                                   |                                    |  |  |
|                                                   |                                    |  |  |
|                                                   |                                    |  |  |

### ≪登録済みのデータの確認≫

「登録済みの Google アカウントデータを取得」ボタンを押下すると、現状登録されているアカウントのデータが CSV 形式で書き出され、PC にダウンロードされます。

## 【CSV 読込みによる Google アカウントの更新方法】

「登録済みの Google アカウントデータを取得」ボタン押下で CSV データをダウンロードします。

| Googleアカウント管理                                     |       |
|---------------------------------------------------|-------|
| 登録済みデータの確認                                        |       |
| 登録済みのGoogleアカウントデータを取得                            |       |
| -<br>CSV読込みによるGoogleアカウントの更新を行います。                |       |
| <ファイル形式>                                          |       |
| "種別","バスワード変更","姓","名","ユーザ名","バスワード"             |       |
| ※種別は入力必須です。1,2,3の何れかの値を入力してください。 1=新規登録 2=更新 3=削除 |       |
| ※バスワード変更は、更新を希望する場合"0″を入力してください。未入力の場合は更新されません。   |       |
| ファイルを選択                                           | ]     |
| 戻る登録                                              |       |
|                                                   |       |
| B google_account                                  | すべて表示 |

ダウンロードした CSV を編集し「ファイルを選択」でファイルをアップロードし登録を押下します。

|               |                             | Googleアカウント管理                                                                                                    |                                                                       |  |  |
|---------------|-----------------------------|----------------------------------------------------------------------------------------------------|-----------------------------------------------------------------------|--|--|
|               |                             | 登録済みデータの)確認                                                                                                    |                                                                       |  |  |
|               |                             | 登録済みのGoogleアカウントデータを取得                                                                                                    |                                                                       |  |  |
|               |                             | CSV読込みによるGoogleアカウントの更新を行います。<br><ファイル形式><br>"種別","バスワード変更","姓","名","ユーザ名","バスワード"<br>※種別は入力必須です。1,2,8の何れかの値を入力してください。 1=新規登録 2=更新 3=削除<br>※バスワード変更は、更新を希望する場合"0"を入力してください。未入力の場合は更新されません。<br>ファイルを選択                                          |                                                                       |  |  |
|               | _                           |                                                                                                    | 床る 豆蒜                                                                 |  |  |
| © M<          |                             |                                                                                                    |                                                                       |  |  |
| G()+[# • 1722 | ント戦争にSVデータ                  | <ul> <li> <ul> <li> </li> <li> </li> <li> </li> <li> </li> </ul> </li> <li> </li> <li> </li> </ul> <li> <li> </li> </li> <li> <li> </li> <li> </li> <li> </li> <li> </li> <li> </li> <li> <li> </li> </li> <li> <li> </li> <li></li></li></li> |                                                                       |  |  |
| 目標・ 新LA/フス/   | 19-                         | E + D . 0                                                                                                    |                                                                       |  |  |
|               | n google_scourt.cov         | 2627/05/91.10:30 Marinum Inden 1 AM                                                                                                    |                                                                       |  |  |
| 71            | rd ILBAD google_account.cov | - 42-2057T -                                                                                                    |                                                                       |  |  |
|               |                             | Goo<br>重換:あみデータの確認<br>重要:あみの(                                                                                                    | sie) ト管理<br>Doogleアカウントデータを取得                                         |  |  |
|               |                             | 150個紀込みによるGoogleアカウントの更新を行います。<br><ファイル形式><br>「種類1、「バスワード変更」、「種1、「名1、「ユーザ名1、」<br>※種類14入力必須です。1.2.3の何わかの値を入力<br>101スワード変更よ、更新を希望する場合でのを入う<br>ファイルを確訳 google_account                                                                             | ソ(スウード*<br>してくださし。 1-新規整勝 計算新 計算等<br>力してくださし。未入力の場合は重新されません。<br>flcsv |  |  |
|               |                             |                                                                                                    | 展る 直線                                                                 |  |  |

## データに問題がなければ登録完了画面に遷移し、Google アカウントの変更/更新が更新されます。

| Googleアカウント管理          |
|------------------------|
| Googleアカウントの更新を実施しました。 |
| 戻る                     |
|                        |

データ内容が不足していたり、正しくない値が入力されているとエラー詳細が表示されます。

|              | Googleアカウント管理                                                      |       |
|--------------|--------------------------------------------------------------------|-------|
| 登録済みデータの確    | 翻刀                                                                 |       |
|              | 登録済みのGoogleアカウントデータを取得                                             |       |
| CSV読込みによるGoo | ogleアカウントの更新を行います。                                                 |       |
| <ファイル形式:     | :>                                                                 |       |
| ″種別″,″バスワ∽   | ード変更","姓","名","ユーザ名","バスワード"                                       |       |
| ※種別は入力必須     | 須です。1,2,3の何れかの値を入力してください。 1=新規登録 2=更新 3=削除                         |       |
| ※バスワード変更     | )更は、更新を希望する場合"O"を入力してください。未入力の場合は更新されません。                          |       |
| フ            | ファイルを選択                                                            |       |
|              | 戻る登録                                                               |       |
| エラー詳細        |                                                                    |       |
| 行蕃号:[2] 種別:  | : [ ] バスワート変更:[ ] 姓:[テスト] 名:[太郎] ユーザ名:[test] バスワート:[ ] エラー:[ 権別は必須 | 順日です。 |
|              |                                                                    |       |
|              |                                                                    |       |
|              |                                                                    |       |
|              |                                                                    |       |
|              |                                                                    |       |
| 4            |                                                                    | •     |

### ≪注意≫

▶ 種別は入力必須です。1,2,3の何れかの値を入力してください。 1=新規登録 2=更新 3=削除

♪パスワード変更は、更新を希望する場合"0"を入力してください。未入力の場合は更新されません。
# 4. Comp / Work Profile[企業所有] 設定

Work Profile のキッティング時の設定や、Work Profile の制御ができます。

※本設定は Managed Google Play アカウントで企業登録された環境でのみ設定可能です。

| Comp / Work Profile[企業所有] 設定 |  |
|------------------------------|--|
| Comp                         |  |
| Comp 設定                      |  |
| ₩ork Profile[企業所有]           |  |
| クロスプロファイル権限設定                |  |
| 戻る                           |  |

# Comp設定

Comp 端末における Work Profile のキッティングや、制御内容の設定ができます。

| Comp 設定                                                                                                    |
|----------------------------------------------------------------------------------------------------|
| キッティング設定                                                                                                    |
| <ul> <li>Work Managed Device 端末で Work Profile 作成機能を有効化する</li> <li>Work Profile 作成時に Work Managed Device 側の管理アカウントを削除する</li> <li>Work Profile 作成時にパスワード認証を求める<br/>パスワード:</li> </ul> |
| Work Profile 制御                                                                                                    |
| ■ 端末操作による Work Profile の削除を許可する<br>■ Work Profile が削除されたことを検知し、自動でWork Profile を再作成する                                                                                              |
| 戻る保存                                                                                                    |

# 【キッティング設定】

■Work Managed Device 端末で Work Profile 作成機能を有効化する

この項目をチェックありにすると Work Managed Device 端末でユーザーによる Work Profile の作成ができる ようになります。

※Agent 画面右上の「:」ボタンから Work Profile 作成が行えるようになります。

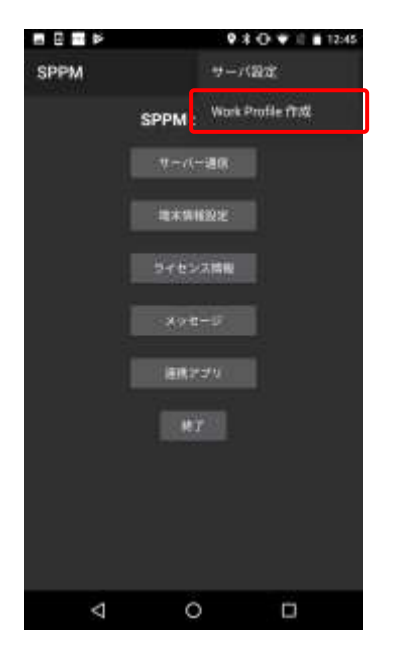

■Work Profile 作成時に Work Managed Device 側の管理アカウントを削除する

この項目をチェックありにすると、Work Profile 作成が行われた際に Work Managed Device 側の 管理アカウントが自動的に削除されます。

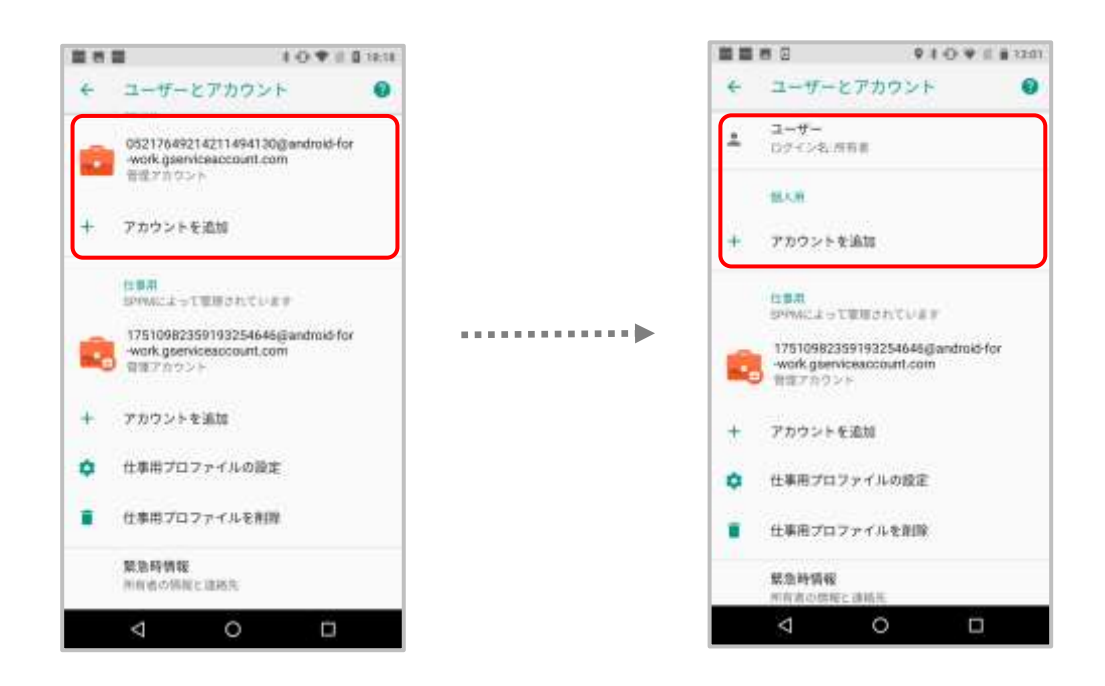

■Work Profile 作成時にパスワード認証を求める

この項目にチェックを入れ、任意のパスワードを設定すると、Work Profile 作成時にパスワード要求ダイアログが表示されます。

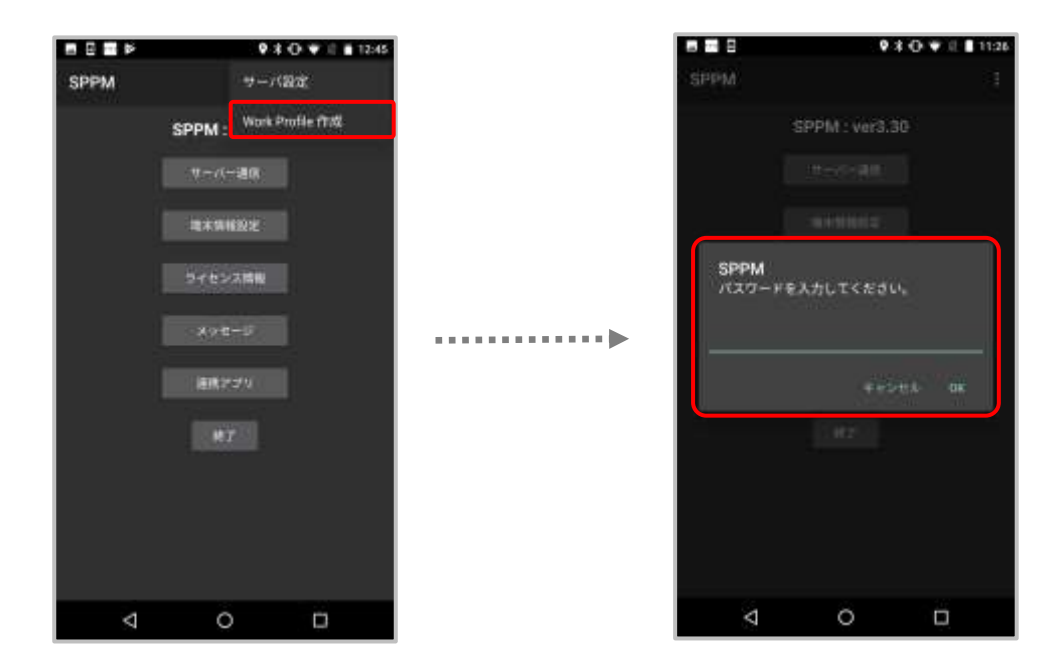

#### 【Work Profile 制御】

#### ■端末操作による Work Profile の削除を許可する

この項目をチェックありにすると、ユーザー操作による Work Profile の削除ができるようになります。

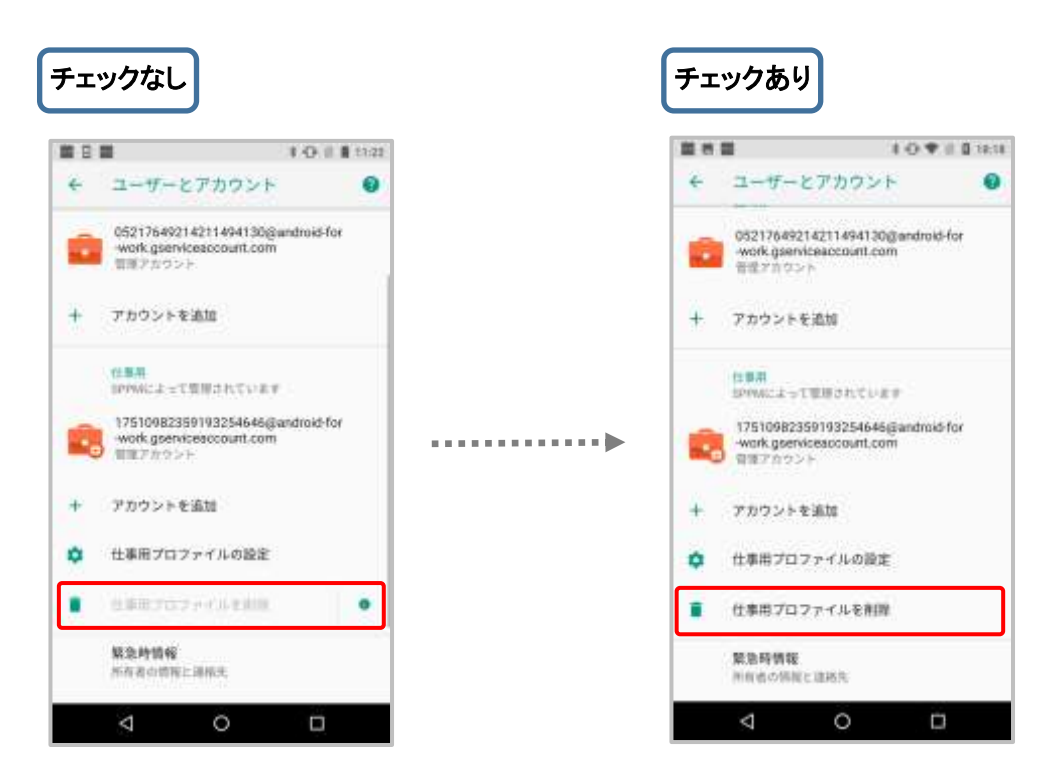

#### ■Work Profile が削除されたことを検知し、自動で Work Profile を再作成する

※再作成してもインストールしていた Work Profile アプリなどの元データは復元しませんのでご注意ください。 ※パスワード設定が有効の場合でもパスワード入力は不要で自動作成されます。

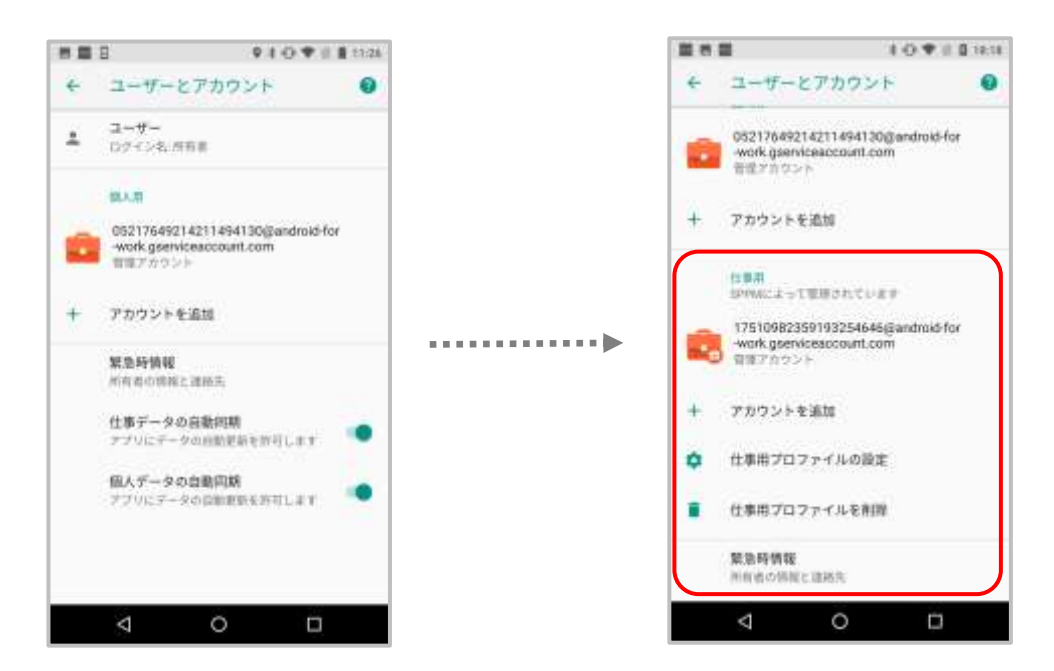

# クロスプロファイル権限設定

クロスプロファイル権限設定で登録したアプリが端末の仕事領域・個人領域両方にインストールされている 場合、アプリ間での権限の共有、互いのデータへのアクセスを許可する設定が可能になります。 ※クロスプロファイル権限設定を行った後に、端末側での操作も必要となります。 ※仕事領域・個人領域間で共有できるアプリは端末によって異なります。

「Comp / Work Profile[企業所有] 設定」にて共通で利用可能なアプリを クロスプロファイル権限設定を利用して、「承認アプリ管理から追加」から任意のアプリを選択し設定をします。

| クロスプロファイル権限設定                                                                                |                  |
|----------------------------------------------------------------------------------------------|------------------|
| 仕事領域・個人領域両方に同じアブリがインストールされている場合、設定した<br>ます。                                                  | エアブリがデータ共有可能となり  |
| ※注意<br>当画面で設定後、別達端末での操作が必要となりま<br>また、設定したアブリが端末操作時に表示されなければ当機能の適用<br>当機能はAndroid11以降対応となります。 | す。<br>外アブリとなります。 |
| ◆ アプリ新規追加                                                                                    | 承認アプリ管理          |
| 承認アプリから追加                                                                                    |                  |
| ◆ 設定済みアプリー覧                                                                                  |                  |
| 設定済みアプリはありません。                                                                               |                  |
| 原る 保存                                                                                        |                  |

#### 【アプリ新規追加】

「承認アプリから追加」をクリックすると、アプリ追加画面が別ウィンドウで表示されます。 承認されていないアプリがある場合は「承認アプリ管理」から承認してください。 関連情報<u>☞「承認アプリ管理」</u>

| 仕事領堤・個人領域両方に同じつ | * ブリがインストールされている場合、趋定した<br>ます。                                                   | にアブリがデータ共有可能となり  |
|-----------------|----------------------------------------------------------------------------------|------------------|
| また。 綾定したアプリ     | ⇒注意<br>面で設定後、別後端末での操作が必要となりま<br>が端末操作時に表示されなければ当簡能の適用<br>当職能はAndraid11以降対応となります。 | す。<br>外アブリとなります。 |
| ◆ アブリ新規追加       |                                                                                  | 承認アプリ管理          |
|                 | 承認アプリから追加                                                                        |                  |
| ◆ 設定済みアプリー覧     |                                                                                  |                  |
|                 | 設定済みアプリはありません。                                                                   |                  |
|                 | <b>双古 保持</b>                                                                     |                  |

アプリ名やパッケージ名から検索して追加する場合は、検索ワードを入力し「検索」をクリックします。 アプリ毎に追加する場合は、該当のアプリの「追加」をクリックしてください。 全てのアプリを追加したい場合は、「全て追加」をクリックしてください。

| d                           |                                                   |
|-----------------------------|---------------------------------------------------|
| ۶.                          |                                                   |
| <u>てはまでき</u> ます。<br>検索      | 全て道                                               |
| on-acoale-android-callendar | 追加                                                |
| ni.WeathernewsTouch.jn      | 追加                                                |
| p.co.yahoo.android.em∉      | 追加                                                |
|                             | mi feathernewsTouch-jp<br>ip.co.yahoo-android-emg |

# 追加したアプリは設定済みアプリー覧の下に表示されます。

最後に「保存」をクリックすると追加が完了です。

|                         |                               |                                         | 全て削り   |
|-------------------------|-------------------------------|-----------------------------------------|--------|
| 1432                    | アプリ名                          | パックージ后                                  | 一版和台灣部 |
| 9                       | Geogle Chrome: Fast & Secure  | com-android-chrome                      | 削除     |
| G                       | Geog I #                      | com-anogle-android-googlequicksearchbox | 削除     |
| 9                       | Clock                         | cos.google.android.deskclock            | 制除     |
| + =<br>× =              | CalcHote - Notewad Calculator | com-burton899-natecal                   | 制除     |
| + =                     | Calculator                    | com.tricolorcat.calculator              | 剷除     |
| × ÷<br>+ <mark>=</mark> | Calculator                    | jp.Appsys.PanecalST                     | 削除     |
| 追加 / 1                  | 制除するアプリ                       |                                         | C.     |
| 《遍力                     | 1するアブリ)                       |                                         |        |

クロスプロファイル権限設定完了後、端末設定内の「シングルプロファイルモード」にて対象アプリを 接続済みにする事により、アプリデータの共有が可能となります。 ※対象アプリが個人領域と仕事領域に両方インストールされている必要があります。

- アプリや端末によってデータの共有ができない場合があります。

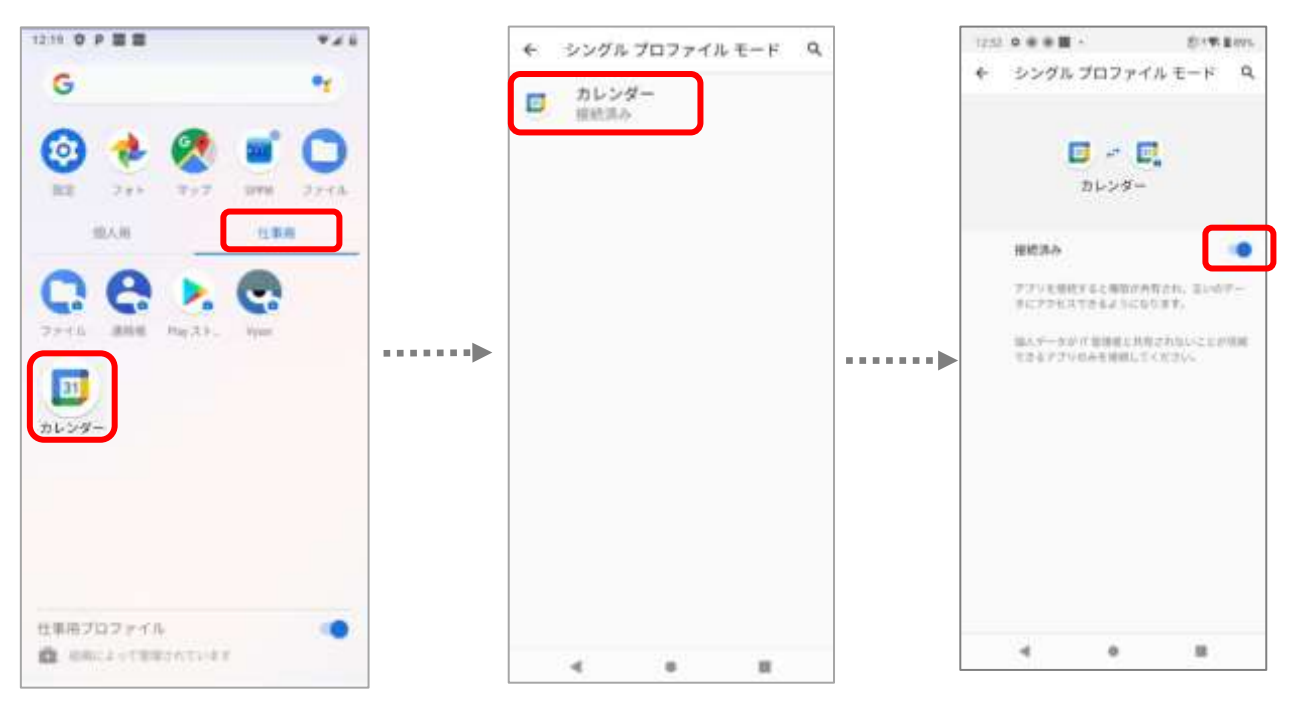

表示例:SH-53A にカレンダーアプリをインストールした場合

# 5. 承認アプリ管理

GooglePlay から Android Enterprise で利用するアプリを選択します。 関連情報☞Play ストア設定

承認アプリ管理にてアプリを選択後、Play ストア設定にてアプリのレイアウトを設定しない場合、 選択したアプリがすべて Play ストア上に表示されます。 Play ストア上に表示するアプリを制御したい場合、Play ストア設定>レイアウト設定をご利用ください。

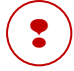

Play ストア設定しない場合、選択したアプリが端末の Play ストア上に表示されるまで時間が掛かる 場合があります。

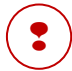

対象アプリのAPIレベル(targetSdkversion)がOSに対応していない場合、

デバイスのPlayストアに表示されないことがあります。

|         | ł,                           | 料設アプリ管理                             |             |       |     |
|---------|------------------------------|-------------------------------------|-------------|-------|-----|
|         | サイレントインストール/アン               | インストール アプリ設定 レイ                     | アウト設定       |       |     |
| ◆ アプリ承認 |                              |                                     |             |       |     |
|         | 6                            | GooglePlayを開く                       |             |       |     |
| _       | 枝索ワード                        |                                     | 検索          |       |     |
|         | ※日本限定公開アプリの承認                | Bは、こちらから 穂帯 > 承認を行ってくださ             | FL1.        |       |     |
| ◆ 承認済み7 | ブリー発                         |                                     |             |       |     |
|         |                              | 71                                  | 0 全て選択      | 19 全て | 選択  |
| 2/24    |                              | 11.17-11-2                          | 349         | 79    | 空口権 |
| 314F.   | 2.27d                        | 1190-24                             | .940        | 190   | 82  |
| *       | Coos e Photos                | ean, google, android, aups, what os | 承認為み<br>非承認 | Q     | D   |
| 0       | Gongle Chrone: Fest & Secure | con and roid chrone                 | 承認為み<br>非承認 | 0     | D   |
|         |                              |                                     |             | -     | -   |

#### ≪各ボタンの説明≫

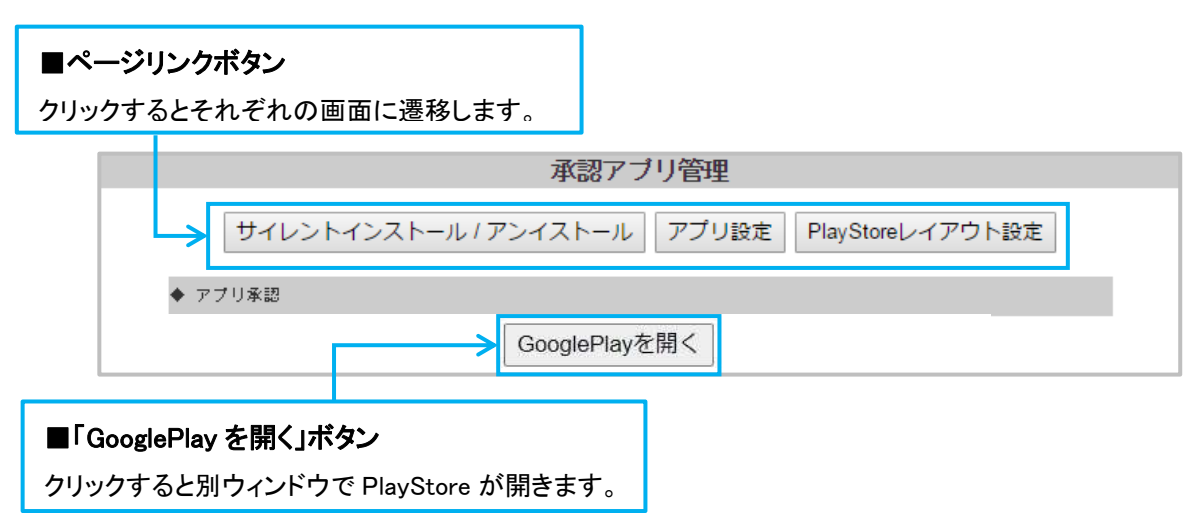

# 【アプリの選択方法】

「GooglePlayを開く」をクリックしてください。

| 産認アプ                | 」管理          |         |
|---------------------|--------------|---------|
| サイレントインストール/アンインストー | ルアプリ設定       | レイアウト設定 |
| ◆ フラ()承担            |              |         |
| GooglePlay          | を開く          |         |
| 秋末 ワード              |              | 後常      |
| ※日本職定公開アゴリの承認は、こちらぬ | ら 枝索 > 単記を行。 | てください,  |

# 別ウィンドウで Google Play が開きます。任意のアプリをクリックし「アプリの詳細」画面を開き、

#### 「選択」をクリックしてください。

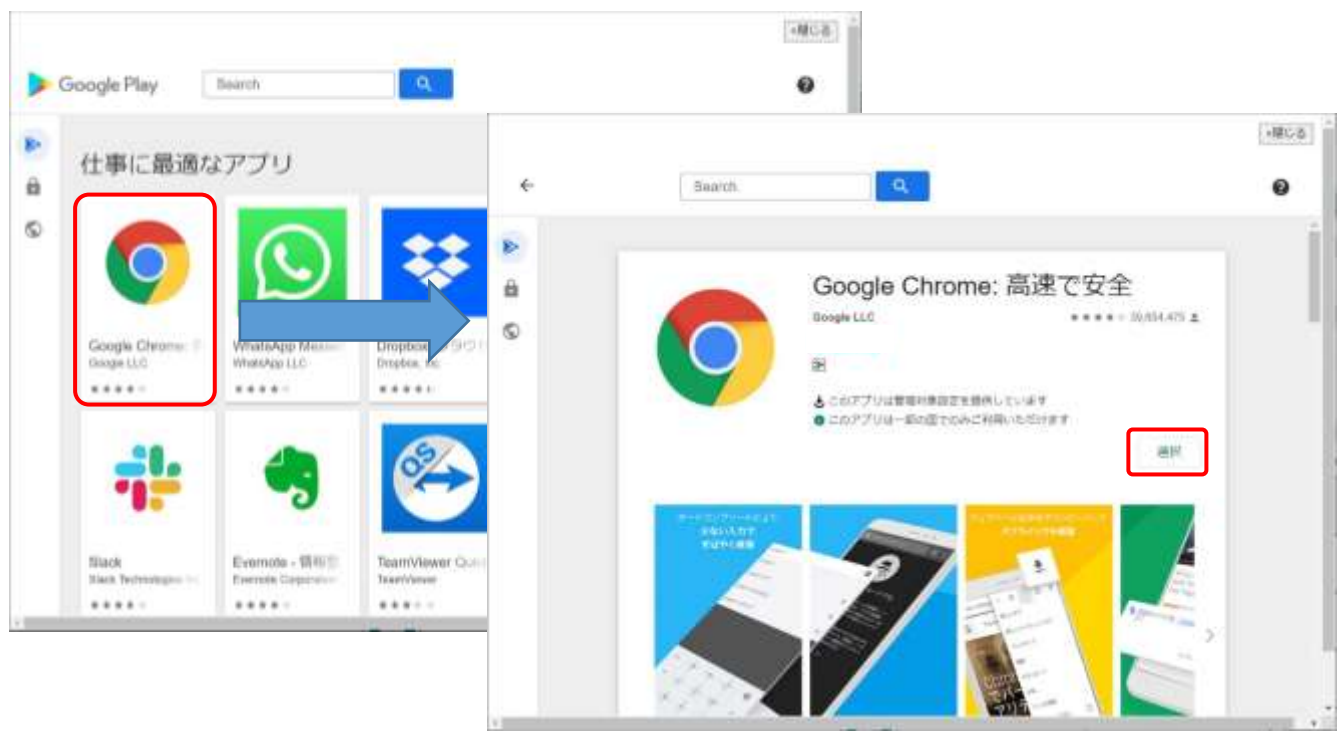

確認成功のダイアログが表示されますので、「閉じる」をクリックしてウィンドウを閉じてください。

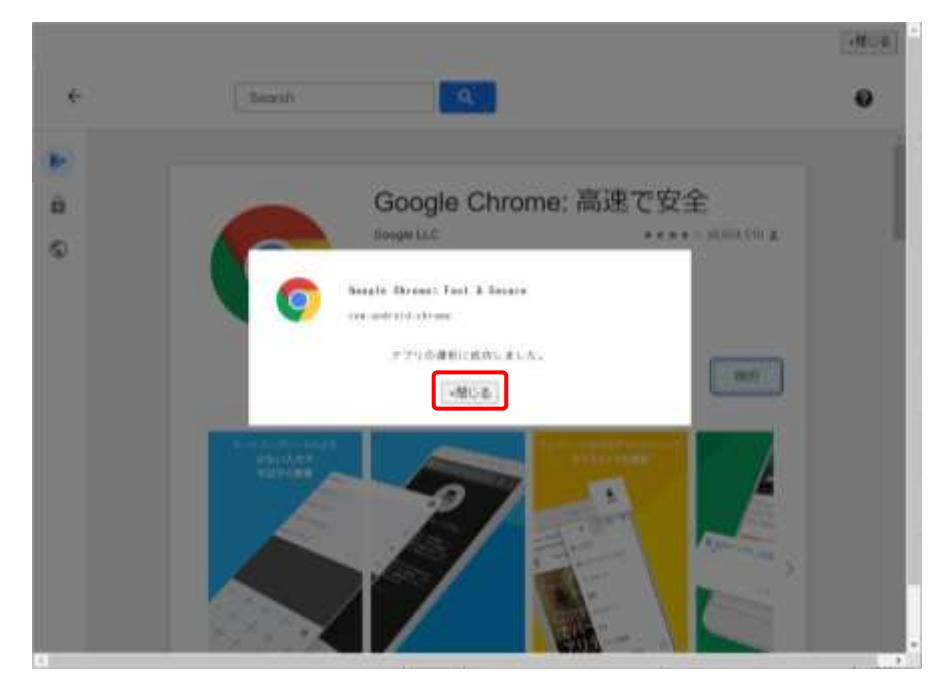

# 選択が完了すると承認済みアプリー覧にアプリが表示されます。 ※アプリー覧が更新されない場合は「F5」キーで画面更新を行ってください。

| + 7-31 FE                                                                                                    | Í.                                                                                                    |                                    |                                                                                                    |                      |                       |
|----------------------------------------------------------------------------------------------------|----------------------------------------------------------------------------------------------------|------------------------------------|----------------------------------------------------------------------------------------------------|----------------------|-----------------------|
|                                                                                                    | G                                                                                                    | ooglePlay 密酬<                      |                                                                                                    |                      |                       |
|                                                                                                    | 10第7~6                                                                                                    |                                    | 2.61                                                                                                    |                      |                       |
|                                                                                                    | 単日本環境の第アプリの単語は                                                                                                    | 4、こちらから 独宗 1 卓認を行ってくり              | ial                                                                                                    |                      |                       |
| the second second second second second second second second second second second second second second second se | and a second second s |                                    |                                                                                                    |                      |                       |
| ◆ 理認清沖7                                                                                                    | 70- <b>x</b>                                                                                                    |                                    |                                                                                                    |                      |                       |
| ◆ 注意市开了                                                                                                    | 70-8                                                                                                    | 1                                  | wil全て選択                                                                                                    | 〒 全7                 | : 1815                |
| <ul> <li>★ #428+7</li> </ul>                                                                                    | 70-8.                                                                                                    |                                    | (1) (1) (1) (1) (1) (1) (1) (1) (1) (1)                                                                                                    | r 全7<br>  291        | : 送所<br>1.7 年         |
| <ul> <li>★ #EER#7</li> <li>7 &lt; 3 &gt;</li> </ul>                                                             | 70- <b>x.</b><br>7.794                                                                                                    | 497-12 <b>6</b>                    | wi 全て選択<br>+位                                                                                                    | re 全7<br>7-21<br>180 | · 通道<br>17月1日<br>1月1日 |
| <ul> <li>#ERA7</li> <li>アイヨン</li> </ul>                                                                         | 70- <b>8.</b><br>7796                                                                                                    | 4 <sup>5</sup> 97−2 <sup>3</sup> 6 | 1995年1月<br>1995年1月<br>1995年11<br>1995<br>1995<br>1995<br>1995<br>1995<br>1995<br>1 | rF 全7                | 183                   |

# 【アプリの非承認方法】

承認済みアプリー覧の右側にある「非承認」ボタンを押下します。

|                             |                                  | 承諾アプリ管理                            |                                  |                    |                    |
|-----------------------------|----------------------------------|------------------------------------|----------------------------------|--------------------|--------------------|
|                             | サイレントインストールノア                    | ンインストール「アプリ設定」レイ                   | アウト設定                            |                    |                    |
| • 7914E                     |                                  |                                    |                                  |                    |                    |
|                             |                                  | GooglePlayを開く                      |                                  |                    |                    |
|                             | 税売2~11                           |                                    | 投集                               |                    |                    |
|                             | 38#B20M2/9908                    | (D.s. こちらから 映画) 単図をIF+でくださ         | 15.                              |                    |                    |
|                             |                                  |                                    |                                  |                    |                    |
| • #USA67                    | 29- <b>%</b>                     |                                    |                                  |                    |                    |
| <ul> <li>● 計算符67</li> </ul> | 29- <b>%</b>                     | u.                                 | 金て選択)                            | ( ±7               | 潮祝                 |
| • FIERO7                    | 29- <b>%</b>                     | 10                                 | (東て湖府)                           | r 全て<br>アク1        | :湯択<br>113.唯       |
| • #45807                    | 7998<br>7998                     | n                                  | (RTE)                            | - 全て<br>アク1<br>181 | :消沢<br>(二)堆<br>(1) |
| • #ШЯю7<br>77432            | antes<br>antes<br>antes<br>antes | ni<br>day-96<br>mayaka langapadana | (1187)<br>40<br>(1184)<br>(1184) | r 生て<br>アク1<br>10  | 建筑<br>mix種<br>U    |

非承認完了ダイアログが表示されますので「閉じる」をクリックしてください。

| 100                                                                                                    | レントインストール/アンインストール「アプリ語堂」レ                                                          | イアウト設定 |
|----------------------------------------------------------------------------------------------------|-------------------------------------------------------------------------------------|--------|
| <ul> <li>&gt;⇒</li> <li>&gt;⇒</li> <li>&gt;&gt;</li> <li>&gt;&gt;</li> <li>&gt;</li> <li>&gt;&gt;</li> <li>&gt;</li></ul> |                                                                                     |        |
|                                                                                                    | GooglePlay ERI <                                                                    |        |
| • #03847.7<br>7.Cay                                                                                                    | Google Obrome: Fast & Secure の<br>非単語に同時しました。<br>純にイレストール協力のユーザーに開り、<br>引き続き利用できます。 | 7.722  |
| G                                                                                                    | 間じる                                                                                 | 100.00 |

### 該当のアプリが承認済みアプリー覧から削除されます。

|                           | サイレントインストール                                                             | /アンインストール アプリ設定 レイア                  | ウト設定            |        |
|---------------------------|-------------------------------------------------------------------------|--------------------------------------|-----------------|--------|
| <ul> <li>アフリテロ</li> </ul> |                                                                         |                                      |                 |        |
|                           |                                                                         | GooglePlayを開く                        |                 |        |
|                           |                                                                         |                                      | -10022201       |        |
|                           | 検索ワード                                                                   |                                      | 検痛              |        |
|                           | 検索ワード<br>半日本課堂公開アプリ                                                     | の手切え こちらから 触発 > 手切を行ってくだおい           | 検索              |        |
| ● 単認高らアプリ                 | 検索ワード<br>⇒日本(¥正公開アプリ<br>一覧                                              | の身間は、こちちかち 桃奈 > 身間を行ってくだめ、           | _ 検索            |        |
| • #2286779                | <ul> <li>検索ワード</li> <li>*日本財産公開アプリ</li> <li>一覧</li> <li>アプリ差</li> </ul> | の手換え こちらから 秋奈 > 手控を行ってください<br>パックージ毛 | _ 秋东<br>~<br>#出 | 721234 |

# <u>【アプリのアクセス権】</u>

承認アプリのアクセス権の付与状況を確認できます。 また、Comp機能を利用する場合はアクセス権の付与を Work Managed Device と Work Profile で分けて行うこと ができます。 ※アクセス権をもつアプリのみ該当管理モードでインストールが可能です。

#### ≪Work Managed Device 端末のみの利用におけるアクセス権≫

Work Managed Device 端末のみの利用ではアクセス権があるアプリのみ端末上に表示できます。 Work Managed Device のアクセス権はアプリ承認時に自動で付与されるため、操作は必要ありません。 アクセス権の設定変更設定は次項「Comp 端末の利用におけるアクセス権設定方法」を参照ください。

| フブリ承認             |                             |                       |               |           |       |
|-------------------|-----------------------------|-----------------------|---------------|-----------|-------|
|                   | Google                      | Playを開く               |               |           |       |
|                   | 検索ワード                       |                       | 検             | 索         |       |
| -<br>新教:231 マード11 | ※日本限定公開アブリの承認は、こちらか<br>(二號) | いら 検索 > 権限磁図 > i      | 科語を行ってください    |           |       |
| 1600000000        | - FE                        |                       | ľ             | ſ         |       |
| イヨン               | アプリ名                        | バッケージ名                | मं            | A82       | アクセス権 |
| 31                | Google Calendar             | com-google-android.ca | 利<br>Iendar 手 | 8済み<br>承認 | 980   |
| ×∎                | Microsoft Excel             | com-microsoft-office  | excel 非       | 2済み<br>承認 | VHD   |
| S                 | Slack                       | com.Slack             | 利             | 2月み<br>承認 | WD.   |
|                   |                             | 戻る                    |               |           |       |

表示させることができます。

# ≪Comp 端末の利用におけるアクセス権設定方法≫

Comp / Work Profile[企業所有] 設定>Comp 設定の「Work Managed Device 端末で Work Profile 作成機能 を有効化する」の項目が有効になっている場合、各承認アプリのアクセス権を Work Managed Device / Work Profile 毎に設定できます。

|         | サイレントインストール/アンイ                                         | シストール アプリ設定 レイ                                                                                                    | アウト設定                                                                                                    |       |    |
|---------|---------------------------------------------------------|----------------------------------------------------------------------------------------------------|----------------------------------------------------------------------------------------------------|-------|----|
|         |                                                         | reconciliante internetiene internetiene interneti | (Contraction of the contraction of the contraction |       |    |
| ◆ 779孫前 | 9                                                       |                                                                                                    |                                                                                                    |       |    |
|         | G                                                       | ooglePlayを開く                                                                                                    |                                                                                                    |       |    |
|         | 18th7+12                                                |                                                                                                    | 建築                                                                                                    |       |    |
|         |                                                         | a service same interaction service                                                                                                    | DACAR                                                                                                    |       |    |
|         | ■日本規定22Mアフリの単語は                                         | 、こちらがら 原来 / 非認を行ってくた                                                                                                    | au,                                                                                                    |       |    |
| ◆ 車認済みつ | プリー版                                                    |                                                                                                    |                                                                                                    |       |    |
|         |                                                         |                                                                                                    | eD 全て選択 P                                                                                                    | 全て    | 選択 |
|         | (an 141 an 1                                            | A20200220                                                                                                    |                                                                                                    | アクセス機 |    |
| 2172    | 3798                                                    | 103-34                                                                                                    | 712                                                                                                    | 180   | 10 |
| 9       | flores.                                                 | com,skype,valder                                                                                                    | · 承認済み                                                                                                    |       |    |
|         |                                                         | 1000 Contraction (1000)                                                                                                    | 75/5450                                                                                                    |       |    |
|         |                                                         |                                                                                                    | #12 B.A                                                                                                    |       | -  |
| Ŵ       | Microsoft Word: Edit Documents                          | com.microsoft.office.word                                                                                                    | 31-72.00                                                                                                    | 2     |    |
| Ew .    | Nicrosoft Word: Edit Documents                          | com.microsoft.office.word                                                                                                    | 非承認                                                                                                    | 2     | -  |
|         | Nicrosoft Word: Edit Documents<br>TweetMate for Twitter | com.wicranoft.office.word                                                                                                    | 非承認<br>未認為み<br>非承認                                                                                                    |       |    |

「Work Managed Device 端末で Work Profile 作成機能を有効化する」設定については、

Comp / Work Profile[企業所有] 設定をご確認ください。

関連情報☞「Comp / Work Profile[企業所有] 設定」

|          | Comp 設定                                                                                                    |
|----------|----------------------------------------------------------------------------------------------------|
| キッティ     | ング設定                                                                                                    |
| Ē        | Nork Managed Device 端末で Work Profile 作成機能を有効化する<br>し Work Profile 作成時に Work Managed Device 側の管理アカウントを削除する<br>Work Profile 作成時にパスワード認証を求める<br>パスワード: |
| Work Pro | file #l@ap                                                                                                    |
| C        | ] 端末操作による Work Profile の削除を許可する<br>] Work Profile が削除されたことを検知し、自動でWork Profile を再作成する                                                               |
|          | 戻る保存                                                                                                    |

アクセス権の列のチェックボックスでアクセス権の設定を行うことができます。

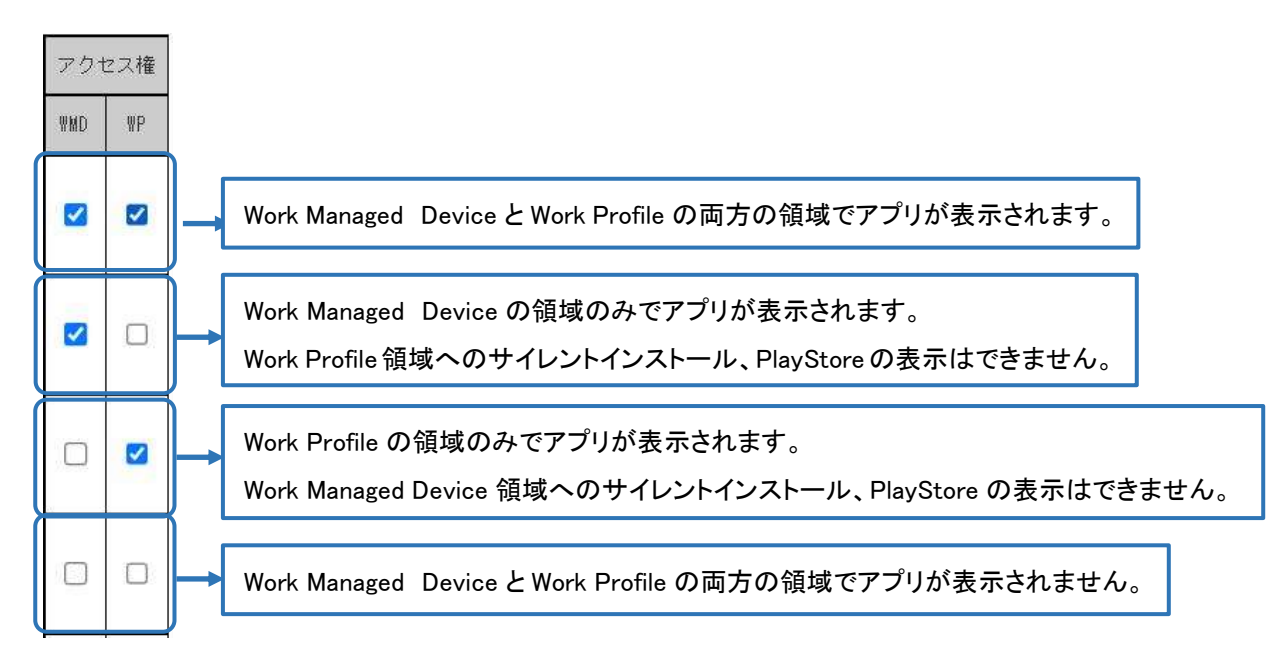

### アクセス権の設定を保存するには画面下の「保存」ボタンをクリックしてください。 ※反映に時間がかかることがあります。

|                              | サイレントインストール / アンイ                      | シストール アプリ設定 レイ                                | アウト設定                                                            |      |     |
|------------------------------|----------------------------------------|-----------------------------------------------|------------------------------------------------------------------|------|-----|
| <ul> <li>7づり承認</li> </ul>    |                                        |                                               |                                                                  |      |     |
|                              | G                                      | ooglePlayを開く                                  |                                                                  |      |     |
|                              |                                        |                                               | (Level)                                                          |      |     |
|                              | 検索ワード                                  |                                               | 検索                                                               |      |     |
|                              | ■日本規定公開アプリの単語は<br>サリー#5                | L. こちらから 脱虫) 承認を行ってくた                         | ar                                                               |      |     |
| <ul> <li>##S##7.2</li> </ul> | 20-ac                                  |                                               |                                                                  | -    |     |
|                              |                                        |                                               | #D 全て選択 #                                                        | 1 全7 | 選択  |
| -                            | (matter)                               | ACCENCIAL C                                   | - 24                                                             | 72   | セス種 |
| 1.40                         | 2.500                                  | 103.24                                        | 742                                                              | 180  | .10 |
|                              |                                        |                                               | 10.0466241                                                       |      |     |
| S                            | 1kppa                                  | com.skyps.valdar                              | 率認高み<br>非承認                                                      |      |     |
| <b>S</b>                     | Bype<br>Nicrosoft Tord: Edit Documents | com.skype.raider<br>com.wicrosof(.office.word | <ul> <li>未認高み</li> <li>非承認</li> <li>未認高み</li> <li>非承認</li> </ul> | 8    | 8   |

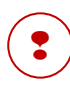

「Work Managed Device 端末で Work Profile 作成機能を有効化する」の項目が有効になっていない 場合は、以下のように設定項目のチェックボックスがなくなり、アクセス権の設定を行えなくなります。

| -    |                                | 1. 1. 1.1                 |             | 72  | セス権 |        |
|------|--------------------------------|---------------------------|-------------|-----|-----|--------|
| 2432 | アフリ名                           | ハックージモ                    | 442         | sab | \$2 | アクセス権  |
| S    | Skype                          | com-skype-raider          | 承認清み<br>非承認 | 3   | 8   | WKD/MP |
| w    | Microsoft Word: Edit Documents | com.wicrosoft.office.word | 承認為み<br>非承認 |     | ٥   | NHD    |
| 0    | TweetMate for Twitter          | com-ybsystem-tweethub     | 承認高み<br>非承認 | ۵   |     | RP.    |
| 0    | Gnogle Chrone: Fast & Secure   | contandraid-chrone        | 承認清み<br>非承認 | D   | ٥   | 無し     |

# 限定公開アプリ / ウェブアプリ

### 【限定アプリの作成方法】

Google Play 画面から自社アプリを一般公開せずに承認アプリに追加できます。

ビジネス向け GooglePlay ヘルプ : 限定公開アプリの公開と管理

#### ≪追加方法≫

① 承認アプリ管理画面で「Google Playを開く」ボタンをクリックしてください。

|         | 承認アプリ管理                            |
|---------|------------------------------------|
|         | サイレントインストール(アンインストール)アプリ設定 レイアウト設定 |
| ◆ アクリネビ |                                    |
| •       | GooglePlay在NI<                     |

#### ② 画面左のメニューから「限定公開アプリ」をクリックしてください。

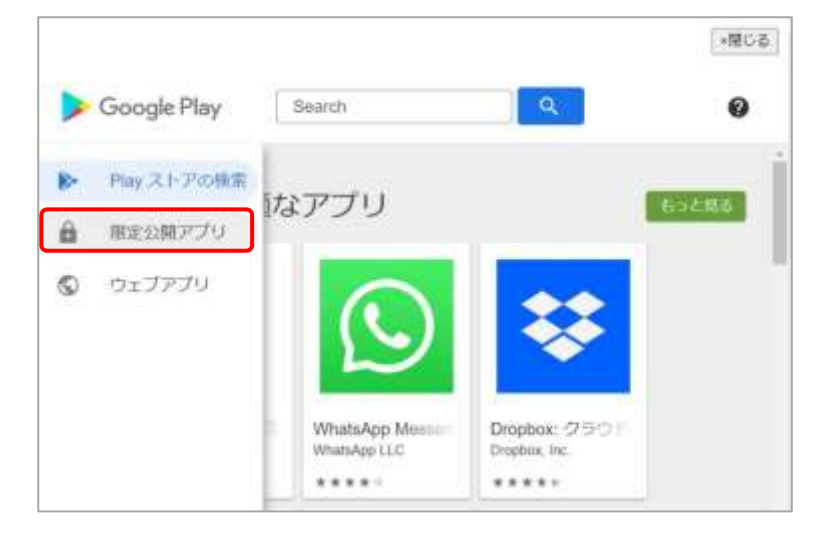

#### ③ 画面右下の「+」ボタンをクリックしてください。

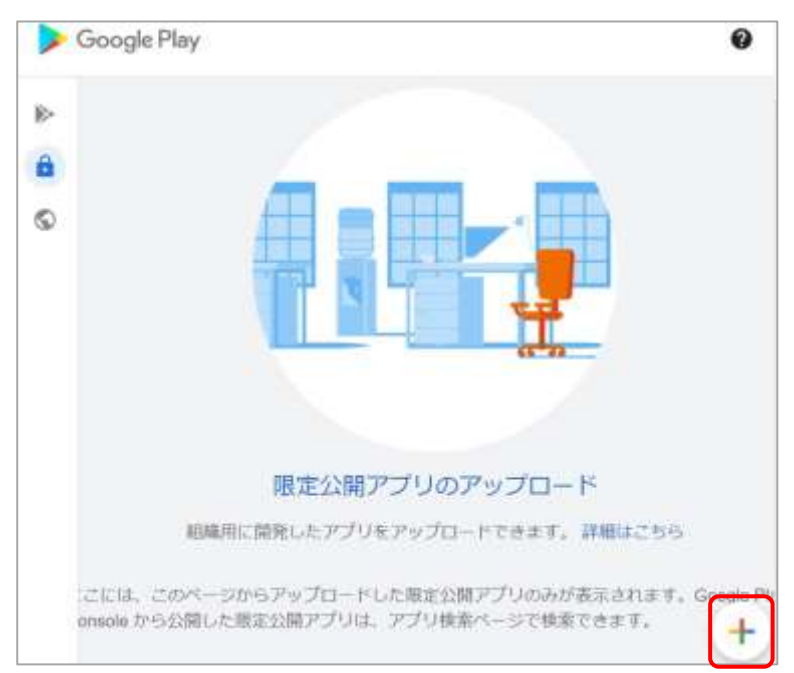

④追加画面が表示されますのでタイトルと APK ファイルのアップロードを行ってください。

#### ※GooglePlay ストア側の規定により APK ファイルの容量は「100MB 以下」にする必要があります

| Scogle Play    | Ŷ                     | (MBDB)           |                   |
|----------------|-----------------------|------------------|-------------------|
| ▶<br>● ◆ #23開7 | 79                    |                  |                   |
| \$ 377A        | Ref 50 518<br>Texturp |                  | アプリ名を入力してください。    |
| арк 77-03      | indiago agis 🤷 👘 👘    | <br><b>P(5</b> ) | アプリをアップロードしてください。 |
|                |                       |                  |                   |
|                |                       |                  |                   |
| _              |                       |                  |                   |

⑤アップロードが成功したら「作成」ボタンをクリックしてください。

| ● 年23間    | アプリ                      |        |
|-----------|--------------------------|--------|
| S STA     | ali = ec.t.s.<br>Instapp |        |
| ape 77-01 | intrapp.age Git BTB      |        |
|           |                          | - 915. |
|           |                          |        |
|           |                          |        |

⑥登録が完了すると以下のように表示されます。

|     |            | -12 |
|-----|------------|-----|
| Þ G | cogle Play |     |
|     | oogie nay  |     |
| p-  | 描定公開アプリ    |     |
|     |            |     |
| 6   |            |     |
|     | testase    |     |
|     |            |     |
|     |            |     |
|     |            |     |
|     |            |     |
|     |            |     |

◆ 公開されるまで 10 分ほど時間がかかります。 また、Google Play ストアに既に公開されている(一般・限定問わず)同ーパッケージ名の APK ファイルは登録できません。

#### ≪編集方法≫

①限定公開アプリー覧画面で編集するアプリをクリックしてください。

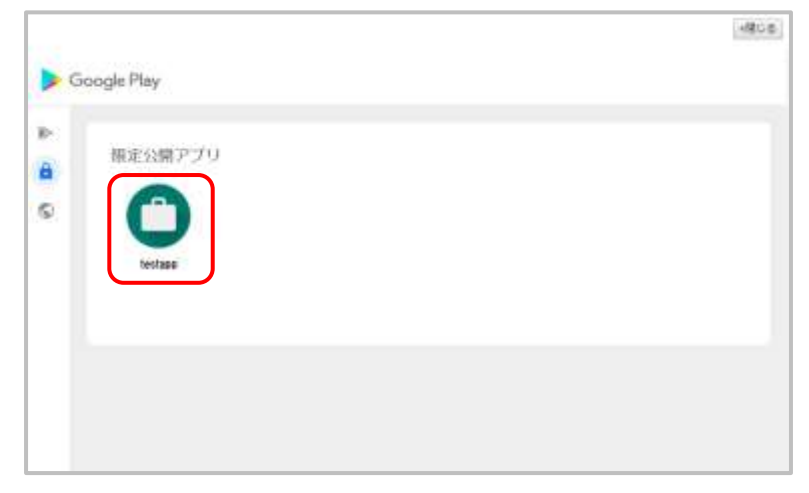

#### ②以下の画面で「編集」ボタンをクリックしてください。

| • | Google Play |                                                     |     |                     |
|---|-------------|-----------------------------------------------------|-----|---------------------|
|   | ← 非公開アプ!    | ls -                                                |     |                     |
| S | 9-1+1h      | RATEST<br>EPHMATEET                                 |     |                     |
|   | APR ファイル    | <b>b</b> 11                                         |     |                     |
|   |             |                                                     | eta | 1996 <b>- 19</b> 76 |
|   | -           | 詳細な編集オプション                                          |     |                     |
|   |             | Google Play Console から詳細な道所、スクリーンショットなどを<br>違近できます。 |     | meusaeno            |

#### ③編集が完了しましたら「保存」ボタンをクリックしてください。

|   | Google Play         |                                                                           | -MC-8            |
|---|---------------------|---------------------------------------------------------------------------|------------------|
| • | ← 非公開アプ<br>9イトル     | U<br>Manuare<br>bolare2                                                   |                  |
|   | арк Эр-га.          | 1.1 MT                                                                    | ≠+50% <b>S</b> ₩ |
|   | veogle Play Compete | <b>詳細な編集オプション</b><br>Google Play Console から詳細な説明、スクリーンショットなどを<br>MARCさます。 | ##BOARD #10      |

反映されるまで10分ほど時間がかかります。

•

詳細な編集オプションからは詳細な説明、スクリーンショットなどを設定可能です。 また、Google Play 画面から限定公開アプリを「削除」した場合、同一パッケージ名の APK ファイルは登録できなくなるためご注意ください。

# <u>【ウェブアプリの作成方法】</u>

Google Play 画面からウェブアプリを一般公開せずに承認アプリに追加できます。 ウェブアプリはアドレス(URL)、アイコン画像、およびタイトルを使用して作成した Android アプリです。 ウェブアプリを開くと、そのアプリの URL を Chrome ブラウザで開きます。 ※ご利用の際は利用アプリ制限ポリシーで Chrome を制限しないようご注意ください。 ビジネス向け GooglePlay ヘルプ : ウェブアプリを作成する

#### ≪追加方法≫

① 承認アプリ管理画面で「Google Playを開く」ボタンをクリックしてください。

|         | 承認アプリ著               | 理     |         |
|---------|----------------------|-------|---------|
|         | サイレントインストールノアンインストール | アプリ設定 | レイアウト設定 |
| ◆ アリリ承認 |                      |       |         |
| 10000   | GooglePlay在即         | 1<    |         |

②画面左のメニューから「ウェブアプリ」をクリックしてください。

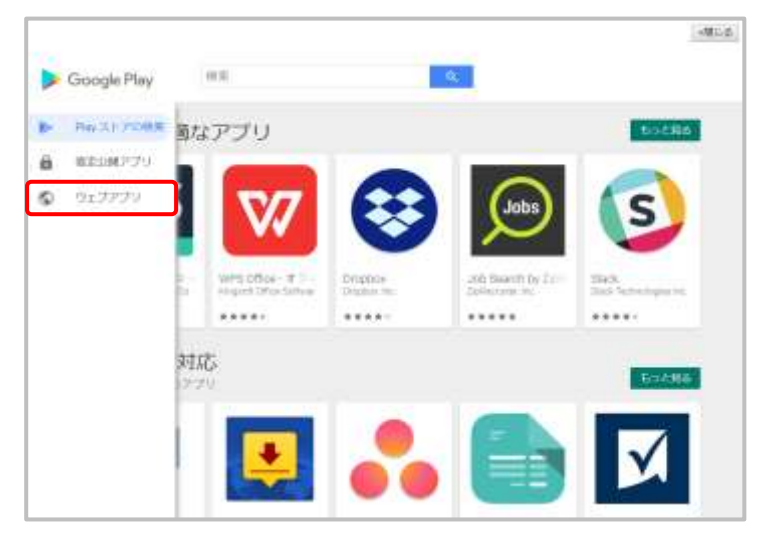

③画面右下の「+」ボタンをクリックしてください。

|                                                                                                    | 1.490               |
|----------------------------------------------------------------------------------------------------|---------------------|
| Caracter Character                                                                                                    | 1                   |
| Google Play                                                                                                    |                     |
| P                                                                                                    |                     |
|                                                                                                    |                     |
|                                                                                                    |                     |
|                                                                                                    |                     |
|                                                                                                    |                     |
|                                                                                                    |                     |
| and the second second se |                     |
|                                                                                                    |                     |
|                                                                                                    |                     |
|                                                                                                    |                     |
|                                                                                                    | Trada -             |
| 01277                                                                                                    | ACOLUMN             |
| ユーザーのスマートフォン上で与上プリイトルス                                                                                                    | CONTRACTORS, DHITCH |
|                                                                                                    |                     |
|                                                                                                    |                     |
|                                                                                                    |                     |

④追加画面が表示されますのでタイトル/URL/表示形態/アイコンのアップロードを行ってください。

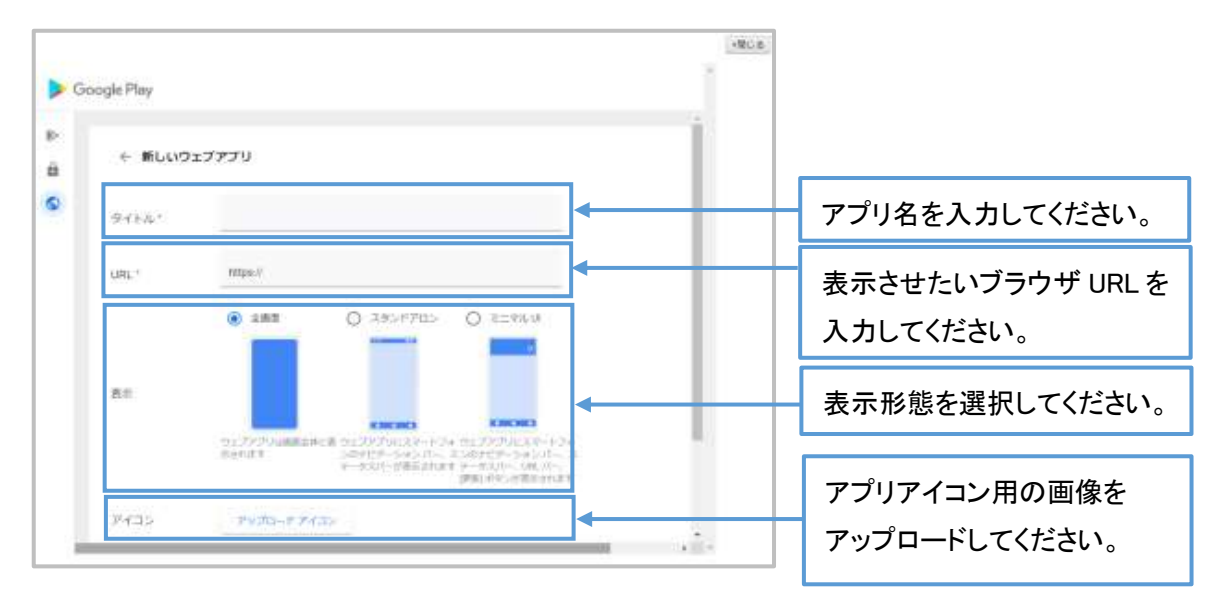

⑤アップロードが成功したら「作成」ボタンをクリックしてください。

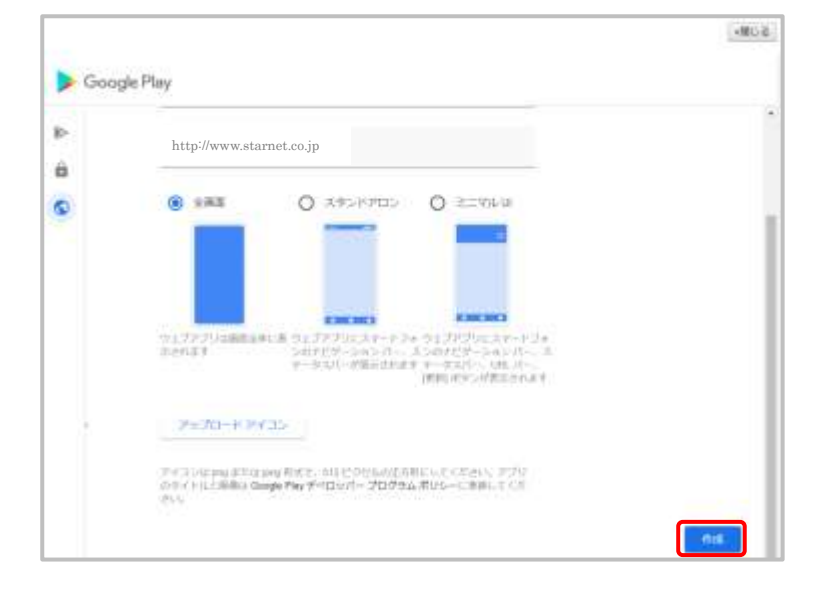

⑥登録が完了すると以下のように表示されます。

| G | oogle Ptay |  |
|---|------------|--|
| Þ |            |  |
| 8 | ウェブアプリ     |  |
| 0 |            |  |
|   | Starnet    |  |
|   |            |  |
|   |            |  |
|   |            |  |

【 ╏ )公開されるまで 10 分ほど時間がかかります。

#### ≪編集方法≫

①ウェブアプリー覧画面で編集するアプリをクリックしてください。

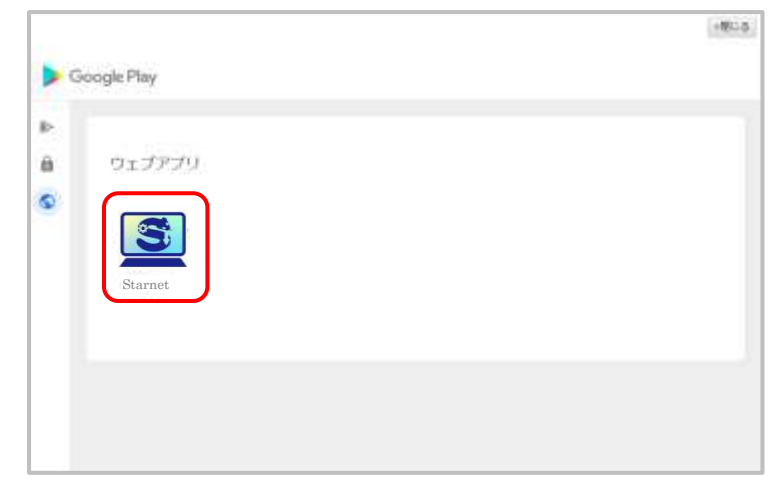

②以下の画面で「編集」ボタンをクリックしてください。

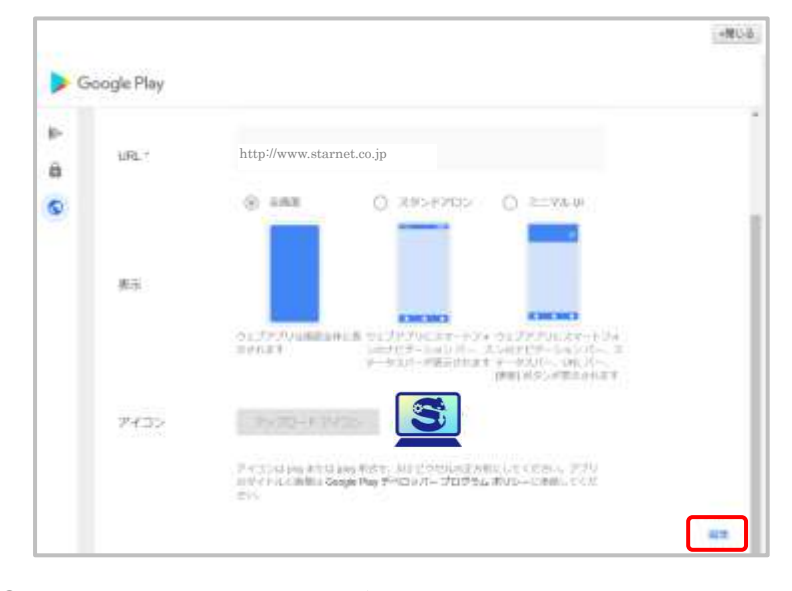

③編集が完了しましたら「保存」ボタンをクリックしてください。

| Þ | http://www.starnet.co.jp                                                                                   |  |
|---|----------------------------------------------------------------------------------------------------|--|
| 0 | ±## 0 3.9>170> 0 1;=?/+ ur                                                                                 |  |
|   | コニゴアプロは1000円である。<br>コニゴアプロは1000円である。ウエゴアプロにスタートフォ<br>ニカTLAT<br>ニカTLAT<br>ングブビジンコンノー・パース<br>マークスパード作用におります。 |  |
|   | PRAI-FRAD                                                                                                  |  |

) 反映されるまで 10 分ほど時間がかかります。

•

# 【作成した限定アプリ/ウェブアプリの承認アプリ追加方法】

### ① 承認アプリ管理画面で「GooglePlayを開く」ボタンを押下します。

|          | サイレントインストール/アンインストー | -ル アプリ設定           | レイアウト設定 |
|----------|---------------------|--------------------|---------|
|          |                     | CRAME INTERSTITUTE |         |
| 1.00.000 |                     |                    |         |

#### ② 「限定公開アプリ」または「ウェブアプリ」を押下します。

|               | <ul><li>・閉じる</li></ul> |
|---------------|------------------------|
| Soogle Play   | 0                      |
| ▶ Play ストアの検索 |                        |
| 🔒 限定公開アプリ リ   |                        |
| ウェブアブリ        |                        |
|               |                        |
|               |                        |
|               |                        |
|               |                        |
|               |                        |
|               |                        |

### ③ 追加したいアプリを押下します。

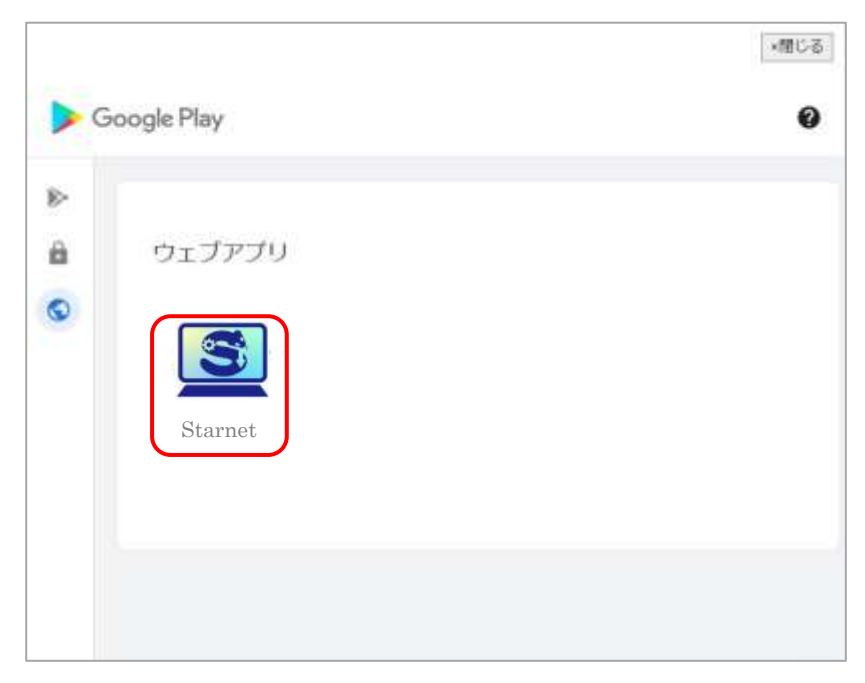

- ④「選択」ボタンを押下します。 Google Play 0 〇 スタンドアロン ④ 全商助 ○ 30,70,00 â 表示 0 100.000 ウェブアブリは濃重全体に表 ウェブアブリにスマートフォ ウェブアブリにスマートフォ 示されます ンのナビゲーションバー、スンのケビゲーションバー、ス データスパーが表示されます データスパー、URLバー、 (画板)ボタンが表示されます アップロードアイユー アイコン アイコンは png または peg 形式で、マスカブルな 512 ビクセルの圧方形にしてくだ さい、アブリのタイトルと画像は Google Play デベロッパー プログラムボリシーを 道守してください。 潮沢 周集 14158
- ⑤「アプリの選択に成功しました。」の画面が表示されます。

「閉じる」を押下し、画面を閉じてください。

| ÞG      | boogle Play                                                | 0 |
|---------|------------------------------------------------------------|---|
| Starnet | タイトル・                                                      |   |
| 8       |                                                            |   |
| 0       | 1100                                                       |   |
|         | Starnet<br>com-amogile-enterprise-webase-x58705e78b743e278 | - |
|         | アブリの選択に成功しました。                                             |   |
|         |                                                            |   |
|         | ウエブアブリは無能を非に各<br>第されます                                     |   |

⑥ 承認済みアプリー覧に、登録した限定アプリやウェブアプリが表示されます。

| A 17111-517 |         |                             |     |       |
|-------------|---------|-----------------------------|-----|-------|
| • 229#4     |         | GooglePlayを開く               |     |       |
|             | 検索ワード [ | りの承認す、こちらから 焼売 > 承認を行ってください | 検索  |       |
| ◆ 承認高みアブリー  | -16     |                             |     | 1     |
|             |         |                             |     |       |
| 7(32        | アプリ名    | パッケージを                      | #42 | アクセス権 |

※それ以降のインストール方法は下記項目をご確認ください。

「<u>サイレントインストール方法</u>」

「<u>PlayStore からのインストール方法</u>」

# 【限定アプリ/ウェブアプリの端末での表示】

# ≪限定アプリの端末での表示≫

| Go     | rogle Play |             | -900 |         | ② ♥ ♥ 100% ◎ 13.41 |
|--------|------------|-------------|------|---------|--------------------|
| 4<br>0 | ← 非公開アプ    | 9           |      | Starnot |                    |
|        | afk 77474  | AIN 87970-1 |      |         |                    |
|        |            |             |      |         |                    |
|        |            |             |      |         |                    |

#### ≪ウェブアプリの端末での表示≫

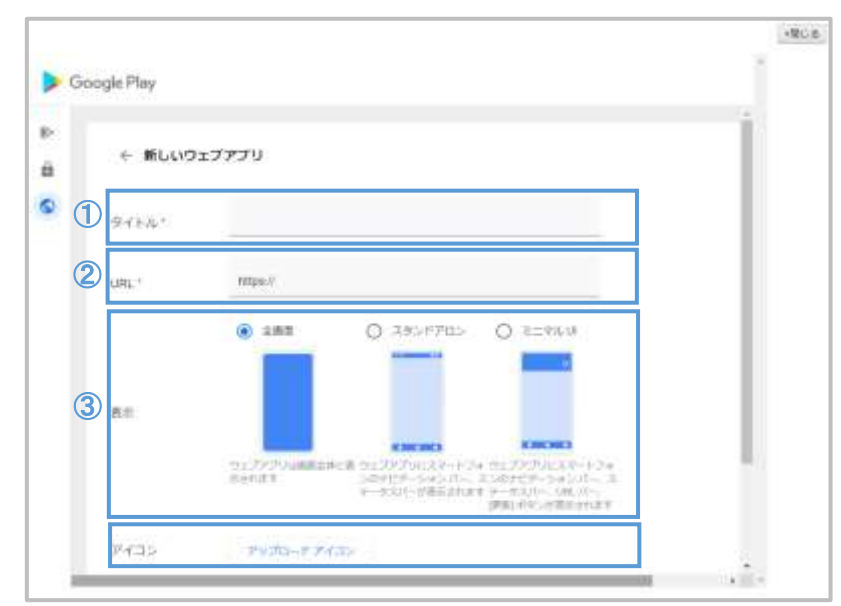

### ① タイトル / ④ アイコン

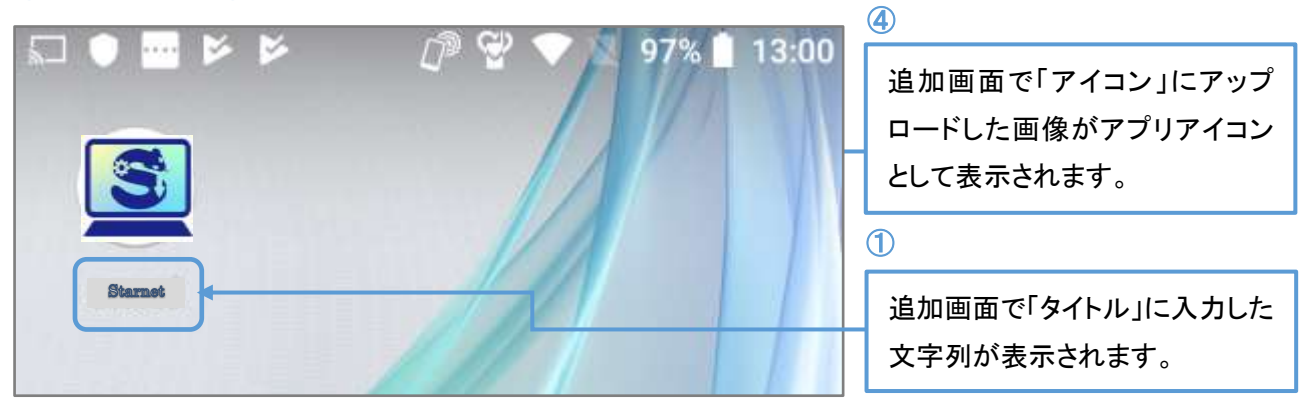

**(2)** URL

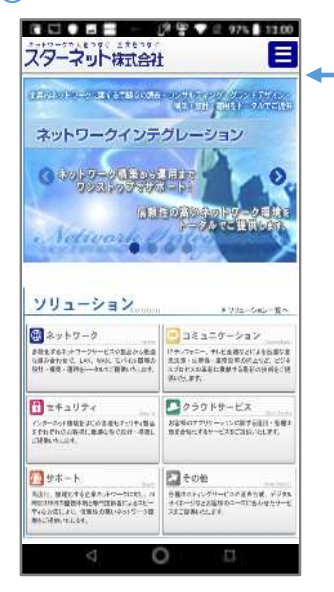

追加画面で「URL」に入力した Web ページが表示されます。

### ③ 表示

画面の表示形態を3つのタイプから選択できます。

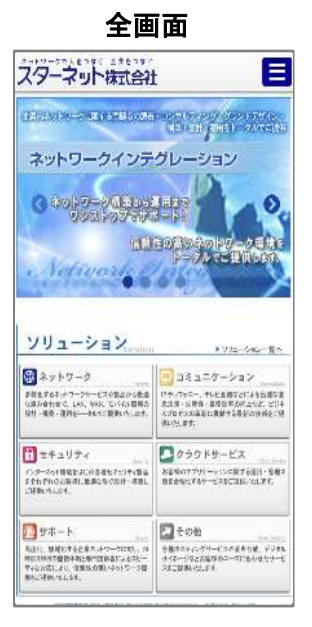

全画面表示

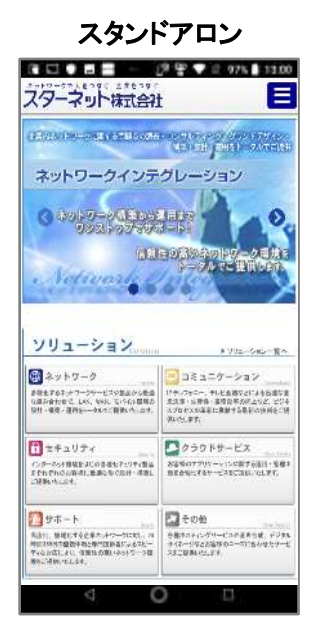

ステータスパーとナビ ゲーションバーを表示

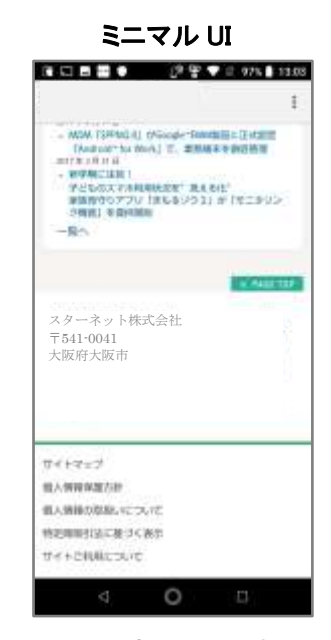

画面上部に URL 表示

6. サイレントインストール / アンインストール

Android Enterprise 端末を選択し、承認アプリのサイレントインストール/アンインストールを行えます。

|      |        | サイレントインスト       | ール / アンインストー                | μ    |        |
|------|--------|-----------------|-----------------------------|------|--------|
| ◆ 承認 | 済みアブリー | "覧              |                             | 承認ア  | プリ管理   |
| 選択   | アイコン   | アプリ名            | パッケ <i>ージ</i> 名             | 承認   | アクセス権  |
|      | w      | Microsoft Word  | com.microsoft.office.word   | 承認済み | WMD    |
|      | x∎     | Microsoft Excel | com.microsoft.office.excel  | 承認済み | WMD    |
|      | 31     | Google Calendar | com.google.android.calendar | 承認済み | WMD/WP |
|      | S      | Slack           | com.Slack                   | 承認済み | WMD/WP |
|      |        | 戻る              | 端末選択画面へ                     |      |        |

- デバイス制御ポリシー「アプリのインストール」「アプリのアンインストール」を制限中の場合は、
   サイレントインストール/アンインストールを実施しても端末に反映されません。
   「提供元不明のアプリのインストールを許可する」が ON になっていない場合でもインストールは
   実行されます。
- 対象アプリの API レベル (targetSdkversion)が OS に対応していない場合、エラーが発生し、サイレントインストールが実施できません。

### 【サイレントインストール/アンインストール方法】

① インストールまたはアンインストールしたいアプリを選択し「端末選択画面へ」ボタンをクリックします。 (複数選択可)

|            | サイレントインスト       | ール / アンインストー                | μ    |        |
|------------|-----------------|-----------------------------|------|--------|
| ◆ 承認済みアプリー | <b>-</b> 覧      |                             | 承認ア  | プリ管理   |
| 選択 アイコン    | アプリ名            | パッケージ名                      | 承認   | アクセス権  |
|            | Microsoft Word  | com.microsoft.office.word   | 承認済み | WMD    |
|            | Microsoft Excel | com.microsoft.office.excel  | 承認済み | WMD    |
| □<br>31    | Google Calendar | com.google.android.calendar | 承認済み | WMD/WP |
| • 🔊        | Slack           | com.Slack                   | 承認済み | WMD/WP |
| ·          | 戻る              | 端末選択画面へ                     |      |        |

②目的の端末を選択する。

※アプリ選択画面で、アクセス権の付与状況に沿った管理モードの端末のみ表示されます。 ※CSVを利用してサイレントインストールの対象端末を指定する方法は<u>こちら</u>

| ● ワイレントインストール予修設定                                                                                                    |
|----------------------------------------------------------------------------------------------------|
| ロサイレンドインストールを予約する 売却(エリンセル)                                                                                                    |
| <ul> <li>※「アブリが手動でアンマシストールされた場合に自動で再インストール」の他定が通用されます。</li> <li>※動活子定日時が20分し外し内の子がはキャンセル活用ません。</li> <li>2020 、】 年 [12 、] 丹 [2 、] 丹 [0 、] 時</li> </ul> |
| ◆ (編集選択                                                                                                    |
| Andrasid Enformerias 確認を避認の上、端定10、電話番号、機理名、所属 の何わかを入力してください                                                                                           |
| 🖾 Bork Marmaged Device 🛛 🖾 Bork Profile                                                                                                    |
| 検索                                                                                                    |
| インストール、アンインストール                                                                                                    |
|                                                                                                    |
| (3) ■ 「リル平動でアンインストールされた場合に追動で再インストールする」                                                                                                    |
|                                                                                                    |
|                                                                                                    |
|                                                                                                    |

③ 必要に応じて「アプリが手動でアンインストールされた場合に自動で再インストールする」にチェックを入れます。チェックを入れてサイレントインストール指示を行うと、端末操作で該当アプリがアンインストールされた際に、自動で再インストールが行われます。 ※サイレントインストール指示時にチェックを入れていない場合は、自動再インストールは実施されません。

④ インストールしたい場合は「インストール」ボタン、アンインストールしたい場合は「アンインストール」ボタン

をクリックしてください。

- ⑤ インストール/アンインストール指示が実施されると受け付け完了画面に遷移します。
  - ※Google サーバ側で指示が処理されるまで、次のサイレントインストール/アンインストールの指示を実施する事ができません。

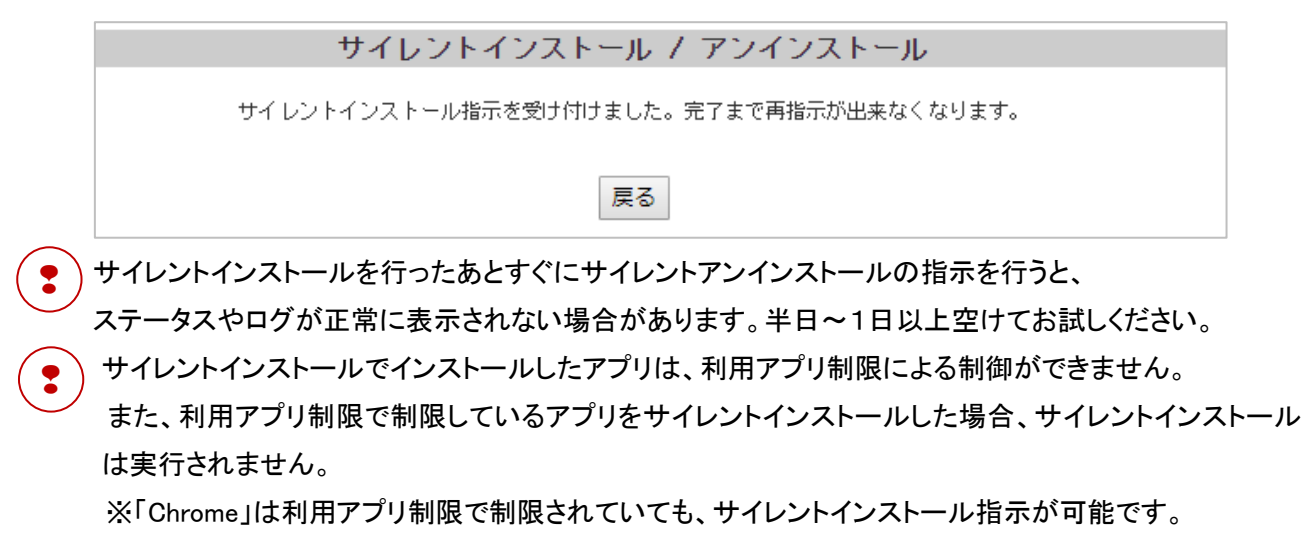

※検索欄から、「Work Managed Device」と「Work Profile」の絞り込み、端末ID、電話番号、機種名、所属での 表示端末の絞込みが可能です。

※Comp端末の場合は、同じ端末名で「Work Managed Device」と「Work Profile」の2つが表示され、それぞれの 領域に対してサイレントインストール/アンインストールが行えます。また、「Work Profile 設定」画面で 「Work Profile 作成時に Work Managed Device 側の管理アカウントを削除する」が有効の場合は、 Comp端末の「Work Managed Device」は一覧に表示されません。

#### 【サイレントインストール予約設定の方法】

日時を指定してサイレントインストールを行えます。

- ① インストールしたいアプリを選択し「端末選択画面へ」ボタンをクリックします。
  - (複数選択可)

|                   | サイレントインストール / アンインストール |                             |      |        |  |  |  |  |
|-------------------|------------------------|-----------------------------|------|--------|--|--|--|--|
| ◆ 承認済みアプリー        | 覧                      |                             | 承認ア  | プリ管理   |  |  |  |  |
| 選択 アイコン           | アプリ名                   | パッケージ名                      | 承認   | アクセス権  |  |  |  |  |
|                   | Microsoft Word         | com.microsoft.office.word   | 承認済み | WMD    |  |  |  |  |
| ■ XI              | Microsoft Excel        | com.microsoft.office.excel  | 承認済み | WMD    |  |  |  |  |
| □ <mark>31</mark> | Google Calendar        | com.google.android.calendar | 承認済み | WMD/WP |  |  |  |  |
| - <b>S</b>        | Slack                  | com.Slack                   | 承認済み | WMD/WP |  |  |  |  |
|                   | 戻る                     | 端末選択画面へ                     |      | ,      |  |  |  |  |

②「サイレントインストールを予約する」にチェックを入れ、配信したい日時を選択します。

・3ヵ月先まで、1時間単位での予約が可能です。

・予約を追加する場合、他の予約との間隔を12時間以上あける必要があります。

| ● サイレントインストール予約設定                                                          |         |
|----------------------------------------------------------------------------|---------|
| □ サイレントインストールを予約する                                                         | 学校年代之他ル |
| ・「アブリが手動でアンインストールされた場合に自動で再インストール」の設定が適用されます。 =乾燥予定日時が30分に約の予約はキャンセル出来ません。 |         |

③ 端末選択から配布したい端末を選択し、「インストール」をクリックします。

※CSV で指定することも可能です。詳しくは「CSV で端末を指定してサイレントインストールを行う方法」の ②以降をご確認ください。

|                                           |                     | Tork Managed      | Device Tori Profil                |    |                                            |
|-------------------------------------------|---------------------|-------------------|-----------------------------------|----|--------------------------------------------|
|                                           | ſ                   |                   |                                   | 检索 |                                            |
| インスト                                      | ール アンインストー          | n.                |                                   |    | アプリ選択へ戻る                                   |
| <ul> <li>ロテナリカ</li> <li>ロ 全台潮(</li> </ul> | 「手動でアンインストールされ<br>く | いた場合に自動で再インス      | トールする                             |    |                                            |
| 涌旅                                        | CHEFEID             | 電話錄号              | 後種名                               | 市場 | Anticold Enterprise                        |
| 63                                        | 100 million - 20    |                   | Plani Ba WL                       |    | Tork Managed Device                        |
|                                           |                     | Concerning of the | Pixel Ba 7L                       |    | Tork Managed Device                        |
| 0                                         | -                   | Constant Const    | 00108                             |    | Tori Munaued Device                        |
| Q                                         |                     |                   | Nexus 5X                          |    | Fork Managed Device                        |
| 0                                         | -                   |                   | 60260                             |    | Fork Managed Device                        |
| 1.200                                     |                     |                   | Names 82                          |    | Fork Managed Device                        |
| 0                                         |                     |                   |                                   |    | Bork Managed Device                        |
| 0                                         | -                   |                   | NO-130201                         |    | A REAL PROPERTY AND A REAL PROPERTY AND    |
|                                           | 1000                |                   | NO-130201<br>Pisel Sa RL          |    | Fork Managed Device                        |
|                                           | THE C. A            |                   | NC-130201<br>Pixel 5e XL<br>802NC |    | Fork Managed Device<br>Fork Managed Device |

④ 予約が完了すると、予約一覧が表示されます。

正常に予約が完了できた場合、ステータスは「配信待ち」と表示されます。

| 1.7        | レントインストール分析設定                                                                | 1                                |                                |                                                      |                                 |
|------------|------------------------------------------------------------------------------|----------------------------------|--------------------------------|------------------------------------------------------|---------------------------------|
| 174        | レントインストールを予約す                                                                | r&                               |                                |                                                      | 予約キャンセル                         |
| ·密<br>※西   | (アゴリが手動でアンインス)<br>2億予定日時が90分以内の予約                                            | トールされた場合に自動<br>Dはキャンセル出来ませ       | で再インストールIの間<br>ん。              | 定が適用されます。                                            |                                 |
| 2020       | ▼ 年 8 ♥ 月 11 ♥                                                               | 日 🛛 🖌 時                          |                                |                                                      |                                 |
| 2020<br>選択 | ▼ 年 8 ▼ 月 11 ▼<br>創作日前                                                       | ∃ <mark>0 ∨</mark> 89<br>ステータス   | 配谱状况序题                         | 子们启动日時                                               | <b>第5至</b> 前10                  |
| 2020<br>選択 | <ul> <li>◆ 年 8 ◆ 月 11 ◆</li> <li>●記書予定日時</li> <li>2020年00月07日 16時</li> </ul> | 日 0 <b>・</b> 時<br>ステータス<br>配信有み  | <u>設備状況評問</u><br><u>ダクンロード</u> | 子板通加目時<br>2020-08-07 15:29:24                        | 管理者(D<br>scok_test              |
| 2020<br>選択 | ★ 8 → 月 11 →                                                                 | 日 0 • 時<br>ステータス<br>配信済み<br>配信済み | <ul> <li></li></ul>            | 子们追加日時<br>2020-08-07 15:29:24<br>2020-08-07 15:31:01 | 雪坦奈ID<br>orom_test<br>cape_test |

•

・予約状況により、指定した時刻にインストールされない場合があります。

予約から配信されたアプリは、端末側で手動アンインストールすると自動で再インストールされます。
 ・配信予定日時から 30 日経過したものは、予約一覧から自動的に削除されます。

#### ■予約キャンセル

配信予約したサイレントインストールをキャンセルすることができます。

- ・配信開始 30 分前の予約のキャンセルはできません。
   ・キャンセルを行うには、インストール時と同様にアプリを指定し予約一覧画面に進む必要があります。
   ※アプリの指定はキャンセルには影響しません。
- ① キャンセルしたい予約を選択し、「予約キャンセル」をクリックします。

※ステータスが「配信待ち」の予約のみキャンセルすることができます。

※ステータスが「配信待ち」の場合でも、配信予定日時から30分以内の予約はキャンセルできません。

| • 24       | レントインスキャル子的国际                                  | 2                                            |                                   |                                |           |
|------------|------------------------------------------------|----------------------------------------------|-----------------------------------|--------------------------------|-----------|
| 0#         | (レントインス)ールを予約                                  | 76                                           |                                   |                                | 予約キャンセル   |
| -          | おきを定日時が加出しいのです                                 | 「コキャンセル之来ませ                                  | A.                                | 20.900-012.01                  |           |
| 2020       | v ≠ 8 v H 3 v                                  | 日 0 ~ 時                                      |                                   |                                |           |
| 2020       | ★ 8 ★ 月 3 ★ ★ 8 ★ 月 3 ★                        | ] ⊟ [0] <b>~</b> ] ₩<br>ス <del>7 ~</del> 9 ス | SCIENT, REFER                     | 利用                             | NT-010    |
| 2020<br>創訳 | ◆】年 (8 ◆) 月 (3 ◆<br>総括予定日時<br>2020年(0月0) ← 16時 | 日 0 - 時<br>ステータス<br>AX.満み                    | <u> 載信</u> 状況評価<br><u> ダクンロード</u> | Filteringen<br>anderen 1629224 | 1012-0010 |

② キャンセル確認画面に選択した日時が表示されます。「キャンセル」をクリックすると、 予約のキャンセルが実行されます。

| サイレントインストール / アンインストール    |  |
|---------------------------|--|
| サイレントインストールの予約をキャンセルしました。 |  |
| R.A.                      |  |
| <br>1X a                  |  |

キャンセルされた予約は、ステータス欄に「キャンセル」と表示されます。

| 1 24 | レントインスキール子の担任                                  |                                  |                                       |                             |                |
|------|------------------------------------------------|----------------------------------|---------------------------------------|-----------------------------|----------------|
| 0#4  | レントインストールを予約                                   | 6                                |                                       |                             | 予約キャンセル        |
|      |                                                |                                  |                                       |                             |                |
| 2020 | ¥8 ¥ ∄ 3 ¥                                     | 日〇~時                             |                                       |                             |                |
| 2020 | ▼ # 8 ▼ 月 3 ▼<br>6287/EBR                      | B 0 ♥ ₩<br>ステータス                 | 608H.23FH8                            | HOENER                      | W-12-8-30      |
| 2020 | ▼] 年 [8 ♥] 月 [3 ♥<br>約第予定日時<br>2020年(8月01日 16号 | 日 <b>0 マ</b> 時<br>ステータス<br>自治:済み | <u> 10</u> 18は12日1日<br><u> ダクンロード</u> | FINEMER<br>MAINENT 15:28:24 | <b>N458</b> 30 |

🚦 )キャンセルされた予約は、30日後に予約一覧から自動的に削除されます。

#### ■配信状況詳細

配信状況詳細のダウンロードをクリックすると CSV がダウンロードされ、現在の予約状況を 確認することができます。

※予約一覧から削除された配信状況詳細の CSV ファイルをダウンロードすることはできません。

| 171        | レントインストールを予約す                                                                   | 8                                    |                            |                                                        | 予約キャンセ                         |
|------------|---------------------------------------------------------------------------------|--------------------------------------|----------------------------|--------------------------------------------------------|--------------------------------|
| #8<br>2020 | <ul> <li>「アブリが手動でアンインスト<br/>間番予定日時が30分に約30予約</li> <li>〜」年 8 〜 月 11 〜</li> </ul> | ールされた場合に自動<br>3はキャンセル出来ませ<br>日 0 マ 時 | で再インストール」の認<br>ん。          | 記が適用されます。                                              |                                |
|            | is                                                                              |                                      |                            |                                                        |                                |
| 蕭択         | <b>前218千定日時</b>                                                                 | 27-92                                | 配信状况詳細                     | 予約追加目時                                                 | 管理者10                          |
| 遺訳         | 自己信予定日時<br>2020年08月07日 18時                                                      | 27-92<br>80840                       | 前信状況評細<br>ダウンロード           | 于#58加回時<br>2020-08-07 15:29:24                         | 管理者ID<br>sppa_test             |
| 選択         | 春記電子定日時<br>2020年08月07日 18時<br>2020年08月08日 11時                                   | ステータス<br>ステータス<br>の高358<br>の高356     | 記信状況詳細<br>ダウンロード<br>ダウンロード | 子校5億力#目時<br>2020-08-07 15:29:24<br>2020-08-07 15:31:01 | 管理者印<br>sppa_test<br>sppa_test |

# 【CSV で端末を指定しサイレントインストールを行う方法】

① インストールしたいアプリを選択し「端末選択画面へ」ボタンをクリックします。(複数選択可)

|            | サイレントインスト       | ール / アンインストー                | ιL   |        |
|------------|-----------------|-----------------------------|------|--------|
| ◆ 承認済みアブリ- | -覧              |                             | 承認ア  | プリ管理   |
| 選択 アイコン    | アブリ名            | バッケージ名                      | 承認   | アクセス権  |
|            | Microsoft Word  | com.microsoft.office.word   | 承認済み | WMD    |
| ■ x        | Microsoft Excel | com.microsoft.office.excel  | 承認済み | WMD    |
| · 31       | Google Calendar | com.google.android.calendar | 承認済み | WMD/WP |
| • 🔊        | Slack           | com.Slack                   | 承認済み | WMD/WP |
|            | 戻る              | 端末選択画面へ                     |      |        |

 ②「◆CSV 登録」の項目で登録用フォーマット(silent\_install\_device.csv)をダウンロードします。
 ※CSV 登録でもサイレントインストールの予約が可能です。「サイレントインストールを予約する」にチェック を入れてください。関連情報☞「サイレントインストールを予約する」

| ◆ CSV登録                                                 |  |
|---------------------------------------------------------|--|
| < <u>登録用CSVダウンロード&gt;</u><br>登録用フォーマット<br>端末ID登録用フォーマット |  |
| < 登録用ファイル選択 > ファイルを選択                                   |  |
| 🔲 アブリが手動でアンインストールされた場合に自動で再インストールする                     |  |
| インストール                                                  |  |

③ 対象端末の端末 ID(IMEII)を登録用フォーマットに入力し、保存します。

※ヘッダー行の「device\_id」は削除しないでください

例) device\_id 000000000000000000

0000000000000002

④ ③で作成したデータを管理画面上にアップロードします。

| ♦ csv≊a                                                       |
|---------------------------------------------------------------|
| < 登録用CSVダウンロード><br>登録用フォーマット<br>端末10登録用フォーマットがCSVでダウンロードされます。 |
| < 登録用ファイル選択 ><br>ファイルを選択<br>アプリが予動でアンインストールされた場合に自動で再インストールする |
| インストール                                                        |

⑤ 必要に応じて「アプリが手動でアンインストールされた場合に自動で再インストールする」にチェックを入れ ます。チェックを入れてサイレントインストール指示を行うと、端末操作で該当アプリがアンインストールされた 際に、自動で再インストールが行われます。

※サイレントインストール指示時にチェックを入れていない場合は、自動再インストールは実施されません。

⑥「インストール」ボタンを押し、インストール指示が実施されると受け付け完了画面に遷移します。

※Google サーバ側で指示が処理されるまで、次のサイレントインストールの指示を実施する事ができま せん。

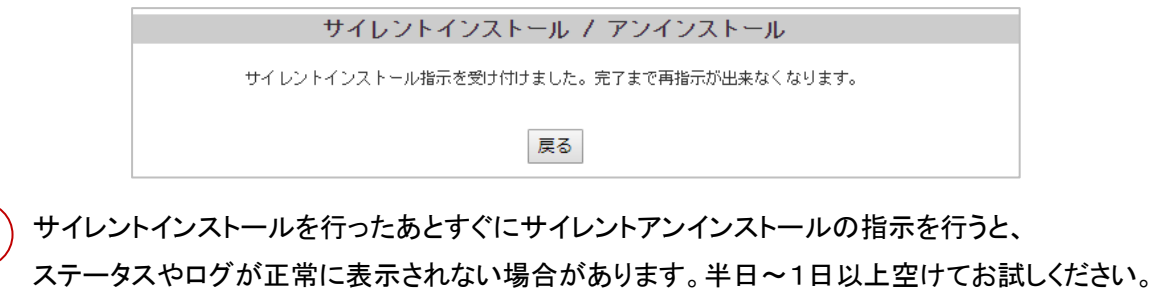

CSV を利用した、Comp の WorkProfile 領域へのインストール指示は非対応です。 CSV を利用しない方法をご利用ください。

#### ≪端末側の動き≫ ■サイレントインストール (2) (1)(3) NO 9 12 19% 15: 0 H H X P 15:15 ٥ 15:15 ٠ .... ..... 0 0 0 -• -Google アップテート開始には確認が必要です D UTERSPRO ソフトウェアアップデート アップデート開始には接証が必要です 0 1007-02 NFC / おサイフケータイ かざし位置 ここをジップして詳細を表示 O W07-EX NFC / おサイフケータイ かざし位置 ここをタッブして詳細を表示 - wrm = SPPM 種種しています - #920-F73-9+---..... Google Translate ● お子子の使いたとント・2回日 おすすめ使い方ヒント あなたの操作にあわせてヒントを表示 d d SPEM 経営しています ▶ Google Play ストアー現在 Google Translate 正常にインストールしました。 07 ● ボデド品供い方という・1時間 おすすめ使い方ヒント ~the 1 あなたの操作にあわせてヒントを表示 ⊲ ⊲

①サイレントインストール指示が端末に届くとインストール中の通知が表示されます。

②インストールが完了するとインストール完了の通知が表示されます。

③ホーム画面またはアプリー覧を確認するとアプリがインストールされています。 ※インストール禁止設定を行っている場合、サイレントインストールを実施することはできません。

■サイレントアンインストール

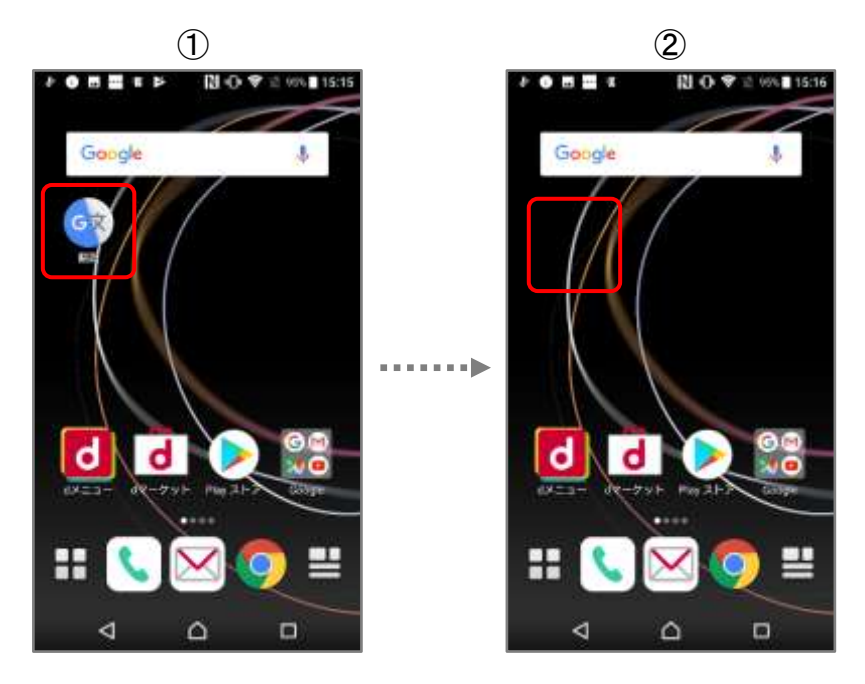

①、②サイレントアンインストール指示が端末に届くと該当のアプリアイコンが削除されます。

※サイレントアンインストール時に削除完了の通知が一瞬表示されます。 ※アンインストール禁止設定を行っている場合、サイレントアンインストールを実施することはできません。

#### ≪Comp 端末の場合≫

Comp 端末の場合は Work Managed Device 領域と Work Profile 領域それぞれにサイレントインストール、サイレントアンインストールが可能です。

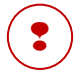

アクセス権のない領域にはサイレントインストール/サイレントアンインストールはできません。 ※端末選択画面でアクセス権のない領域の端末は表示されなくなります。
7. アプリ設定

承認アプリの権限設定や設定項目の設定値を、管理端末に適用できます。

※設定内容は Work Managed Device と Work Profile で共通しており分けることはできません。

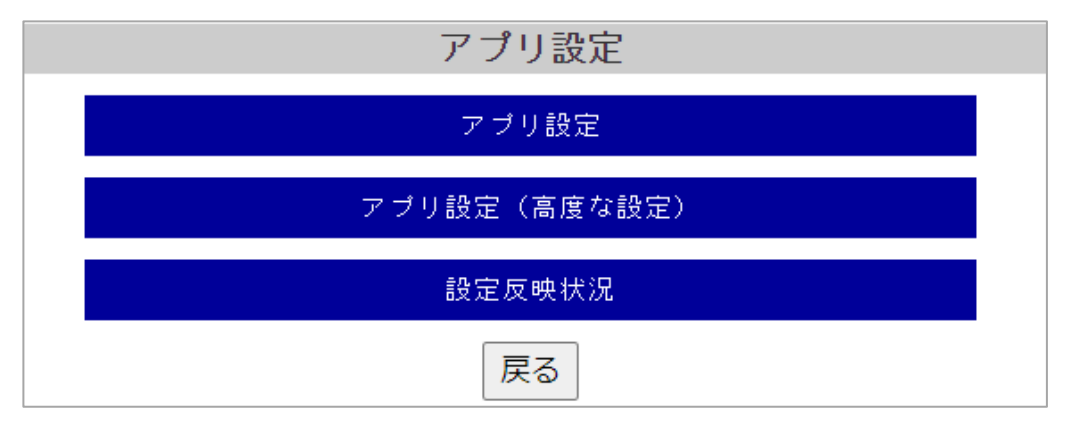

## 【アプリ設定】

## ■ <u>アプリ設定</u>

承認アプリの権限設定や設定項目の設定値を、管理端末に適用できます。

## ■ <u>アプリ設定(高度な設定)</u>

「アプリ設定」では設定できない階層を持った高度な設定が行えます。ワイルドカードの利用も可能です。 ※アプリによっては高度な設定のみ対応している場合があります

### ■ <u>設定反映状況</u>

Android Enterprise 端末として登録されているアカウントが一覧として表示されます。 アプリ設定により設定されている情報を確認することができます。 アプリ設定

承認アプリの権限設定や設定項目の設定値を、管理端末に適用できます。

| アプリ設定   |          |                 |                                             |      |        |   |
|---------|----------|-----------------|---------------------------------------------|------|--------|---|
| ◆ 承認    | 済み ア プリー | 覧               |                                             | 承調   | 忍アプリ管理 | 里 |
| 選択      | アイコン     | アブリ名            | バッケージ名                                      | 権限   | アクセス権  |   |
| ۲       | 31       | Google Calendar | com.google.android.calendar                 | 承認済み | WMD/WP |   |
| 0       | w        | Microsoft Word  | com.microsoft.office.word                   | 承認済み | WMD/WP |   |
| 0       | x∎       | Microsoft Excel | com.microsoft.office.excel                  | 承認済み | WMD/WP |   |
| 0       | G        | Google          | com.google.android.googlequicksearc<br>hbox | 承認済み | WMD/WP | • |
| 戻るアプリ設定 |          |                 |                                             |      |        |   |

## 【アプリ選択】

承認アプリー覧に表示されるアプリを選択し、「アプリ設定」をクリックしてください。

アプリの設定項目【一括アプリ設定】と【個別CSV登録】欄が読み込まれます。

## <u>【一括アプリ設定】</u>

:

アプリの権限設定と各種設定項目の設定を、管理画面に登録されたAndroid Enterprise端末全台に 一括登録できます。

※一括登録した値は保存され、再度同じアプリの「アプリ設定」を開くと前回一括登録した値が表示されます。

本機能を利用する場合は、デバイス制御ポリシーの適用が必要です。

|                                 |                | 全て選択  | 固定しない 拒否に固定 許可に固定                                                                                                    |
|---------------------------------|----------------|-------|----------------------------------------------------------------------------------------------------|
|                                 | 権限名            |       | 設定値                                                                                                    |
|                                 | LOCATION       | 0     | 固定しない 🖲 拒否に固定 🔘 許可に固定                                                                                                    |
|                                 | CAMERA         | 0     | 固定しない ○ 拒否に固定 ● 許可に固定                                                                                                    |
|                                 | CONTACTS       | ۲     | 固定しない 〇 拒否に固定 〇 許可に固定                                                                                                    |
|                                 | STORAGE        | 0     | 固定しない 〇 拒否に固定 ④ 許可に固定                                                                                                    |
|                                 | MICROPHONE     | 0     | 固定しない 🖲 拒否に固定 🔍 許可に固定                                                                                                    |
| 設定項目名                           | 設定値            | 型     | 説明                                                                                                    |
| Enable alternate<br>error pages | ● true ● false | boo I | pages are used. If you disable this<br>setting, alternate error pages are never<br>used. If you enable or disable this<br>setting, users cannot change or override<br>this setting in Google Chrome. If this<br>policy is left not set, this will be<br>enabled but the user will be able to<br>change it.                                                                                                    |
| Enable search<br>suggestions    | 🔘 true 🔘 false | boo l | Enables search suggestions in Google<br>Chrome's omnibox and prevents users from<br>changing this setting. If you enable<br>this setting, search suggestions are<br>used. If you disable this setting,<br>search suggestions are never used. If<br>you enable or disable this setting,<br>users cannot change or override this<br>setting in Google Chrome. If this policy<br>is left not set, this will be enabled<br>but the user will be able to change it. |
|                                 |                |       | Enables network prediction in Google<br>Chrome and prevents users from changing<br>this setting. This controls DNS<br>prefetching, TCP and SSL preconnection<br>and precondering of web pages. If you                                                                                                    |

#### ≪アプリ権限設定≫

アプリが要求する権限を「固定しない/許可に固定/拒否に固定」に設定できます。 ※「全て選択」ボタンをクリックすると、表示される全ての設定値が該当項目に選択されます。 ※本設定は「登録」クリック後に端末のサーバー通信により適用されます。

- 固定しない : アプリが必要とする権限をユーザーが自由に設定できます。
- ■許可に固定 : アプリが必要とする権限を許可に固定します。
- ■拒否に固定 : アプリが必要とする権限を拒否に固定します。

#### 権限固定化したアプリ設定画面例

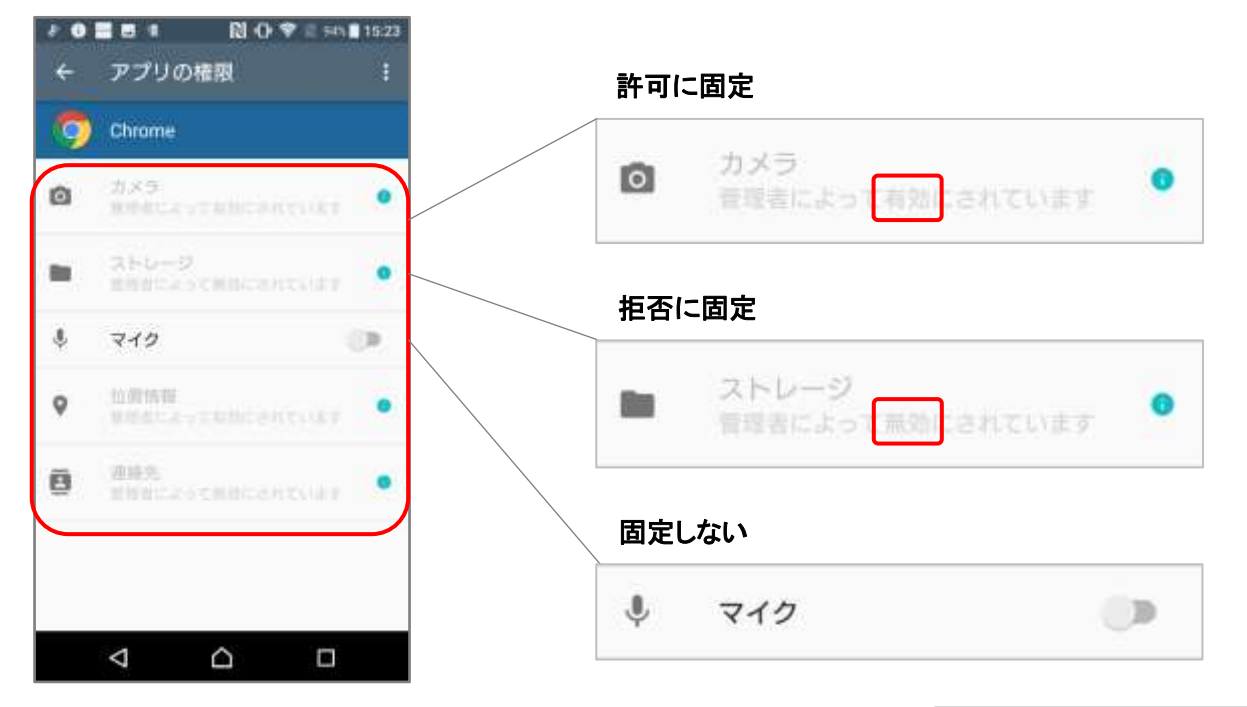

Android 11 以降の場合、「許可に固定」を適用すると「アプリに位置 情報へのアクセスを許可しました」の通知が端末側に表示される場 合があります。

正常な動作となりますが、通知は自動では消えないため、必要に応じて手動で削除してください。

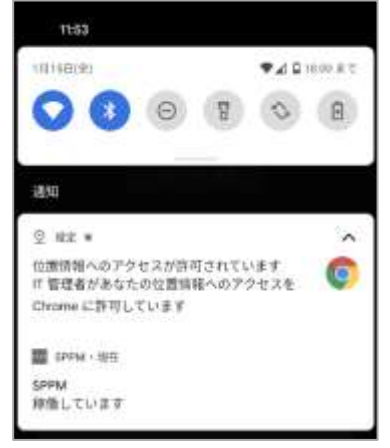

Android 12 以降の Work Profile/Work Profile[企業所有]の場合、アプリによって「許可に固定」で以下の権限が固定されません。

カメラ、マイク、位置情報、ボディセンサー、身体活動 ※通知は Android13 以降の場合のみ

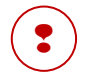

Android 14 以降の場合、写真と動画の権限を「許可に固定」または「拒否に固定」すると端末設定内のアプリ権限が「許可」または「許可しない」に選択されますが、固定することができません。 ※端末にて権限の操作が可能です。

### ≪アプリ詳細設定≫

アプリの各種設定項目を管理画面上で登録できます。 ※設定項目の詳細な仕様はアプリによって異なるため、各アプリのデベロッパーにお問い合わせください。 ※アプリにより設定項目に表示される言語は異なります。

### 例) Chromeのブックマーク編集を許可しない設定にした場合

| 設定項目名                                      | 設定値            | 型     | 説明                                                                                                    |
|--------------------------------------------|----------------|-------|----------------------------------------------------------------------------------------------------|
| Enables or<br>disables bookmark<br>editing | 🔘 true 🖲 talse | boo l | Enables or disables editing bookmarks in<br>Google Chrome. If you enable this setting,<br>bookmarks can be added, removed or modified.<br>This is the default also when this policy is<br>not set. If you disable this setting,<br>bookmarks can not be added, removed or<br>modified. Existing bookmarks are still<br>available. |

### ブックマークの編集が制限されます。

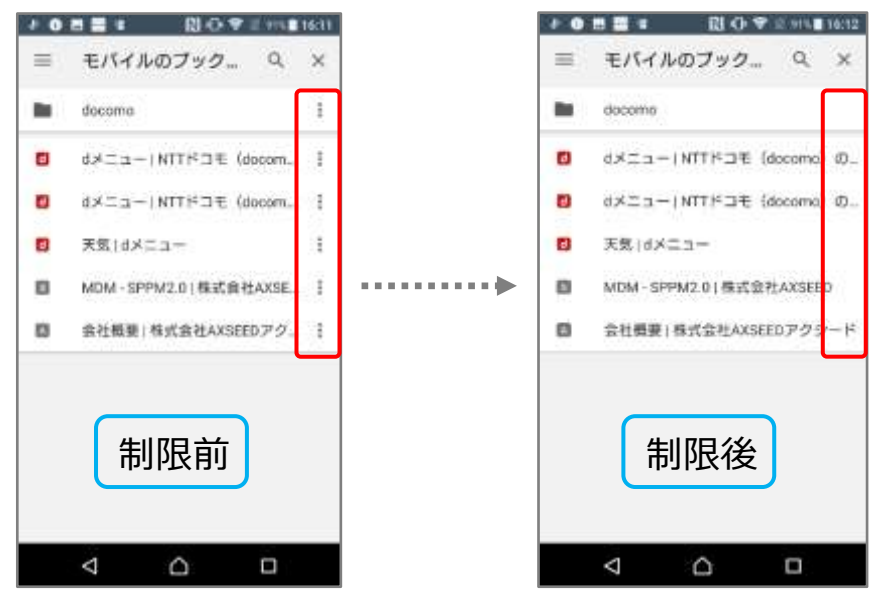

## 【個別 CSV 登録】

選択されたアプリの設定値を CSV 読込みにより端末個別に登録します。 ※権限の設定値は一括アプリ設定欄で設定された権限設定値が登録されます。

| ◆ 個別CSV登録                             |
|---------------------------------------|
| 選択されたアプリの設定値をCSV読込みにより端末個別に登録します。     |
| ※権限の設定値は一括アプリ設定の権限設定値が登録されます。         |
| <登録用CSVダウンロード>                        |
| 登録用フォーマット                             |
| 選択されたアプリの設定値登録用フォーマットがCSVでダウンロードされます。 |
| 登録済み設定値一覧                             |
| 選択されたアプリの登録済み設定値一覧がCSVでダウンロードされます。    |
| 既に登録された端末毎の設定値を確認しつつ個別編集する場合にお使いください。 |
| <登録用ファイル選択 >                          |
| ファイルを選択                               |
| 登録                                    |

#### ■登録用フォーマット

「登録用フォーマット」ボタンをクリックすると、登録用のCSVフォーマットがPCにダウンロードされます。 こちらのデータを編集して端末個別のアプリ設定を行います。

※CSVフォーマットに表示される設定項目名と管理画面に表示される設定項目名が異なる場合があります。

#### ■登録済み設定値一覧

Г

「登録済み設定値一覧」ボタンをクリックすると、登録済みの設定値データがCSV形式でダウンロードされ、 端末毎の設定値が確認できます。

### ≪CSVによるアプリ設定方法≫

アプリを選択後、画面下の登録用フォーマットボタンをクリックし、登録用のCSVファイルをダウンロードします。

| ◆ 個別CSV登録                                                                      |       |  |  |  |  |  |
|--------------------------------------------------------------------------------|-------|--|--|--|--|--|
| 選択されたアプリの設定値をCSV読込みにより端末個別に登録します。                                              |       |  |  |  |  |  |
| ※権限の設定値は一括アブリ設定の権限設定値が登録されます。                                                  |       |  |  |  |  |  |
| <登録用CSVダウンロード>                                                                 |       |  |  |  |  |  |
| 登録用フォーマット                                                                      |       |  |  |  |  |  |
| 選択されたアプリの設定値登録用フォーマットがCSVでダウンロードされます。                                          |       |  |  |  |  |  |
| <b>容</b> 绿这,我说完店                                                               |       |  |  |  |  |  |
|                                                                                |       |  |  |  |  |  |
| 展いですいとアクタン支援がおいる文と言い見かるいとスククロートですにより。<br>既に登録された端末毎の設定値を確認しつつ個別編集する場合にお使いください。 |       |  |  |  |  |  |
|                                                                                |       |  |  |  |  |  |
| <登録用ファイル選択>                                                                    |       |  |  |  |  |  |
| ファイルを選択                                                                        |       |  |  |  |  |  |
| <b>録</b> 登                                                                     |       |  |  |  |  |  |
|                                                                                |       |  |  |  |  |  |
|                                                                                |       |  |  |  |  |  |
| application_sett                                                               | すべて表示 |  |  |  |  |  |

ダウンロードした CSV を編集し「ファイルを選択」でファイルをアップロードし登録を押下します。 このとき CSV の「device\_id」欄に端末 ID を入力することで、任意の端末にのみ設定を行えます。

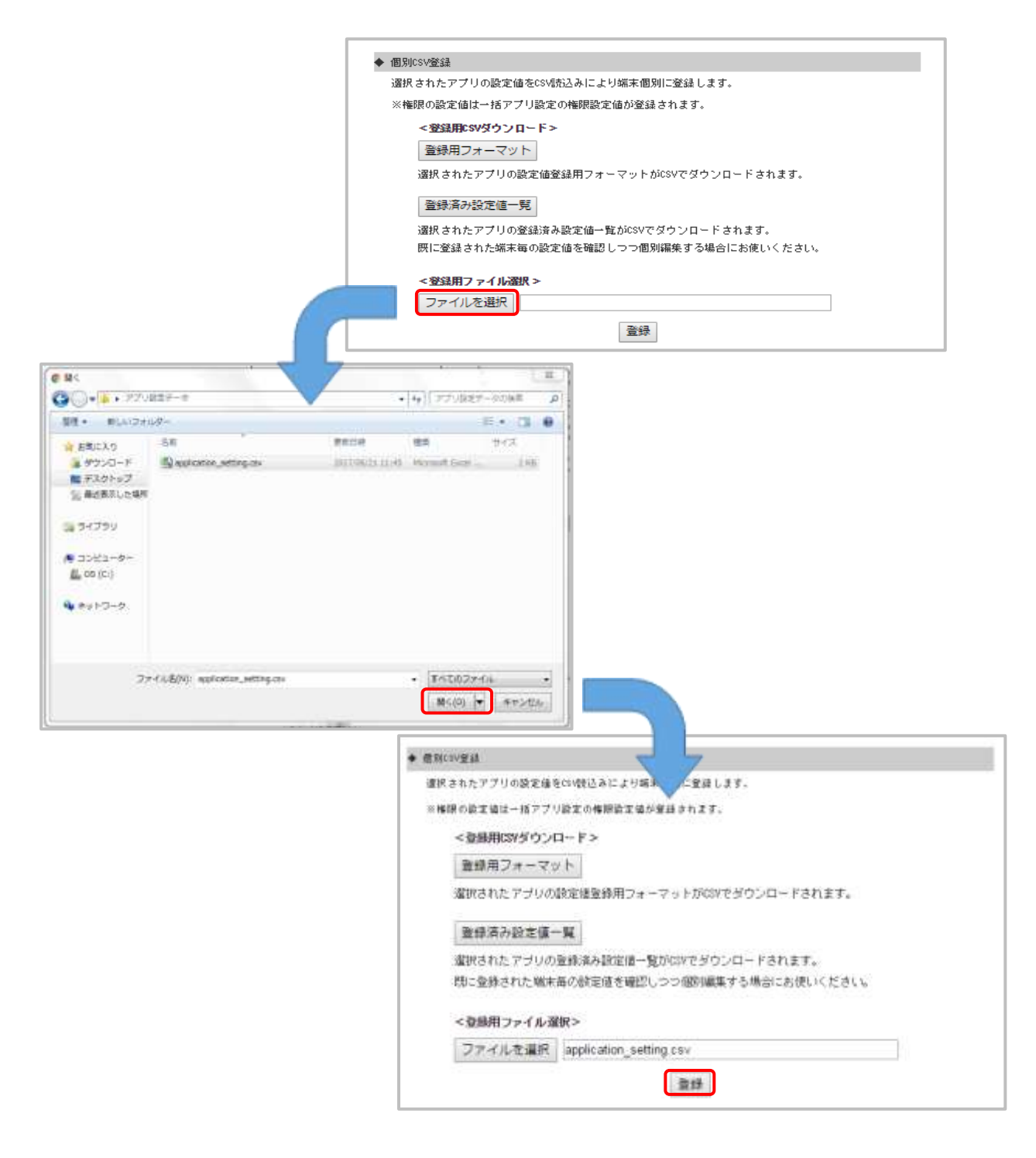

データに問題がなければ受け付け完了画面に遷移します。

※Google サーバ側で指示が処理されるまで、次のアプリ設定の指示を実施する事ができません。

| アプリ設定                              |
|------------------------------------|
| アブリ設定の登録を受け付けました。完了まで再登録ができなくなります。 |
| 戻る                                 |

存在しない端末 ID や、管理画面上に登録がない端末 ID が入力されている場合エラー画面が表示されます。

| アプリ設定             |  |
|-------------------|--|
| アプリ設定を登録しました。     |  |
| 以下の端末は端末登録がありません。 |  |
| 123451234512345   |  |
|                   |  |
|                   |  |
| 戻る                |  |
|                   |  |

 ・括アプリ設定と個別 CSV 登録において、設定した項目の反映は端末に該当アプリが端末に

 インストールされている状態で本設定を適用したタイミングとなります。
 端末に該当アプリがインストールされていない場合は、再適用が必要になります。
 ※アプリ権限設定については本設定を適用後に端末サーバー通信が必要です。
 (定期通信、サーバー通信ボタン、ポリシー即時適用)

### ≪Comp 端末におけるアプリ設定≫

アプリ設定にアクセス権の有無は関係なく、Work Managed Device、Work Profile の両方の領域に アプリ設定の値が反映されますのでご注意ください。

# アプリ設定(高度な設定)

| · *42 | 滴みアブリー | ¥.                           |                                                 |      | 承認アプリ管理 |
|-------|--------|------------------------------|-------------------------------------------------|------|---------|
| 選択    | アイコン   | アブリ名                         | パッケージ名                                          | 榆阳县  | アクセス権   |
| 0     |        | Google Sheets                | com.google.androld.apps.docs.edito<br>rs.sheets | 承認高み | wwD/WP  |
| 0     | 31     | Geogle Calendar              | com,google.android.calendar                     | 承認高み | WWD/WP  |
| 0     | 0      | Google Chrome: Fast & Secure | com.android.chrome                              | 承認高み | WWD/WP  |

## 【1】 アプリ選択

承認アプリー覧に表示されるアプリを選択し、「アプリ設定」をクリックしてください。

## 【2】アプリ設定の作成

① 「◆アプリ設定一覧」で「新規作成」を押します

| ◆ アブリ設定→覧                                                                                                    |      |  |     |       |  |
|----------------------------------------------------------------------------------------------------|------|--|-----|-------|--|
| 選択                                                                                                    | 設定ID |  | 設定名 | 管理者ID |  |
| 新規作成     編集       <登録用ファイル選択>       ファイルを選択       * CSVファイル形式:端末ID,ワイルドカード,                                                             |      |  |     |       |  |
| 例)<br>device_id,\$emailaddress\$,\$username\$<br>00000000000001,yamada®example.com,山田太郎<br>00000000000002,suzuki®example.com,鈴木花子<br>登録 |      |  |     |       |  |

- ② 設定画面が別画面で開きます。設定名に任意の名称を入力した上でその他の部分の設定を入力して ください。入力が完了したら「保存」を押します。
  - ※入力項目はアプリ側で用意されている内容となり、弊社のサポート対象外となります。 不明な点はアプリの開発元にお問合せください。

| メールプアレス<br>RED. *** こうり、5. Interpretational またはやした。-> ま There account 2.5.5 たませままますで、 5.0011111ままままままた。 たんせいかい 5.42-17-0<br>ははまますまますで、 5.42.7 ドレス<br>************************************                                                                                                    |  |
|----------------------------------------------------------------------------------------------------|--|
| <u>メールアドレス</u><br><b>ホスト名またはホスト</b><br>おからのサイトーかないと見たりします。他にいたのかったのでは、1000年に、1000年に、 |  |
| ホスト名またはホスト<br>たためになったから、たたしたましたり、ます、他、Manager angle and all いたして、シストをには、MAR エンサイトプロホシャーバーや 相関し 40% 40% 40% 40% 40% 40% 40% 40% 40% 40%                                                                                                    |  |
| 出スト島または出スト<br>ユーザーS<br>エーザーS<br>エーザーSate Sector 2 - デーEA2たてAIENETT, ユーデーARENALD General TADI デンデルーNE (Namenal) TADIEFT, ユーザーE22-デーDA<br>ーンデーローSA                                                                                                    |  |
| ユーザーS<br>ユーザーSantadoxis:ユーアーE112で1120017,ユーアー220001731,デンアルー100(Lannard) T127247,ユーサー222-アーD2<br>ニーザー22                                                                                                    |  |
| 3 - t = 2                                                                                                    |  |
|                                                                                                    |  |
| デバイスロー<br>しは、Sources Annolast エアンドスの主意なが年刊です。一般のDAM アートウェイです。ビス工程のビスは構成化のDOD 株式でます。同日日本のUSE 株式、またまちorces アカウンド<br>ご言葉の体行なりたくいたすでの所有する単品、この意志は世界的たけます)。                                                                                                    |  |
| <i>王氏(</i> (3.10)                                                                                                    |  |

③ 設定が完了すると、「◆アプリ設定一覧」に項目が追加されます。

作成した項目を編集しなおしたい場合は、選択のラジオボタンにチェックを入れ、 「編集」ボタンを押すと編集が可能です。

| ◆ アブリ≣<br>選択                                                                                                    | 設定一覧<br>設定10                      | 設定名 | 管理者ID |  |
|----------------------------------------------------------------------------------------------------|-----------------------------------|-----|-------|--|
| ۲                                                                                                    | O7974559975048108937         test |     |       |  |
| 新規作成 編集<br>< 登録用ファイル選択><br>アイルを選択<br>* CSVファイル形式: 端末ID,ワイルドカード,<br>例)<br>device_id, \$emailaddress\$, \$username\$<br>0000000000001, yamada@example.com, 山田太郎<br>00000000000002, suzuki@example.com, 鈴木花子<br>登録 |                                   |     |       |  |

### 【3】登録用ファイルを作成して登録を行う

対象端末やワイルドカード(変数値: \$emailaddress\$等)を指定するファイルを作成します。
 ※カンマ区切りの CSV ファイルをご用意ください

| 例)対象端末のみ指定する場合 | 例)ワイルドカードの値を指定する場合                        |
|----------------|-------------------------------------------|
| device_id      | device_id, \$emailaddress\$, \$username\$ |
| 0000000000001  | 00000000000001,yamada@example.com,山田太郎    |
| 0000000000002  | 000000000000002,suzuki@example.com, 鈴木花子  |
|                |                                           |

② ①で作成したファイルを管理画面上で登録します。
 対象の設定名のラジオボタンにチェックを入れた上でファイルをアップロードし、
 「登録」ボタンを押します。

| ◆ アブ! | リ設定→覧                                |                                    |       |  |  |  |
|-------|--------------------------------------|------------------------------------|-------|--|--|--|
| 選択    | 設定ID                                 | 設定名                                | 管理者ID |  |  |  |
| ۲     | 07974559975048108937     test sppm_t |                                    |       |  |  |  |
|       | 新規化                                  | F成<br>編集<br>- ド,<br>太郎<br>花子<br>登録 |       |  |  |  |

③ 設定内容は「登録」を押した後、基本的には即時で端末に反映されます。
 ※端末側の通信状態によっては、即時ではない場合もあります。

## 設定反映状況

アプリ設定した端末とアプリの確認が出来ます。

Android Enterprise 端末として登録されているアカウントが一覧として表示されます。

設定状況を確認したい端末の ID をクリックすると、別ウィンドウにて詳細画面が表示されます。

※アプリ設定をしていない端末の場合、設定反映状況は表示されません。

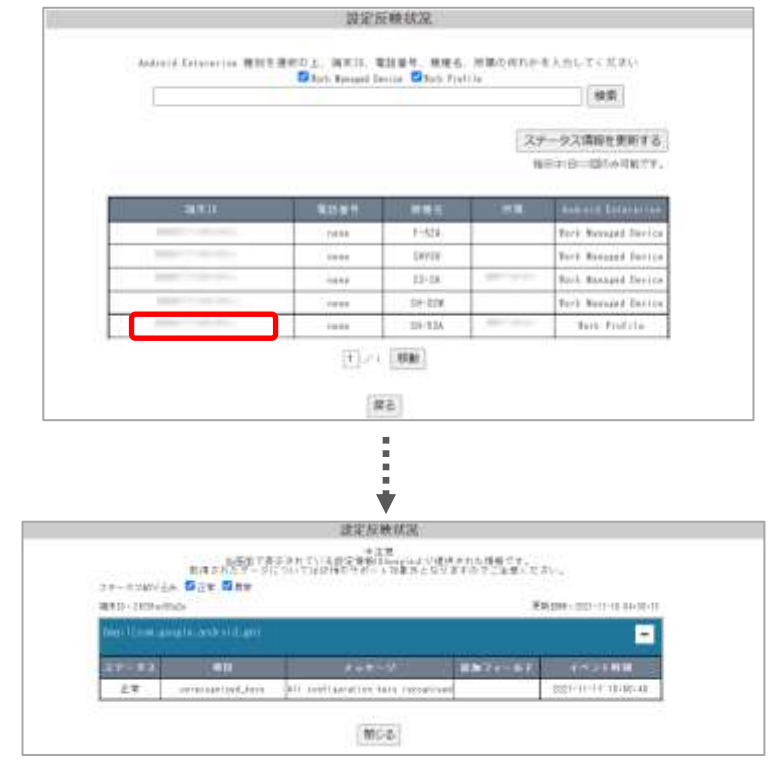

「ステータス情報を更新する」をクリックすると設定反映状況画面内の「ステータス」を 手動で更新する事が可能です。

更新を要求する確認画面が表示されるため「はい」をクリックしてください。 ※「ステータス情報を更新する」ボタンによる更新は1日1回のみです。 1度クリックすると翌日までボタンは非活性の状態となります。

| <b>御堂辰映献</b> 兄.                                                                                                    |
|----------------------------------------------------------------------------------------------------|
| andered fetereries 银行生活的主、银行的主、银行的主、银行的人的主义的工作工作中心。<br>日本的 Base Base Base Vettine                                                                                                    |
| ステーザス講員を整察する<br>時代ので、認知人の約177。                                                                                                    |
|                                                                                                    |
| 建亚反映状况                                                                                                    |
| しだくの調整にステータス開発を取得しますから<br>ニテージス開始は1日1日にかってす。                                                                                                    |
| 24291 actions (March Maraness Device)<br>35301308118243 (March Maraness Device)<br>35302308477540 (Avrk Maraness Device)<br>35478989777840 (Avrk Maraness Device)<br>35478919777828 (Avrk Maraness Device)<br>35498111001305 (Avrk Maraness Device)<br>35498111001305 (Avrk Maraness Device)<br>354981110013128 (Avrk Maraness Device) |
| 350130000101232[[fort: Numbed (levice]<br>350539010013023[[fort: Numbed (levice]<br>4252[44][47510567]Hbl/432dfcf2dblag[Work: Namaped<br>Dwivice]<br>5]Jag23(5df1a2256eedBbb143d35b438a[Work: Namaped                                                                                                    |
| Powrie 2<br>[7] Ma2Hol Xu21 (albo) 7 a08197 df Hd881 d5[[Work Profile]<br>37 df 57 a085 77 644 58 arXiv 148 d517 df TV fork Profile]<br>36 f 1 a22 ha32 df 641 190 77 126 r 88 df 75 (Work Managed<br>Beyrice]                                                                                                    |
| Device                                                                                                    |

8. Playストア設定

Play ストアの各種設定を行うことができます。

| Playストア設定                          |  |
|------------------------------------|--|
| レイアウト設定                            |  |
| 個人領域のアプリ表示設定(Work Profile[企業所有]のみ) |  |
| <br>戻る                             |  |

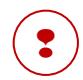

承認アプリ管理にてアプリを承認後、Play ストア設定にてアプリのレイアウトを設定しない場合、 承認したアプリがすべて Play ストア上に表示されます。

Play ストア上に表示するアプリを制御したい場合、Play ストア設定をご利用ください。

Play ストア設定しない場合、承認したアプリが端末の Play ストア上に表示されるまで時間が掛かる 場合があります。

## レイアウト設定

管理対象の Android Enterprise 端末に表示される GooglePlay ストア内のレイアウトや表示アプリを設定できます。

| <ul> <li>ページ作成</li> <li>ポージ1</li> <li>第除</li> <li>ページ1</li> <li>*ページリンク</li> <li>*パテゴリ</li> <li>カテゴリ追加</li> </ul>                                                                                                    |         |
|----------------------------------------------------------------------------------------------------|---------|
| <ul> <li>ページ1 前除</li> <li>ページ1</li> <li>◆パージリンク</li> <li>◆カテゴリ</li> <li>カテゴリ追加</li> </ul>                                                                                                    |         |
| ページ1<br>・ハテゴリ<br>カデゴリ追加                                                                                                    |         |
| ヘーン1  ・ページリンク   ・ハテゴリ   カテゴリ追加                                                                                                    |         |
| ◆ページリング<br>◆カチゴリ<br>カテゴリ追加                                                                                                    |         |
| ◆カテゴリ<br>カテゴリ追加                                                                                                    |         |
| カテゴリ追加                                                                                                    |         |
| Te an interes and a second second sec |         |
| カテコリ1 創時 ア                                                                                                    | プリ追加    |
| Microsoft Word com.microsoft.office.word WMD/WP                                                                                                    | 1951 PR |
| カテゴリ2 削除 ア                                                                                                    | ブリ追加    |
| 31 Google Calendar com, google, android, calendar 99                                                                                                    | 削除      |
|                                                                                                    |         |
|                                                                                                    |         |

≪レイアウト設定画面について≫

## ■ページ作成

「ページ作成」ボタンを押下するとページが作成されます。

| レイアウト設定 ページ作成                                                           | 7                               |
|-------------------------------------------------------------------------|---------------------------------|
| 元に戻す 戻る 保存                                                              |                                 |
| レイ)<br>へ<br>・ページ1<br>・ページリンク<br>・ページリンク<br>・カテゴリ追加<br>元に戻す<br>、<br>元に戻す | アウト設定<br>- >作成<br>- ジ1<br>展る 保存 |

## ■カテゴリ追加

「カテゴリ追加」ボタンを押下するとカテゴリが追加されます。

|        | レイアウト設定                     |
|--------|-----------------------------|
|        | ページ作成                       |
| 13     | 6 X-51 NBB                  |
|        |                             |
|        | ページ1                        |
| <-900b |                             |
| ●D+3V  |                             |
| カテゴリ追加 |                             |
|        |                             |
|        | レイアウト設定                     |
|        | 一一三件成                       |
|        | * (*1-51 AID)               |
|        |                             |
|        | ページ1                        |
|        | <ul> <li>+1-9022</li> </ul> |
|        | ★ D = 30.                   |
|        | カテゴリ油加                      |
|        | カテゴリ1 削除 アプリ追加              |
|        |                             |
|        |                             |
|        | 元に関す 煤る 傑丹                  |
|        |                             |

### ■アプリ追加

「アプリ追加」ボタンをクリックすると別ウィンドウで承認済みアプリー覧が表示されます。

|                              | レイアウ                                       | )ト設定                               |                       |          |                                          |     |
|------------------------------|--------------------------------------------|------------------------------------|-----------------------|----------|------------------------------------------|-----|
|                              | * A-51                                     | 作成                                 |                       |          |                                          |     |
|                              | ~-                                         | ・ジ1                                |                       |          |                                          |     |
| <<-94000                     |                                            |                                    |                       |          |                                          |     |
| <ul> <li>b ∋ ₫ ?)</li> </ul> |                                            |                                    |                       |          |                                          |     |
| カテゴリ追加                       |                                            |                                    |                       |          |                                          |     |
| カデゴリ1                        | 相加速                                        |                                    | アプリ追加                 |          |                                          |     |
|                              | 「元に農す」 )                                   | 419 S                              |                       |          |                                          |     |
|                              |                                            |                                    |                       | カテゴリ1    |                                          |     |
|                              | L                                          | → <b>G</b>                         | Google                | con.gong | is android, googi saulok ta<br>a rohbo z | ] • |
|                              |                                            |                                    |                       | ×閉じる     |                                          |     |
| プリー覧で任意の                     | Dアプリの「追加_<br>PlayStoret⊬<br>【ページ<br>● ページ1 | ボタンをクリック<br>(アウト設定<br>/汚点          | クするとアプリ <i>t</i>      | が追加され    | ます。                                      |     |
|                              |                                            | 1000                               |                       |          |                                          |     |
| #1001 0010000                | ~-                                         | -91                                |                       |          |                                          |     |
| *******                      |                                            |                                    |                       |          |                                          |     |
| ◆カテコリ<br>カテゴリ連約              |                                            |                                    |                       |          |                                          |     |
| カテゴリ1                        | N(De                                       |                                    | アプリ遺植                 |          |                                          |     |
|                              |                                            |                                    |                       |          |                                          |     |
|                              |                                            | all and a state of the             | Contractor (Contract) | •        |                                          |     |
| G                            | Borg In                                    | nes, gang le, andro id, goo<br>box | (lenvicksesenth 副注    |          |                                          |     |
| G                            | Sorg Is                                    | ons, gong le, with old, goo<br>box | ; lanv lokanar ch     |          |                                          |     |

■ 端末の管理モードに関わらず、それぞれアクセス権がある領域の PlayStore にのみアプリが表示されます。これを利用し、Work Managed Device と Work Profile それぞれの PlayStore に表示するアプリを分けることが可能です。

アクセス権の設定に関しては「<u>Comp 端末におけるアクセス権設定方法</u>」をご確認ください。 をご確認ください。

1ページ目には各管理モードのアクセス権を持つアプリを最低1つは追加してください。 追加されていない場合は他ページへのリンクが表示されません。

### ■ページリンク

ページが複数ある場合、ページリンクのチェックボックスが表示されます。 ここにチェックを付けると選択したページへのリンクが作成されます。 ※この画像では、「ページ 1」の中に「ページ 2」へのリンクが作成されます。

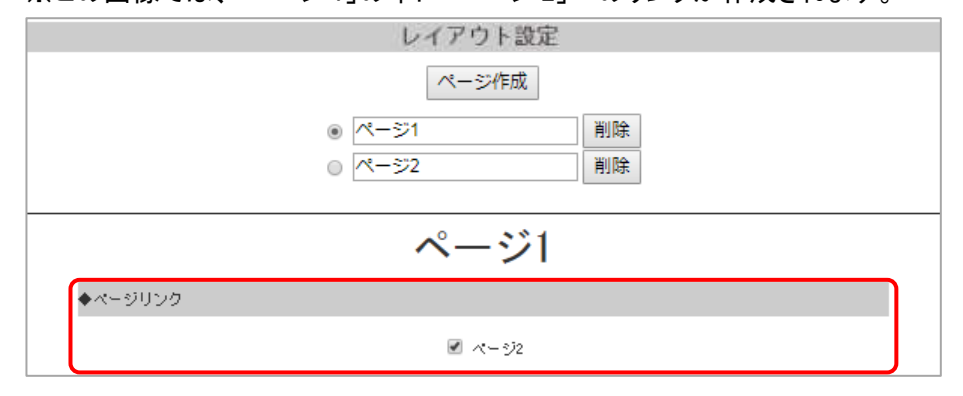

### ≪登録上限数≫

各項目にはOS仕様に基づき登録上限数があります。下記の上限数内に収まるよう設定してください。

- ページ数 100
- 1ページ辺りのクラスタ数 30
- 1クラスタ辺りのアプリ数 100
- 1ページ辺りのリンク数 10
- 承認アプリ数 1000

### ■レイアウト設定の保存

レイアウト設定が完了しましたら「保存」ボタンをクリックしてください。 ※「保存」ボタンをクリック後、画面下部に読み込み中のインジケーターが表示されている状態でPC上での 画面遷移や端末上でのPlayStoreのキャッシュ削除を行うと正常に反映されない場合がございます。

| カテゴリ         |                      |                                               |                      |           |
|--------------|----------------------|-----------------------------------------------|----------------------|-----------|
| カテゴリ違加       |                      |                                               |                      |           |
| oテゴリ1        | 朝除                   |                                               | P                    | プリ追加      |
| 31           | Google Salandar      | cost google, android, callender               | 160/16               | HERB      |
| G            | Google               | oos.googlis.android.googliesulckseerch<br>box | M0/NF                | <b>新聞</b> |
| z±102        | 削除                   |                                               | 7                    | ブリ追加      |
| w            | Microsoft Word       | convelorosoft.office.word                     | 96/99                | MERR      |
| ×II          | Microsoft Excel      | com, wic rosoft. off) ce.excel                | 1MD./18 <sup>1</sup> | 用語        |
|              | 元に戻す                 | 戻る 保存                                         |                      | .0        |
| の但ちょ         | ᇮᇗᇉᇉᇉᇰᄵᇸ             |                                               | 6 <del>- 1</del> 0   | ++        |
| の休仔の<br>粉がえい | *安け付けられ姉<br>.場合け処理に時 | 「木への適用処理が囲め<br>と問がかかる場合があり                    | ョン/<br>ます            | しまり。      |

≪端末のPlayStoreの表示について≫

■ページ

PlayStoreレイアウト設定で設定したレイアウトでアプリが表示されます。 ※ページが1つのみの場合、ページ名は表示されません。 ※ページが複数設定されている場合、ページリンクがないと他のページに移動できません。

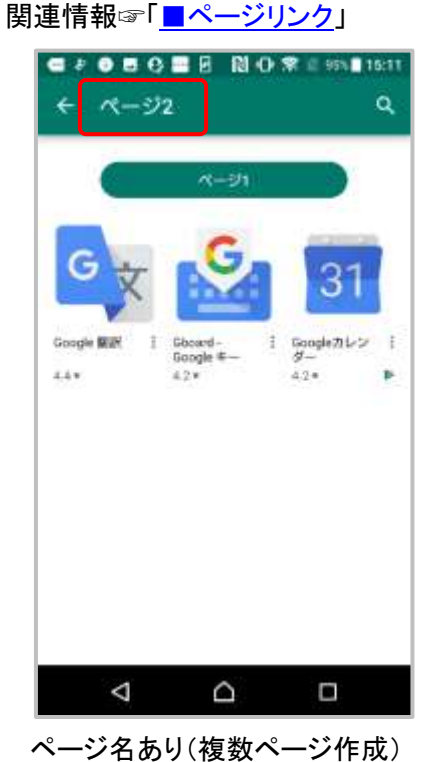

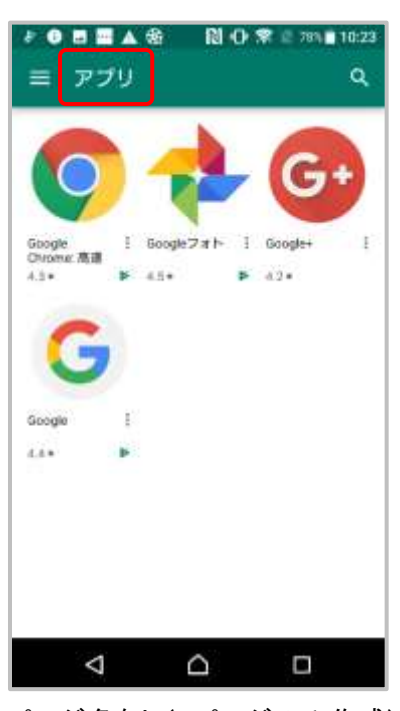

数ページ作成) ページ

ページ名なし(1ページのみ作成)

### ■カテゴリ

カテゴリが複数設定されている場合、カテゴリ名が表示されカテゴリごとに分類されて表示されます。 ※カテゴリが1つのみの場合、カテゴリ名は表示されません。

### ≻カテゴリが複数ある場合

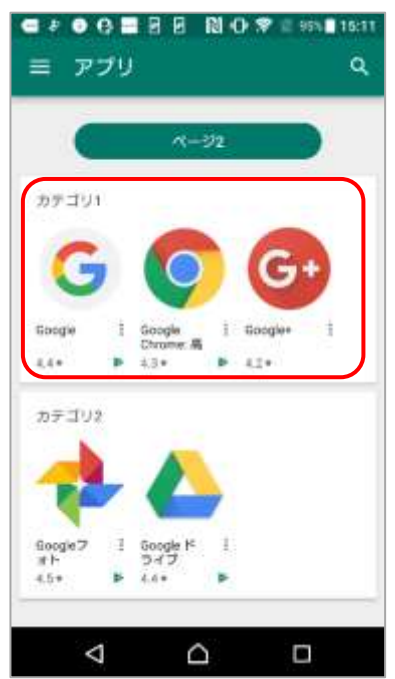

>カテゴリが1つのみの場合

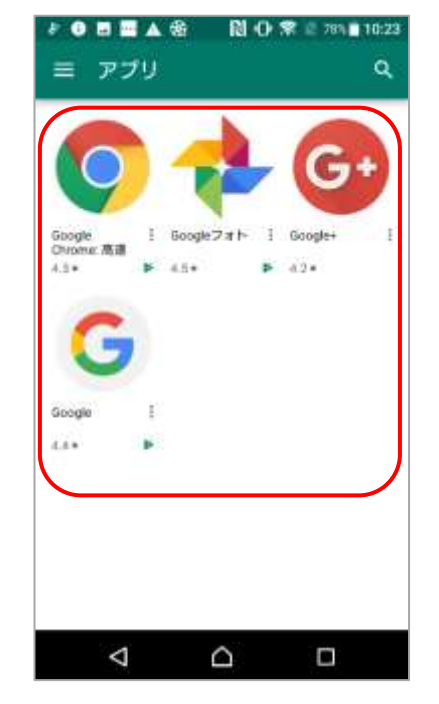

カテゴリ内のアプリが表示しきれない場合はアプリ表示部分を左にスワイプするか、カテゴリ名右側の「もっと見る」をタップしてカテゴリページへ移動してアプリを確認できます。

▶アプリ表示部分をスワイプ

N 🔹 😵 🖄 72% 🖬 17:01 .... 三 アプリ Q カテゴリ1 もうと見る C Google+ Google Chrome: # Di tata 42+ 4.3+ カテゴリ2 i Soogle⊅ #1-▶ 4.5+ Geogleカ レンダー ł 84 12+  $\bigtriangledown$ 

▶カテゴリ名横の「もっと見る」をタップ

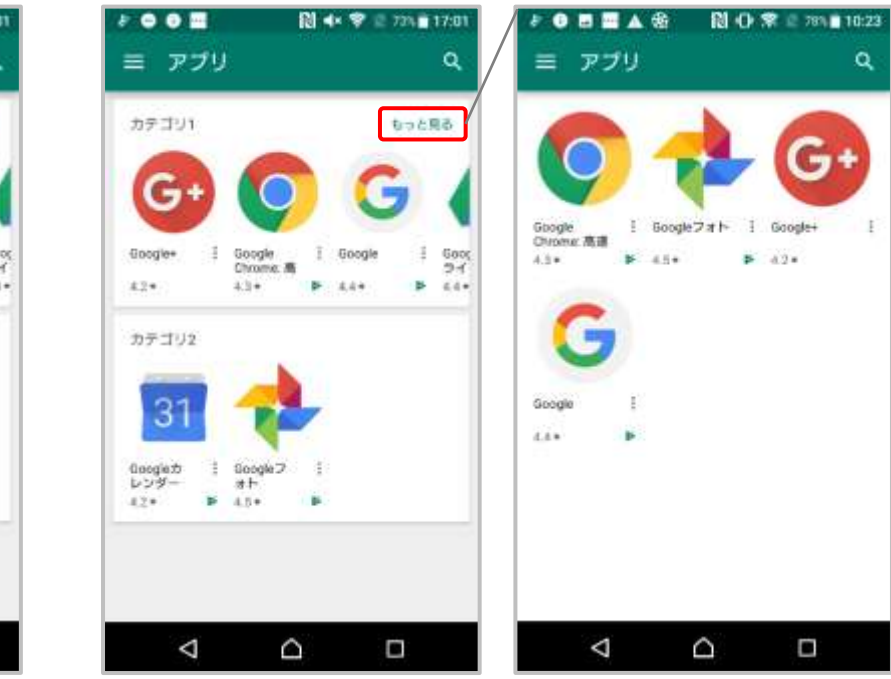

## ■アプリ

アプリをタップするとインストール、アンインストール、アプリの更新が可能です。 ※使用方法は通常の PlayStore と同様です。

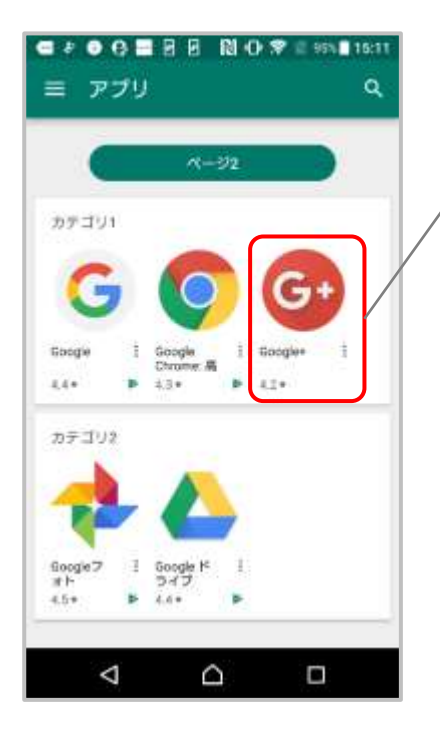

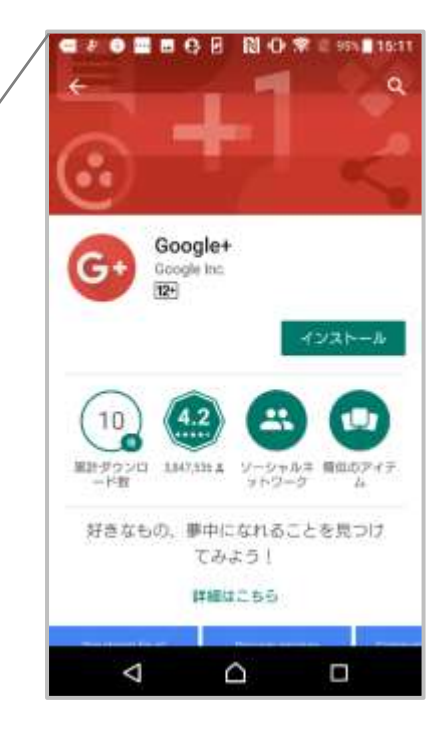

### ■ページリンク

ページ上部に表示されているページリンクをタップすると該当のページに遷移します。 ※レイアウト設定でページリンクにチェックを入れていないと表示されません。 関連情報☞「■ページリンク」

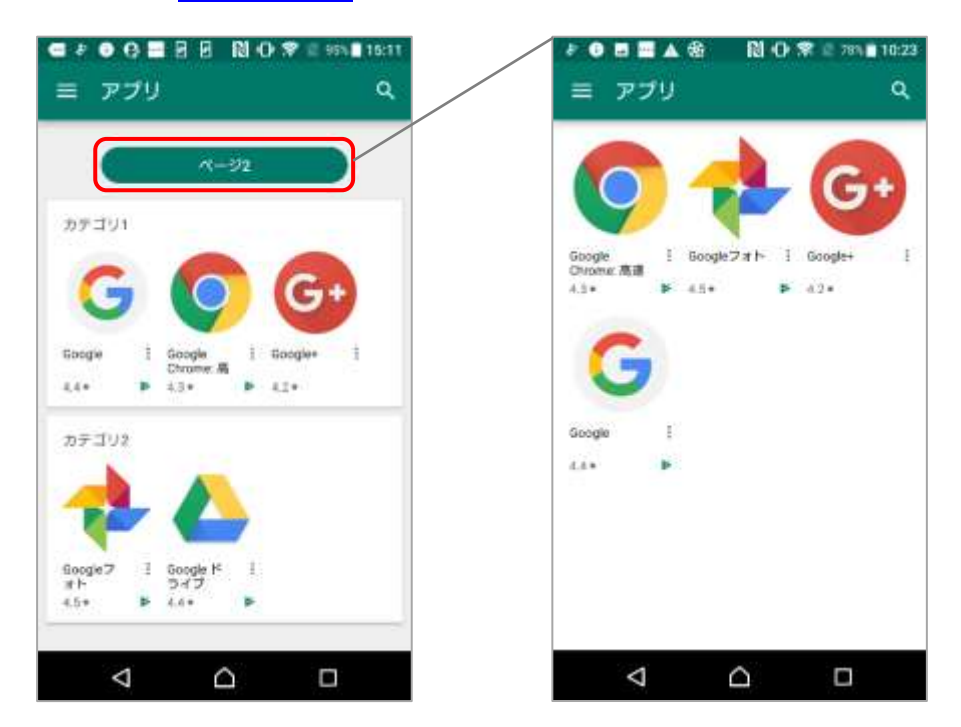

ページリンクが複数あり表示しきれない場合はページリンク部分を左にスワイプすることですべての ページリンクを確認することができます。

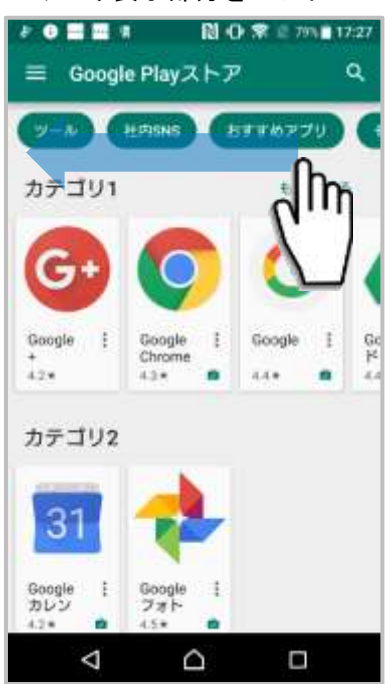

### ▶アプリ表示部分をスワイプ

個人領域のアプリ表示設定(Work Profile[企業所有]のみ)

Work Profle [企業所有]でキッティングした端末の「個人領域上の GooglePlay ストア」に表示するアプリを制限できます。

※GooglePlay ストアには、サーバー通信や定期通信のタイミングで反映されます。

| 個人領域の                    | のアプリ表示設定     |                 |
|--------------------------|--------------|-----------------|
| ○ 無効にする                  |              |                 |
| ● 有効にする                  |              |                 |
| Playストアに一覧のアブ            | りを表示させない(ブラッ | クリスト制御)         |
| ○ Playストアに一覧のアブ<br>検索ワード | りのみを表示させる(ホワ | マイトリスト制御)<br>(探 |
| アブリ名                     | パッケージ名       | 肖缪余             |
| 元に戻す                     | 戻る 保存        |                 |

### ■無効にする

個人領域のアプリ表示設定が無効になります。保存したアプリは Play ストアに影響されません。

### ■有効にする

・Play ストアに一覧のアプリを表示させない(ブラックリスト制御)
 保存したアプリが Play ストア上で非表示になります。
 ・Play ストアに一覧のアプリのみを表示させる(ホワイトリスト制御)

保存したアプリのみ Play ストア上に表示されます。

### 【設定手順】

検索ワードを入力し「検索」ボタンをクリックすると、アプリ追加画面が別ウィンドウで表示されます。

| アブリ名 | バッケージ名 | 西亚米 |
|------|--------|-----|

対象のアプリの「追加」ボタンをクリックしてください。

| アイコン | アブリ名        | パッケージ名                                      | 追加 |
|------|-------------|---------------------------------------------|----|
| G    | Google      | com.google.android.googlequickseard<br>hbox | 追加 |
| 31   | Googleカレンダー | com.google.android.calendar                 | 追加 |
| :    | Google レンズ  | com.google.ar.lens                          | 追加 |
| GX   | Google 審視尺  | com.google.android.apps.translate           | 追加 |

個人領域のアプリ表示設定

アプリ追加画面のウィンドウを閉じると、追加したアプリが表示されます。

「保存」をクリックしたら登録完了です。

※管理画面に追加できるアプリの数に上限はありません。

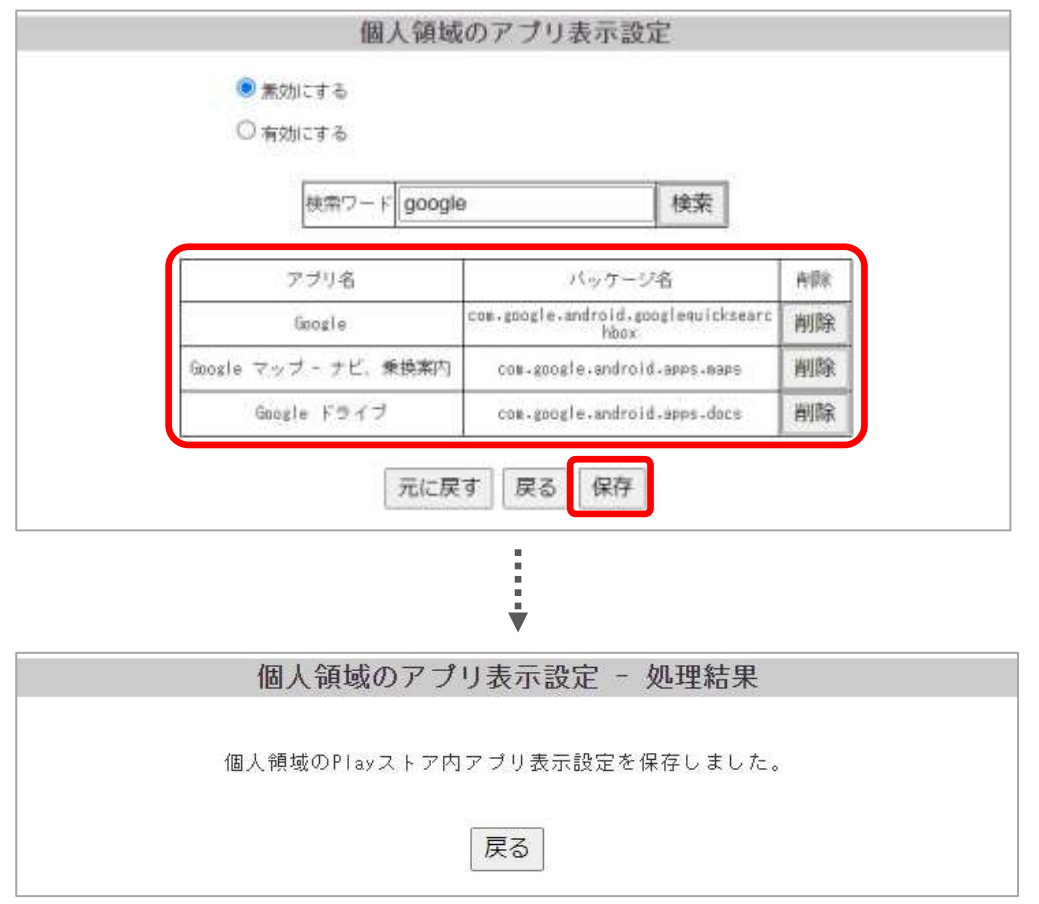

## 【削除手順】

登録したアプリを削除したい場合は、「削除」ボタンをクリックして保存してください。

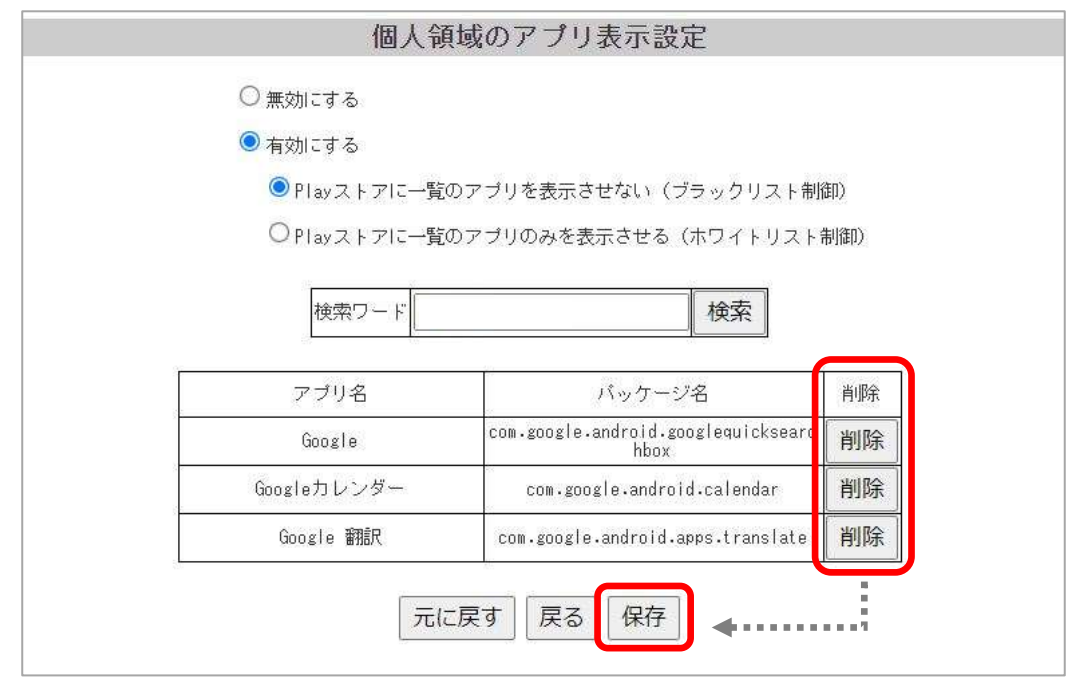

## 【表示例】

・ブラックリスト制御適用時(一覧に Google を追加)

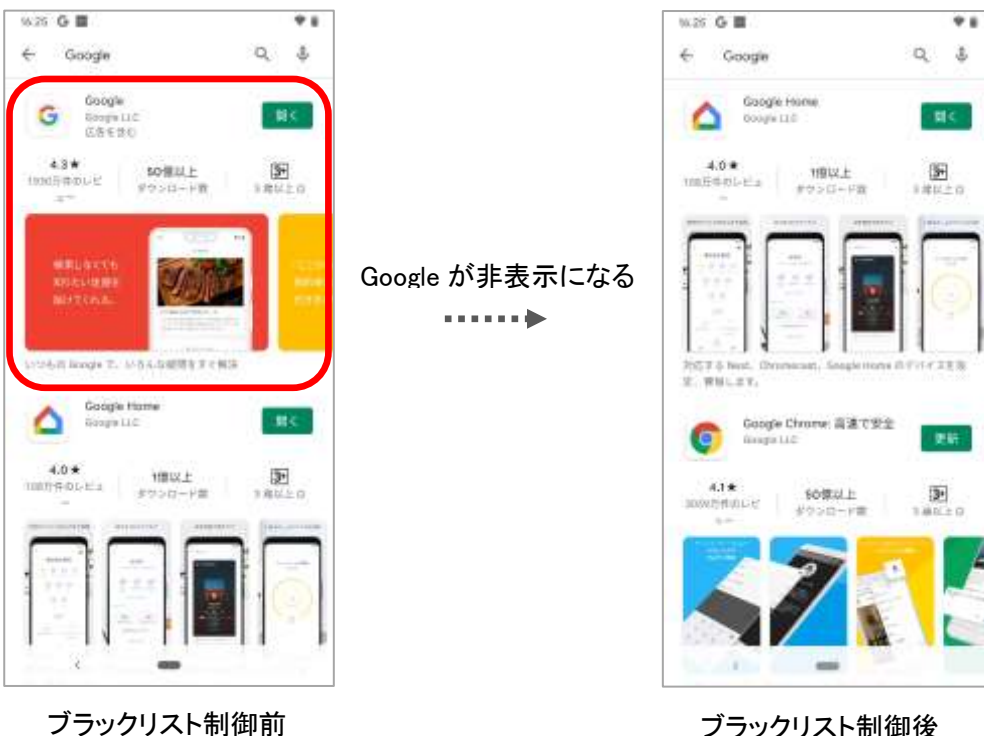

ブラックリスト制御後

・ホワイトリスト制御適用時(一覧に Google を追加)

※ホワイトリスト制御をした際、管理画面のアプリー覧の順番と PlayStore の順番が異なる場合があります。

| 16/26 G 🖀     |                                 | * 1 |
|---------------|---------------------------------|-----|
| -             | <ul> <li>Google Play</li> </ul> | 0   |
| Gy            | 31                              | G   |
| Corregie BUD! | Google #16-5-#- Goo<br>42* #    |     |
|               |                                 |     |
|               |                                 |     |
|               |                                 |     |
|               |                                 |     |
|               |                                 |     |
|               |                                 |     |
| 34            | $\sim$                          |     |

## 9. 証明書管理

端末への証明書の配布管理や EAP Wi-Fi の設定登録管理が行えます。

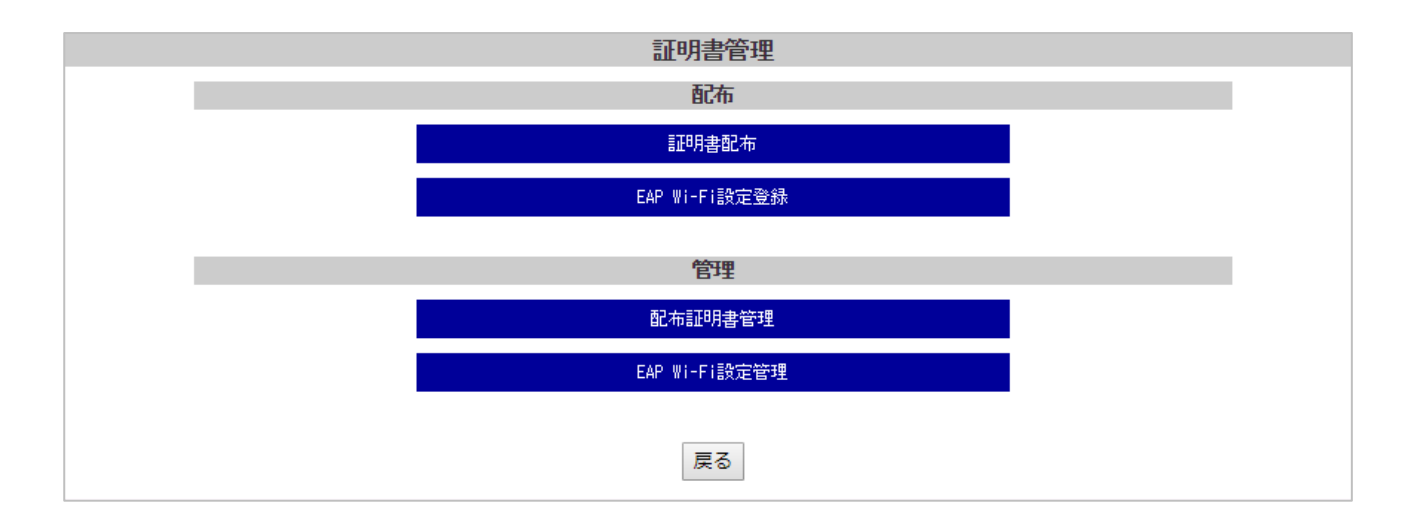

### 【配布】

### 証明書配布

管理対象の Android Enterprise 端末に証明書を配布・インストールすることができます。

### EAP Wi-Fi 設定登録

管理対象の Android Enterprise 端末に Wi-Fi 証明書の配布・インストールと Wi-Fi の設定を登録することで、 EAP Wi-Fi への接続設定を適用できます。

### <u>【管理】</u>

### 配布証明書管理

「証明書配布」と「EAP Wi-Fi 設定登録」で配布した証明書を一覧表示し、各端末の配布状況を確認できます。 また、配布した証明書の削除を指示できます。

### EAP Wi-Fi 設定管理

「EAP Wi-Fi 設定登録」で登録した Wi-Fi 設定を一覧表示し、各端末への適用状況を確認できます。

証明書配布

管理対象の Android Enterprise 端末に証明書を配布・インストールすることができます。 SPPM Agent v3.32~:ユーザー証明書(PKCS#12 形式)対応 SPPM Agent v3.40~:CA 証明書(PEM/DER 形式)対応、アプリ指定証明書紐付け対応

管理画面に登録されている Android Enterprise 端末に証明書を配布する場合、管理画面上で証明書入りの Zip ファイルをアップロードしてからサーバと端末間で通信を行ってください。

### 【アップロードファイルについて】

下記ファイルを Zip ファイルに圧縮してください。
 ・証明書ファイル
 ユーザー証明書: PKCS#12 形式(拡張子例:.p12 / .pfx)

CA 証明書:PEM/DER 形式(拡張子例:.pem / .der / .crt / .cer)

・配信端末指定用 CSV ファイル

※画面上部の「CSV ファイルフォーマット ダウンロード」ボタンからフォーマットをダウンロードできます。

※Zip・CSV・証明書ファイルのファイル名は半角英数字と一部記号(「-」「\_」「」)のみ対応しています。また、記号はファイル名先頭には使用できません。

※証明書のファイル名は拡張子を含めて 64 文字以内に設定してください。

※Zip ファイルのサイズ上限は 30MB です。

CSV ファイル形式 : device\_id,file\_name,pass,cert\_type,tagged\_type,package\_name device\_id(端末 ID),file\_name(証明書のファイル名),pass(ユーザー証明書のパスワード), cert\_type(証明書の種類 1:ユーザー証明書、2:CA 証明書), tagged\_type(証明書の紐づけ先 空欄:関連無し、1:特定のアプリ), package\_name(証明書紐づけ先アプリのパッケージ名 空欄 or アプリパッケージ名)

例)

device\_id,file\_name,pass,cert\_type,tagged\_type,package\_name 000000000000001,user\_certificate\_1.p12,password\_1,1,, 000000000000002,ca\_certificate\_2.pem,,2,, 000000000000003,app\_certificate\_3,password\_3,1,1,package\_name

※CSV ファイルには上記例のようにヘッダーを指定してください。
※項目を未入力にしたい場合はカンマの間に何も入力しないでください。
※証明書を配布する端末には、パスワード・パターン・数字 PIN のいずれかが設定されている必要があります。

### 【証明書 zip ファイルアップロード方法】

証明書配布画面の「ファイルを選択」ボタンをクリックしファイル選択画面を開きます。

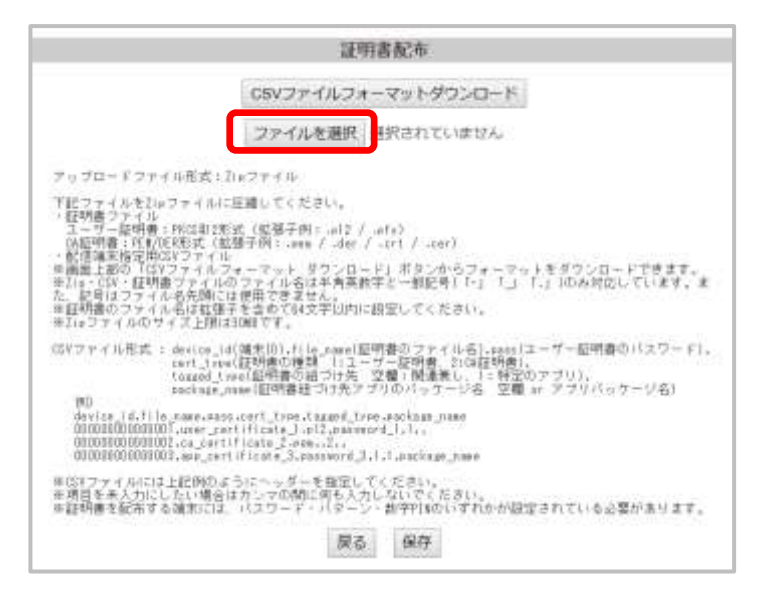

配布したい証明書が入った Zip ファイルを選択してください。

| B #K<                         |                 |              |     | ×     |
|-------------------------------|-----------------|--------------|-----|-------|
| ← ー × ↑ 🔋 > PC > デスクトップ > 証明書 | × 0             | 証明養の検索       |     | ,0    |
| 毎種・ おしいフォルデー                  |                 | E            | • 💷 | 0     |
| (6月) 〇                        | 更新日時            | 權調           | 男子式 | - 112 |
| OneDrive                      | 2018/08/10 9.32 | 正常(20) 岩均 70 |     | 6)    |
| ₩ PC                          |                 |              |     |       |
| ♣ #91*2-5                     |                 |              |     |       |
| ¢                             |                 |              |     |       |
| 37fl/&(N): ppHe.pp            | 9               | 14203742     |     |       |

「保存」ボタンを押下すると証明書がアップロードされます。

※「保存」ボタンをクリックした時点では証明書は端末に配布されません。

サーバと端末間で通信を行ったタイミングで端末に配信されます。

証明書を配布する端末には、パスワード・パターン・数字 PIN のいずれかが設定されている必要がありま す。パスワードが設定されていない端末に配布を行った場合はインストール失敗となるためご注意くださ い。

また、インストール済みの証明書は端末パスワードを「スワイプ」または「なし」に変更すると削除されます。 ※OS10 以降、端末パスワードの設定がなくても配布が可能です。

また、インストール済みの証明書は端末パスワードを「スワイプ」または「なし」に変更しても削除されません。

### 【端末上で証明書配布状況を確認する方法】

「端末設定>ロックとセキュリティ>認証情報ストレージの項目のユーザ認証情報」を確認すると配布した証明書 を確認できます。

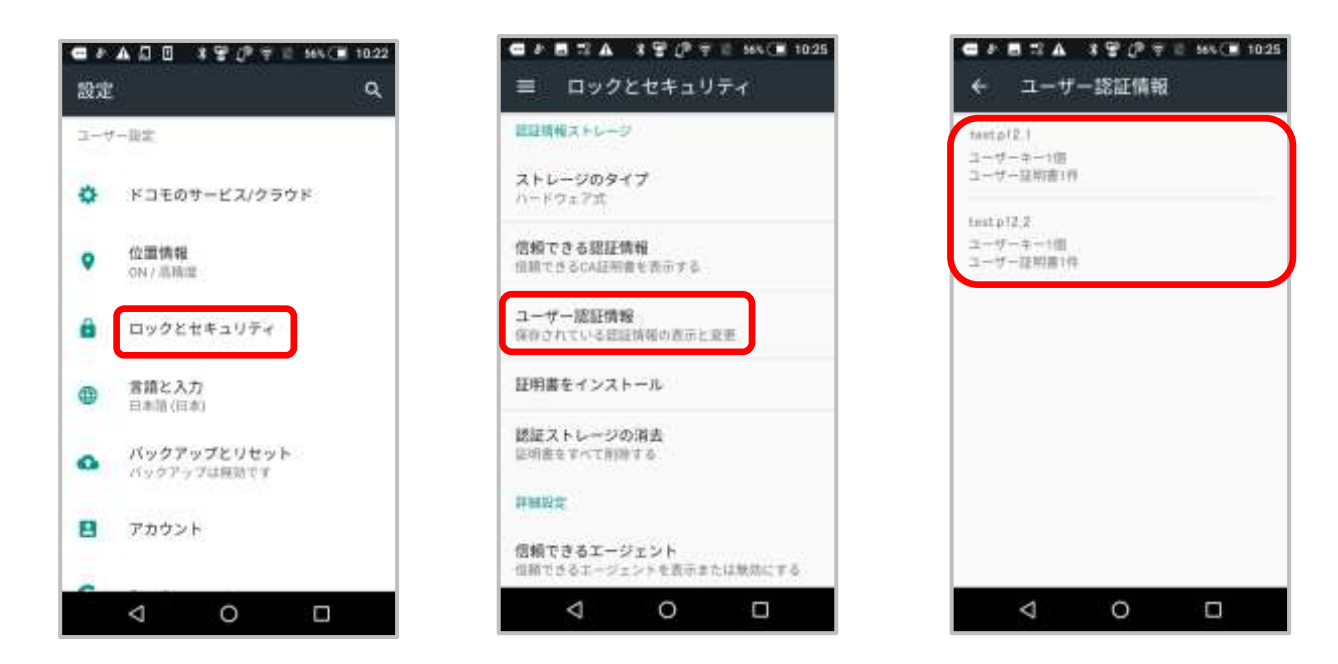

# EAP Wi-Fi設定登録

管理対象の Android Enterprise 端末に Wi-Fi 証明書の配布・インストールと Wi-Fi の設定を登録することで、 EAP Wi-Fi への接続設定を適用できます。

### ※SPPM Agent v3.40 以降対応

※Android 14 以降では、利用できません。

| EAP Wi 于i 設定登録                                                                             |  |
|--------------------------------------------------------------------------------------------|--|
| 8310(サービスセット歳時子)<br>現地するワイヤレスネットワークの線型(子                                                   |  |
| 目 自動路径<br>対象ネットワークに自動的に構成します                                                               |  |
| 日本公開ネットワーク<br>対象キットワークがオーゴン/ゴロードキャストでない場合に発効<br>化                                          |  |
| EAP方式<br>「PEAP マ<br>」<br>PEAP マ                                                            |  |
| フェーク22日<br>(単方式の)補助時に使用する暗号化方式<br>(なし)・                                                    |  |
| <b>端末設定</b><br>場例されていた6月7万式で必要な設定のフォーマット 思<br>ジウンロードできます。<br>※自6月75年の2020月 - マットの朝鮮につきましては |  |
| 設定CSVフォーマット ダウンロード                                                                         |  |
| 記入済みの設定CSYと超明書生が可能のご見描してアップロードして<br>ください。<br>※EW方式のIPMの勿場合は、記入済みの設定CSNのみでもアップロ<br>ードできます。  |  |
| ファイルを選択 選択されていません                                                                          |  |
| 戻る 保祥                                                                                      |  |
|                                                                                            |  |

### ■SSID(サービスセット識別子)

Wi-Fi アクセスポイントの SSID を入力します。

### ■自動接続

対象の Wi-Fi アクセスポイントを端末が検知した際、自動接続させるにはチェックを入れます。

### ■非公開ネットワーク

対象の Wi-Fi アクセスポイントが非公開アクセスポイントの場合、チェックを入れます。

### ■EAP 方式

EAP 方式の接続時に使用する認証方式を選択します。

### ■フェーズ 2 認証

EAP 方式の接続時に使用する暗号化方式を選択します。 ※選択した EAP 方式によっては設定が不要な場合があります。

### ■端末設定

「設定 CSV フォーマットダウンロード」ボタンから、 選択した EAP 方式に合わせた配信端末指定用 CSV フォーマットをダウンロードできます。 証明書ファイルと配信端末指定用 CSV ファイルを Zip ファイルに圧縮しアップロードします。

## <u>【アップロードファイルについて】</u>

下記ファイルを Zip ファイルに圧縮してください。

・証明書ファイル

ユーザー証明書: PKCS#12 形式(拡張子例:.p12 / .pfx)

CA 証明書:PEM/DER 形式(拡張子例:.pem / .der / .crt / .cer)

・配信端末指定用 CSV ファイル

※画面上部の「CSV ファイルフォーマット ダウンロード」ボタンからフォーマットをダウンロードできます。

※Zip・CSV・証明書ファイルのファイル名は半角英数字と一部記号(「-」「\_」「」)のみ対応しています。また、記号はファイル名先頭には使用できません。

※証明書のファイル名は拡張子を含めて 64 文字以内に設定してください。

※Zip ファイルのサイズ上限は 30MB です。

#### ≪EAP 方式別 CSV フォーマット表≫

| EAP 方式 |           | 配            | 信端末指定用 CS      | ∀項目                |               |
|--------|-----------|--------------|----------------|--------------------|---------------|
| PEAP   | device_id | ca_cert_name | wifi_id        | wifi_anonymous_id  | wifi_password |
| TLS    | device_id | ca_cert_name | user_cert_name | user_cert_password | wifi_id       |
| TTLS   | device_id | ca_cert_name | wifi_id        | wifi_anonymous_id  | wifi_password |
| PWD    | device_id | wifi_id      | wifi_password  |                    |               |

### 【Android 11 以降で証明書配布状況を確認する方法】

「端末設定>セキュリティ>詳細設定>暗号化と認証情報>ユーザー認証情報」を確認すると、

配布した証明書を確認できます。

Android 11 以降は、ユーザー証明書とCA 証明書を配布すると「ユーザー認証情報」にCA 証明書も表示される 場合があります。

※画像はPixel4aの画面です。

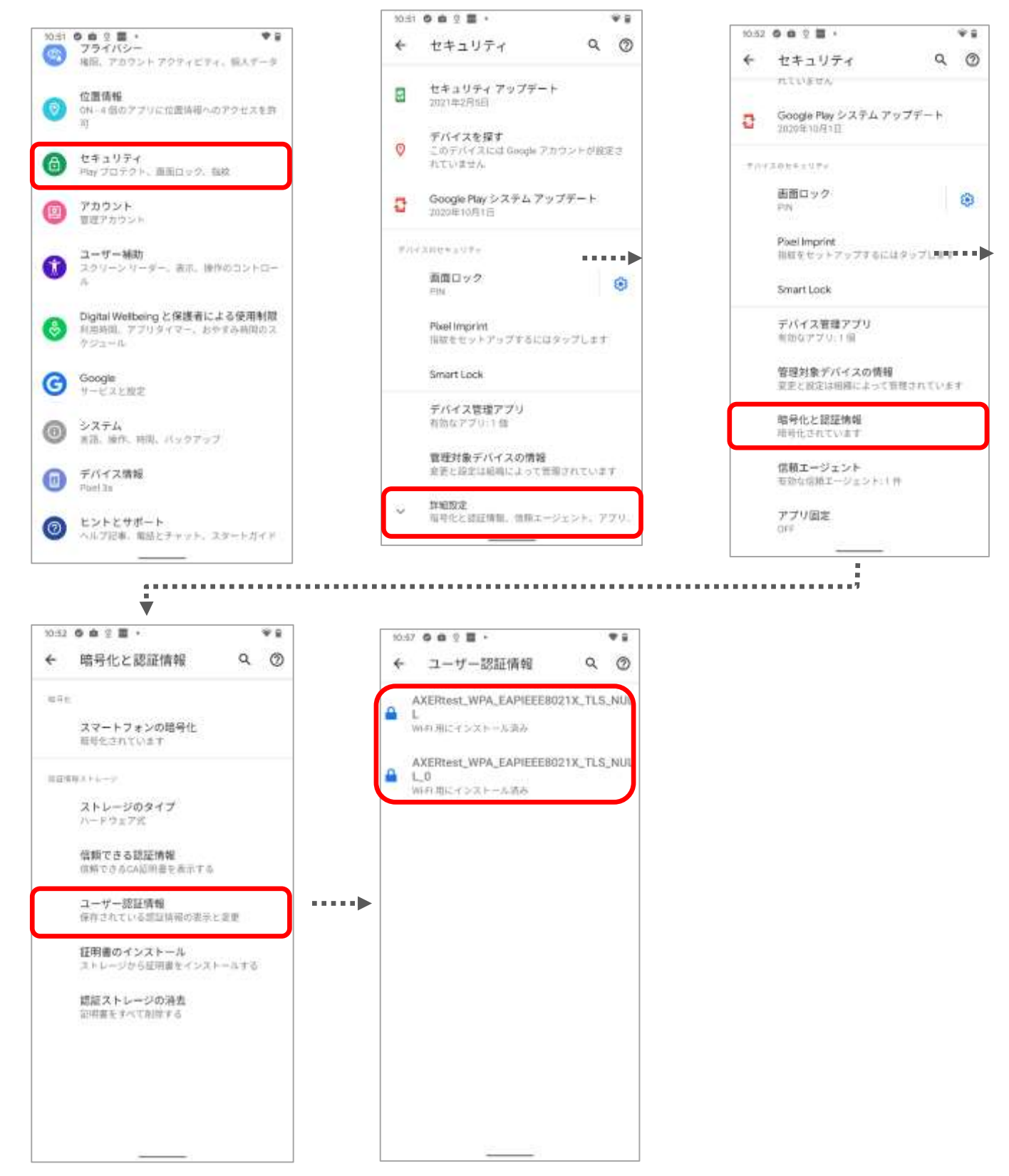

## 配布証明書管理

「証明書配布」「EAP Wi-Fi 設定登録」で配布した証明書のインストール状況の確認や、証明書の削除を 指示できます。

|                  |           |                    |      | 配布言                | 明書管理     |          |         |                                    |
|------------------|-----------|--------------------|------|--------------------|----------|----------|---------|------------------------------------|
|                  |           |                    |      | 配布」                | 証明書一覧    |          |         |                                    |
|                  |           |                    |      |                    | 削除       |          |         |                                    |
| 全端末から削除          | Ĩ         | E明書名               | I    | イリアス               | 種別       | 配布指定端末   | ₩i-Fi設定 | 利用アプリのパッケージ名                       |
|                  | <u>c1</u> | ient.p12           | cli  | ent. <u>p12_24</u> | ユーザー証明書  | 1        |         |                                    |
|                  | <u>c1</u> | ient.p12           | cli  | ent. <u>p12_23</u> | ユーザー証明書  | <u>1</u> |         | com.example.axseed.certtest<br>app |
|                  | ca        | <u>cert.pem</u>    | cac  | ert.pem_21         | CA証明書    | <u>1</u> |         | com example axseed.certtest<br>app |
|                  |           |                    |      | 全端末から削り            | 能示中_証明記  | 計覧       |         |                                    |
| 証明書名             | 5         | エイリア               | 2    | 種別                 | 配布指定端末   | 削除済み端末   | ₩i-Fi設定 | 利用アプリのパッケージ名                       |
| <u>client.</u> p | 12        | <u>client.p1</u> 2 | 2_22 | ユーザー証明書            | <u>1</u> | 0_       |         | com_example.axseed.certtest<br>app |
|                  |           |                    |      | [                  | 戻る       |          |         |                                    |

### ≪項目一覧≫

| 文言           | 説明                                      |
|--------------|-----------------------------------------|
| 全端末から削除      | チェックボックスをオンにして「削除」ボタンを押すと、対象の証明書がインス    |
|              | トールされた端末全てに削除指示を出します。                   |
|              | ※削除指示は即時適用ではなく次回サーバー通信時に適用されます。         |
|              | ※EAP Wi-Fi 設定登録で配布した証明書へ削除指示は行えません。     |
| 証明書名         | アップロードした証明書のファイル名が表示されます。               |
| エイリアス        | 証明書のエイリアス(端末での表示名)が表示されます。              |
|              | 同じ名前の証明書がアップロードされた場合は「_1」「_2」…のように識別番号  |
|              | が付与されます。                                |
| 種別           | 「ユーザー証明書」または「CA 証明書」が表示されます。            |
| 配布指定端末       | 配布指定した端末の台数が表示されます。                     |
| Wi-Fi 設定     | EAP Wi-Fi 設定登録により配布されている証明書は「〇」が表示されます。 |
| 利用アプリのパッケージ名 | 証明書紐づけ先アプリのパッケージ名が表示されます。               |
|              |                                         |

※「証明書名」「エイリアス」「配布指定端末」から各証明書の「証明書配布一覧画面」を開けます。

## 【配布\_証明書一覧】

現在配布中の証明書一覧が表示されます。

### 【全端末から削除指示中\_証明書一覧】

「全端末から削除」を選択し、削除指示が出されている証明書一覧が表示されます。 ※端末個別に削除指示を出している証明書は表示されません。 ※全ての端末から削除が完了すると、一覧の証明書は表示されなくなります。

### ■証明書配布一覧画面

|           |            |               | 配布証明書會     | 翻<br>一覧 |          |                        |
|-----------|------------|---------------|------------|---------|----------|------------------------|
|           |            |               |            |         |          |                        |
| 証明書名      | 5          | エイリアス         | 種別         | 配布指定端末  | ₩i-F i設定 | 利用アプリのパッケージを           |
| client.p1 | 12         | client.p12_24 | ユーザー証明書    | 1       |          |                        |
|           |            |               | 削除         |         |          |                        |
|           |            |               | 100.000 La |         | 証明書配る    | 制状況                    |
| 透訊 孕      | 瑞木IU       | 電詰番号          | 機種名        | インストー   | ル状況      | 更新日時                   |
| 358970    | 0035897006 | none          | \$0-01J    | インストー   | ル完了      | 2018-11-22 17:55:14.01 |
|           |            |               | 戻る         |         |          |                        |
|           |            |               |            |         |          |                        |

証明書配布対象としている端末毎のインストール状況を一覧で確認できます。 「選択」のチェックボックスをオンにして「削除」ボタンを押すと、端末個別に削除指示を出せます。 また、端末個別のインストール状況は端末情報画面からも確認可能です。

### ≪端末情報画面≫

| 【証明書ファイル一覧】 |            |          |                         |
|-------------|------------|----------|-------------------------|
| 証明書ファイル名    | エイリアス      | インストール状況 | 更新日時                    |
| test.p12    | test.p12_1 | インストール完了 | 2018-08-06 18:30:55.928 |
| test2.p12   | testp12_1  | 通信待ち     | 2018-08-28 18:05:04.207 |
| test.p12    | test.p12_2 | 通信待ち     | 2018-08-28 18:05:04.815 |

### ≪インストール状況一覧≫

| 文言         | 説明                         |
|------------|----------------------------|
| 通信待ち       | 証明書アップロード後に端末との通信を待機しています。 |
| ダウンロード中    | 証明書ファイルをダウンロード中です。         |
| ダウンロード完了   | 証明書ファイルのダウンロードが完了しました。     |
| ダウンロード失敗   | 証明書ファイルのダウンロードが失敗しました。     |
| インストール完了   | 証明書ファイルのインストールが完了しました。     |
| インストール失敗   | 証明書ファイルのインストールが失敗しました。     |
| 圧縮ファイル解凍失敗 | 端末で圧縮ファイルの解凍に失敗しました。       |
| エラー発生      | エラーが発生しました。                |

※ 証明書配布に失敗した場合は、サーバ通信時にリトライ処理が行われます(最大5回)

※「EAP Wi-Fi 設定登録機能」による証明書配布はリトライ処理対象外です。

※「更新日時」にインストール状況が更新された日時が表示されます。

## EAP Wi-Fi設定管理

「EAP Wi-Fi 設定登録」で登録した EAP Wi-Fi 設定状況の確認や削除を指示できます。

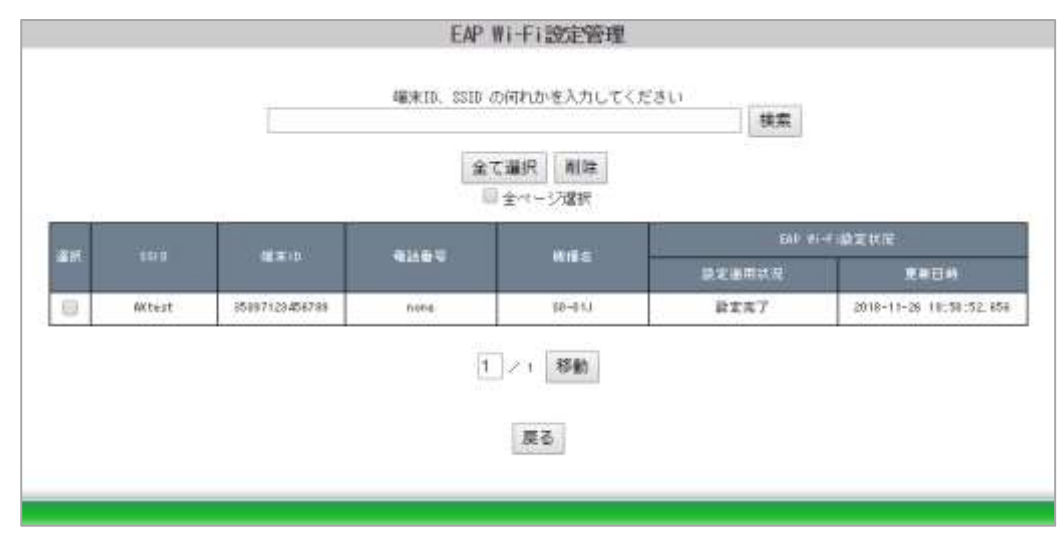

### ■検索欄

端末 ID、SSID の何れかを入力して「検索」が可能です。

### ■全ページ選択

チェックを入れると、全台または検索結果の該当端末全てをページを跨いで削除対象に指定できます。

#### ≪項目一覧≫

| 文言     | 説明                               |
|--------|----------------------------------|
| 選択     | チェックをオンにして「削除」ボタンを押すと、削除を指示できます。 |
|        | ※設定完了している端末に対してのみ指示できます。         |
| SSID   | 設定した EAP Wi-Fi の SSID が表示されます。   |
| 端末 ID  | 設定登録した端末の端末 ID が表示されます。          |
| 電話番号   | 設定登録した端末の電話番号が表示されます。            |
| 機種名    | 設定登録した端末の機種名が表示されます。             |
| 設定適用状況 | 設定登録した端末の設定適用状況に応じて下記文言が表示されます。  |
|        | ・設定指示中(通信待ち)                     |
|        | ・設定完了                            |
|        | ・設定失敗                            |
|        | ・削除指示中(通信待ち)                     |
|        | ・削除失敗                            |
| 更新日時   | 設定適用状況を更新した日時が表示されます。            |

※EAP Wi-Fi設定に対して削除指示を行い削除が完了すると、端末からは EAP Wi-Fiに使用されていた証明書 も合わせて削除されます。

※本画面では EAP Wi-Fi 設定登録による証明書の配布状況は確認できません。

Android12の場合、削除指示を実施すると管理画面に「削除失敗」と表示されます。

※実際に削除されたかの確認は「端末設定>セキュリティ>詳細設定>暗号化と認証情報 >ユーザー認証情報」をご確認ください。

※SPPM Agent v3.63 以降で回避可能です。

クローズドテストアプリインストール / アンインストール

GooglePlayConsole で設定したクローズドテストアプリのインストール/アンインストールを行えます。

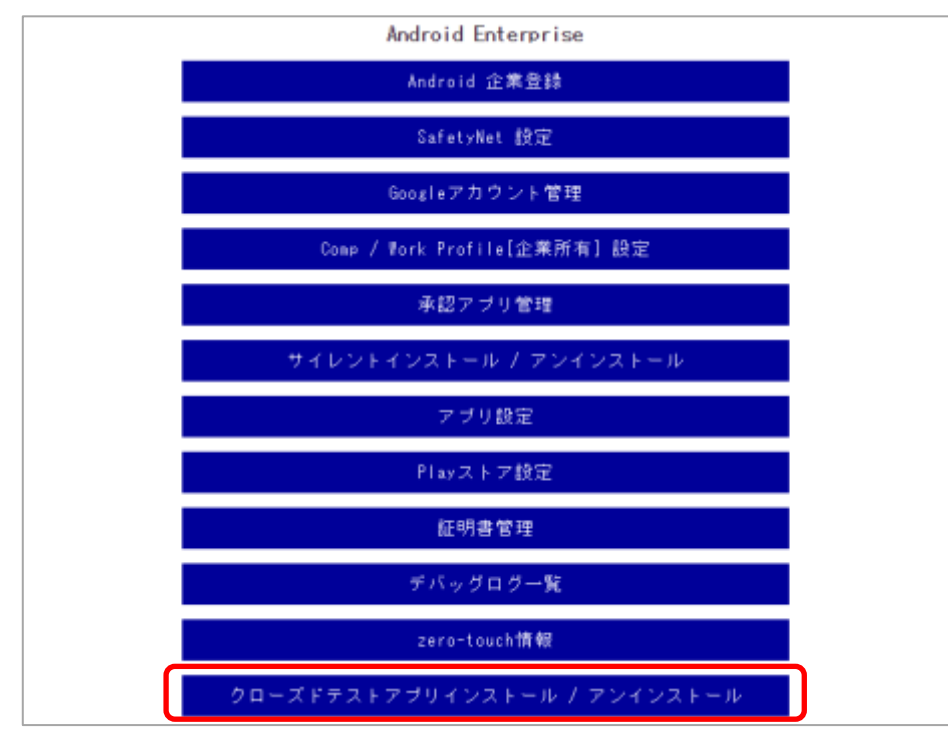

## 【クローズドテストアプリ インストール/アンインストール手順】

任意のアプリパッケージ名を「パッケージ名」の欄に入力し、「検索」をクリックします。

| 2<br>                                   | ロースドテストアプリインストール / アンインストール                      |
|-----------------------------------------|--------------------------------------------------|
| Sending, Include                        | CHEROFOCOUPARTARY YOUTHENDED, MANAGER & CETTERT, |
| <ul> <li>98-3 F#3 F#3 F#3 V0</li> </ul> | + キネロ手術院                                         |
| 2                                       | コーズドテストアプリのパッケージ毛を入力し、検索してください。                  |
| パッケージ者                                  | g) co example 接靠                                 |
|                                         | 展台。如今进行运动为                                       |

検索結果から該当のアプリを選択し「端末選択画面へ」ボタンをクリックします。

| (第25)清水 | 2.2.40                                  |                   |     |
|---------|-----------------------------------------|-------------------|-----|
| 潮沢      | 1月後 デスト用いせい                             | in connection and | NEE |
|         | クローズドキストアフリのパッサージ4                      | 6年入力し、検索してください。   |     |
|         | パックーン(第一個) co.axseed test man           | 18.91             | ]   |
| 2100    | 229.6                                   | ana.              |     |
|         | 1098 #33+B2200                          | AUTERO, 140.      |     |
| Alte    | 17:04                                   | 12080-012         |     |
|         | 3.18 Application track management P.2.1 | 4.01(21)          |     |
端末一覧が表示されます。端末を選択し「インストール」ボタンを押下すると端末に 該当アプリがインストールされます。

|                        | のクローズドサストアグリト                                    | き ( 1995 ) ( 1995 ) |                                                                                                    |                                                                                             |                             |                                       |
|------------------------|--------------------------------------------------|----------------------------------------------------------------------------------------------------|----------------------------------------------------------------------------------------------------|---------------------------------------------------------------------------------------------|-----------------------------|---------------------------------------|
|                        | 7796                                             |                                                                                                    | F                                                                                                    | 31776                                                                                       | 1                           | 19-0/1-5                              |
|                        | 2月1日本1月21日                                       | 20                                                                                                    | 2-18 Application                                                                                                    | Cock antiquart?                                                                             | (5)                         | 4.8((21)                              |
|                        | ue                                               |                                                                                                    |                                                                                                    |                                                                                             |                             |                                       |
| 122                    | トール アンインストー                                      | an Mart Alwo,⊥ ann<br>2 Iorit Tanaar<br>-74                                                                                                    | 16. 1925/947, 1969/26, 1969<br>of Service Catero Profili                                                                                                    | *                                                                                           | YC CERNY<br>東京              |                                       |
| インス<br>U 100           | Marsid Drussin                                   | -JL                                                                                                    | 10. W25249, MH25, HT<br>of Device Charles Posticia                                                                                                    | e<br>e<br>e<br>e<br>e<br>e<br>e<br>e<br>e<br>e<br>e<br>e<br>e<br>e<br>e<br>e<br>e<br>e<br>e | でくたまい<br>東京<br>             | id Esterarios                         |
| インス<br>しま5日<br>単語      | Manual Octoor()<br>トール<br>アンインストー<br>IN<br>INTED | Rando Marko (L. Sarra<br>Calenti Renado<br>Rando M                                                                                                    | 10. W25244, MHH 25, HT<br>of Device Charles Postick<br>MHH 65,<br>002207                                                                                                    | e<br>e<br>internet Action<br>e<br>internet<br>internet<br>internet                          | EE dades                    | id Estatation<br>Frafila              |
| インス<br>しま50<br>単件<br>日 | Martild Departs                                  | a mais man da an an an an an an an an an an an an an                                                                                                    | Reserve Brack Peorles     Reserve Brack Peorles     Reserve Brack | e<br>e<br>eta,<br>Anse                                                                      | CCEDU<br>RR<br>Judy<br>Park | ild Externition<br>Frafilm<br>Fryfilm |

※アプリをアンインストールする場合は、端末を選択し「アンインストール」ボタンを押下してください。

# 10. 連携アプリ設定

AndroidEnterprise の機能を利用することで他アプリとの連携が実現できます。

## LINE WORKS 連携設定

ワークスモバイルジャパン株式会社のビジネスチャットアプリ「LINE WORKS」と連携を行えます。

「LINE WORKS」の管理者画面から発行したコードを承認アプリのLINE WORKSのアプリ設定項目で入力し登録 を行うとSTAR-MDMの管理アプリとして端末へ配布した「LINE WORKS」アプリでのみログインが可能となりま す。

※承認アプリで承認されたLINE WORKSでのみログインが可能です。 関連情報☞「<u>アプリ設定</u>」

#### 【LINE WORKS連携手順】

#### 【LINE WORKS管理者画面】

管理者画面>セキュリティ>モバイルセキュリティ>デバイス管理(MDM)

| LINE WORKS Admin |                                            | \$                                                                                                    | 9                                                                                                    | 0                                                                                                    |                                                    | ର୍ 🖕                                                                                                | 4                                                                                                    | 1                                                          | P                                                                                                    | the active                               |
|------------------|--------------------------------------------|----------------------------------------------------------------------------------------------------|----------------------------------------------------------------------------------------------------|----------------------------------------------------------------------------------------------------|----------------------------------------------------|----------------------------------------------------------------------------------------------------|----------------------------------------------------------------------------------------------------|------------------------------------------------------------|----------------------------------------------------------------------------------------------------|------------------------------------------|
|                  |                                            |                                                                                                    |                                                                                                    |                                                                                                    |                                                    |                                                                                                    |                                                                                                    |                                                            |                                                                                                    |                                          |
|                  | 2+4480*170-                                | * #4<br>= 5.44088.088                                                                                                    | 4                                                                                                    | 808<br><1.20-113                                                                                                    | h::**:55-                                          | Presidentia                                                                                         |                                                                                                    |                                                            |                                                                                                    |                                          |
|                  |                                            | <ul> <li>##</li> <li>&gt; b9-€30013</li> </ul>                                                                                                    | 0<br>21 milet                                                                                                    | nd<br>Hrankoy                                                                                                    | 10(2M-R=                                           | -280 V3                                                                                             | 621.e+.                                                                                                    |                                                            |                                                                                                    |                                          |
|                  | 974-(2008 (NOM)                            |                                                                                                    |                                                                                                    |                                                                                                    |                                                    |                                                                                                    |                                                                                                    |                                                            |                                                                                                    |                                          |
|                  | 1898 ( ) ( ) ( ) ( ) ( ) ( ) ( ) ( ) ( ) ( | LINE WORKS HIGH<br>() addit VIS<br>4 Clink WORLS HIGH<br>4 Name 2017/1<br>111<br>ABB/00081<br>(0 430):C13<br>Configuration Nov 11<br>Under Type<br>Nov New ()<br>1<br>1<br>1<br>1<br>1<br>1<br>1<br>1<br>1<br>1<br>1<br>1<br>1 | 0 1<br>Control Lo<br>Control Control<br>Control Control<br>Control Control<br>Control Control<br>Control Control<br>Control Control Control<br>Control Control Control<br>Control Control Control<br>Control Control Control Control<br>Control Control Control Control<br>Control Control Control Control<br>Control Control Control Control<br>Control Control Control Control<br>Control Control Control Control Control<br>Control Control Control Control Control<br>Control Control Control Control Control Control<br>Control Control Control Control Control Control Control<br>Control Control | HILLEY &<br>TOTOLILL<br>HILLEY E<br>HILLEY E<br>HILLEY E<br>HILLEY E<br>HILLEY E<br>HILLEY E<br>HILLEY E<br>HILLEY E<br>HILLEY &<br>HILLEY &<br>HILEY &<br>HILLEY &<br>HILE | e statov<br>torozetke<br>utory istat<br>erituate h | 1001211<br>107-000012<br>0000177007<br>0000.0077007<br>0000.0077007<br>0000.007000<br>0000.0000.000 | n<br>- Maria Co<br>Maria Co<br>Maria Co | en anno<br>1977 - Calab<br>Configuration<br>Net wey factor | an thur by<br>San the set<br>of the set of the set<br>of the set of the set of the set<br>of the set of the set of the set<br>of the set of the set of the set of the set<br>of the set of the set | Miretaux anto-alternations.tot<br>Mireta |

外部MDM連携を「有効にする」にチェックを付け「Key Value」の値をコピーし「保存」してください。

#### 【STAR-MDM 管理画面】

| 遗积 | 7(32 | アゴリモ                           | 11-97-525                 | 1010 | フクセス種   |
|----|------|--------------------------------|---------------------------|------|---------|
| 0  | 0    | Gaugle Chrome: Fact & Secure   | com.android.chrame        | 利益有み | P80/7P  |
|    | W    | LINE WORKS: Team Communication | con-avoria, orango, vorên | 承認高み | 110/11/ |

管理者画面>その他>アプリ設定でLINE WORKSのアプリ設定画面を開きます。

|           |                | 全て遵択                                                                         | 固定しない 拒否に固定 許可に固定       |  |  |
|-----------|----------------|------------------------------------------------------------------------------|-------------------------|--|--|
|           | 權限名            |                                                                              | 包定值                     |  |  |
|           | LOCATION       |                                                                              | 「国をしない 〇 悟客に国を 〇 許可に固定  |  |  |
|           | PHONE          |                                                                              | ●国家しない ◎ 格否に国家 ◎ 許可に国家  |  |  |
|           | CAMERA         | ● 固定しない ◎ 拒否に固定 ◎ 許可に固定                                                      |                         |  |  |
|           | CONTACTS       | <ul> <li>● 田田にない ◎ 指否に国家 ◎ 許可に国家</li> <li>● 田田にない ◎ 相否に国家 ◎ 許可に国家</li> </ul> |                         |  |  |
|           | STORAGE        |                                                                              |                         |  |  |
|           | #LOROFHONE     |                                                                              | ● 固定しない ◎ 拒否に固定 ◎ 許可に固定 |  |  |
| 設定項目名     | 旅電機            | 및                                                                            | ARRA                    |  |  |
| INE PORKS | abcdABCD123456 | string                                                                       | LINE WORKS              |  |  |

「Key Value」の値をSTAR-MDM管理画面のアプリ設定でLINE WORKSの設定項目に入力し

「登録」してください。

登録が完了するとLINE WORKSにログインが可能です。

※端末一覧画面の「LINE WORKS」欄には連携状態は表示されません。

(iOS の LINE WORKS 連携状況が表示されます。)

※登録の前にLINEWORKSが端末にインストールされている必要があります。

# ChromeアプリのURLアクセス制限

アプリ設定機能を利用し、Chromeアプリのアクセス先をブラックリスト形式・ホワイトリスト形式で 制限することができます。

※Chromeでアプリ設定機能を利用するためには、承認アプリ管理でChromeを承認する必要があります。 関連情報☞「アプリ設定」※承認アプリ

## 【ChromeのURLアクセス制限方法】

アプリ設定の以下の設定項目でURLを指定することによりアクセス制限が可能です。

#### ≪Chromeアプリ設定項目≫

「Block access to a list of URLs」⇒禁止するURLを指定します。

「Allow access to a list of URLs」⇒禁止されたURLの中で例外として許可するURLを指定します。

「Managed Bookmarks」⇒ブックマークを設定することができます。

「Configure the home page URL」⇒ホームページURLを設定することができます。

|                                 |              | 全て選択   | 固定しない 拒否に固定 許可に固定                                                                                                    |  |  |
|---------------------------------|--------------|--------|----------------------------------------------------------------------------------------------------|--|--|
| 権限名                             |              |        | 設定値                                                                                                    |  |  |
| LOCATION                        |              |        | ◉固定しない ○拒否に固定 ○許可に固定                                                                                                    |  |  |
| CAMERA                          |              |        | ◉固定しない ○拒否に固定 ○許可に固定                                                                                                    |  |  |
| CC                              | ONTACTS      |        | ◉固定しない ○拒否に固定 ○許可に固定                                                                                                    |  |  |
| 8                               | TORAGE       |        | ◉固定しない ○拒否に固定 ○許可に固定                                                                                                    |  |  |
| MIC                             | CROPHONE     | 2<br>4 | ●固定しない ○拒否に固定 ○許可に固定                                                                                                    |  |  |
| 設定項目名                           | 設定値          | 型      | 調和用                                                                                                    |  |  |
| Configure the home page URL     |              | string | Setting the policy sets the default homepage<br>URL in Google Chrome. You open the homepage<br>using the Home button. On desktop, the<br>RestoreOnStartup policies control the pages<br>that open on startup. If the homepage is set to<br>the New Tab Page, by the user or<br>HomepageIsNewTabPage, this policy has no<br>effect. The URL needs a standard scheme, such<br>as http://example.com or https://example.com.<br>When this policy is set, users can't change<br>their homepage URL in Google Chrome. Leaving<br>both HomepageLocation and HomepageIsNewTabPage<br>unset lets users choose their homepage. On<br>Microsoft@ Windows@, this functionality is only<br>available on instances that are joined to a<br>Microsoft@ Active Directory@ domain domain,<br>running on Windows 10 Pro, or enrolled in<br>Chrome Browser Cloud Management. On macOS, this<br>functionality is only available on instances<br>that are managed via MOM, or joined to a domain<br>via MCX. |  |  |
| Enable alternate<br>error pages | Otrue Ofalse | bool   | Setting the policy to True means Google Chrome<br>uses alternate error pages built into (such as<br>¥page not found¥). Setting the policy to False<br>means Google Chrome never uses alternate error<br>pages. If you set the policy, users can't<br>change it. If not set, the policy is on, but<br>users can change this setting.                                                                                                    |  |  |

## ≪代表的なご利用例≫

### ■ブラックリスト制限(一部のサイトのみ禁止する場合)

https://www.yahoo.co.jpとhttps://www.google.comを制限する場合

| 設定項目名                          | 設定値                                                    |
|--------------------------------|--------------------------------------------------------|
| Block access to a list of URLs | ["https://www.yahoo.co.jp"," https://www.google.com "] |

#### ■ホワイトリスト制限(一部のサイトのみ許可する場合)

#### https://www.yahoo.co.jpとhttps://www.google.comのみ許可し、それ以外のサイトを禁止する場合

| 設定項目名                          | 設定値                                                   |
|--------------------------------|-------------------------------------------------------|
| Block access to a list of URLs | ["*"]                                                 |
| Allow access to a list of URLs | ["https://www.yahoo.co.jp"," https://www.google.com"] |

### ■その他 設定例

#### ・HTTPSのアクセスのみ許可する

| 設定項目名                          | 設定値           |
|--------------------------------|---------------|
| Block access to a list of URLs | [″*″]         |
| Allow access to a list of URLs | ["https://*"] |

#### ・特定サイト内の一部コンテンツのみ許可する場合(例:YouTubeの場合)

| 設定項目名                          | 設定値                                       |
|--------------------------------|-------------------------------------------|
| Block access to a list of URLs | ["youtube.com"]                           |
| Allow access to a list of URLs | ["youtube.com/URL名①","youtube.com/URL名②″] |

▼制限方法の詳細についてはこちらをご確認ください。

https://www.chromium.org/administrators/url-blacklist-filter-format

#### 15:42 B H ₩40.1075% 19:33 🕶 🖬 ₩46 4099% 19:33 🖬 🗭 ¥46 199% 0 \* > + ± 0 C ブックマーク Q X 4 任意のフォル... Q X 😑 🔹 団 新しいタブ モバイルのブックマーク 0 スターネット株式会社 100 7価のブックマーク www.starnet.ad.ip 急 新しいシークレットタブ 任意のフォルダ名 YHOOI JAPAN 0 ww.yshoo.co.jp 2個のブック ① 服歴 ビ ダウンロード ۵, ★ ブックマーク 1009181 LD 最近使ったタブ < 共有\_ 〇 ページ内検索 Qr) #1R... 2 ホーム画面に追加 PC 拡サイト 日本 ۲ 50 4 ۲ . 4 0 88 4

「Managed Bookmarks」の設定値に、下記を参考に入力して登録してください。

【ブックマーク設定方法(Managed Bookmarks)】

アプリ設定の以下の設定項目でChromeのブックマークの設定が可能です。

## 例

[["toplevel\_name":"任意のフォルダ名"],["url":"https://www.starnet.co.jp/(URL)","name":"スターネット株式会 社(表示名)"],["url":"https://www.yahoo.co.jp/(URL)","name":"YHOO! JAPAN(表示名)"]]

| 設定項目名           | MI-ESI                    | 코      | 戲明                                                                                                    |
|-----------------|---------------------------|--------|----------------------------------------------------------------------------------------------------|
|                 |                           |        | default. It is up to the admine to set<br>molicies in all platforms they care shout.<br>It's recommended to set this policy to one<br>value in all platforms.                                                                                                    |
| naged Dookwarks | [["toplevel_name"."My mar | atring | Setting the policy sets up a list of<br>hookwarks where each one is a dictionary<br>with the keys WnaseW and YuriW. These keys<br>hold the bookwark's name and target. Admins<br>can set up a subroider by defining a<br>hookwark without a WuriW key, but with an<br>additional WchildrenW key. This key also has<br>a list of bookwarks, some of which can also<br>be folders. Chrone wards incomplete URLs as<br>if they were submitted through the address<br>har. For essenie. *gaosie.com* becomes<br>Whitnes://google.com/v. Uners can't change<br>the folders the bookwarks are niced in<br>(though they can hide if from the bookwark<br>har). The default folder name for managed<br>bookwarks is WRanaged bookwarks but it can<br>be changed by adding a new sub-dictionary to<br>the solicy with a single key named<br>Wfoelevel_mame# with the desired folder name<br>as its value. Ranaged bookwarks are not<br>synced to the user account and extensions<br>can't adding them. |
|                 |                           |        | Enable or disable the data compression promy                                                                                                    |

# 【ホームページURL設定方法(Configure the home page URL)】

Chrome アプリ内のホームボタンをタップした際に、表示されるホームページ URL を設定することができます。

| 14:34 | 0 8 8 3   | •       |         | Ψ   | ₿ 64% |
|-------|-----------|---------|---------|-----|-------|
| ۵     | â ttps:// | www.goo | gle.com | 1   | :     |
| =     | est (     | 29      | Ш       | 07- | ez ]  |
|       | G         | 00      | gle     |     |       |
| Q     |           |         |         |     | ÷     |
|       |           |         |         |     |       |
| 日本    |           |         |         |     |       |
|       | 設定        | 754/1   | (       | 能的  |       |
|       |           | ۲       |         |     |       |

「Configure the home page URL」の設定値に、設定したい URL を入力して登録します。

| 設定項目名                         | 設定価                       | 型      | 說明                                                                                                    |
|-------------------------------|---------------------------|--------|----------------------------------------------------------------------------------------------------|
| Onflaure the<br>dee page URL  | https://www.google.co.jp/ | string | Setting the policy sets the default homepage<br>LEL in Google Chrome. You open the homepage<br>using the Home button. On desktop, the<br>RestoreOnStartum policies control the pages<br>that open on startum. If the homepage is set<br>to the New Tab Page, by the user or<br>HomepagelsWemTabPage, this policy has no<br>effect. The URL needs a standard scheme,<br>such as http://example.com or<br>https://example.com or<br>https://example.com or<br>https://example.com or<br>https://example.com or<br>https://example.com or<br>https://example.com or<br>https://example.com or<br>https://example.com or<br>https://example.com this policy is<br>pet, users can't change their homepage URL<br>in Google Chrome. Leaving both<br>HomepageLocation and HomepageIsMewTabPage<br>unset lats users choose their homepage. On<br>Nicrosoft@ Windows@, this functionality is<br>only available on instances that are loined<br>to a Microsoft@ Active Directory@ domain<br>demain. running on Windows 10 Pro. or<br>enrolled in Chrome Browser Cloud Management.<br>On macOS, this functionality is only<br>available on instances that are anninged vis<br>MOW, or joined to a domain via MCS. |
| nable siternate<br>mror nagos | Otrue Ofalse              | bool   | Setting the policy to True means Google<br>Chrome uses alternate error pages built into<br>(such as Weage not found¥). Setting the<br>policy to False means Google Chrome never<br>uses alternate error pages. If you set the<br>policy, users con't change it. If not set.                                                                                                    |

# Lookout 連携設定

Lookout 社のモバイルセキュリティサービス「Lookout」と連携を行えます。Lookout 連携機能を利用することで、 Lookout が検知した脅威を STAR-MDM 管理画面上やメール通知で確認することができます。

Lookout 連携の動作環境や設定手順の詳細については 弊社までお問い合わせください。

# 11. ログ管理について

各操作によりログ管理に操作ログが表示されます。

■Android 企業登録

管理者[管理者名]が Android 企業登録を実施しました。 管理者[管理者名]が Android 企業登録を削除しました。

■サイレントインストール/アンインストール(該当端末の電話番号表示) アプリ[アプリ名]のサイレントインストールを指示しました。[端末 ID:] アプリ[アプリ名]のサイレントアンインストールを指示しました。[端末 ID:] アプリ[アプリ名]のサイレントアンインストールに失敗しました。[端末 ID:] アプリ[アプリ名]のサイレントインストールに失敗しました。[端末 ID:] 管理者[<管理者 ID>]がサイレントインストールの指示を[<予約時間>]に予約しました。 管理者[<管理者 ID>]が[<予約時間>]のサイレントインストールの予約をキャンセルしました。

※端末毎にログが表示されます。

※サイレントインストール/アンインストールの成功ログは表示されません。実際にインストールされているかの 確認は端末を直接確認していただくか、アプリー覧ポリシーによる端末アプリー覧の確認が必要です。 ※インストール失敗のログが表示された場合は、配信アプリの再承認が必要である可能性があります。 承認アプリのバージョンアップによる権限追加の有無は1日1回チェックされますが、チェック前は管理画面に 要再承認のメッセージが表示されないため、そのまま配信操作を行え、その結果失敗となります。成功させる には翌日承認アプリ管理画面に表示された再承認ボタンを押すか、「GooglePlay を開く」から直接該当のアプリ の承認ボタンを押して、再度配信を試みてください。

■アプリ設定

管理者[管理者名]がアプリ[アプリ名]の設定を一括登録しました。 管理者[管理者名]がアプリ[アプリ名]の設定を個別登録しました。

■Comp(Work Profile)関連

Work Profile が作成されました。 Work Profile がユーザーによって削除されました。 サーバ指示により Work Profile が削除されました。 Work Profile が ON になりました。 Work Profile が OFF になりました。

※その他、Work Profile(仕事領域)の SPPM で作成されたログは最後尾に(WP)と表示されます。

6

#### ■端末の注意事項

・端末登録時に端末に追加される「Google 管理者アカウント」または「管理アカウント」を削除してしまうと、 Android Enterprise のサイレントインストール/アンインストール、アプリ設定、PlayStore レイアウト設定機能が 使用できなくなります。一度削除してしまうと再設定には端末初期化し再キッティングが必要となるため、必要 なアカウントを登録後はデバイス制御ポリシーで「アカウントの追加・削除」の制限設定を推奨します。

・マルチユーザー機能は常時制限されています。

・開発者向けオプション内「OEM ロック解除を有効にする」は常時制限されています。

・E-SDK / E-API 機能との併用は非対応です。

【Android Enterprise 利用時における E-SDK/E-API 非対応項目一覧】

- 緊急時ポリシー:E-SDK「端末ロック中に機内モード解除」
- デバイス制御ポリシー:E-SDK/E-API 全項目
- 位置情報取得ポリシー: E-SDK「位置情報取得終了後に GPS 機能 OFF 機能」
- アプリ配信ポリシー・Agent 管理ポリシー: E-SDK/E-API「サイレントインストール」
- 利用アプリ制限:E-SDK/E-API「apkの展開の許可設定」「制限アプリ無効化」(AndroidEnterprise 仕様のアプリ無効化に切り替わります。)
- 端末暗号義務化ポリシー: E-SDK/E-API「外部メモリの暗号義務化」

・利用アプリ制限でアプリ制限/制限解除時にアプリー覧ポリシーによりアプリ変更が検知されます。

#### アプリ制限時⇒「削除」

アプリ制限解除時⇒「追加」

※上記の理由から、アプリー覧ポリシーによるアプリ変更検知のメール送信機能は非対応です。

・端末初期設定の QR コード読み取り時、NFC 通信時に「エラー この端末は出荷時設定へのリセット保護によりロックされています。IT 部門にお問い合わせください。」と表示される場合があります。これは端末初期化前の Google アカウントにより端末がロックされた状態です。

この場合は通常の初期設定手順を進め、Googleアカウント入力画面で前回初期化前に登録していた Googleア カウントでログインしてください。ログイン後、バックキーで初期設定画面トップに戻り、QR コードと NFC 通信を 正常にお使い頂けます。

・機種によっては制御が正しく動作しない場合がございます。STAR-MDM 管理画面から管理者様へのお知ら せをご確認頂くか、弊社までお問合せ下さい。

・Android Enterprise 利用中は SPPM Agent をアンインストールできません。

・アンインストールが可能なプリインアプリは初期設定時に削除されます。

・プリインアプリのバージョンアップデートを行うには承認アプリに追加されいてる必要があります。

#### ■管理画面の注意事項

・Android Enterprise 端末では「アンインストール有効化」指示は非対応です。一旦 Android Enterprise として設定した端末を STAR-MDM の管理下から外し通常端末として利用するには、端末の初期化が必要です。

・「ライセンスキーリセット」を実施する際は、端末の初期化を行ってから実施してください。端末初期化せずに 「ライセンスキーリセット」を実施した場合は、端末のサーバー通信時に STAR-MDM の監視下から外れます。 ただし、Android Enterprise により制御された一部の端末機能は制限されたままになる場合があります。

※ユーザーによる端末初期化の制御は STAR-MDM の監視下から外れた際に解除されます。

・GooglePlay for Work https://play.google.com/work/ で承認/非承認操作を行うと、STAR-MDM の画面と差異

がでるため、GooglePlay for Work での操作は非推奨です。

・承認アプリのバージョンアップによる権限追加の有無は1日1回チェックされます。

このとき、チェックが実施される前では追加権限承認前アプリの「サイレントインストール」や「アプリ設定」等の 操作が可能となります。その場合は、サイレントインストールは失敗となり(失敗ログ表示あり)、アプリ設定は 実際のアプリに反映されません(失敗ログ表示なし)。

・企業登録削除後に再登録する場合は、少し時間をおいてから企業再登録を実施してください。

(Google 社側での登録情報の削除処理にタイムラグがある為です。)

GooglePlay for Work との承認アプリの同期は現在非対応です。元々GooglePlay for Work で承認アプリをご利用中だった場合や、一度削除した企業登録は、再度登録すると以前承認していたアプリは承認アプリとして管理画面に表示されません。一度、管理画面の「GooglePlayを開く」から各アプリの「非承認」⇒「承認」の操作が必要となります。

・デバイス制御ポリシーで「アプリのアンインストール」を制限したままサイレントアンインストールを実施すると、 通知覧にアプリ削除に関する通知が表示され続ける場合があります。また、通知に詳細はメールで送信される 旨の文章が記載されている場合がありますが、そのような動作は発生しません。

・G Suite アカウント/Google 管理者アカウントでの企業登録では、Google 管理コンソールまたは STAR-MDM 管理画面の Google アカウント管理機能を利用し追加した管理対象アカウントを、各端末の STAR-MDM 登録時に 追加してお使い頂く必要があります。

・管理画面に「http://」でアクセスしている場合は Google 関連ページが表示されない場合があります。

「https://」でアクセスし直してください。

・「Play ストア」を利用アプリ制限で制限している状態ではサイレントインストール/アンインストールとアプリ設定の機能はご利用いただけません。